**Controlador de sistema servo** 

# Conceptos básicos del módulo de Motion de la serie iQ-R de MELSEC (control de posicionamiento RD78G(H))

Este curso de capacitación está destinado a aquellos que construirán un sistema de control de movimiento utilizando el módulo de Motion de la serie iQ-R de MELSEC por primera vez.

Haga clic en el botón Adelante en la esquina superior derecha para pasar a la página siguiente.

L(CTS)00748SPA

Este curso tiene como objetivo desarrollar el conocimiento y la comprensión sobre el control de posicionamiento del sistema de control de movimiento utilizando el módulo de motion de la serie iQ-R de MELSEC.

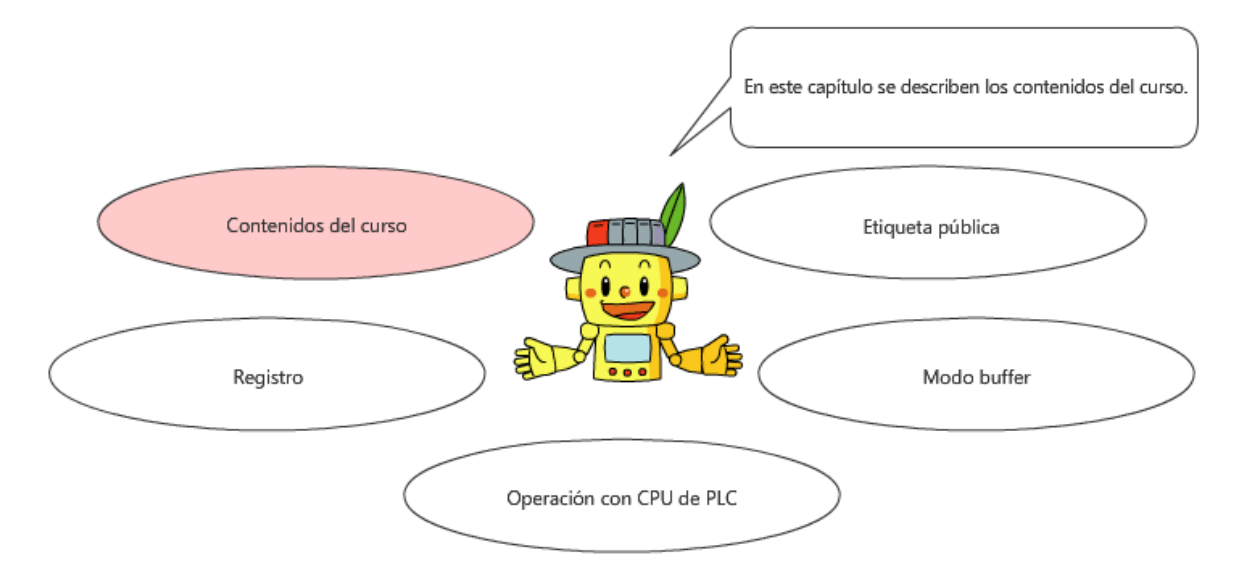

Este curso es una continuación de los conceptos básicos del módulo de motion de la serie iQ-R de MELSEC (Arranque del RD78G(H)).

Este curso tiene como objetivo desarrollar el conocimiento y la comprensión sobre el control de posicionamiento del sistema de control de movimiento utilizando el módulo de movimiento de la serie iQ-R de MELSEC.

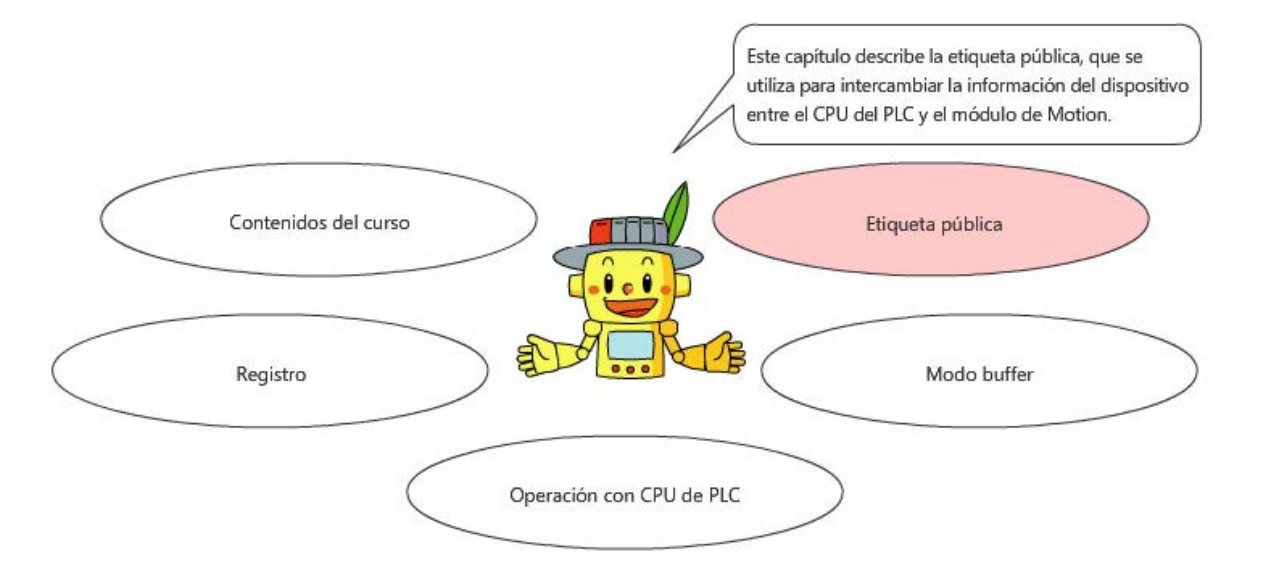

Este curso es una continuación de los conceptos básicos del módulo de movimiento de la serie iQ-R de MELSEC (Arranque del RD78G(H)).

Este curso tiene como objetivo desarrollar el conocimiento y la comprensión sobre el control de posicionamiento del sistema de control de movimiento utilizando el módulo de movimiento de la serie iQ-R de MELSEC.

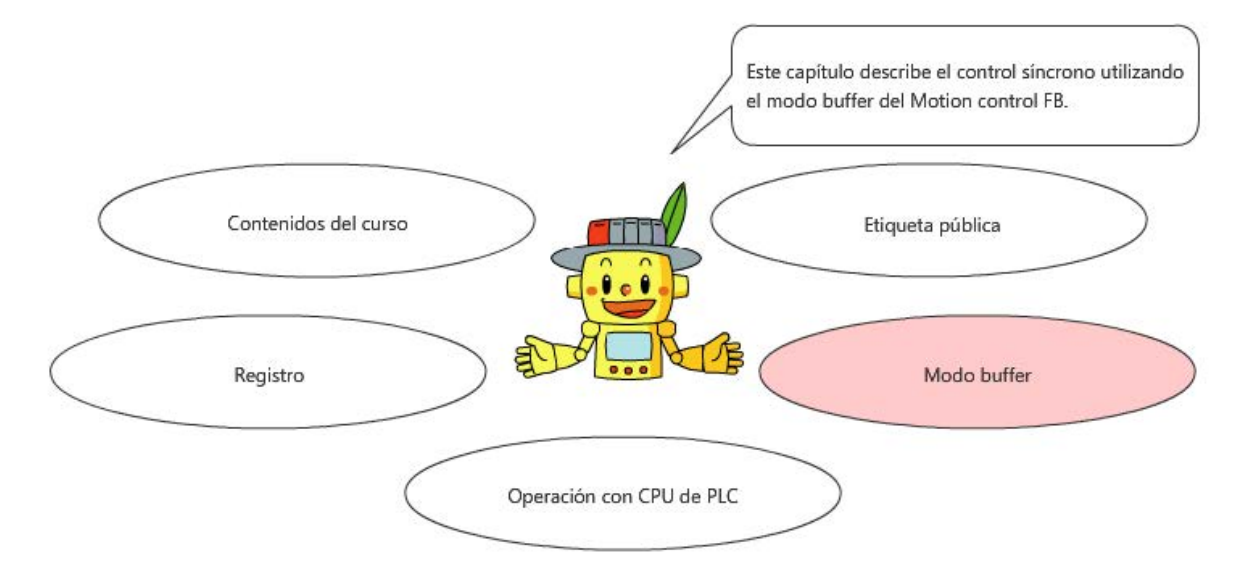

Este curso es una continuación de los conceptos básicos del módulo de movimiento de la serie iQ-R de MELSEC (Arranque del RD78G(H)).

Este curso tiene como objetivo desarrollar el conocimiento y la comprensión sobre el control de posicionamiento del sistema de control de movimiento utilizando el módulo de movimiento de la serie iQ-R de MELSEC.

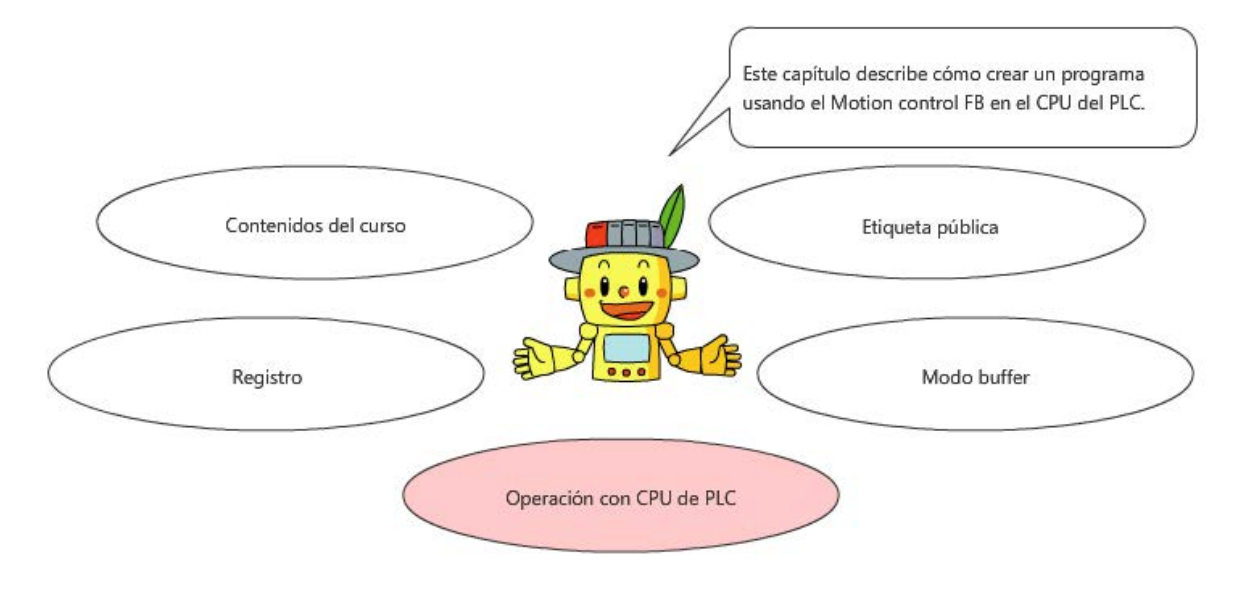

Este curso es una continuación de los conceptos básicos del módulo de movimiento de la serie iQ-R de MELSEC (Arranque del RD78G(H)).

Este curso tiene como objetivo desarrollar el conocimiento y la comprensión sobre el control de posicionamiento del sistema de control de movimiento utilizando el módulo de movimiento de la serie iQ-R de MELSEC.

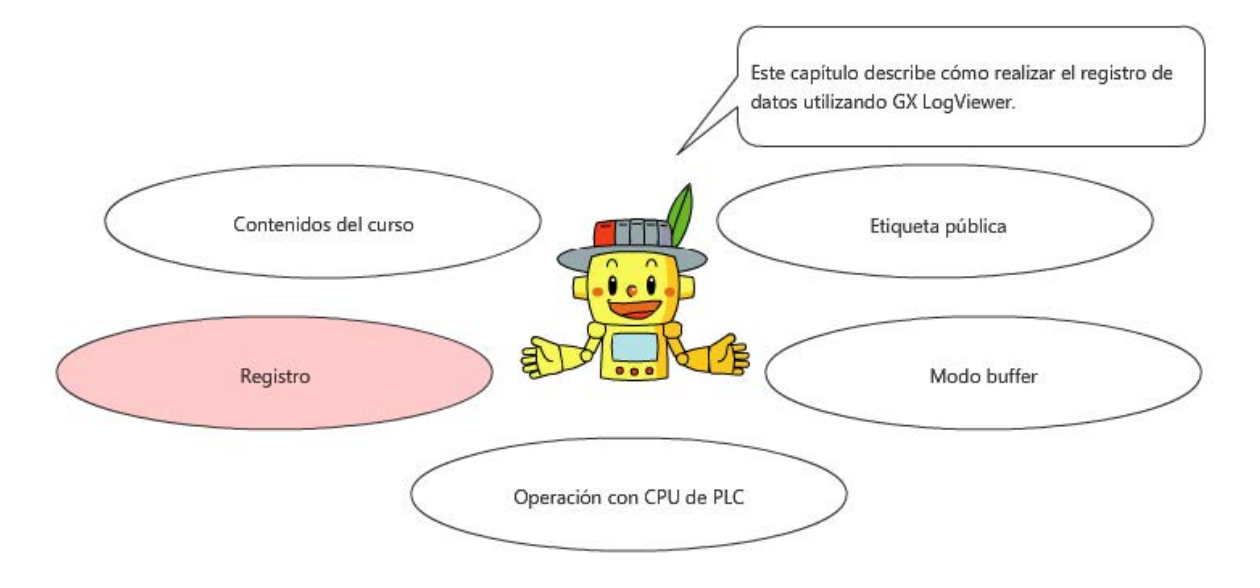

Este curso es una continuación de los conceptos básicos del módulo de movimiento de la serie iQ-R de MELSEC (Arranque del RD78G(H)).

#### Introducción Estructura del curso

Los contenidos de este curso son los siguientes. Le recomendamos comenzar desde el Capítulo 1.

#### Capítulo 1 - Contenidos del curso

En este capítulo se describen los contenidos del curso.

Capítulo 2 - Etiqueta pública

Este capítulo describe la etiqueta pública, que se utiliza para intercambiar la información del dispositivo entre el CPU del PLC y el módulo de motion.

Capítulo 3 - Modo Buffer

Este capítulo describe el control síncrono utilizando el modo buffer del Motion control FB.

Capítulo 4 - Operación con PLC CPU

Este capítulo describe cómo crear un programa usando el Motion control FB en el CPU del PLC.

Capítulo 5 - Registro

Este capítulo describe cómo realizar el registro de datos utilizando GX LogViewer.

Prueba final

4 secciones en total (7 preguntas)

# Introducción Cómo usar esta herramienta de aprendizaje en línea

| Ir a la página siguiente      | >   | Ir a la página siguiente.                                                                          |
|-------------------------------|-----|----------------------------------------------------------------------------------------------------|
| Regresar a la página anterior | <   | Regresar a la página anterior.                                                                     |
| Ir a la página deseada        | тос | Se visualizará el "Índice", lo que le permitirá navegar a la página deseada.                       |
| Salir del aprendizaje         | x   | Salir del aprendizaje. El aprendizaje y las ventanas como la pantalla de "Contenidos" se cerrarán. |

#### ■Precauciones de seguridad

Cuando utilice productos reales con fines de aprendizaje, lea detenidamente las "Precauciones de seguridad" descritas en el manual del producto que vaya a utilizar y preste especial atención a la seguridad y el uso adecuado.

#### Precauciones que debe tener en este curso

Las imágenes de pantalla que se muestran en el curso pueden diferir de su software real dependiendo de la versión. En el curso se utilizan las siguientes versiones de software.

Para la última versión de cada software, revise la página web de Mitsubishi Electric FA.

| MELSOFT GX Works3        | Ver.1.066U             | Motion Control Setting function | Ver.1.012N |
|--------------------------|------------------------|---------------------------------|------------|
| GX LogViewer             | Ver.1.106K             |                                 |            |
| MELSOFT MR Configurator2 | Ver.1.110Q o posterior |                                 |            |

La versión de firmware del CPU del PLC debe ser 44 o posterior (46 o posterior para RD78GH).

La versión de firmware del módulo de motion debe ser 10 o posterior.

Para obtener información sobre cómo actualizar la versión del firmware, consulte el sitio web de MITSUBISHI ELECTRIC FA o el manual de configuración del módulo.

El icono  $\cup$  indica el manual de referencia.

Los contenidos de los manuales que se describen en este curso son de las siguientes versiones.

Si las versiones varían, la sección de la descripción y los contenidos puede ser un poco diferentes.

| Nombre del manual                                                                                     | N.° del manual | Versión |
|----------------------------------------------------------------------------------------------------|----------------|---------|
| MELSEC iQ-R Motion Module User's Manual<br>(Startup)                                                  | IB-0300406     | E       |
| MELSEC iQ-R Motion Module User's Manual<br>(Application)                                              | IB-0300411     | E       |
| MELSEC iQ-R Motion Module User's Manual<br>(Network)                                                  | IB-0300426     | E       |
| MELSEC iQ-R Programming Manual<br>(Motion Module Instructions, Standard Functions/Function<br>Blocks) | IB-0300431     | E       |
| MELSEC iQ-R Programming Manual<br>(Motion Control Function Blocks)                                    | IB-0300533     | С       |
| MELSEC iQ-R Structured Text (ST) Programming Guide Book                                               | SH-081483      | F       |
| MELSEC iQ-R Programming Manual<br>(CPU Module Instructions, Standard Functions/Function Blocks)       | SH-081266      | Z       |
| MELSEC iQ-R CPU Module User's Manual (Application)                                                    | SH-081264      | AK      |

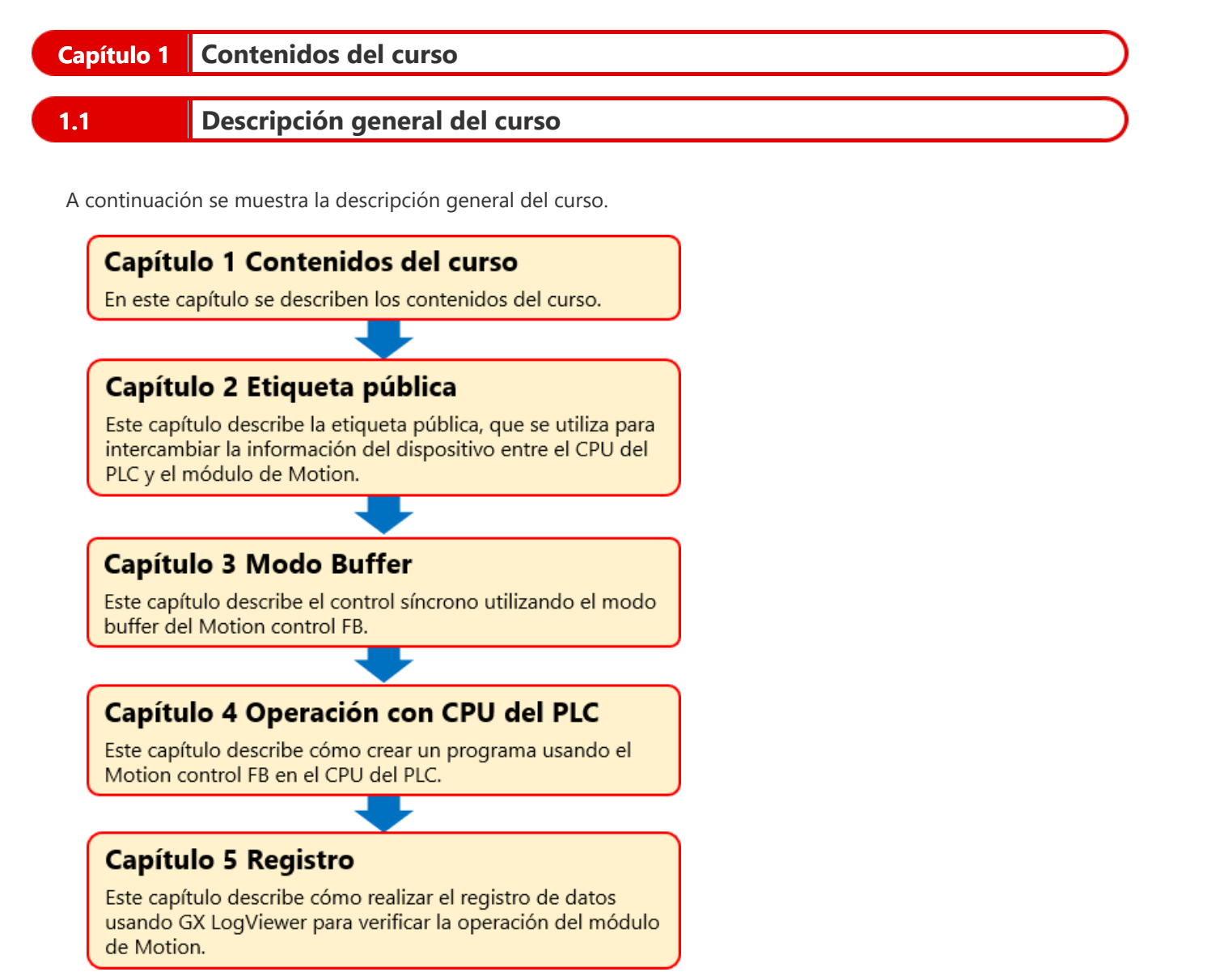

Este curso utiliza el mismo mecanismo de tornillo de bola de un solo eje que se usa en el curso de inicio.

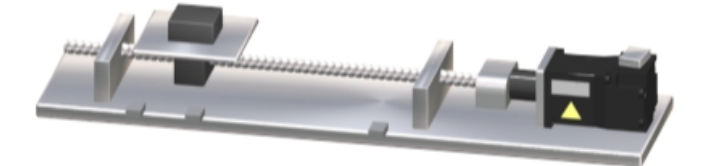

La configuración del sistema de destino es la siguiente.

Retire el módulo de entrada remota del sistema utilizado en el curso de inicio y agregue el módulo de entrada RX40C7-TS a la ranura 1 de la unidad base del controlador programable.

El número de estación del servoamplificador MR-J5-10G se ha cambiado a 1, y la dirección IP se ha cambiado a 192.168.3.1.

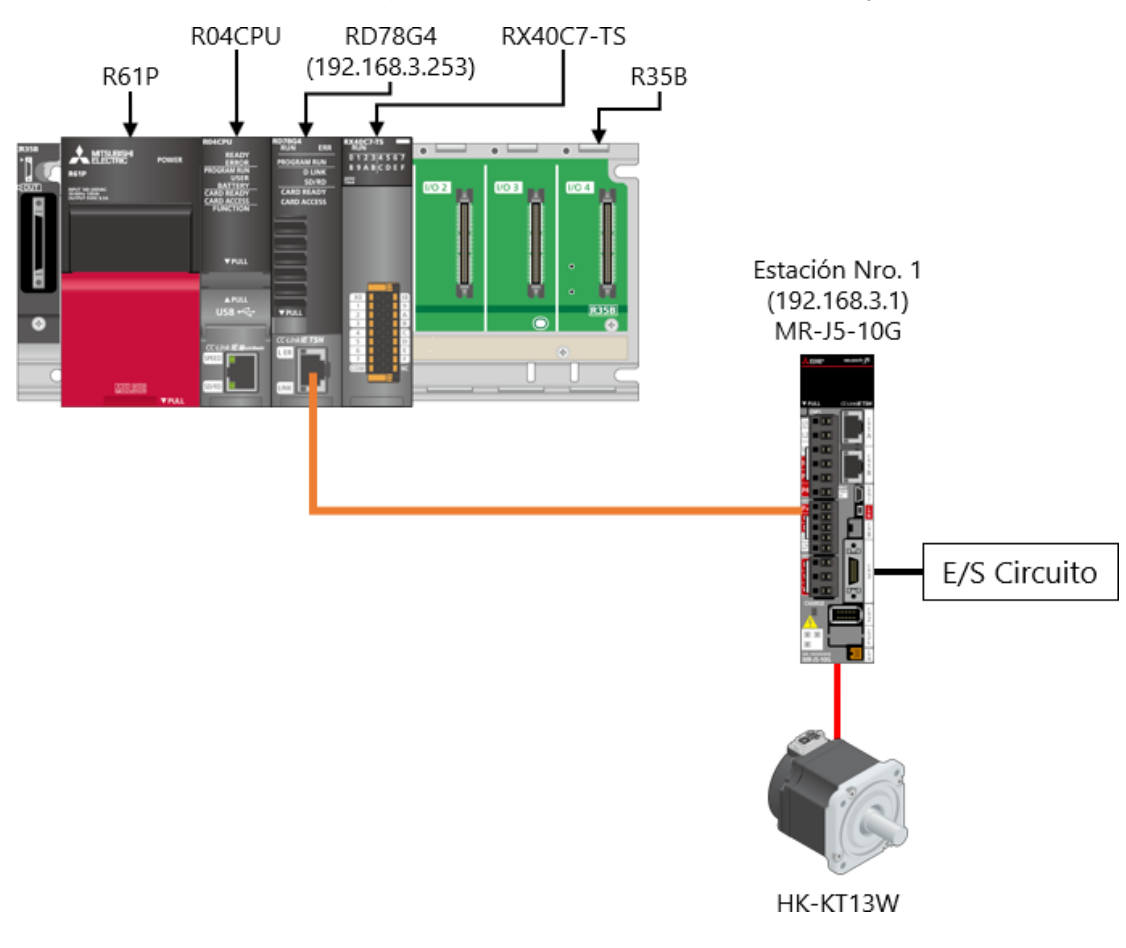

Cableado del circuito externo

El cableado de la fuente de alimentación para el controlador programable y el servoamplificador, y el método de conexión del servomotor son los mismos que se describen en el curso de inicio. A continuación se muestra el cableado del circuito externo del módulo de entrada.

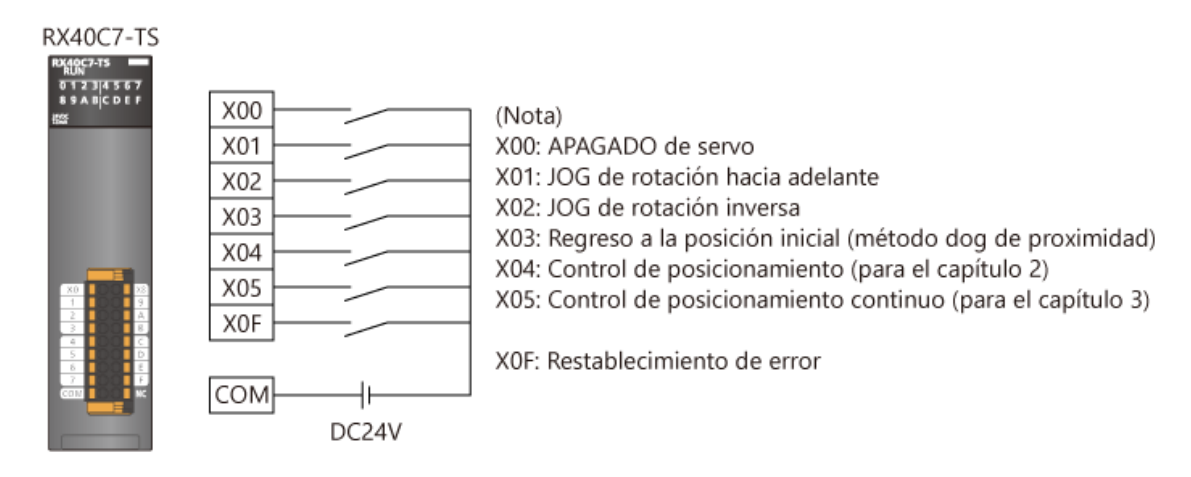

(Nota) Dado que el Nro. de I/O de RX40C7-TS es 0020H, X20 a X25 y X2F se utilizan en el programa.

1.4

# Capítulo 2 Etiqueta pública

Cuando el módulo de motion es controlado por el módulo de entrada del controlador programable, como en el sistema utilizado en este curso descrito en el capítulo 1, el CPU del PLC y el módulo de motion deben intercambiar la información del dispositivo.

Hay dos métodos siguientes.

- 1. Utilice etiquetas públicas.
- 2. Utilice la memoria buffer del módulo de motion.

En este capítulo describe cómo intercambiar datos mediante etiquetas públicas.

Descargue el programa de muestra que se utilizará en este capítulo y el capítulo 3 haciendo clic en el enlace a continuación.

#### RD78GBasic2\_sample1.zip (1.34MB)

| [Punto]<br>Cuando utilice la memoria buffer, copie los datos que s<br>G11997999). | se van a intercambiar en el área de usuario (U□\G11478000 to |
|-----------------------------------------------------------------------------------|--------------------------------------------------------------|
| (Ejemplo de programa)<br><cpu del="" plc=""></cpu>                                | <módulo de="" motion=""></módulo>                            |
| Inicio de<br>posicionamiento<br>————————————————————————————————————              | MC_MoveAboslute_1(<br>Execute:= G11478000.0 ,<br>:           |
|                                                                                   | ;<br>);                                                      |

# ¿Qué es la etiqueta pública?

Una etiqueta pública es una etiqueta compartida que se puede usar tanto en el módulo de motion como en el CPU del PLC. A continuación se muestran las áreas aplicables de la etiqueta local, la etiqueta global y la etiqueta pública.

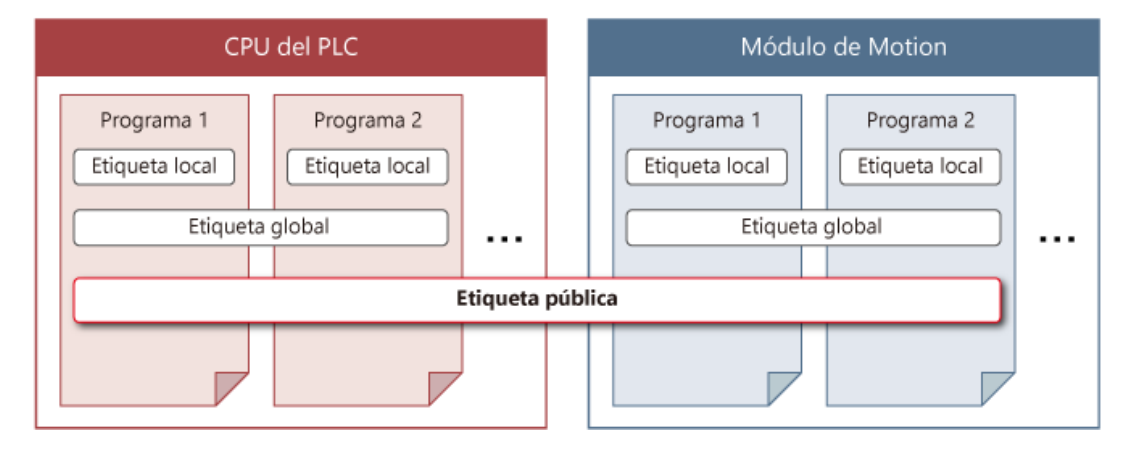

2.1

(1) Cómo registrar etiquetas públicas

Registre las etiquetas públicas de las etiquetas globales del módulo de motion.

Asegúrese de que la columna "Public Label" esté visible en el editor de etiquetas global de la pantalla Motion Module Setting Function.

Establezca las etiquetas que se registrarán como etiquetas públicas en "Enabled".

Esto activa la columna "Motion Control Attribute".

Seleccione si cada etiqueta debe leerse o ingresarse desde/hacia el CPU del PLC.

|    | Label Name      | Data Type                | Class      | Initial | Constant | Japanese | English(Display Target)              | Chinese | Remark | Public Label | Motion Control Attribute |
|----|-----------------|--------------------------|------------|---------|----------|----------|--------------------------------------|---------|--------|--------------|--------------------------|
| 1  | G_5SVONCMD      | Bit                      | VAR_GLOBAL |         |          |          | Servo ON                             |         |        | Enabled      | WRITE (=> Motion)        |
| 2  | G_leJogVelocity | FLOAT [Double Precision] | VAR_GLOBAL |         |          |          | JOG Velocity                         |         |        | Enabled      | WRITE (=> Motion)        |
| 3  | G_bJogFwd       | Bit                      | VAR_GLOBAL |         |          |          | JOG Forward                          |         |        | Enabled      | WRITE (=> Motion)        |
| 4  | G_bJogBwd       | Bit                      | VAR_GLOBAL |         |          |          | JOG Backward                         |         |        | Enabled      | WRITE (=> Motion)        |
| 5  | G_bJogBusy      | Bit                      | VAR_GLOBAL |         |          |          | JOG Busy                             |         |        | Enabled      | READ (Motion =>)         |
| 6  | G_lePosition0   | FLOAT [Double Precision] | VAR_GLOBAL |         |          |          | Position() Address                   |         |        | Disabled     | -                        |
| 7  | G_bHomingCMD    | Bit                      | VAR_GLOBAL |         |          |          | Homing Command                       |         |        | Enabled      | WRITE (=> Motion)        |
| 8  | G_bHomingDone   | Bit                      | VAR_GLOBAL |         |          |          | Homing Done                          |         |        | Enabled      | READ (Motion =>)         |
| 9  | G_bHomingReq    | Bit                      | VAR_GLOBAL |         |          |          | Homing Request                       |         |        | Enabled      | READ (Motion =>)         |
| 10 | G_bPosCMD       | Bit                      | VAR_GLOBAL |         |          |          | Positioning Command                  |         |        | Enabled      | WRITE (=> Motion)        |
| 11 | G_bPosDone      | Bit                      | VAR_GLOBAL |         |          |          | Positioning Done                     |         |        | Enabled      | READ (Motion =>)         |
| 12 | G_bPosReq       | Bit                      | VAR_GLOBAL |         |          |          | Positioning Start Request            |         |        | Enabled      | READ (Motion =>)         |
| 13 | G_bErrorReset   | Bit                      | VAR_GLOBAL |         |          |          | Error Reset                          |         |        | Enabled      | WRITE (=> Motion)        |
| 14 | G_bContPosCMD   | Bit                      | VAR_GLOBAL |         |          |          | Continuous Positioning Command       |         |        | Enabled      | WRITE (=> Motion)        |
| 15 | G_bContPosReq   | Bit                      | VAR_GLOBAL |         |          |          | Continuous Positioning Start Request |         |        | Enabled      | WRITE (=> Motion)        |
| 16 | G_bContPosDone  | Bit                      | VAR_GLOBAL |         |          |          | Continuous Positioning Done          |         |        | Enabled      | READ (Motion =>)         |
| 17 |                 |                          |            |         |          |          |                                      |         |        | -            |                          |

[Punto]

Si la columna de la etiqueta pública no está visible, desplace la tabla hacia la derecha.

# Configuración de la etiqueta pública

(2) Tipos de datos que se pueden registrar como etiqueta pública

La siguiente tabla muestra los tipos de datos que se pueden registrar como la etiqueta pública.

| Tipo de variable                         | Тіро                                       | Selección de<br>matriz | Configuración de<br>la etiqueta pública | Observaciones                                                      |  |  |
|------------------------------------------|--------------------------------------------|------------------------|-----------------------------------------|--------------------------------------------------------------------|--|--|
|                                          | Tipo cimplo                                | No                     | 0                                       | La configuración no es posible para                                |  |  |
|                                          |                                            | Sí                     | △(Nota 1,2)                             | las siguientes etiquetas y clases.<br>■Etiqueta                    |  |  |
|                                          | Tine de deter                              | No                     | $\wedge$ (Nota 3)                       | • Etiqueta de tipo de cadena                                       |  |  |
|                                          | lipo de datos<br>estructurados             |                        |                                         | • Etiqueta de tipo de                                              |  |  |
| Etiqueta global                          |                                            | Sí                     | △(Nota 1,2,4,5)                         | temporizador                                                       |  |  |
|                                          | FB<br>(Incluyendo el<br>Motion control FB) |                        | ×                                       | • Etiqueta de tipo de contador                                     |  |  |
|                                          |                                            | No                     |                                         | Etiqueta tipo contador largo                                       |  |  |
|                                          |                                            |                        |                                         | • Etiqueta de temporizador                                         |  |  |
|                                          |                                            | Sí                     | ×                                       | retentivo                                                          |  |  |
| Programa                                 | -                                          | -                      | ×                                       | <ul> <li>Etiqueta de tipo de tiempo<br/>retentivo largo</li> </ul> |  |  |
| Etiqueta local del<br>bloque de programa | -                                          | -                      | ×                                       | <ul> <li>Etiqueta de tipo de<br/>temporizador largo</li> </ul>     |  |  |
| Tipo de datos<br>estructurados           | -                                          | -                      | △(Nota 3,5)                             | ■Clase                                                             |  |  |
| Datos estructurados<br>Motion control FB | -                                          | -                      | △(Nota 6,7)                             | <ul> <li>Clase</li> <li>VAR_GLOBAL_CONSTANT</li> </ul>             |  |  |

(Nota)

1. El ajuste de la etiqueta pública no se puede configurar para cada elemento de una matriz.

2. Cuando se utiliza una matriz de tipo bit, la etiqueta pública no se puede configurar en "Enabled". (En datos estructurados, solo el miembro correspondiente no se puede configurar en "Enabled".)

- 3. Cuando el tipo de cadena se usa como miembro del tipo de datos estructurados, el miembro no se puede configurar en "Enabled".
- 4. Se pueden hacer públicos los datos estructurados con un máximo de cuatro capas.
- 5. Cuando una matriz de datos estructurados se usa como miembro del tipo de datos estructurados, el miembro no se puede configurar en "Enabled".

6. Puede ser utilizado en el programa del PLCopen Motion control FB por el módulo del CPU.

7. Cuando el tipo de cadena se utiliza en datos estructurados de Motion control FB, el tipo de datos estructurados de Motion control FB en sí no se puede configurar.

### Configuración de la etiqueta pública

#### (3) Cómo registrar datos estructurados a modo de etiqueta pública

Para configurar los miembros de un tipo de datos estructurados preparados en el sistema, como los datos del monitor de eje, en la etiqueta pública, registre las etiquetas públicas por capa de los datos estructurados como se muestra a continuación. Este curso describe cómo registrar Configurar Posición (SetPosition) y Configurar Velocidad (SetVelocity), monitorear datos (Md) del eje de accionamiento actual (Axis\_Real), como etiquetas públicas.

[Cómo configurar AxisName.Md.SetPosition (Posición actual del comando) y AxisName.Md.SetVelocity (Velocidad actual de comando) en la etiqueta pública]

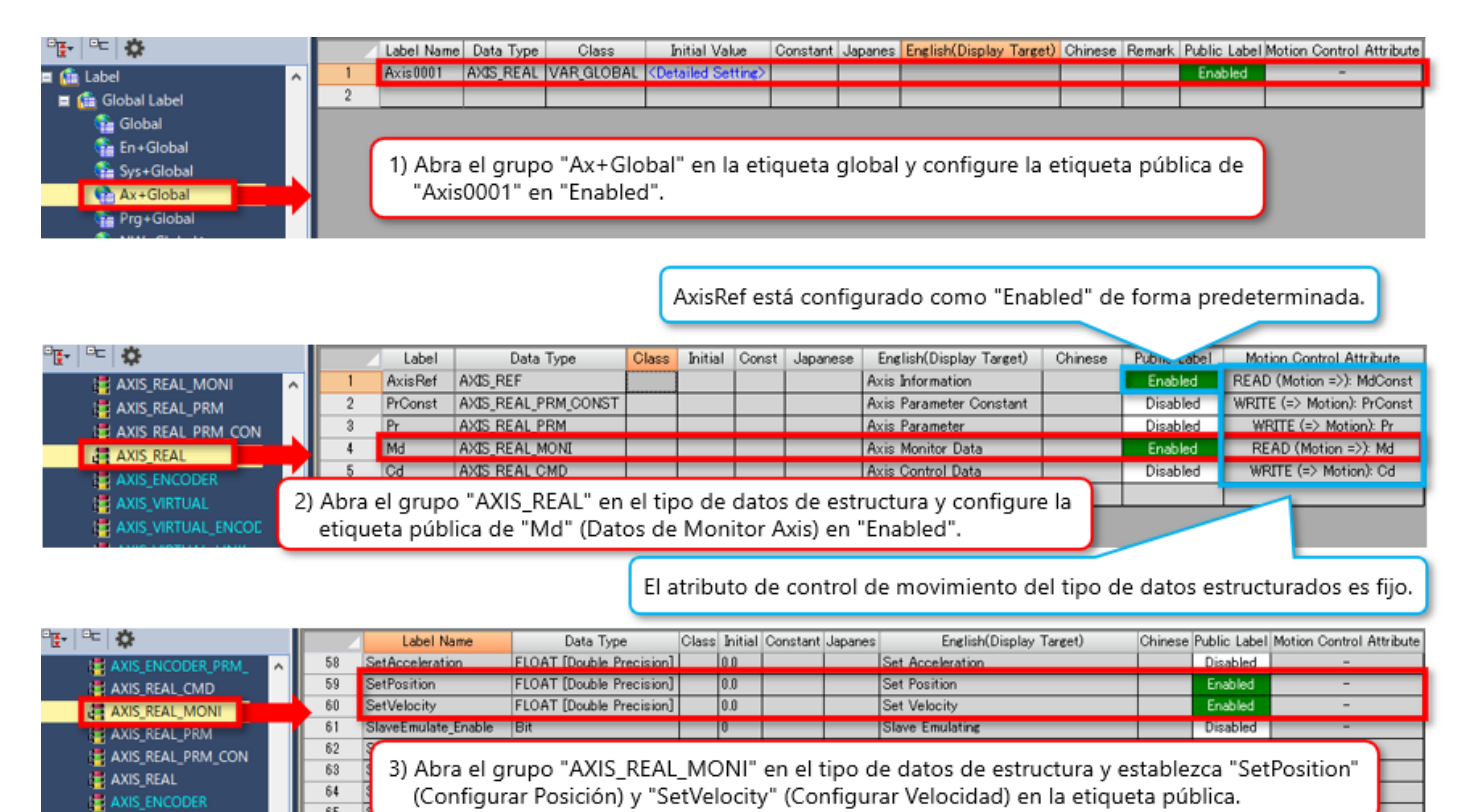

## 2.2 Configuración de la etiqueta pública

(4) Reflejando las etiquetas públicas

Seleccione [Convert] → [Rebuild All] en el menú.

La capacidad libre de la etiqueta pública se muestra como Información en la ventana de salida.

| 1 | Output P × |               |              |               |                                                                  |            |
|---|------------|---------------|--------------|---------------|------------------------------------------------------------------|------------|
|   | Rebu       | ild All 🔯 Err | ror:0 🔒 Wan  | ning:0 🔯 Info | ormation                                                         |            |
| ſ | No.        | Result        | Data Name    | Category      | Content                                                          | Error Code |
|   | 1          | Information   | Public Label | Free Volume   | 99.88[%] ( 32728 [Word] = 32768 [Word] - ( Global: 40 [Word] ) ) | -          |

Cuando el proceso de reconstruir todo se complete con éxito, seleccione [Convert]  $\rightarrow$  [Reflect Public Labels] en el menú. Haga clic en [Yes] en la siguiente ventana emergente.

Cuando aparezca un mensaje que indica que las etiquetas públicas se han reflejado correctamente, haga clic en el botón [OK].

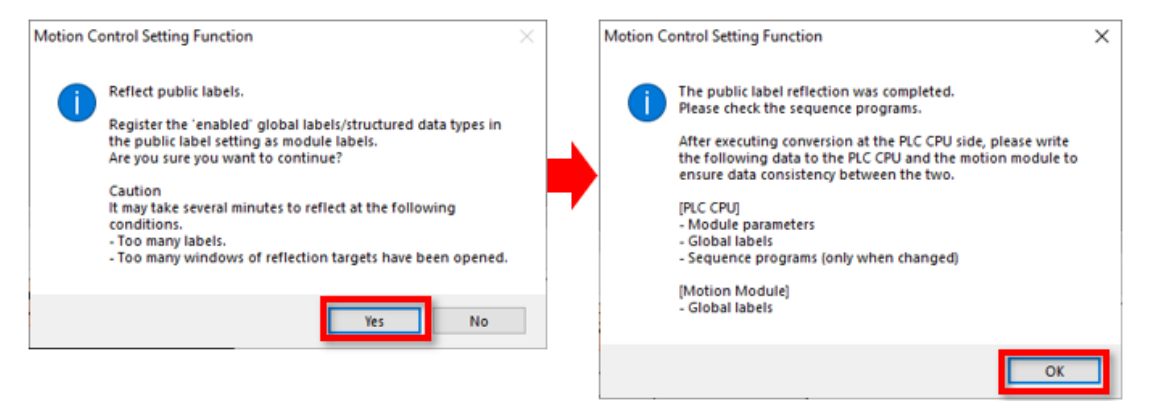

(Nota) La capacidad de memoria que se puede utilizar para registrar etiquetas públicas es de 32 mil palabras de forma predeterminada.

La capacidad se puede aumentar hasta 64 mil palabras.

Para cambiar la capacidad, configure el tamaño de la memoria desde [Convert]  $\rightarrow$  [Public Label Capacity Setting] en el menú.

| Public Label Area Capacity Setting                                                                                                    | ×  |
|----------------------------------------------------------------------------------------------------|----|
| Set the label area capacity used by public labels.<br>When the capacity is changed, the global label data of the CPU<br>module will become unconverted and conversion of sequence<br>programs will be required. |    |
| Public Label Area Capacity 32 K Word                                                                                                    |    |
| [Setting Range]<br>2 to 64 [K word] (in unit of 1 K word)                                                                                                    |    |
| OK Cano                                                                                                    | el |

(5) Comprobación de las etiquetas desde el lado del CPU del PLC

Las etiquetas públicas reflejadas se registran en la etiqueta del módulo en el lado del CPU del PLC.

Seleccione la etiqueta del módulo desde la ventana de Element Selection del GX Works3, y verifique que las etiquetas públicas hayan sido registradas bajo [0000:RD78G4] en [Module Label].

Después de cambiar la configuración de la etiqueta pública, ejecute siempre "Reflect Public Labels" nuevamente. Cuando utilice las etiquetas públicas en el CPU del PLC, reconstruya todos los programas.

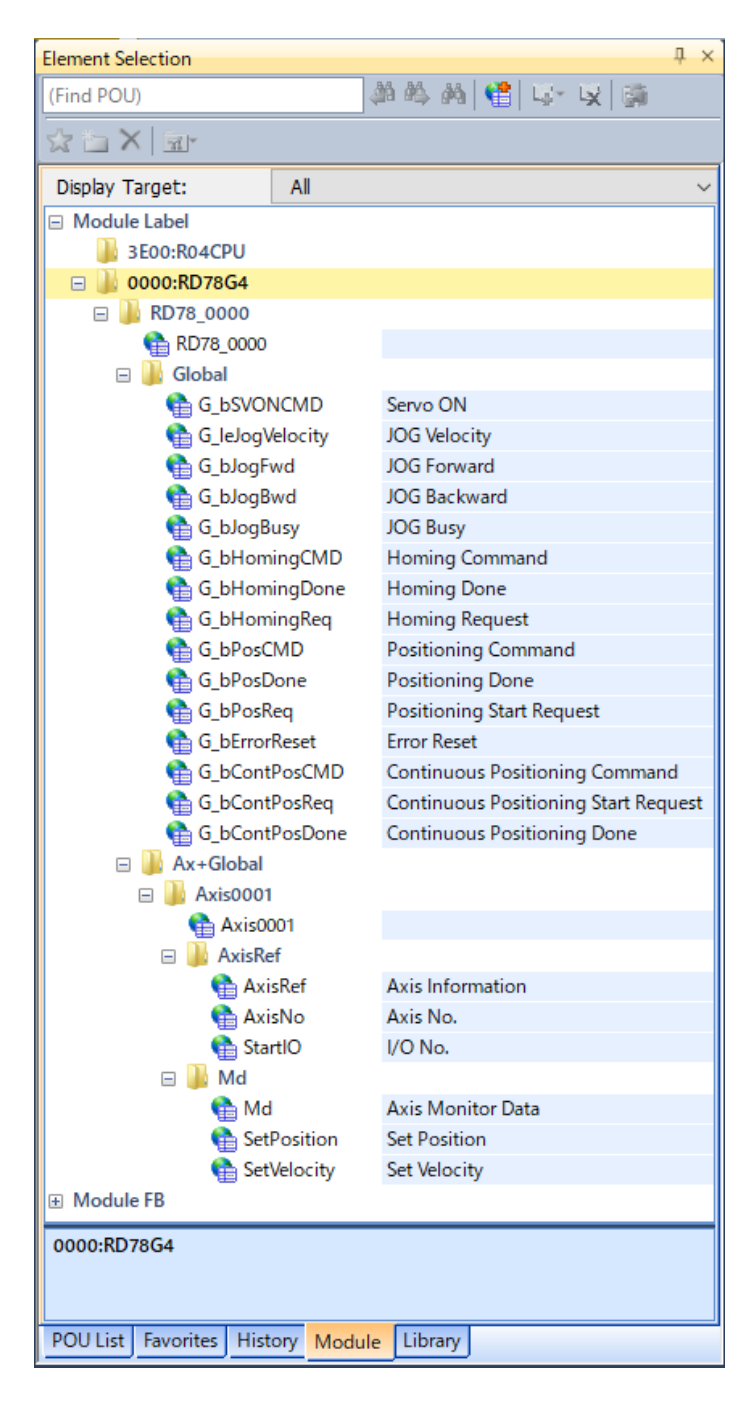

- (1) Operación del programa de muestra
  - Las señales de entrada del programa de muestra utilizado en este capítulo se asignan de la siguiente manera.

| Entrada | Operación                                           |
|---------|-----------------------------------------------------|
| X20     | Apagado de servo (Nota)                             |
| X21     | Operación JOG de rotación hacia adelante            |
| X22     | Operación JOG de rotación inversa                   |
| X23     | Regreso a la posición inicial                       |
| X24     | Control de posicionamiento                          |
| X25     | Control de posicionamiento continuo<br>(Capítulo 3) |

A continuación se muestra el patrón de funcionamiento de X24: control de posicionamiento.

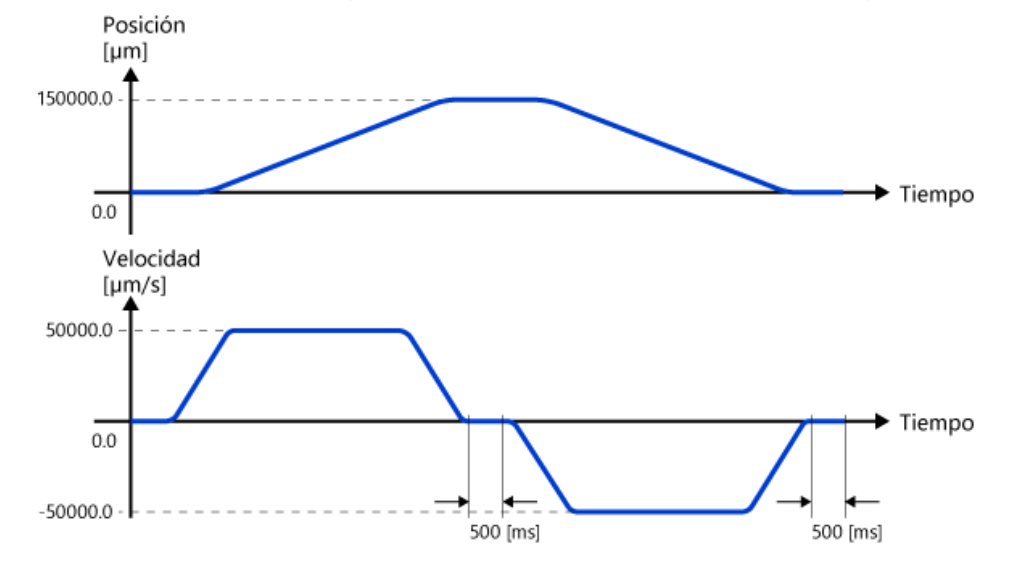

(Nota) Este programa de muestra ejecuta el ENCENDIDO de servo automáticamente cuando CPU del PLC se establece en RUN. Cuando se enciende la alimentación con las señales de inicio en ENCENDIDO, el servomotor puede activarse. (2) Programa del CPU del PLC

1) MAIN (ladder, programa de escaneo)

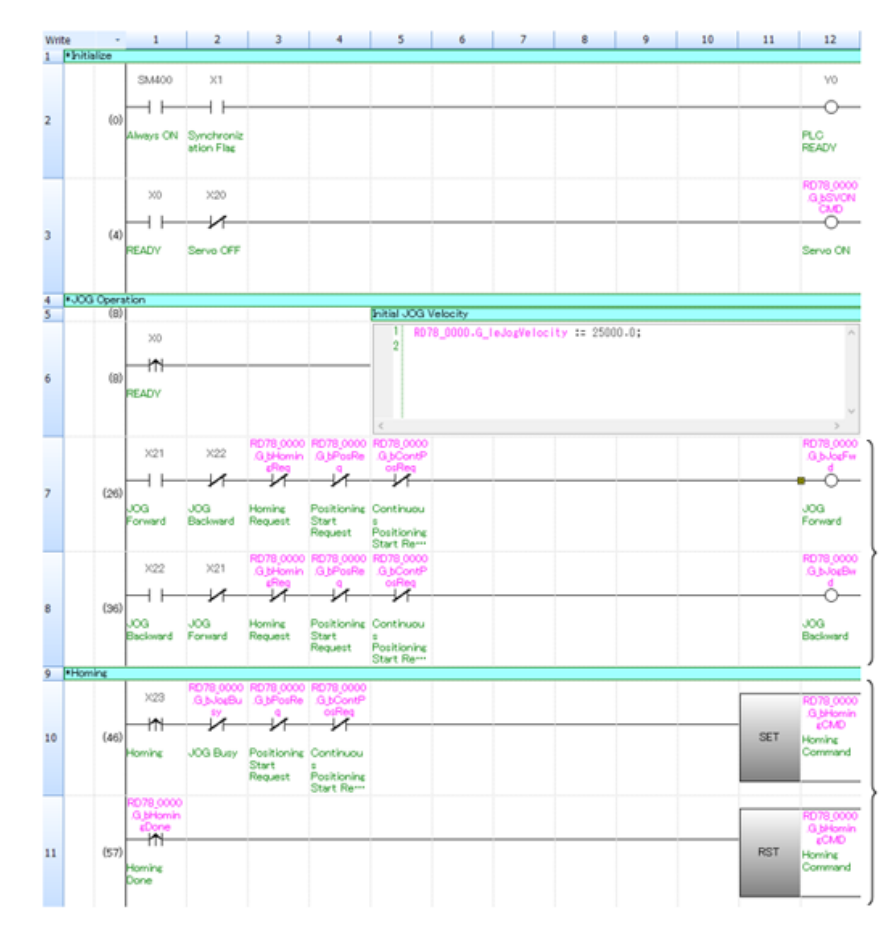

Y0 se enciende primero.

Cuando se enciende X0, se ejecuta el ENCENDIDO de servo.

Encienda X20 para ejecutar el APAGADO de servo.

Configure el valor inicial de la velocidad JOG. Este programa usó el ST en línea. Dado que el atributo de control de movimiento de la etiqueta global "G\_JogVelocity" que almacena la velocidad JOG está configurado en "WRITE (→Motion)", el valor numérico debe configurarse en el CPU del PLC.

Encienda la señal de inicio de la operación JOG. Esto evita que la rotación hacia adelante y la rotación inversa se inicien al mismo tiempo.

Se configura un interbloqueo para evitar que se inicie la operación JOG mientras se ejecuta otro programa.

El arranque del regreso a la posición inicial (X23) se conserva en la etiqueta pública G\_bHomingCMD y se envía al módulo de Motion como condición de inicio del regreso a la posición inicial.

Se configura un interbloqueo para evitar que se inicie la vuelta a la posición inicial mientras se ejecuta otro programa.

Al recibir que el módulo de Motion encendió la señal de finalización de regreso a la posición inicial, G\_bHomingCMD se reconfigura en el flanco ascendente de esa señal.

#### (2) Programa del CPU del PLC

1) Continuación de la parte del MAIN (ladder, programa de escaneo)

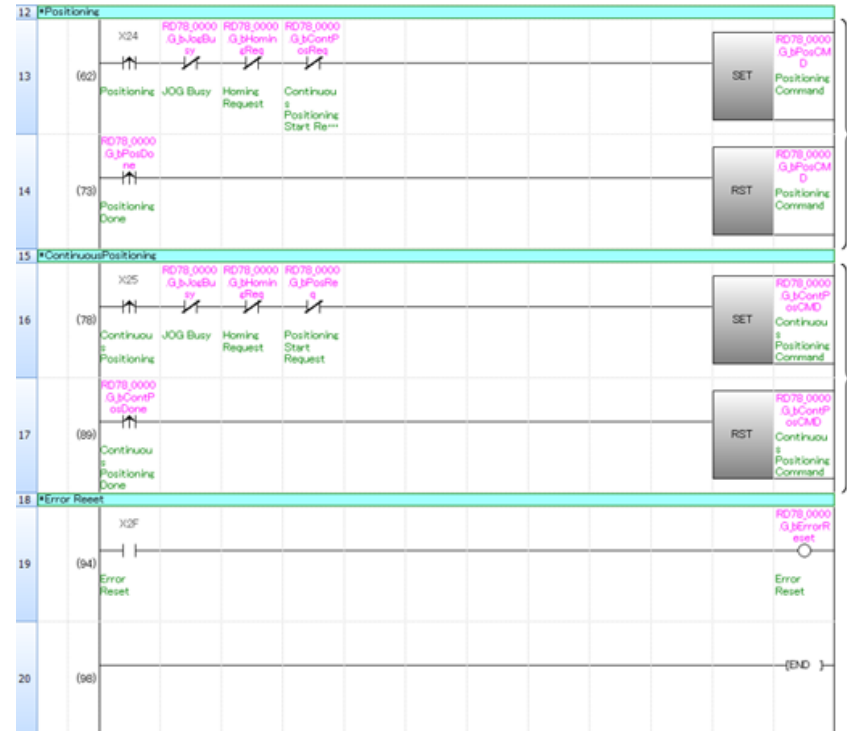

(Continuación de la página anterior)

El flanco ascendente del inicio del control de posicionamiento (X24) se retiene en G\_bPosCMD y se envía al módulo de Motion como condición de inicio del control de posicionamiento. Se configura un interbloqueo para evitar que se inicie el control de posicionamiento mientras se ejecuta otro programa. Al recibir que el módulo de Motion encendió la señal de finalización de regreso a la posición inicial, G\_bPosCMD se reconfigura en el flanco ascendente de esa señal.

El programa de inicio para posicionamiento continuo descrito en el capítulo 3. Para más detalles, consulte 3.4.

Los errores se restablecen cuando se enciende X2F.

#### (2) Programa del CPU del PLC

2.3

2) MONITOR (ST, programa de escaneo)

SetPosition (Configurar Posición) y SetVelocity (Configurar Velocidad) del monitor de eje configurado como etiqueta pública se almacenan en los dispositivos de palabra D0 y D2.

Dado que SetPosition y SetVelocity son del tipo de número real de doble precisión, se convierten al tipo de palabra doble con signo para que puedan ser manejados fácilmente por el CPU del PLC. (Nota)

Aunque estos dispositivos de palabras no se usan en este curso, se usan para mostrar datos en otros programas de secuencias y GOT, y para otros fines.

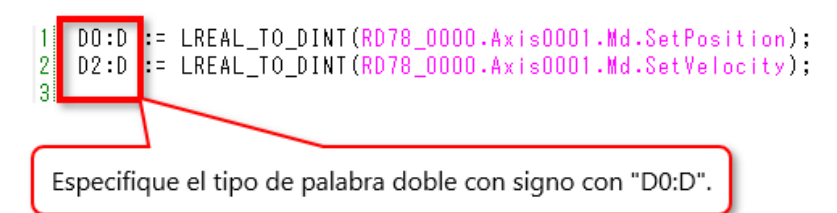

(Nota) Cuando el tipo de número real de precisión doble se convierte al tipo de palabra doble con signo, si el valor que se va a convertir está fuera del rango de -2147483648 a 2147483647, se produce un error de cálculo.

- (3) Programa del módulo de Motion
  - 1) ServoON\_JOG (tipo de ejecución normal)

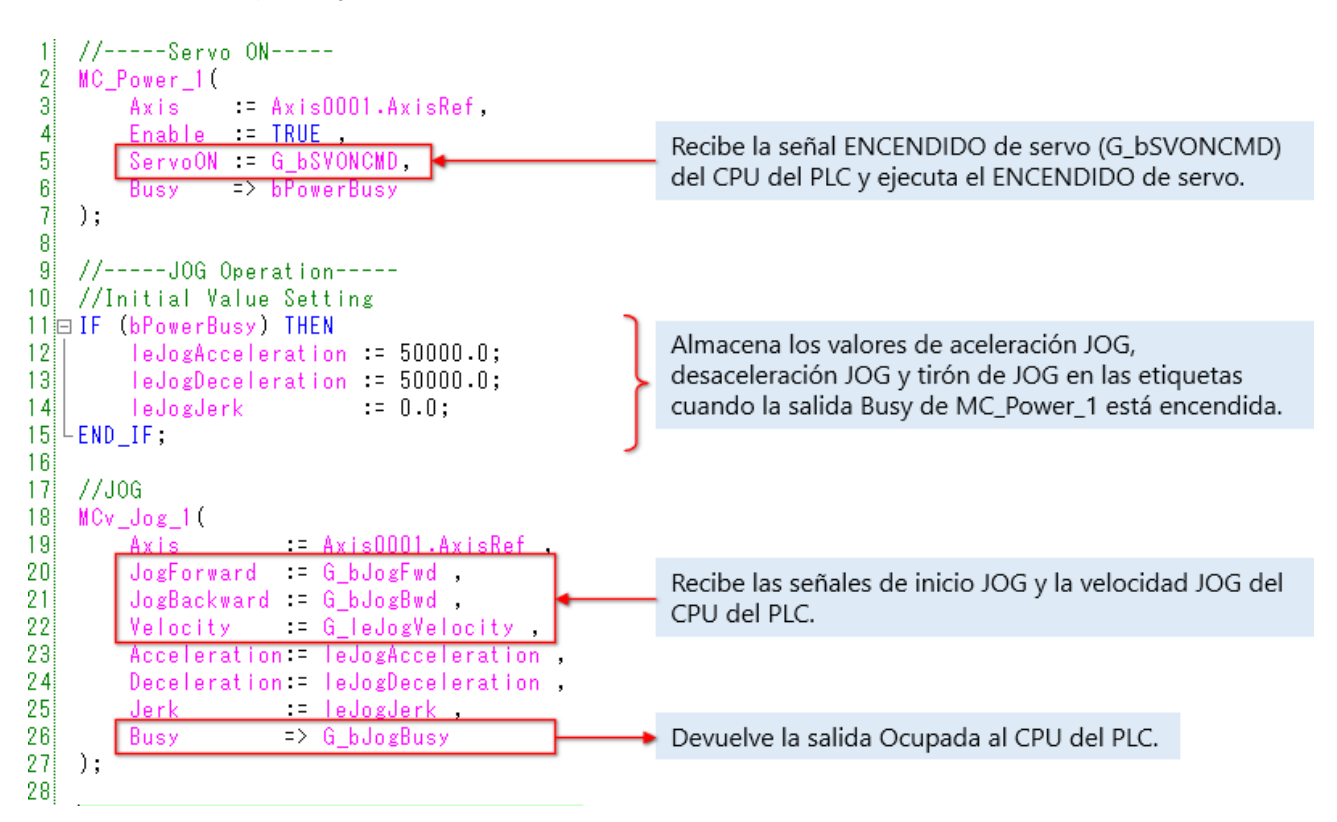

(Nota) En este programa de muestra, se omiten las señales de E/S de los FB que no se usan o que no han cambiado de los valores iniciales.

#### Ejemplo de programa

(3) Programa del módulo de Motion

2) Direccionamiento (tipo de ejecución normal)

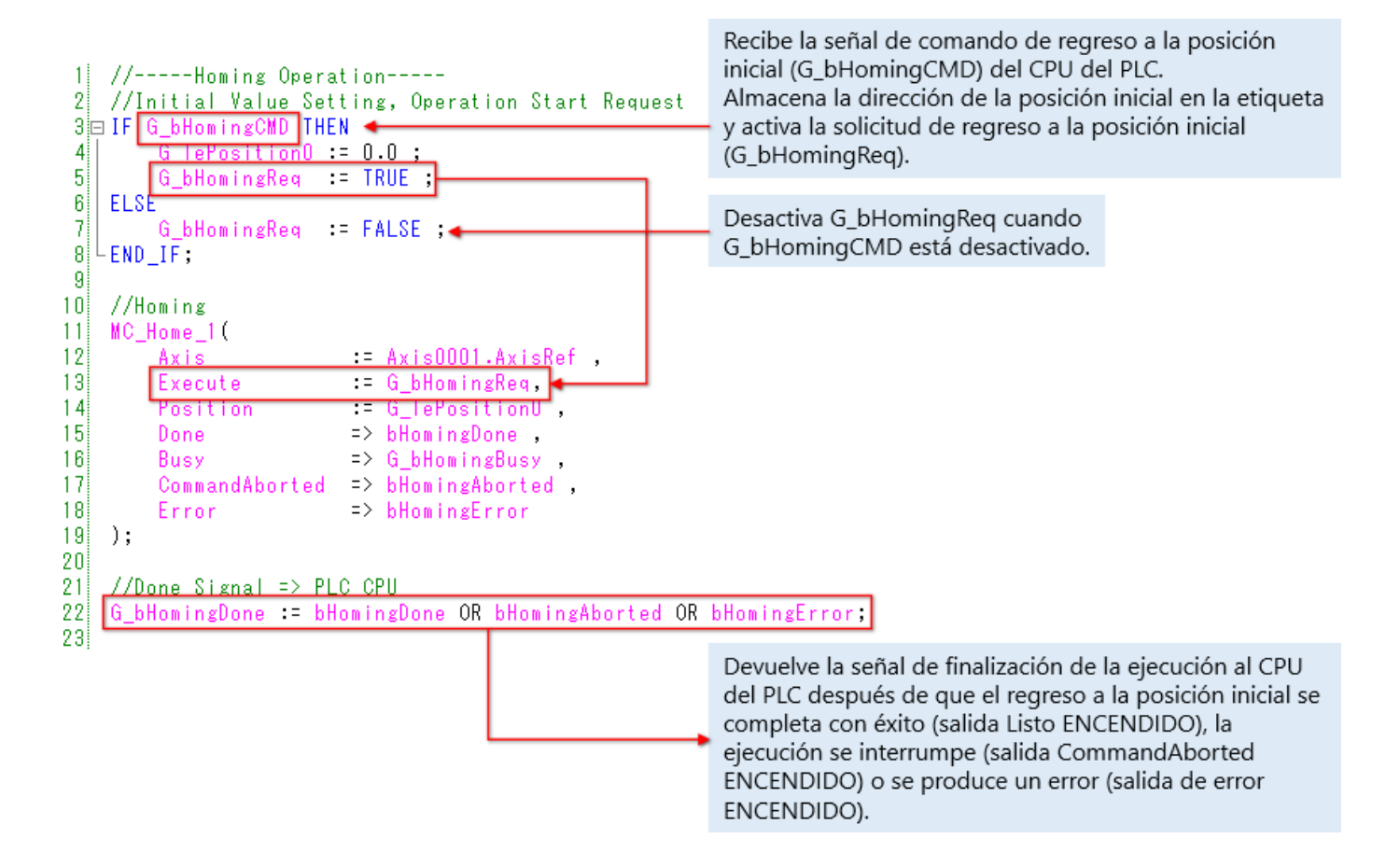

2.3

(3) Programa del módulo de Motion

3) Posicionamiento (tipo de ejecución normal)

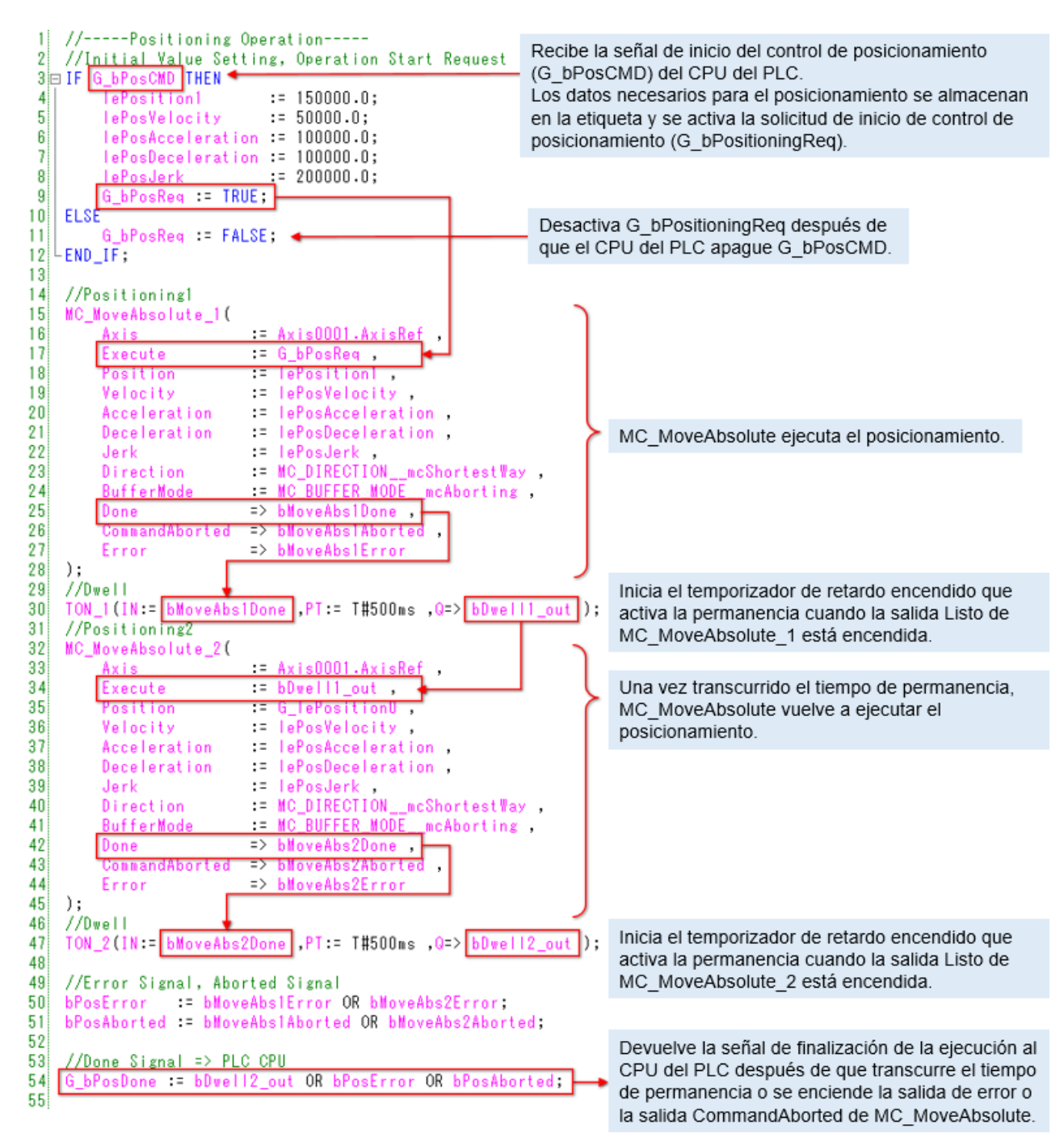

(3) Programa del módulo de Motion

2.3

4) ErrorReset (tipo de ejecución normal)

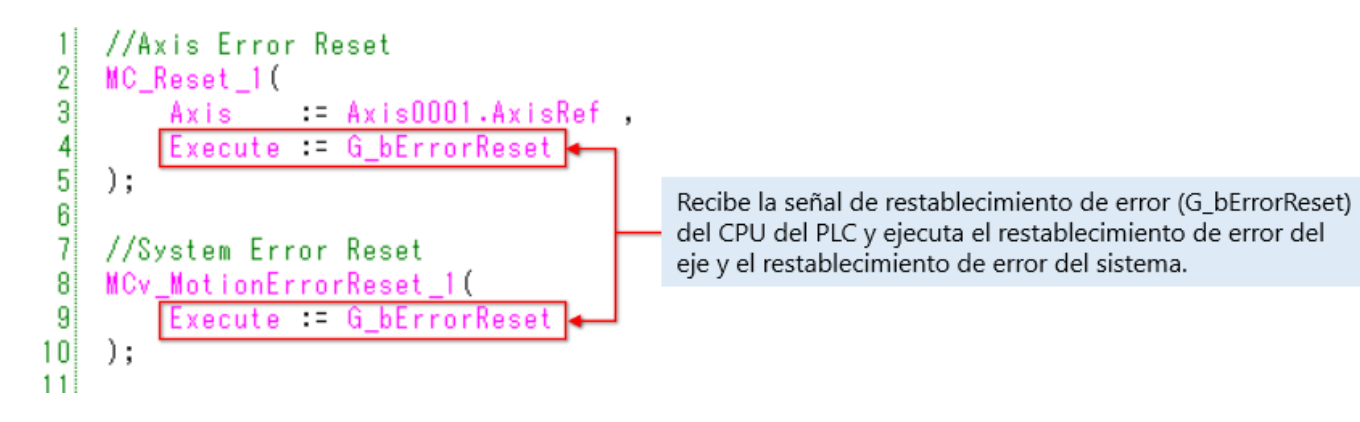

# Programa de escritura

2.4

Escriba el programa y los parámetros en el CPU del PLC y el módulo de Motion.

- 1) Después de reconstruir todos los programas en el CPU del PLC, seleccione [Online] → [Write to PLC] en la barra de herramientas de GX Works3 para escribir todos los datos del CPU del PLC.
- 2) Cuando los parámetros se ingresan en el CPU del PLC, se habilita la comunicación con el módulo de Motion. Seleccione [Online] → [Write to Module] en la barra de herramientas del Motion Control Setting Function para escribir todos los datos en el módulo de Motion.
- 3) Restablecer CPU del PLC para finalizar la operación de escritura.

Haga clic en el botón reproducir en la parte inferior izquierda de la ventana.

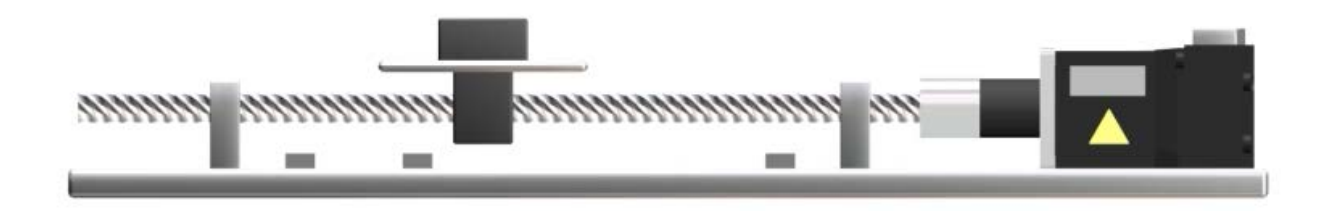

Compruebe el funcionamiento del programa de ejemplo. Antes de iniciar la operación, asegúrese de que los programas del CPU del PLC y del módulo de Motion estén escritos.

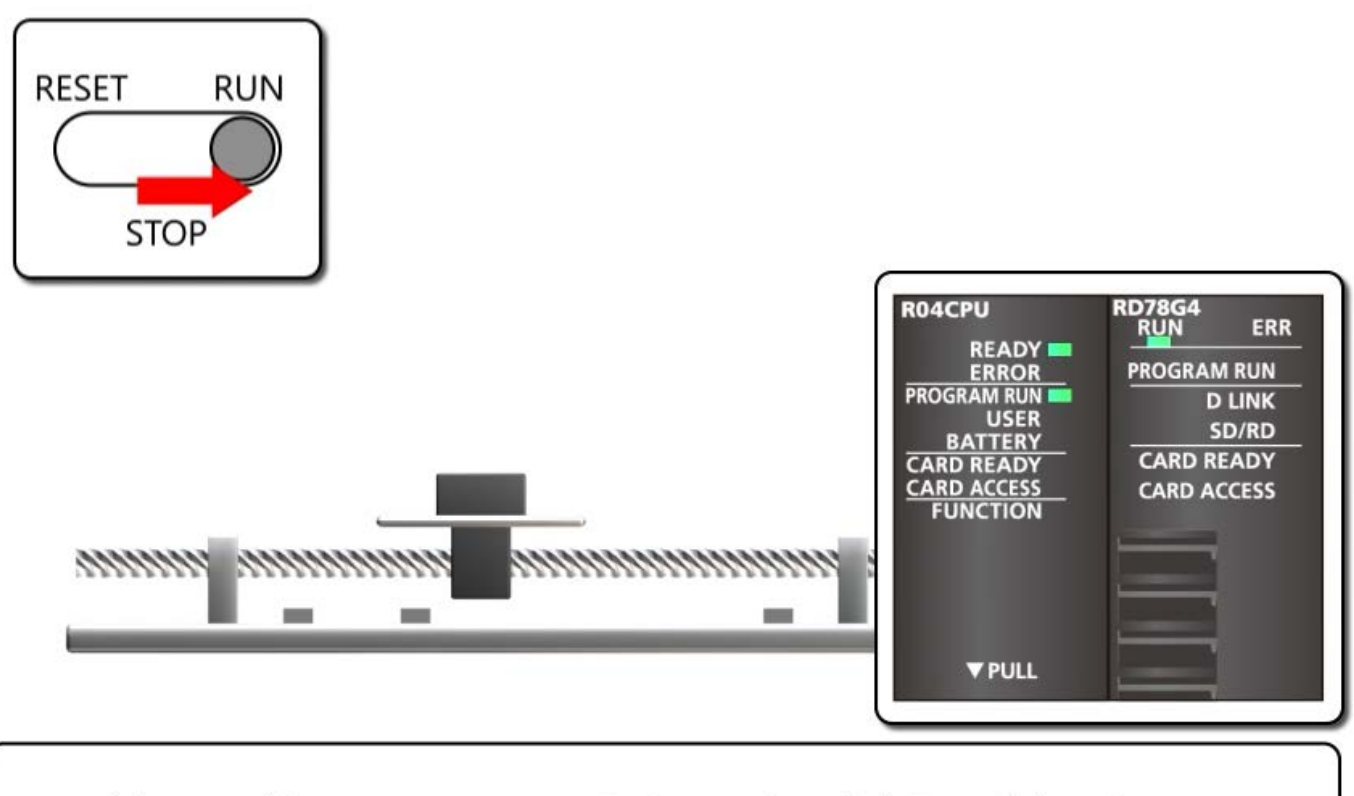

Establezca el interruptor RUN/STOP/RESET del CPU del PLC en RUN. La luz READY y la luz PROGRAM RUN del CPU del PLC se encienden. La luz RUN del módulo de Motion se enciende.

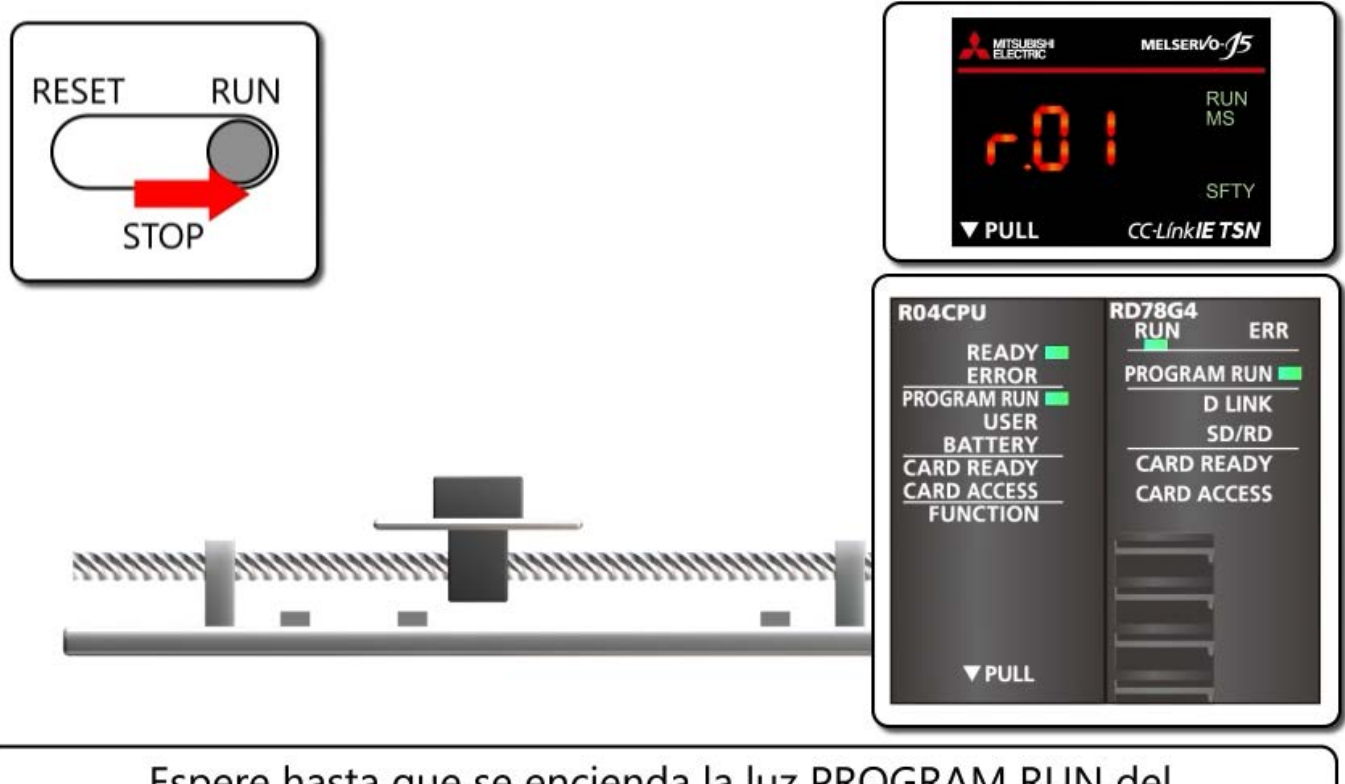

Espere hasta que se encienda la luz PROGRAM RUN del módulo de Motion. Se muestra "r.01" en el servoamplificador. (Los puntos están encendidos). El servomotor entra en el estado ENCENDIDO de servo.

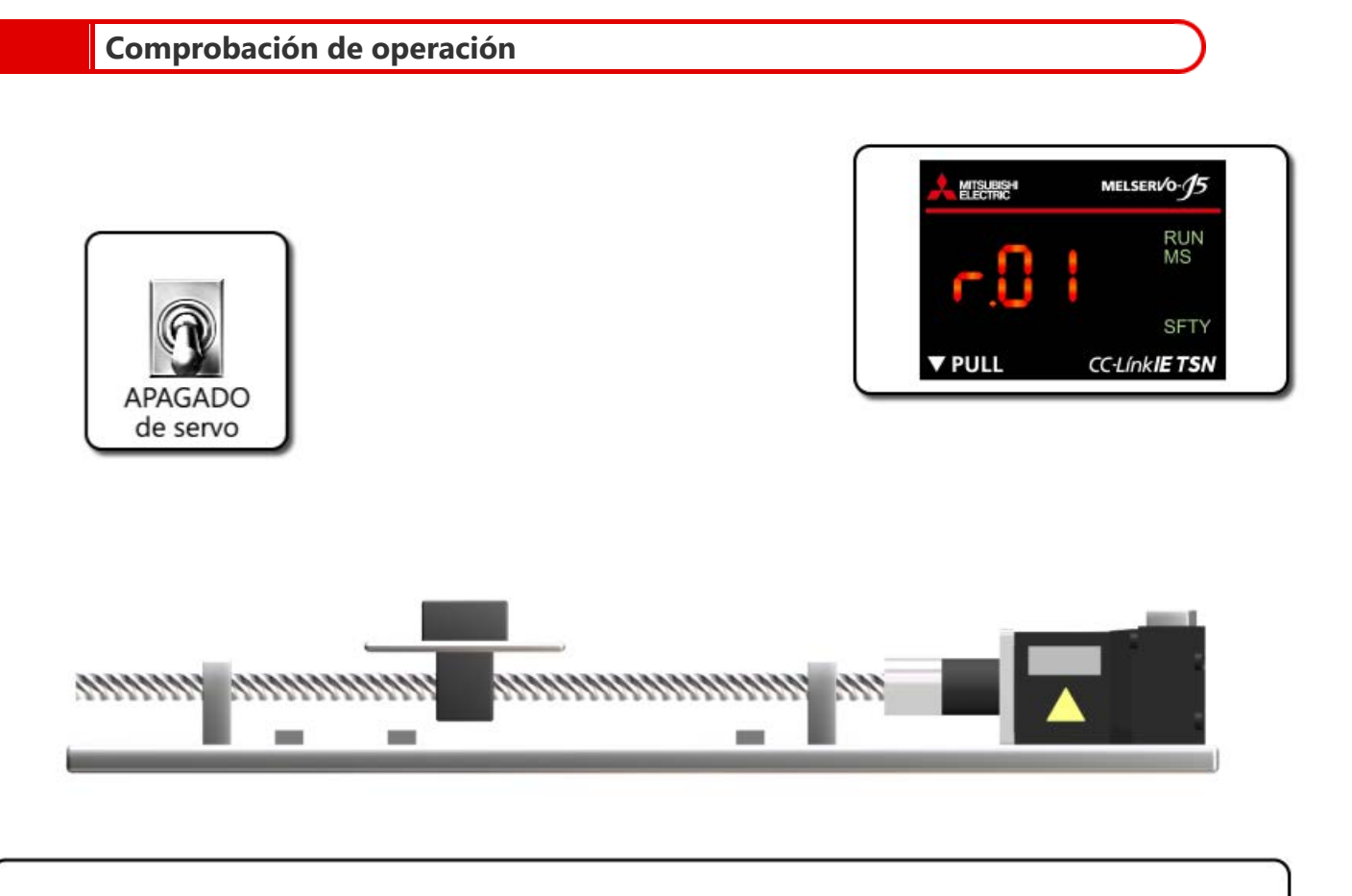

Encienda X20 para ejecutar el APAGADO de servo. Se muestra "r.01" en el servoamplificador. (Los puntos parpadean). Apague X20 para ejecutar el ENCENDIDO de servo de nuevo.

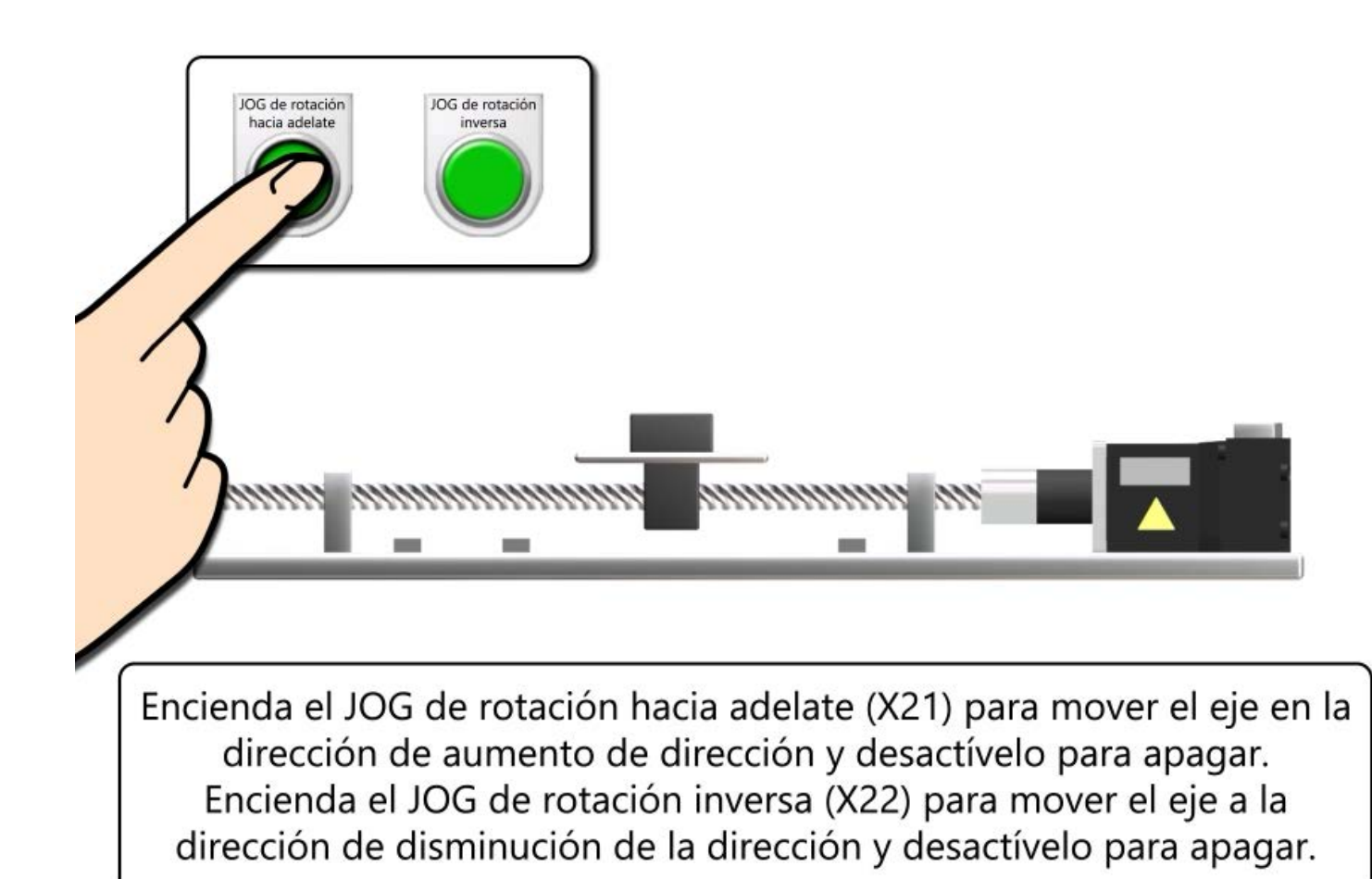

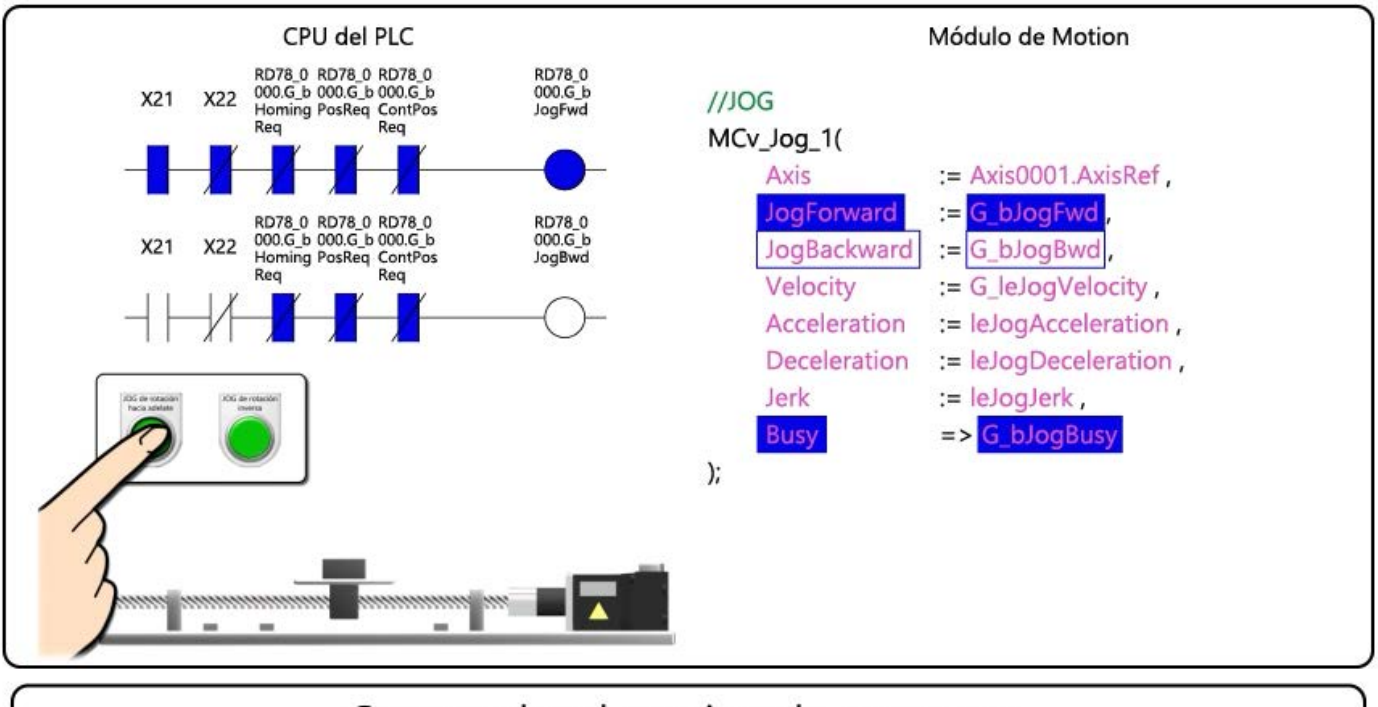

Compruebe el monitor de programa.

Cuando se enciende X21, se enciende "RD78\_0000.G\_bJogFwd" y se enciende "G\_bJogFwd" en el lado del módulo de Motion. Cuando se enciende la entrada JogForward de MCv\_Jog\_1, comienza el JOG de rotación hacia adelante.
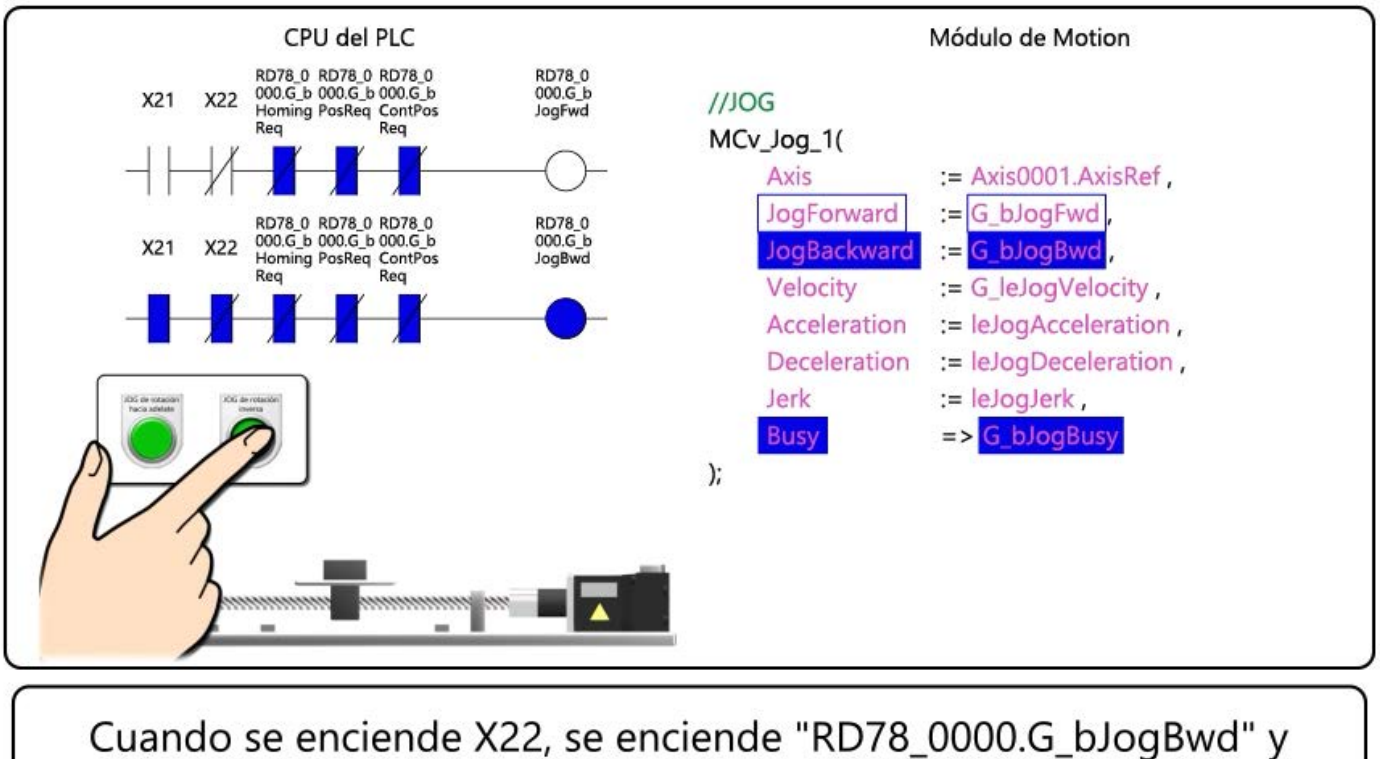

se enciende "G\_bJogBwd" en el lado del módulo de Motion. Cuando se enciende la entrada JogBackward de MCv\_Jog\_1, comienza el JOG de rotación inversa.

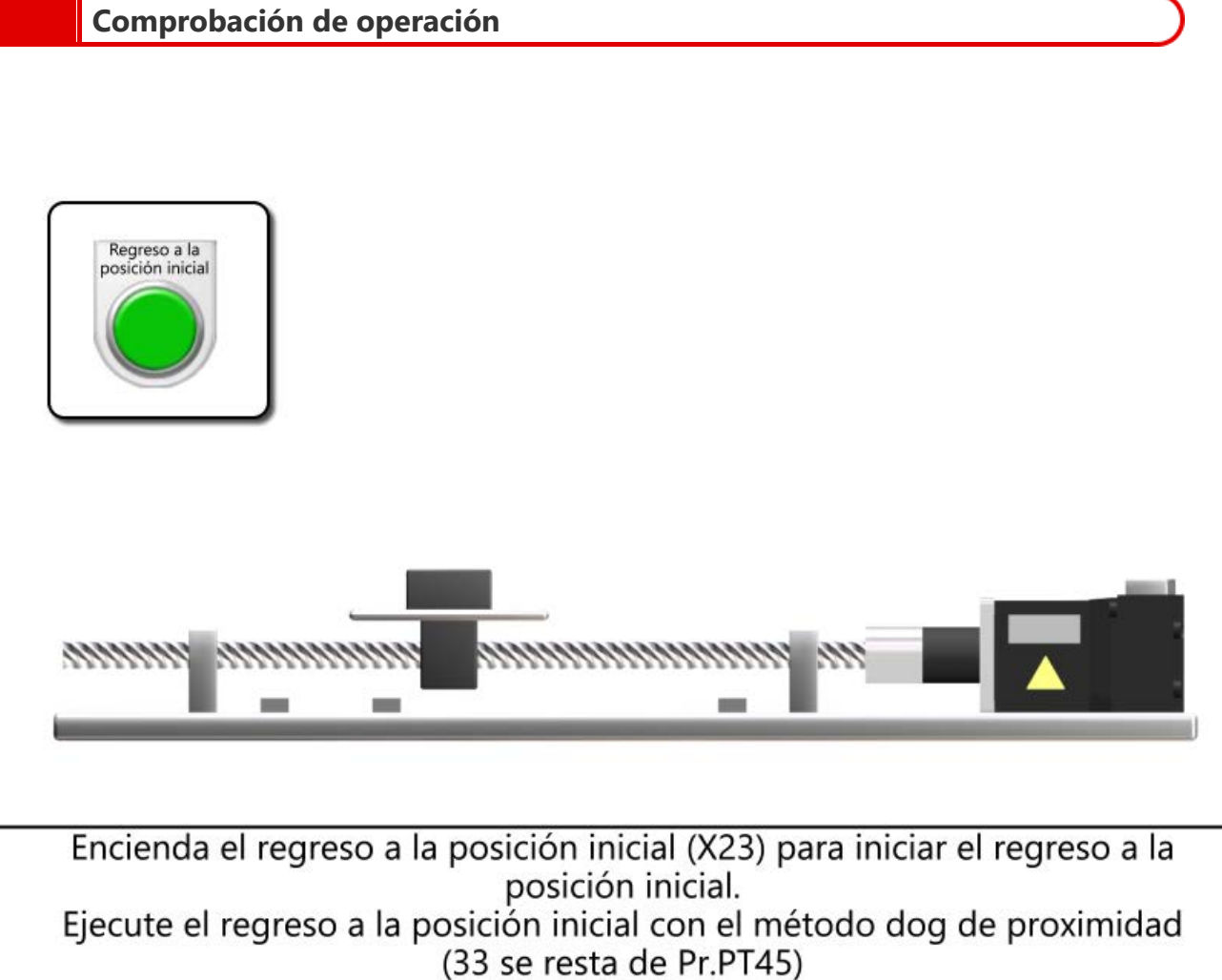

El eje se detiene un poco más allá del dog y configura ese punto como la posición inicial.

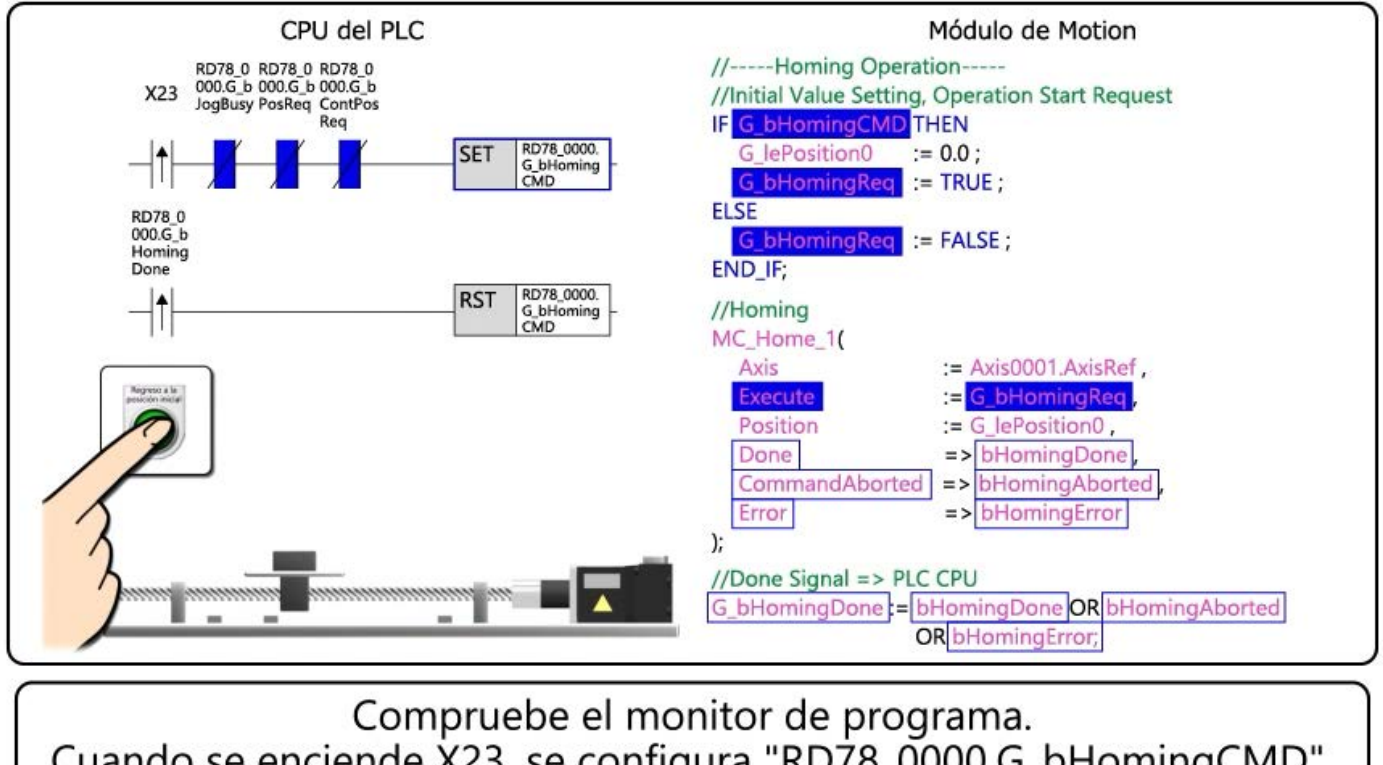

Cuando se enciende X23, se configura "RD78\_0000.G\_bHomingCMD". Se enciende "G\_bHomingCMD" en el lado del módulo de Motion y se enciende "G\_bHomingReq", que es el comando de ejecución de MC\_Home\_1.

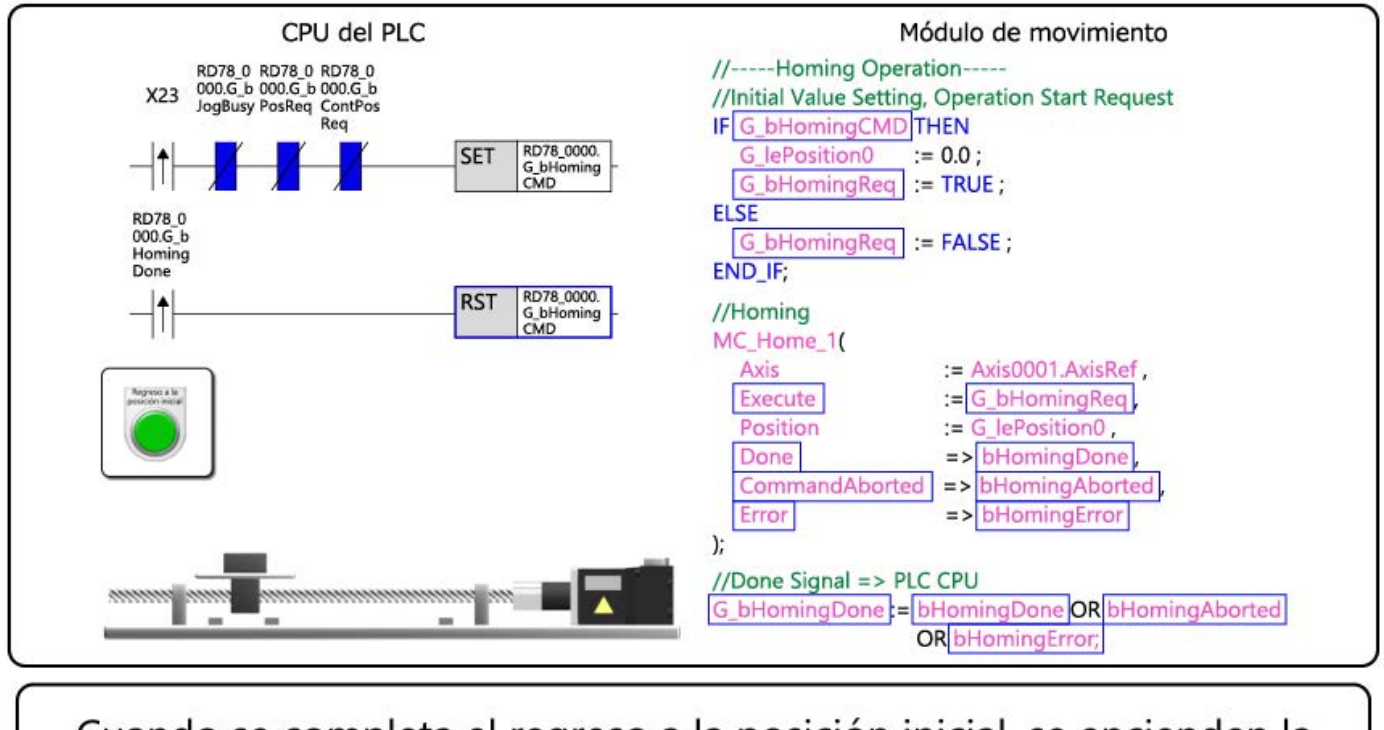

Cuando se completa el regreso a la posición inicial, se encienden la salida Listo y "G\_bHomingDone". "G\_bHomingCMD" en el lado del CPU del PLC se reconfigura al

estado inicial.

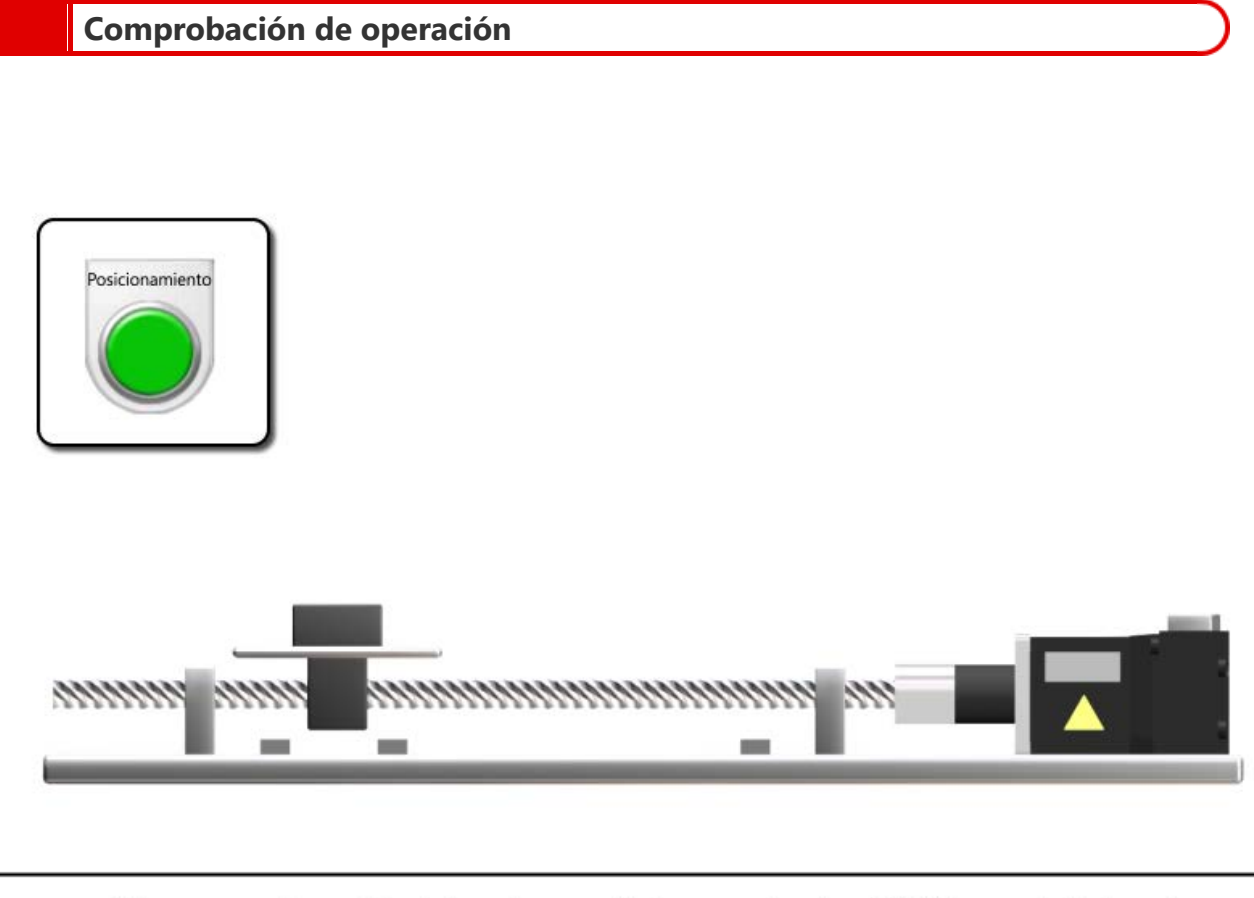

Al encender el inicio de posicionamiento (X24), se inicia el movimiento alternativo. El eje avanza 150 mm y se detiene durante 0.5 segundos, retrocede 150 mm y se detiene durante 0.5 segundos.

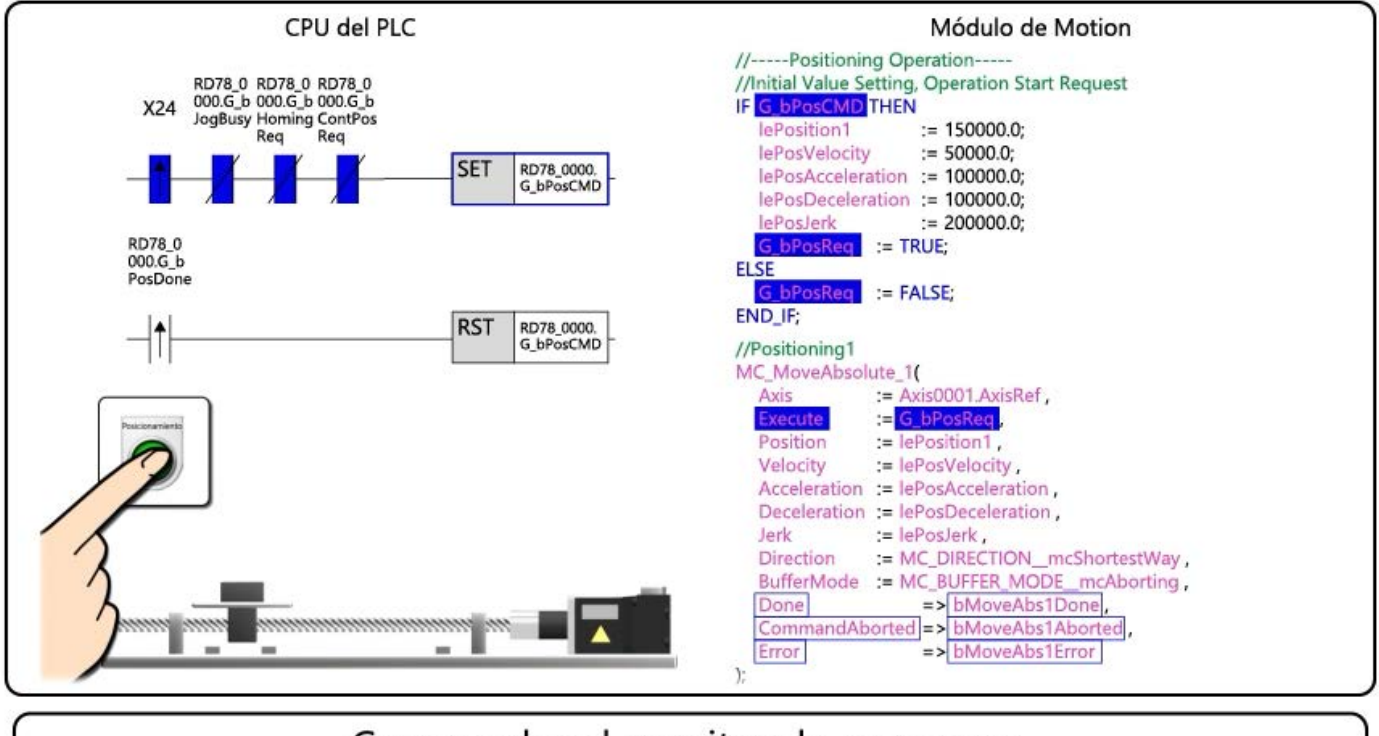

Compruebe el monitor de programa. Cuando se enciende X24, se configura "RD78\_0000.G\_bPosCMD". Se enciende "G\_bPosCMD" en el lado del módulo de Motion y se enciende "G\_bPosReq", que es el comando de ejecución de MC\_MoveAbsolute\_1.

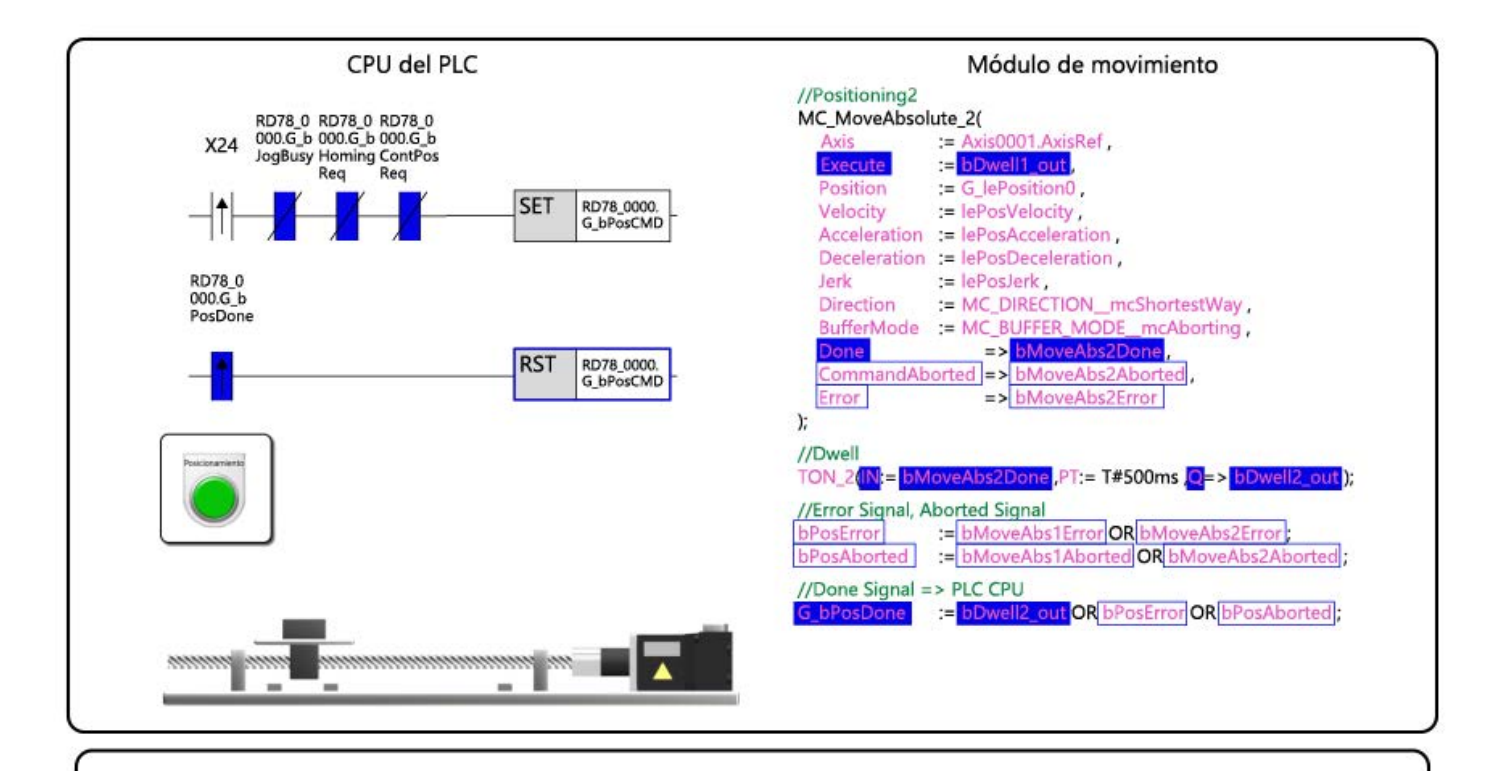

Una vez finalizado el movimiento alternativo y transcurrido el tiempo de permanencia, se enciende "G\_bPosDone".

"G\_bPosCMD" en el lado del CPU del PLC se reconfigura al estado inicial.

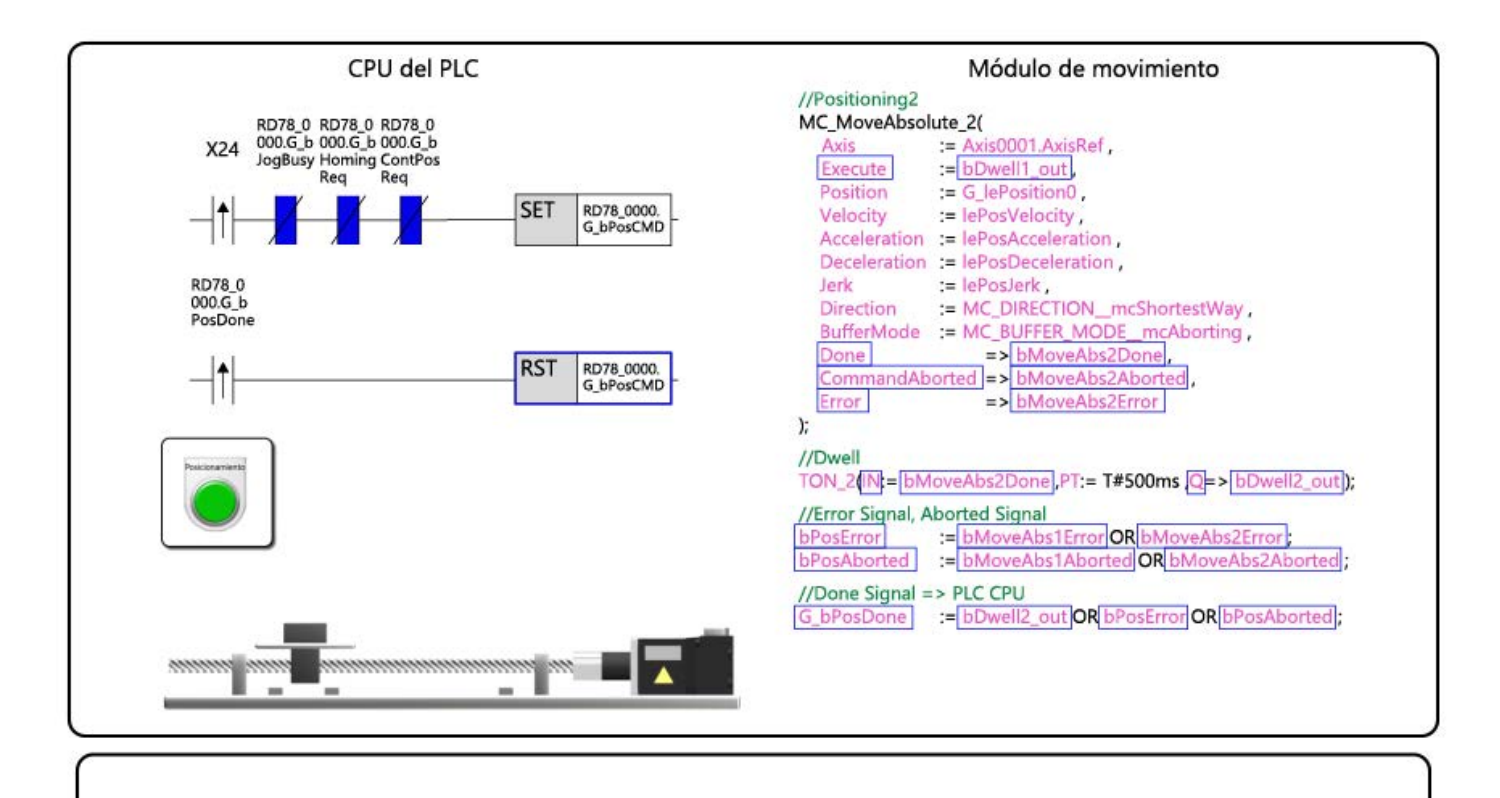

Esto completa la comprobación de funcionamiento. Ir a la página siguiente. En este capítulo, usted ha aprendido:

- ¿Qué es la etiqueta pública?
- Configuración de la etiqueta pública
- Ejemplo de programa
- Programa de escritura
- Comprobación de operación

### Punto

| ¿Qué es la etiqueta pública?         | <ul> <li>Una etiqueta pública es una etiqueta compartida que se puede usar tanto en el módulo de Motion como en<br/>el CPU del PLC.</li> </ul>                                                                                                    |
|--------------------------------------|----------------------------------------------------------------------------------------------------|
| Configuración de la etiqueta pública | <ul> <li>Registre las etiquetas públicas de las etiquetas globales del módulo de Motion.</li> <li>Seleccione si cada etiqueta debe leerse o ingresarse desde/hacia el CPU del PLC.</li> <li>Para configurar los miembros de un tipo de datos estructurados preparados en el sistema para la etiqueta pública, registre las etiquetas públicas por capa del tipo de datos estructurados.</li> <li>Después de configurar las etiquetas públicas en el módulo de Motion, reconstruya todos los programas y refleje las etiquetas públicas.</li> <li>Las etiquetas públicas se registran en la etiqueta del módulo en el lado del CPU del PLC.</li> </ul> |
| Ejemplo de programa                  | <ul> <li>Este capítulo describió el siguiente programa de ejemplo: un programa ladder del CPU del PLC que utiliza<br/>etiquetas públicas para intercambiar la señal de inicio de posicionamiento y la señal de finalización de<br/>posicionamiento.</li> </ul>                                                                                                    |
| Programa de escritura                | Escribir datos en el CPU del PLC primero y luego en el módulo de Motion.                                                                                                    |
| Comprobación de operación            | Ha comprobado la operación del programa de muestra en el vídeo.                                                                                                    |

2.6

| Capítulo 3 | Modo | buffer |
|------------|------|--------|
|------------|------|--------|

El modo buffer ejecuta operaciones de forma continua iniciando varios FB de operaciones del Motion control FB. Se puede configurar con la entrada BufferMode del Motion control FB.

Se pueden iniciar hasta dos FB simultáneamente para cada eje y grupo de ejes.

#### (Ejemplo) MC\_MoveAbsolute

| MC_ | MoveAbso | lute_1(   |       |                           |                                                                                                    |
|-----|----------|-----------|-------|---------------------------|----------------------------------------------------------------------------------------------------|
|     | Axis     |           | :=    | AxisOOO1.AxisRef ,        |                                                                                                    |
|     | Execute  |           | :=    | G_bPositioningReq ,       |                                                                                                    |
|     | Continue | ousUpdat  | e : = | FALSE ,                   |                                                                                                    |
|     | Position | n         | :=    | lePosition1 ,             |                                                                                                    |
|     | Velocity | /         | :=    | lePosVelocity ,           |                                                                                                    |
|     | Accelera | ation     | :=    | lePosAcceleration ,       |                                                                                                    |
|     | Decelera | ation     | :=    | lePosDeceleration ,       |                                                                                                    |
|     | Jerk     |           | :=    | lePosJerk ,               |                                                                                                    |
|     | Directio | on        | :=    | MC_DIRECTIONmcShorte      | stlay ,                                                                                                    |
|     | BufferMo | ode       | :=    | MC_BUFFER_MODEmcAbor      | ting ,                                                                                                    |
|     | Opteions |           | :=    | 0 ,//mcAccDec             |                                                                                                    |
|     | Done     |           | =>    | bMoveAbs1Done ,           |                                                                                                    |
|     | Command  | Aborted   | =>    | bMoveAbs1Aborted ,        |                                                                                                    |
|     | Error    |           | =>    | bMoveAbs1Error            |                                                                                                    |
| );  |          |           |       |                           |                                                                                                    |
|     |          |           | UFF   | ER_MODEmcAborting         | ••• El FB en ejecución se interrumpe y el siguiente FB se ejecuta inmediatamente.                                                                                                    |
|     |          | TO IVIC_D | UFFI  | EK_MODEmcbuilered         | <ul> <li>siguiente FB.</li> </ul>                                                                                                    |
|     |          | 2 o MC_B  | UFF   | ER_MODEmcBlendingLow      | ••• La menor de las velocidades de destino para el FB que se está ejecutando y                                                                                                    |
|     |          |           |       |                           | el FB que se va a almacenar en el buffer se establece como la velocidad de<br>conmutación.                                                                                                    |
|     |          | 3 o MC_B  | UFF   | ER_MODEmcBlendingPrevious | <ul> <li>La velocidad de destino del FB que se está ejecutando se configura como<br/>velocidad de conmutación.</li> </ul>                                                                      |
|     |          | 4 o MC_B  | UFF   | ER_MODEmcBlendingNext     | ••• Como velocidad de conmutación se configura la velocidad de destino del FB<br>que se va a almacenar en el buffer.                                                                           |
|     |          | 5 o MC_B  | UFFI  | ER_MODEmcBlendingHigh     | <ul> <li>La mayor de las velocidades de destino para el FB que se está ejecutando y<br/>el FB que se va a almacenar en el buffer se configura como la velocidad de<br/>conmutación.</li> </ul> |
|     |          |           |       |                           |                                                                                                    |

[Punto]

Para la entrada Direction y BufferMode, especifique números o enumeradores ENUM que comiencen con MC\_BUFFER\_MODE y MC\_DIRECTION.

Para obtener detalles sobre los enumeradores ENUM, consulte el siguiente manual.

MELSEC iQ-R Programming Manual (Motion Control Function Blocks) 2 VARIABLES AND MOTION CONTROL FB

2.2 List of Enumerators

El siguiente diagrama muestra la operación cuando BufferMode se establece en 0: mcAborting. El FB en ejecución se interrumpe y el siguiente FB se ejecuta inmediatamente.

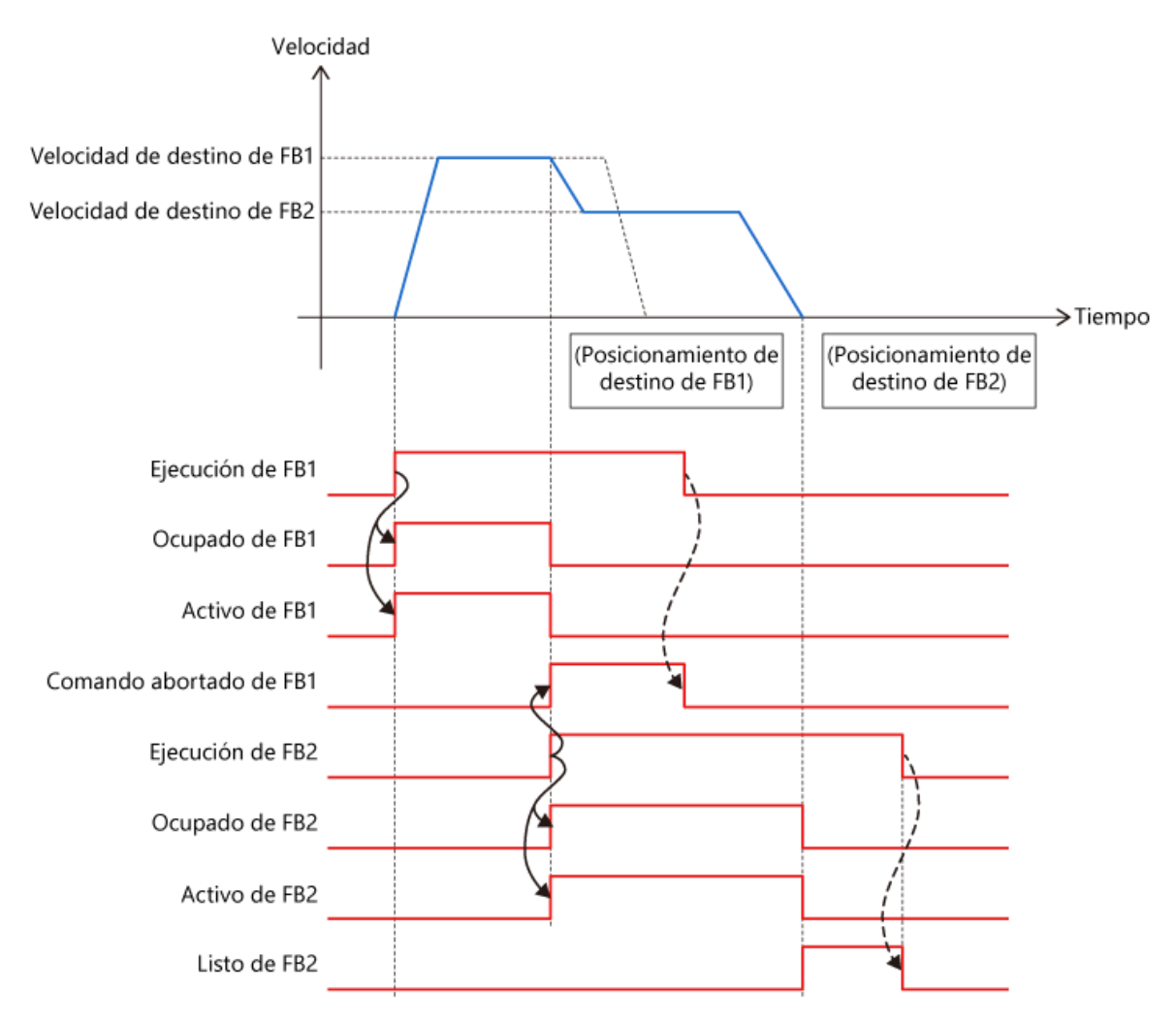

El siguiente diagrama muestra la operación cuando BufferMode se establece en 1: mcBuffered. Cuando se completa la operación del FB que se está ejecutando, se ejecuta el siguiente FB.

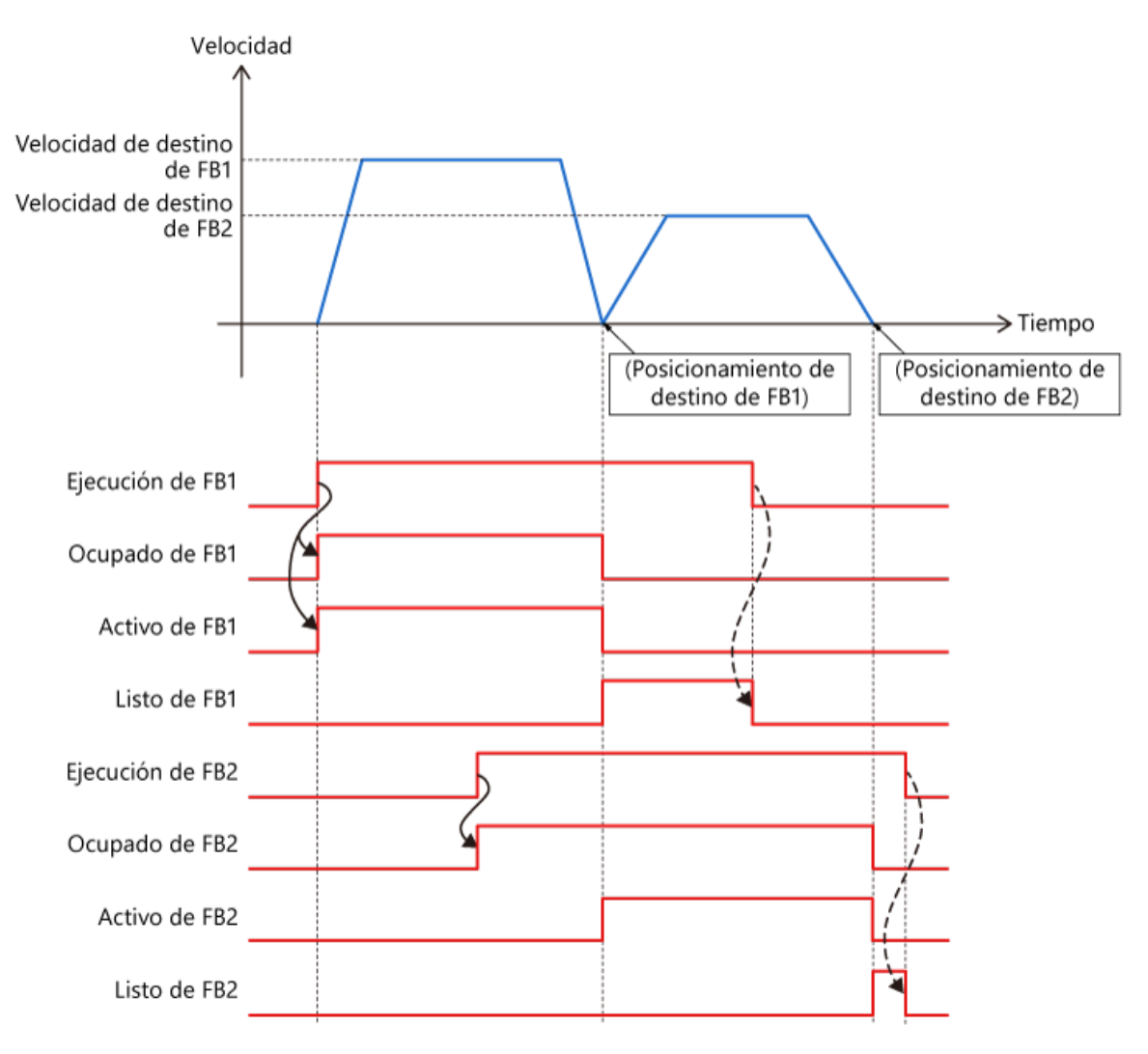

Cuando BufferMode se establece en mcBlending\*\*\*, el siguiente FB se ejecuta continuamente después de alcanzar la posición de destino del FB que se está ejecutando.

En la siguiente descripción, el FB que se ejecutará primero es FB1 y el FB que se almacenará en el buffer es FB2.

(1) BlendingPrevious

El siguiente diagrama muestra la operación cuando BufferMode se establece en 3: mcBlendingPrevious.

La operación se realiza a la velocidad objetivo de FB1 hasta la posición objetivo de FB1.

Cuando la operación se cambia a FB2, la velocidad cambia a la velocidad objetivo de FB2 y se mueve a la posición objetivo de FB2.

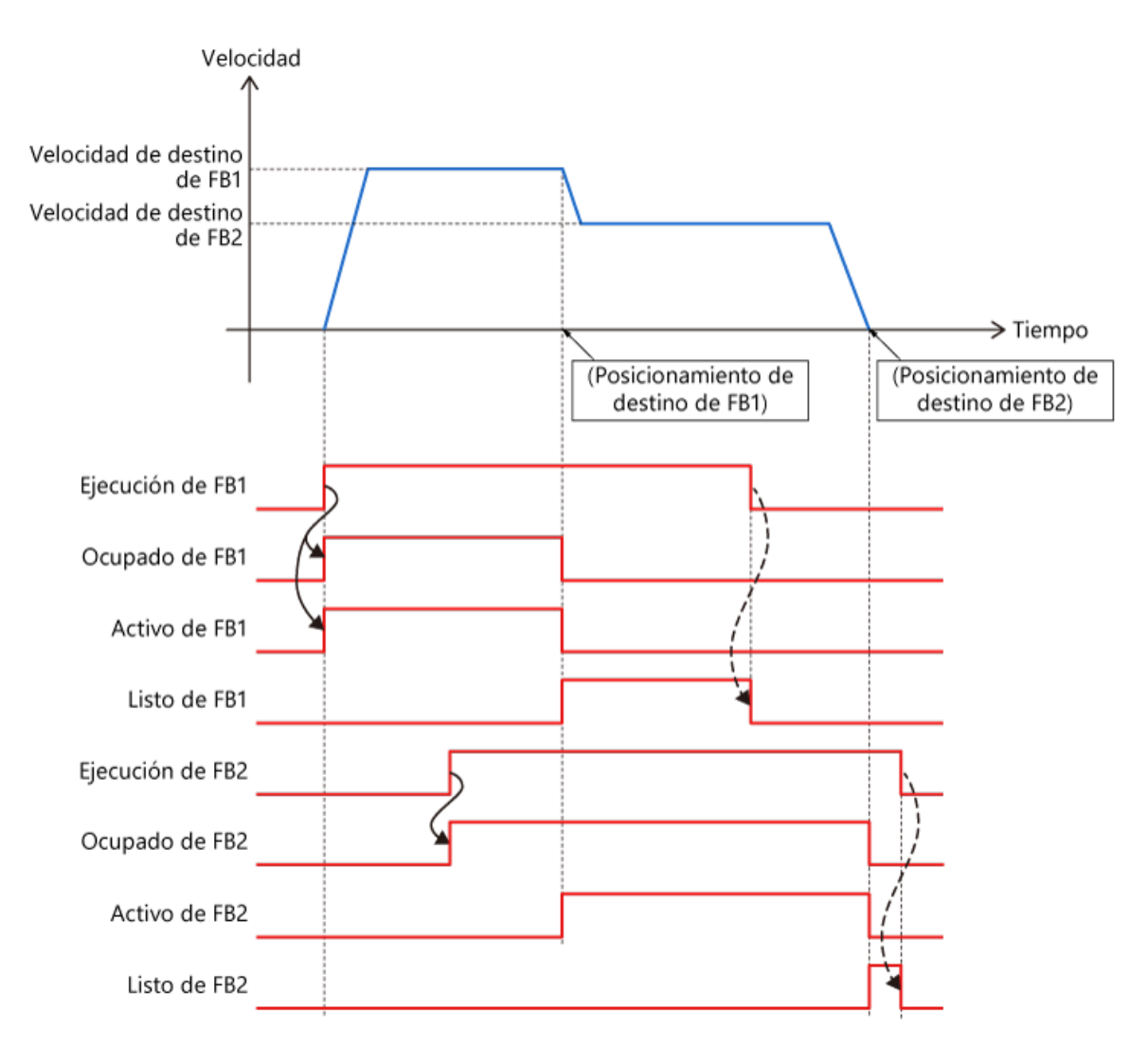

## (2) BlendingNext

El siguiente diagrama muestra la operación cuando BufferMode se establece en 4: mcBlendingNext. La velocidad cambia a la velocidad objetivo de FB2 cuando la operación alcanza la posición objetivo de FB1.

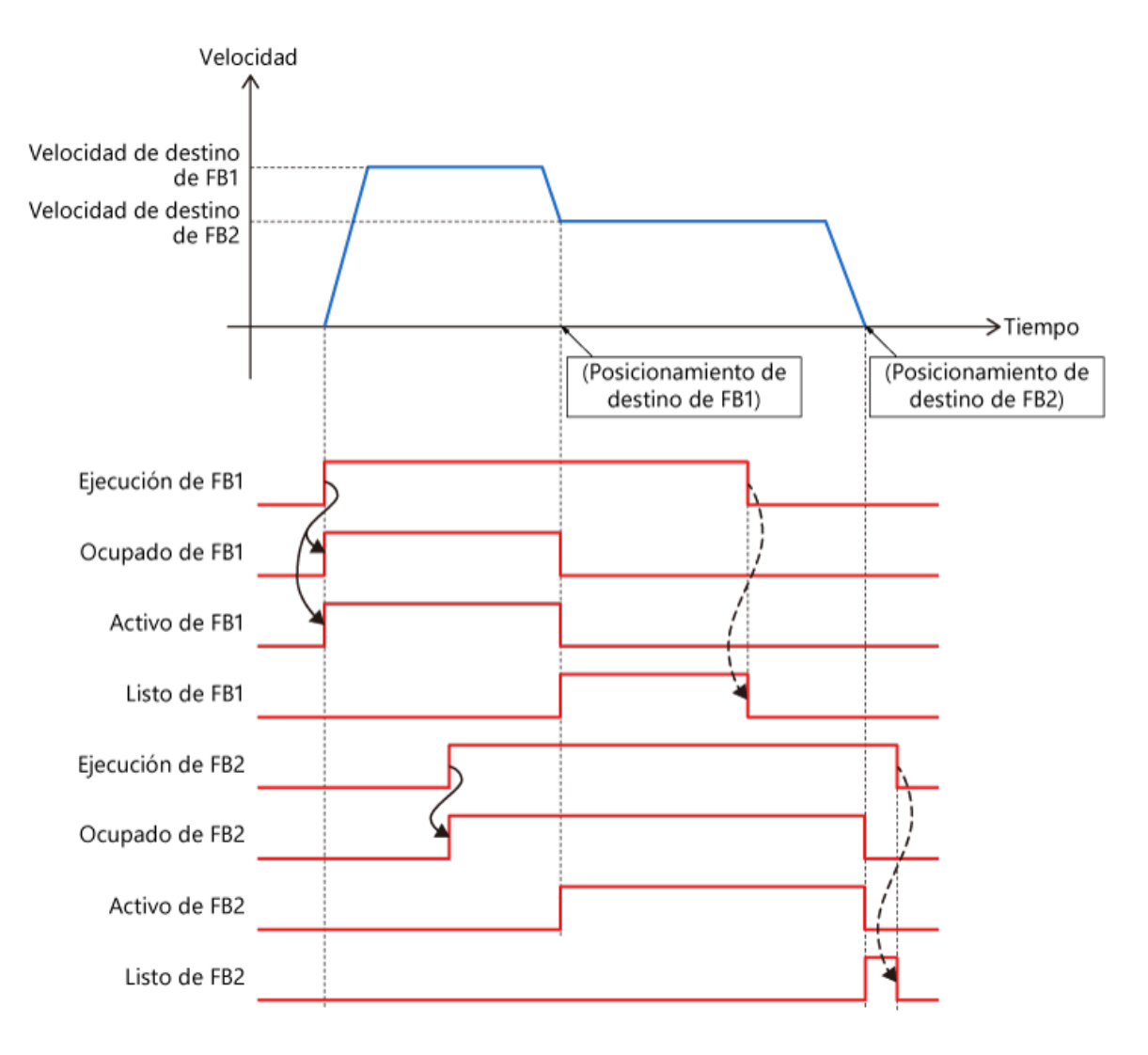

# 3.3 Mezclado

## (3) BlendingLow, BlendingHigh

La operación cuando BufferMode se establece en 2: mcBlendingLow o 5: mcBlendingHigh varía dependiendo de qué velocidad objetivo de FB1 y FB2 sea mayor.

| Configurar el valor | Velocidad objetivo de FB1<br>> Velocidad objetivo de FB2 | Velocidad objetivo de FB1<br>< Velocidad objetivo de MFB2 |  |  |  |
|---------------------|----------------------------------------------------------|-----------------------------------------------------------|--|--|--|
| 2: mcBlendingLow    | Misma operación que BlendingPrevious                     | Misma operación que BlendingNext                          |  |  |  |
| 5: mcBlendingHigh   | Misma operación que BlendingNext                         | Misma operación que BlendingPrevious                      |  |  |  |

#### [Punto]

El siguiente diagrama muestra la forma de onda de velocidad para BlendingPrevious, BlendingNext, BlendingHigh, y BlendingLow cuando la velocidad objetivo de FB1 y FB2 es la misma.

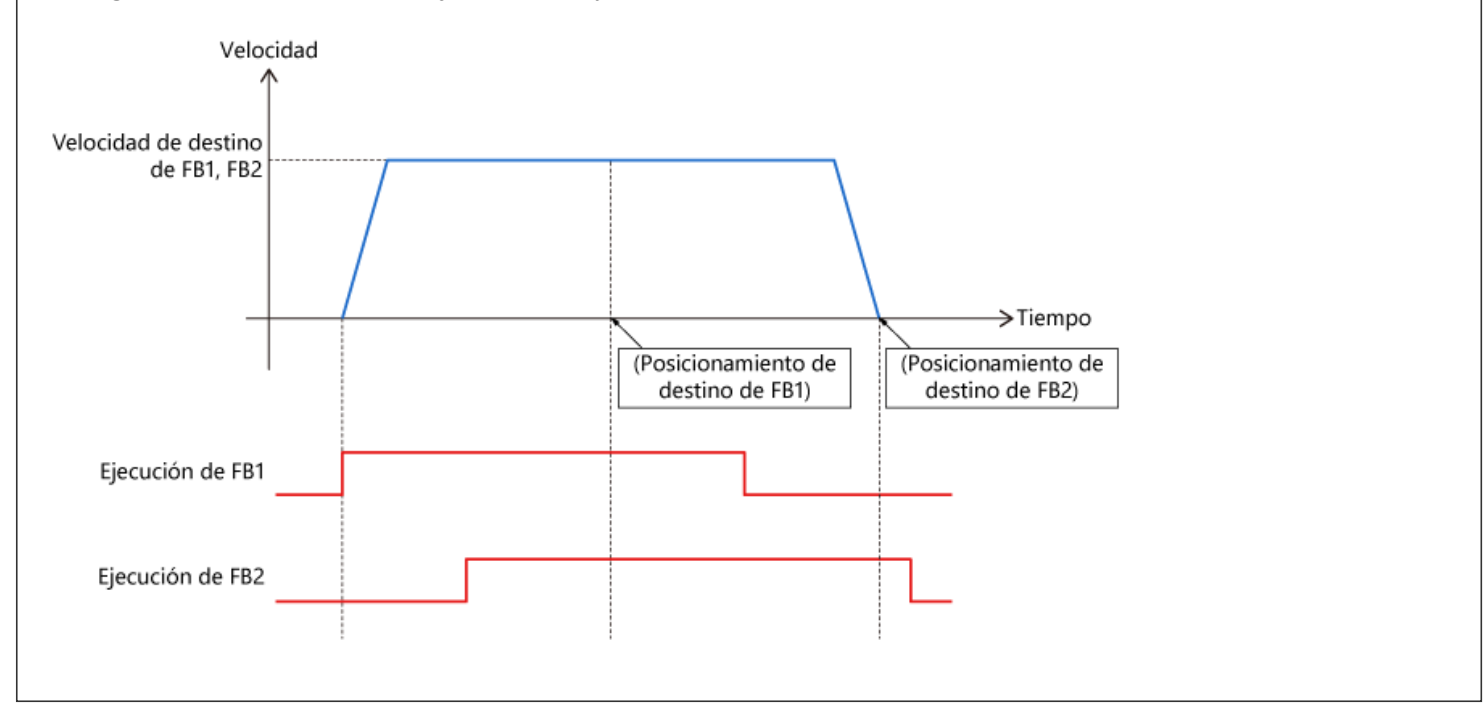

# (1) Operación del programa de muestra

Este capítulo utiliza el programa de muestra utilizado en el Capítulo 2. Verifique la diferencia en la operación del modo buffer en un programa que comienza con X25.

| Elemento                        | FB1 (MC_MoveAbsolute)         | FB2 (MC_MoveAbsolute)         |  |  |
|---------------------------------|-------------------------------|-------------------------------|--|--|
| Dirección de<br>posicionamiento | 75000.0 [µm]                  | 150000.0 [µm]                 |  |  |
| Velocidad                       | 50000.0 [µm/s]                | 25000.0 [µm/s]                |  |  |
| Aceleración,<br>desaceleración  | 100000.0 [µm/s <sup>2</sup> ] | 50000.0 [µm/s <sup>2</sup> ]  |  |  |
| Tirón                           | 200000.0 [µm/s <sup>3</sup> ] | 100000.0 [µm/s <sup>3</sup> ] |  |  |

(2) Programa del CPU del PLC MAIN (ladder, programa de escaneo)

| 15 | <ul> <li>Continu</li> </ul> | ouspositioning                                                        |           |                        |                                 |  |  |     |                                                                             |
|----|-----------------------------|-----------------------------------------------------------------------|-----------|------------------------|---------------------------------|--|--|-----|-----------------------------------------------------------------------------|
|    |                             | X25                                                                   | RD78_0000 | RD78_0000<br>.G_bHomin | RD78,0000<br>.G_bPosRe          |  |  |     | RD78_0000                                                                   |
| 16 | (T                          | 78)<br>Continuou<br>Positionine                                       | JOG Busy  | Homins<br>Request      | Positioning<br>Start<br>Request |  |  | SET | osCMD<br>Continuou<br>Positionine<br>Command                                |
| 17 | (8                          | BD78_0000<br>G_bContP<br>osDone<br>M<br>Continuou<br>s<br>Positioning |           |                        |                                 |  |  | RST | RD78.0000<br>G_bContP<br>osCMD<br>Continuou<br>\$<br>Positioning<br>Command |
| ., |                             | Continuou<br>s<br>Positioning<br>Done                                 |           |                        |                                 |  |  |     | Por<br>Co                                                                   |

El flanco ascendente del inicio del control de posicionamiento continuo (X25) se retiene en G\_bPosCMD y se envía al módulo de Motion como condición de inicio del control de posicionamiento continuo.

Se configura un interbloqueo para evitar que se inicie el control de posicionamiento mientras se ejecuta otro programa. Al recibir que el módulo de Motion encendió la

Al recibir que el módulo de Motion encendió la señal de finalización de regreso a la posición inicial, G\_bContPosCMD se reconfigura en el flanco ascendente de esa señal. (3) Programa de módulo de Motion
 Posicionamiento continuo (tipo de ejecución normal)

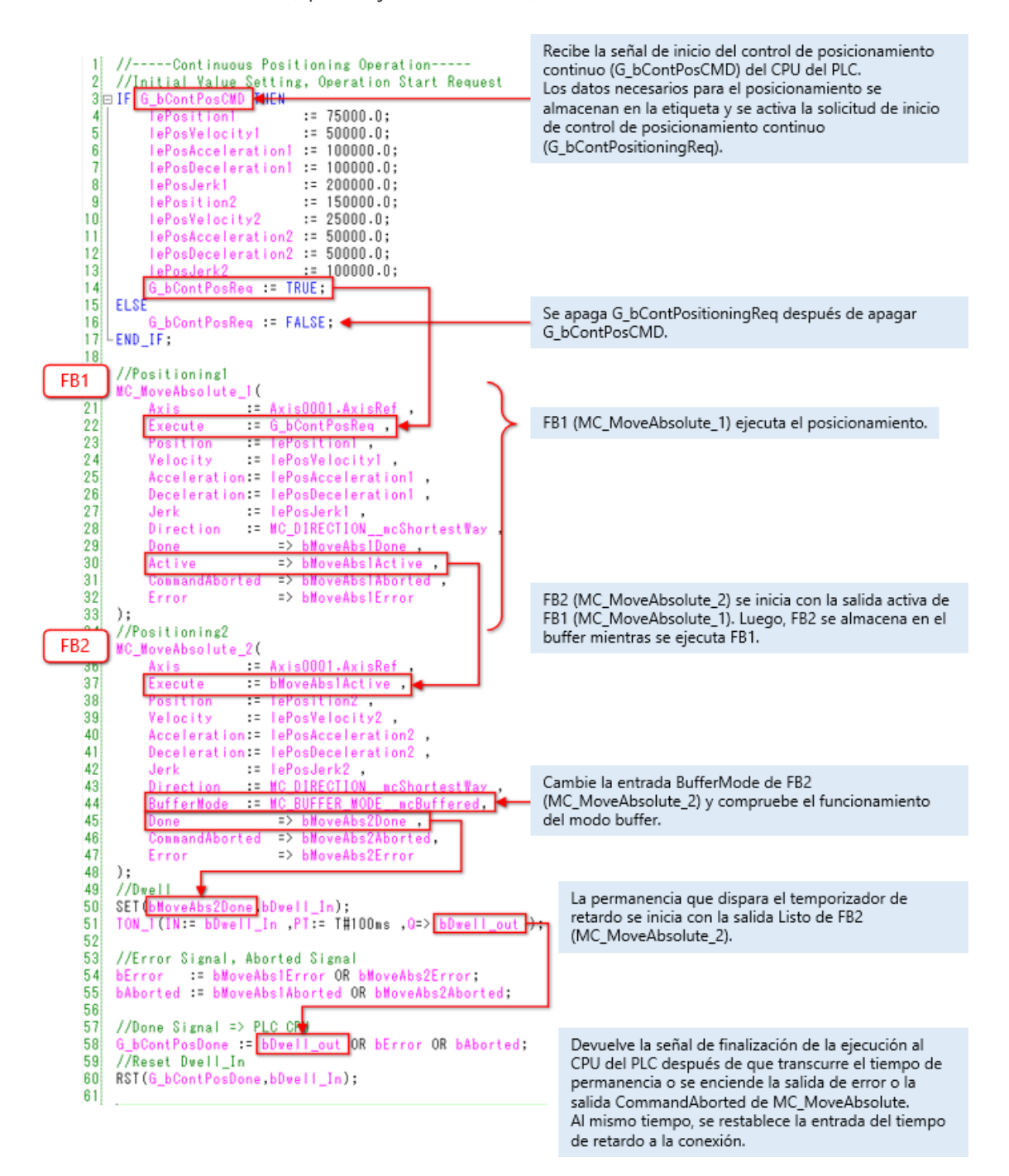

3.4

Haga clic en el botón reproducir en la parte inferior izquierda de la ventana.

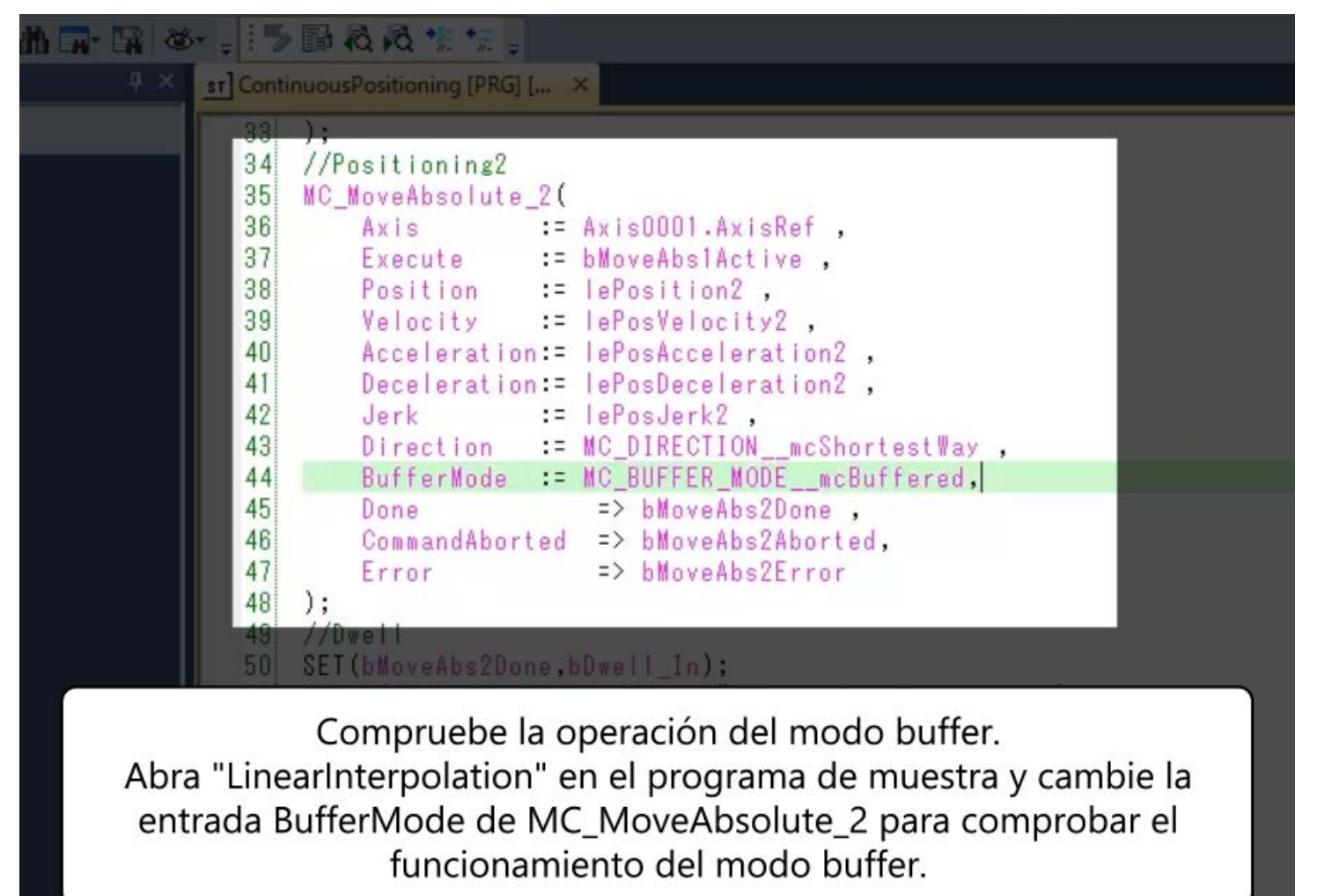

58 6 bContPosDone := bDwell out OK bError OK bAborted

3.5

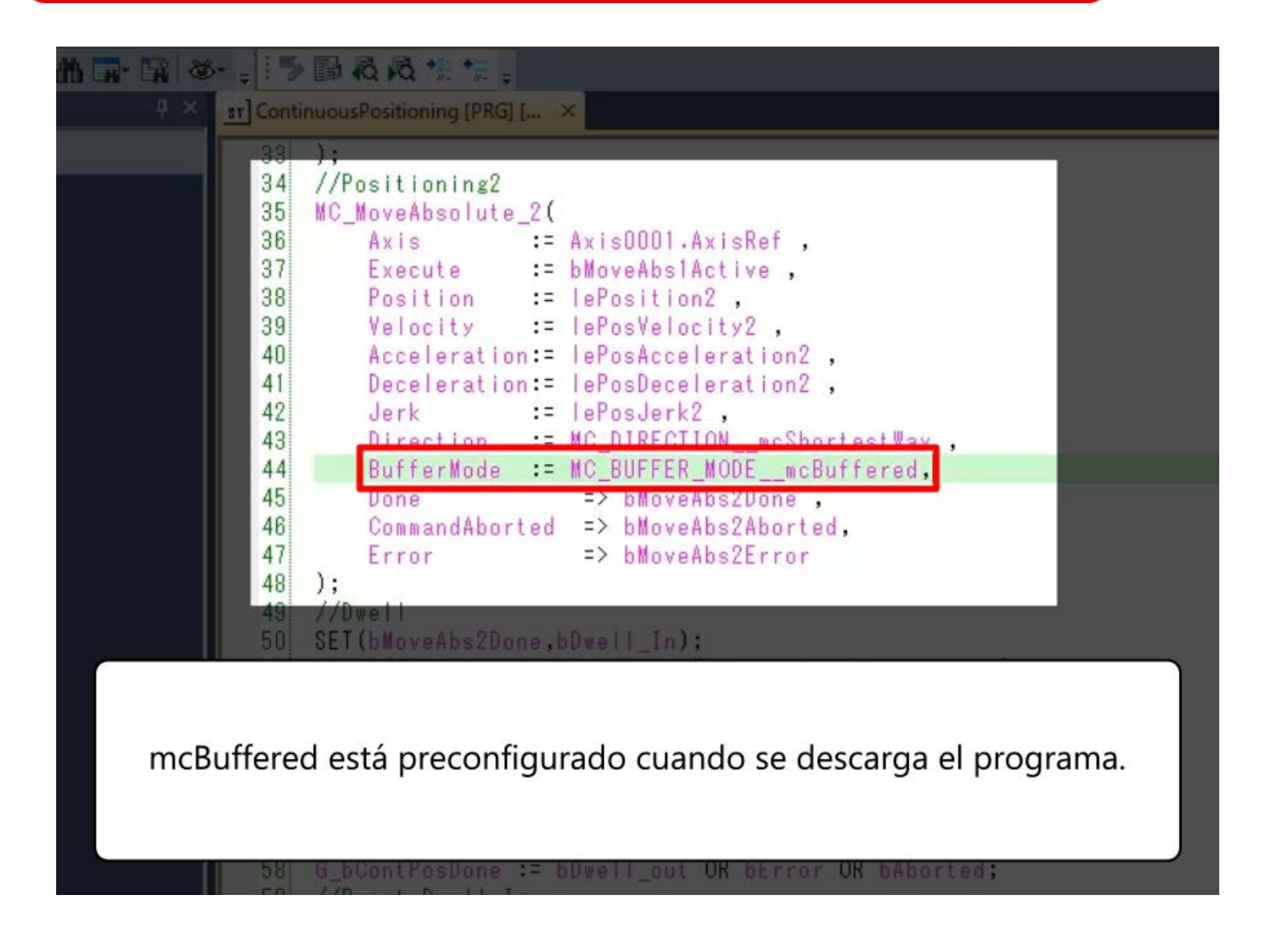

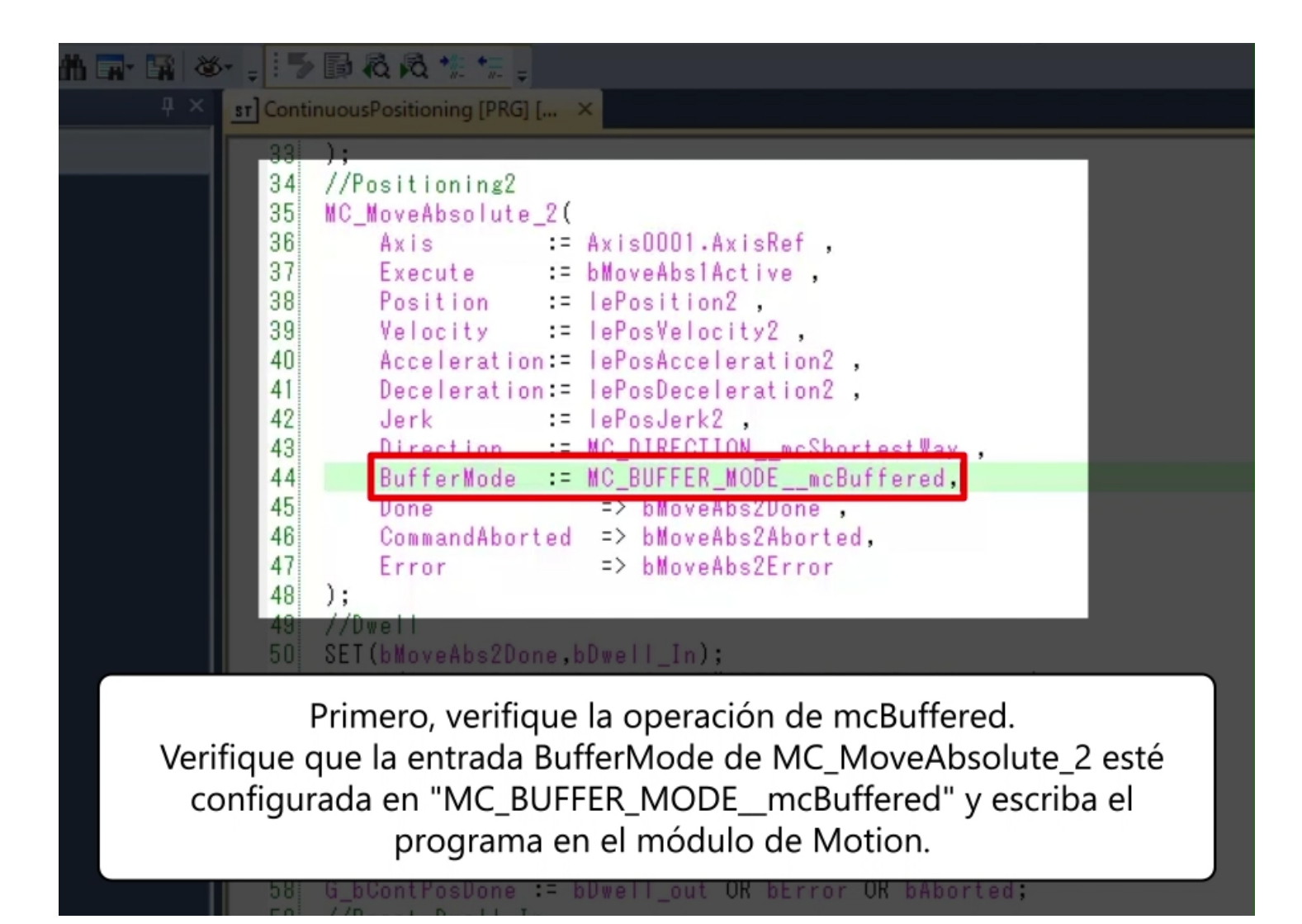

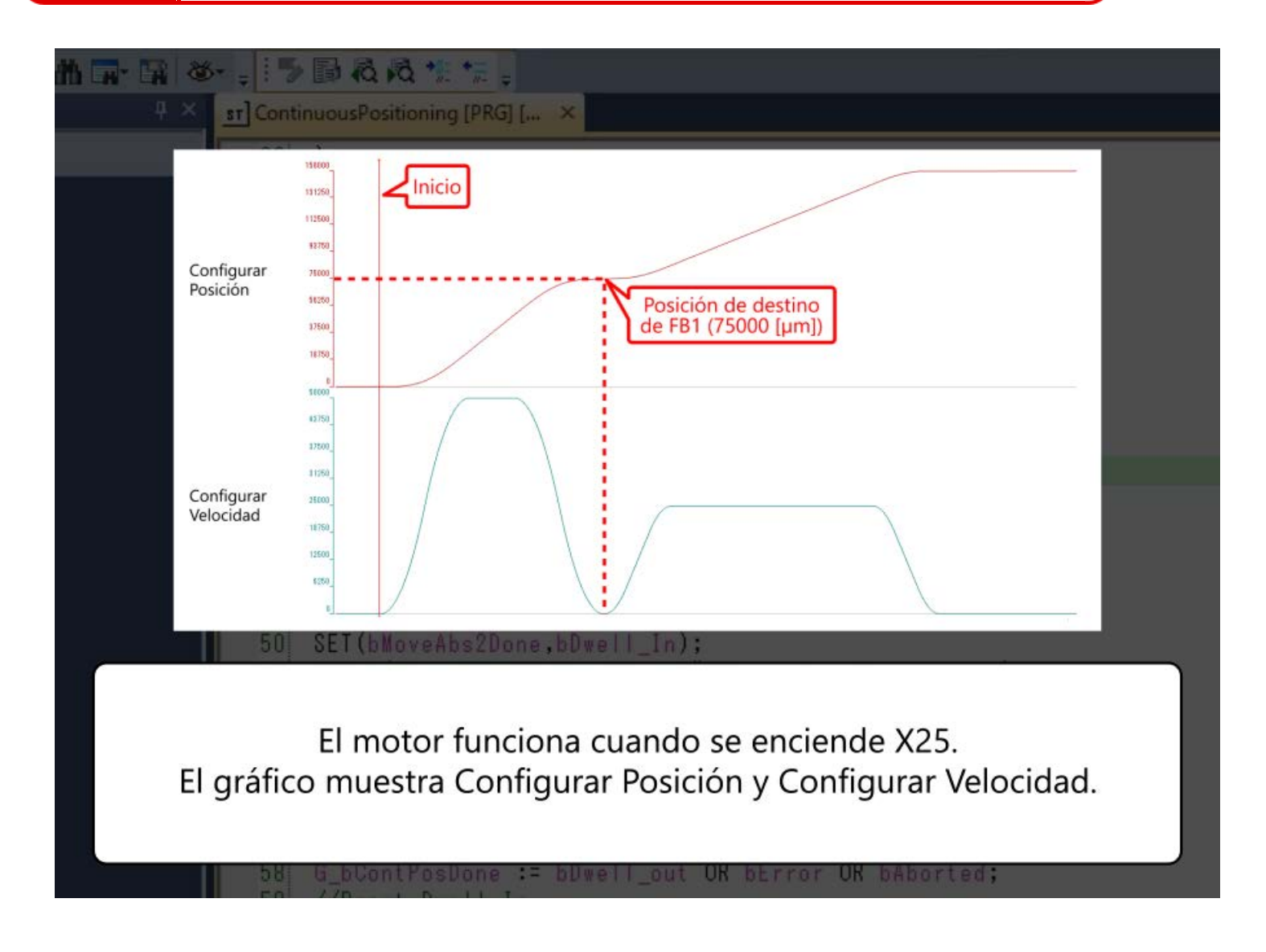

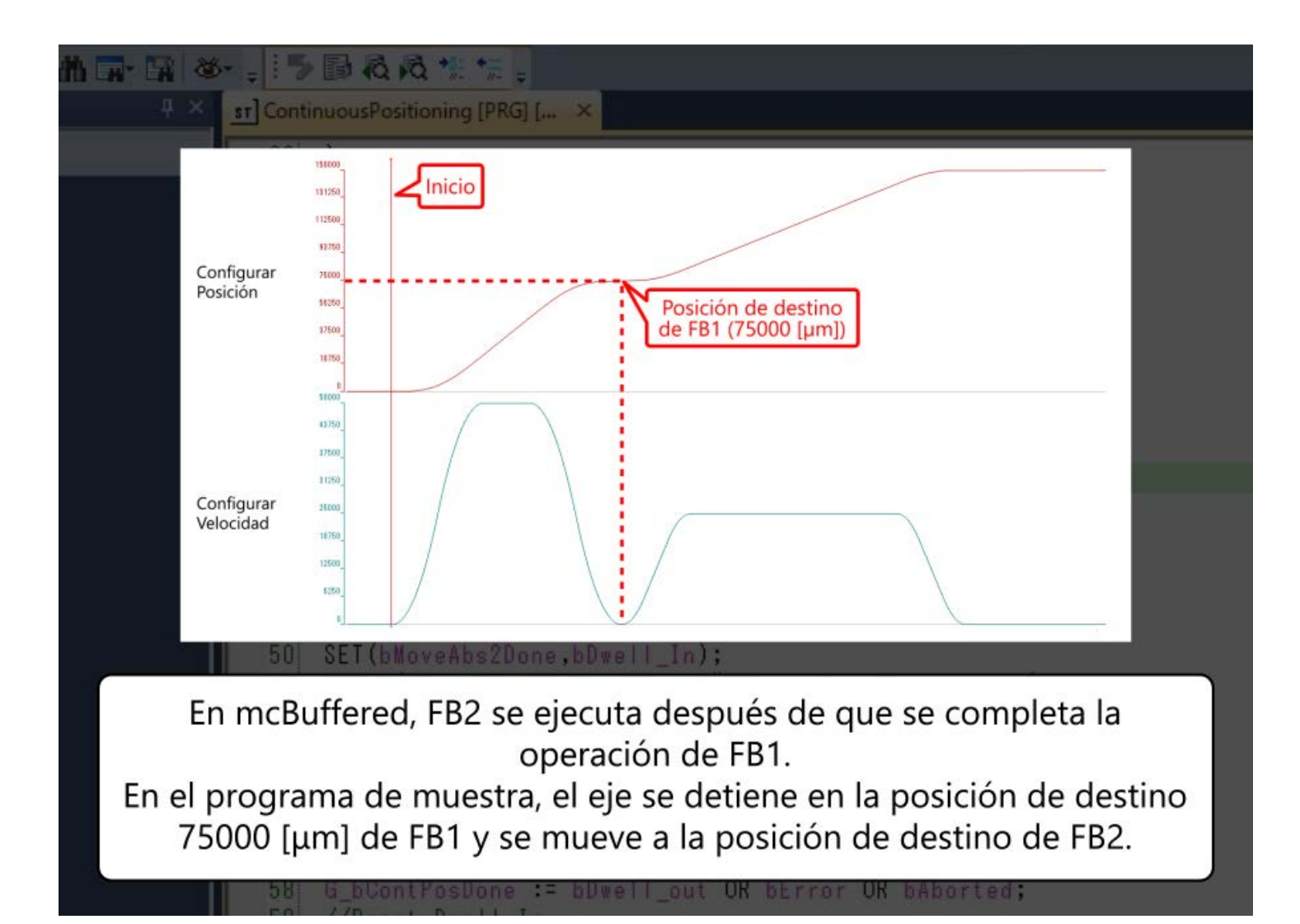

3.5

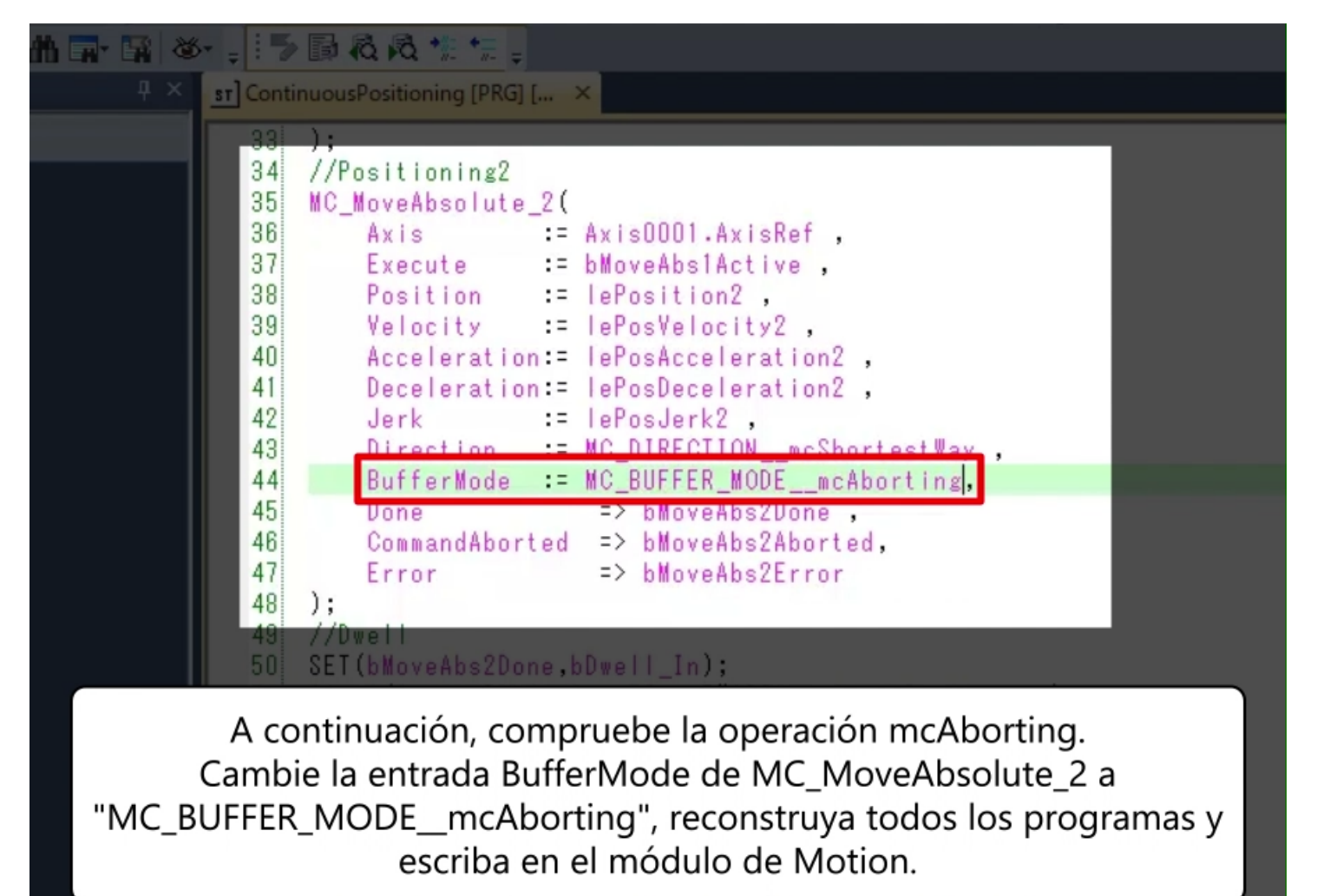

58: G bContPosDone := bDwell out OR bError OK bAborted:

3.5

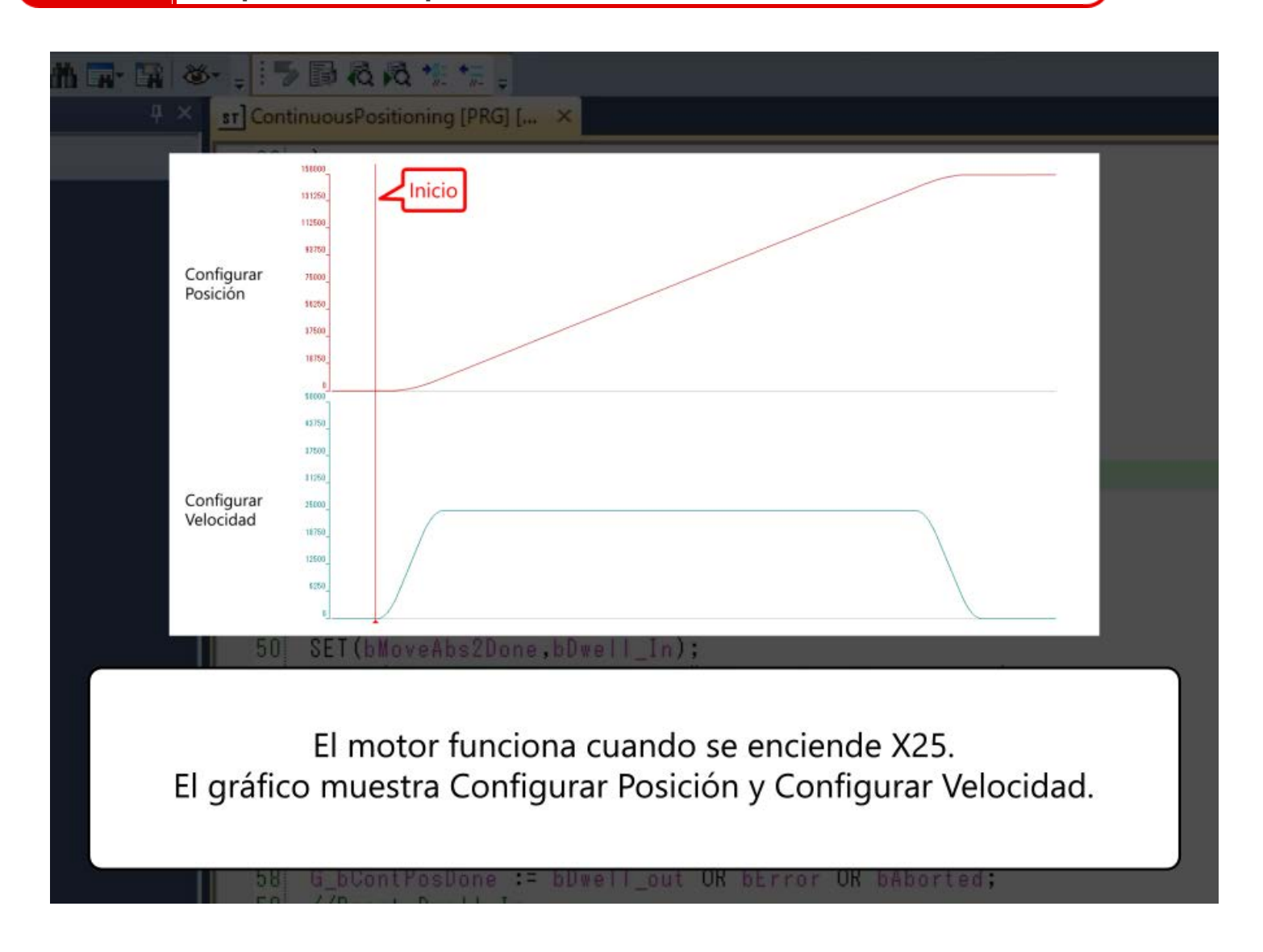

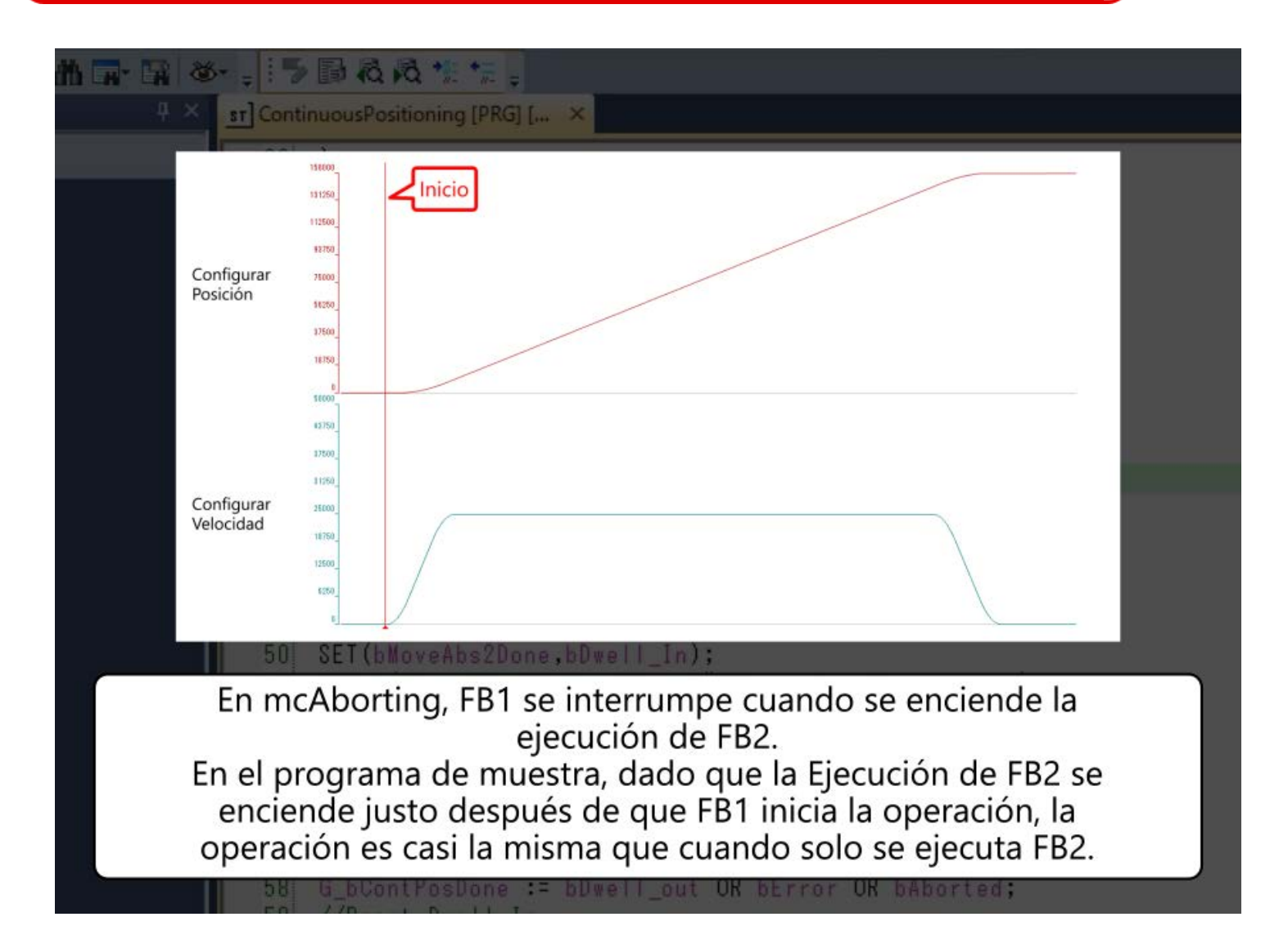

| n (n · n & · . 15 ) a a a ·                                                                                                    |
|----------------------------------------------------------------------------------------------------|
| A X st ContinuousPositioning [PRG] [ X                                                                                                    |
|                                                                                                    |
| Ejecución de ENCENDIDO<br>FB1 APAGADO                                                                                                    |
| Activo de FB1 ENCENDIDO APAGADO                                                                                                    |
| Comando ENCENDIDO<br>abortado<br>de FB1 APAGADO                                                                                                    |
| Activo de FB2 ENCENDIDO<br>APAGADO                                                                                                    |
| 50 SET (bMoveAbs2Done.bDwell In):                                                                                                    |
| Compruebe las señales de E/S de FB1 y FB2 en el momento del inicio.<br>La salida CommandAborted de FB1 se enciende,<br>lo que indica que FB1 está interrumpido. |
| 58 G_bContPosDone := bDwell_out OK bError OK bAborted;                                                                                                    |

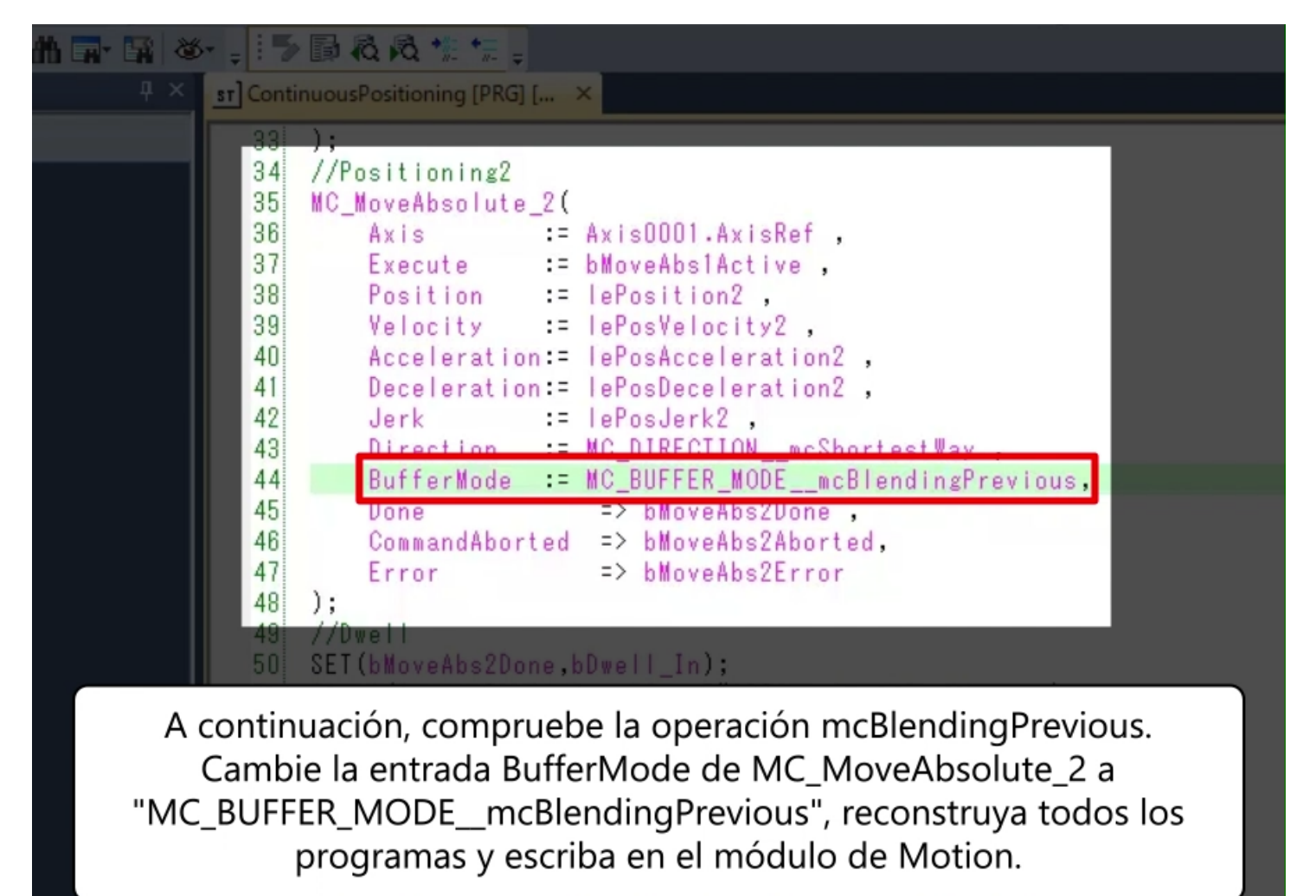

58; G\_bContPosDone := bDwell\_out OK bError OK bAborted

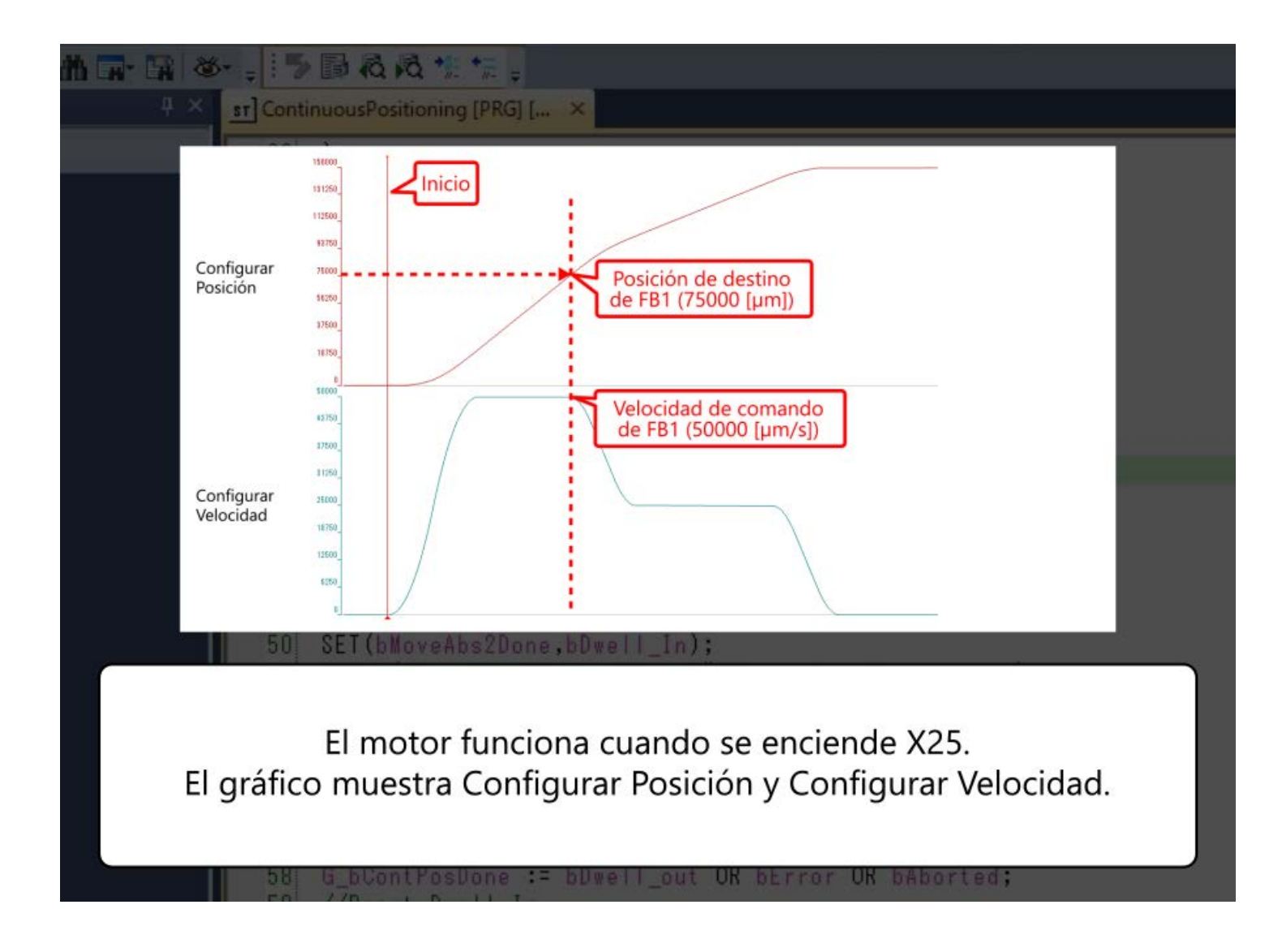

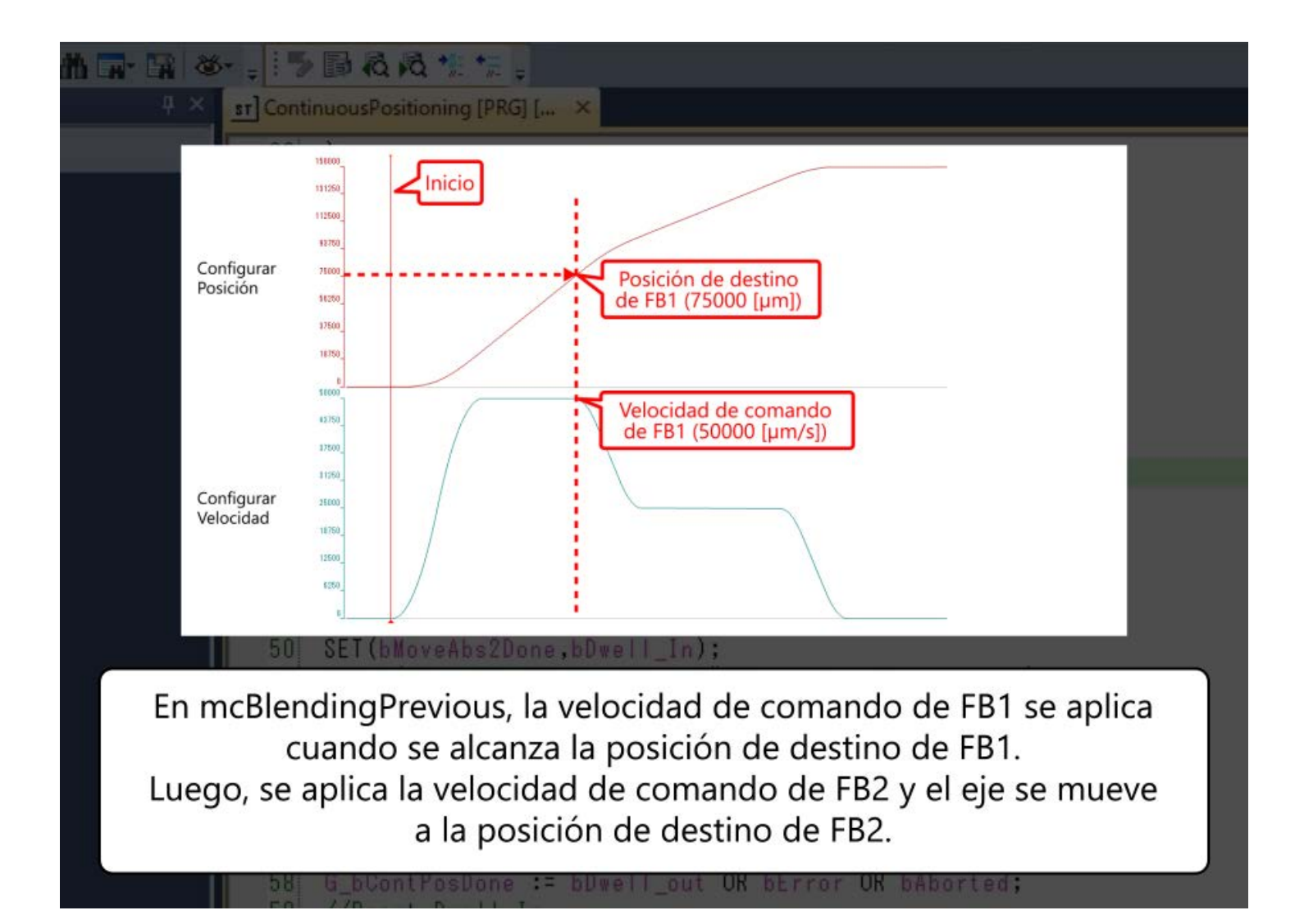

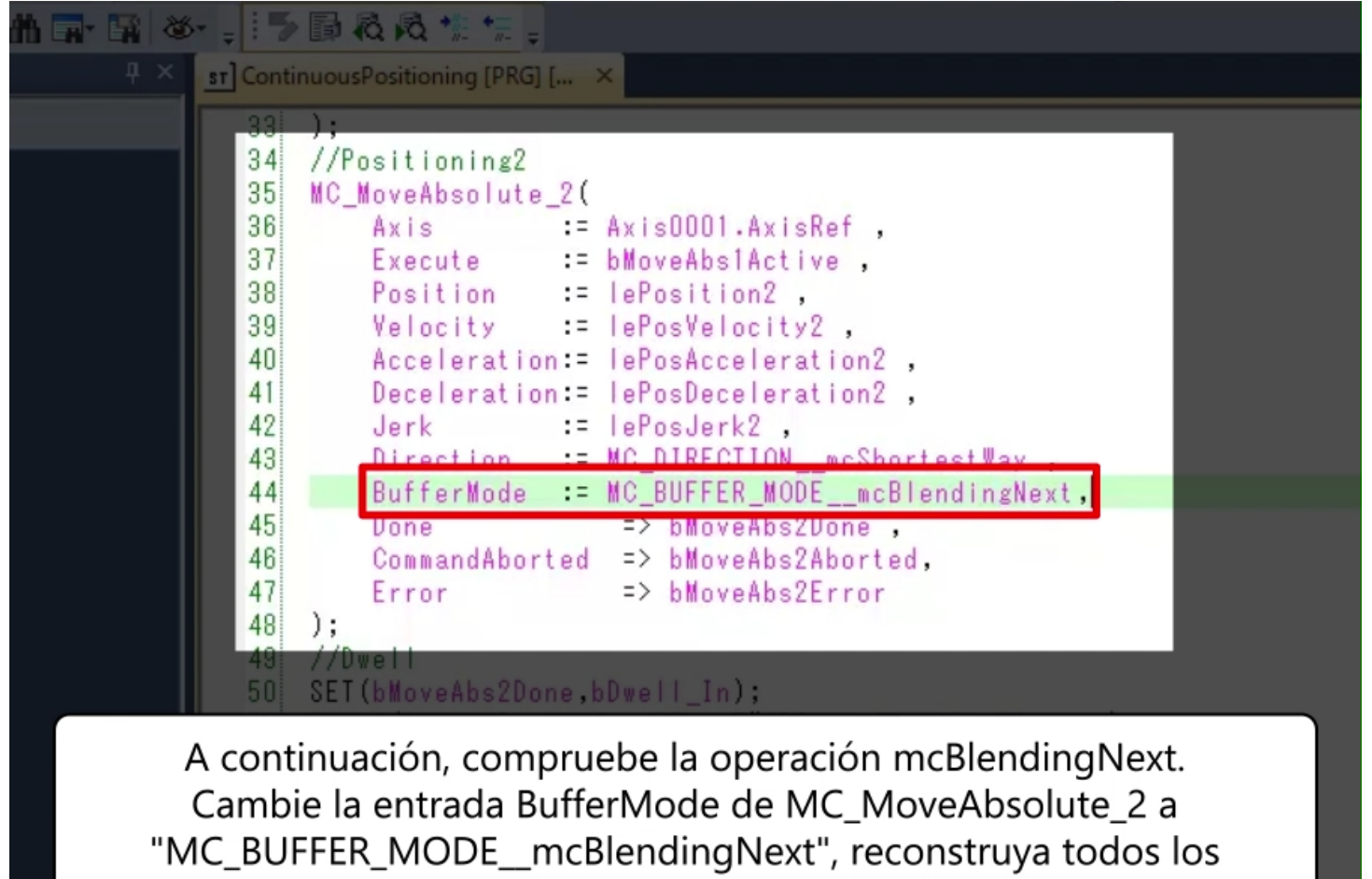

programas y escriba en el módulo de Motion.

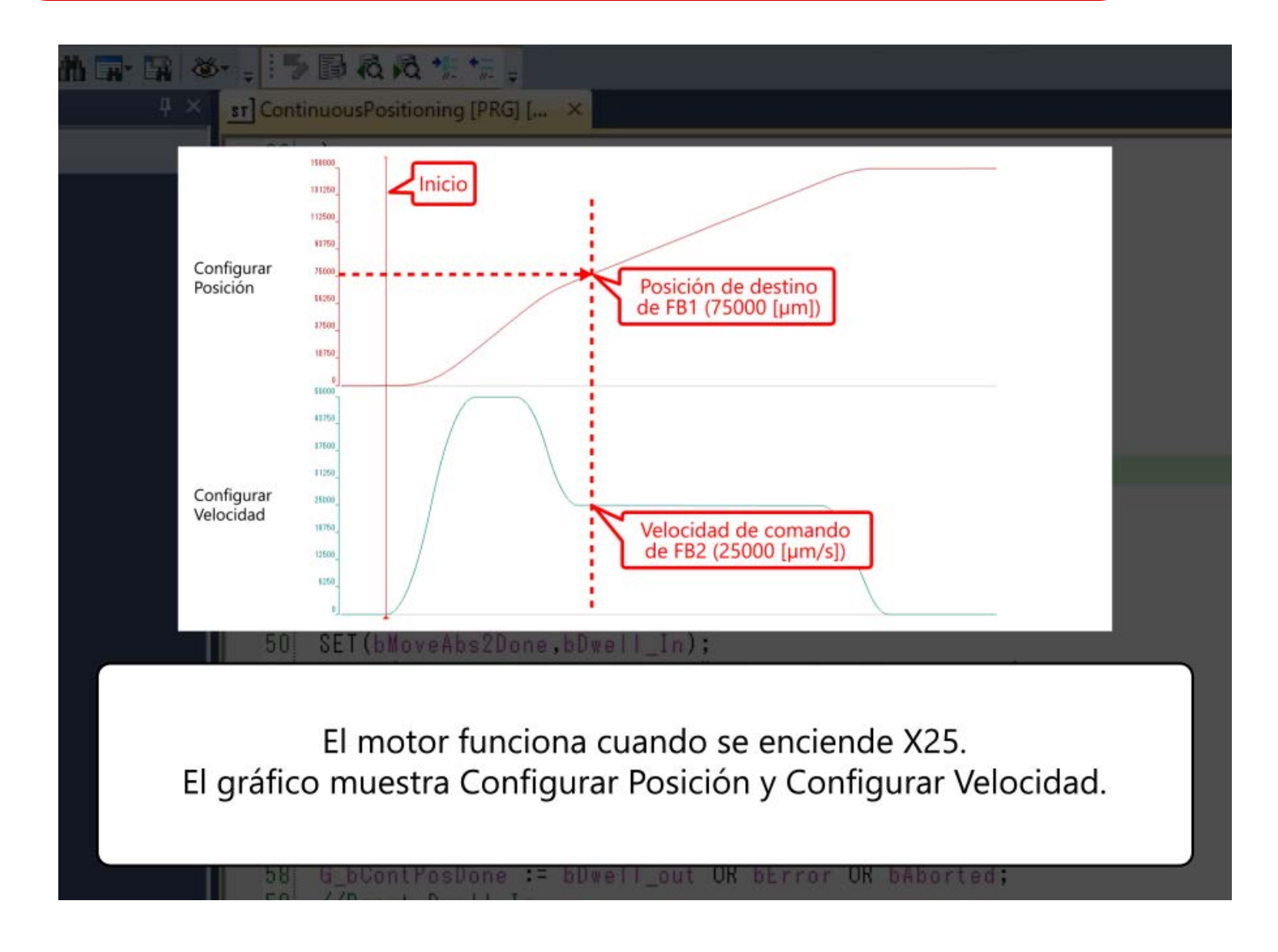

3.5

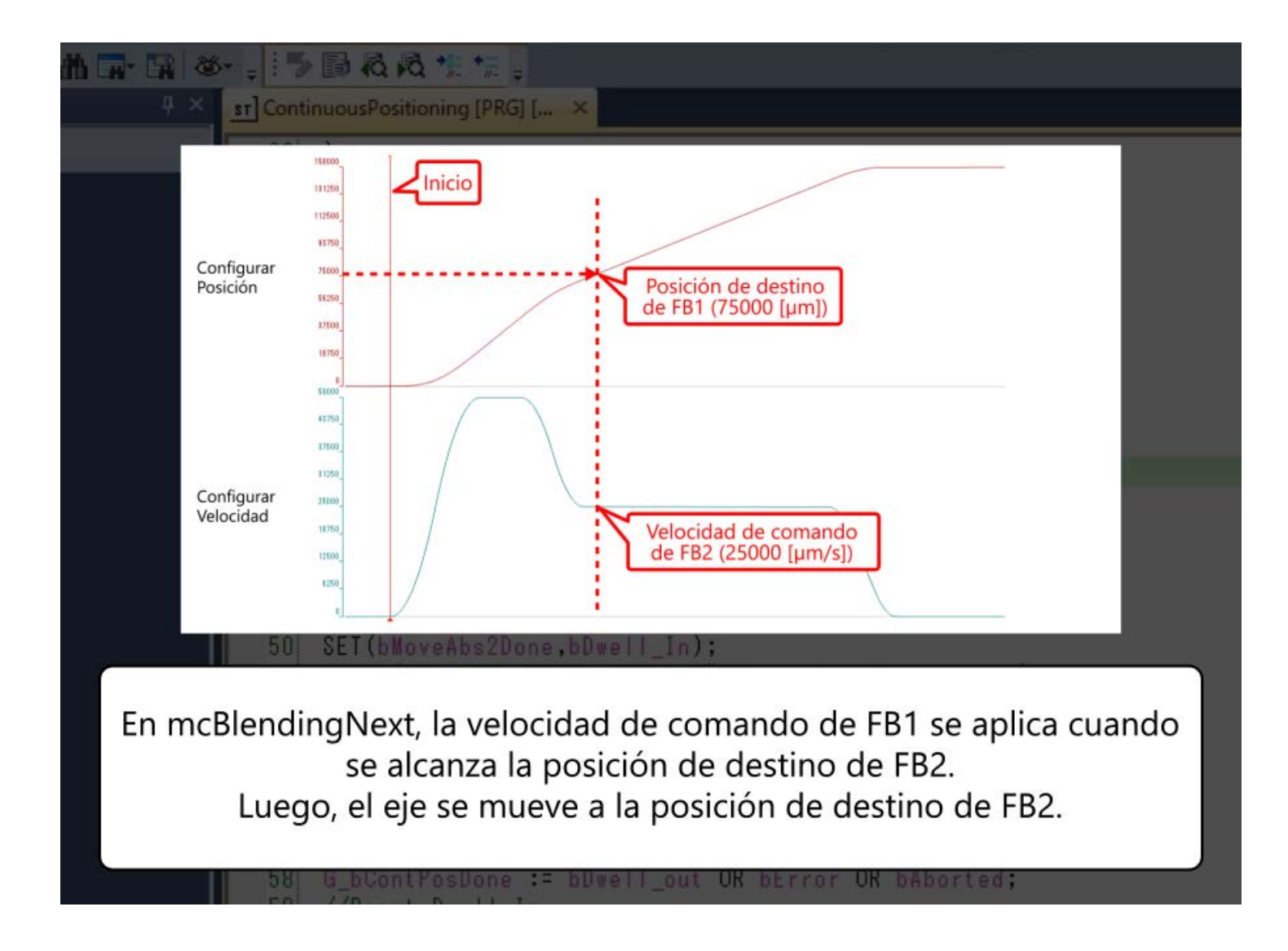

3.5

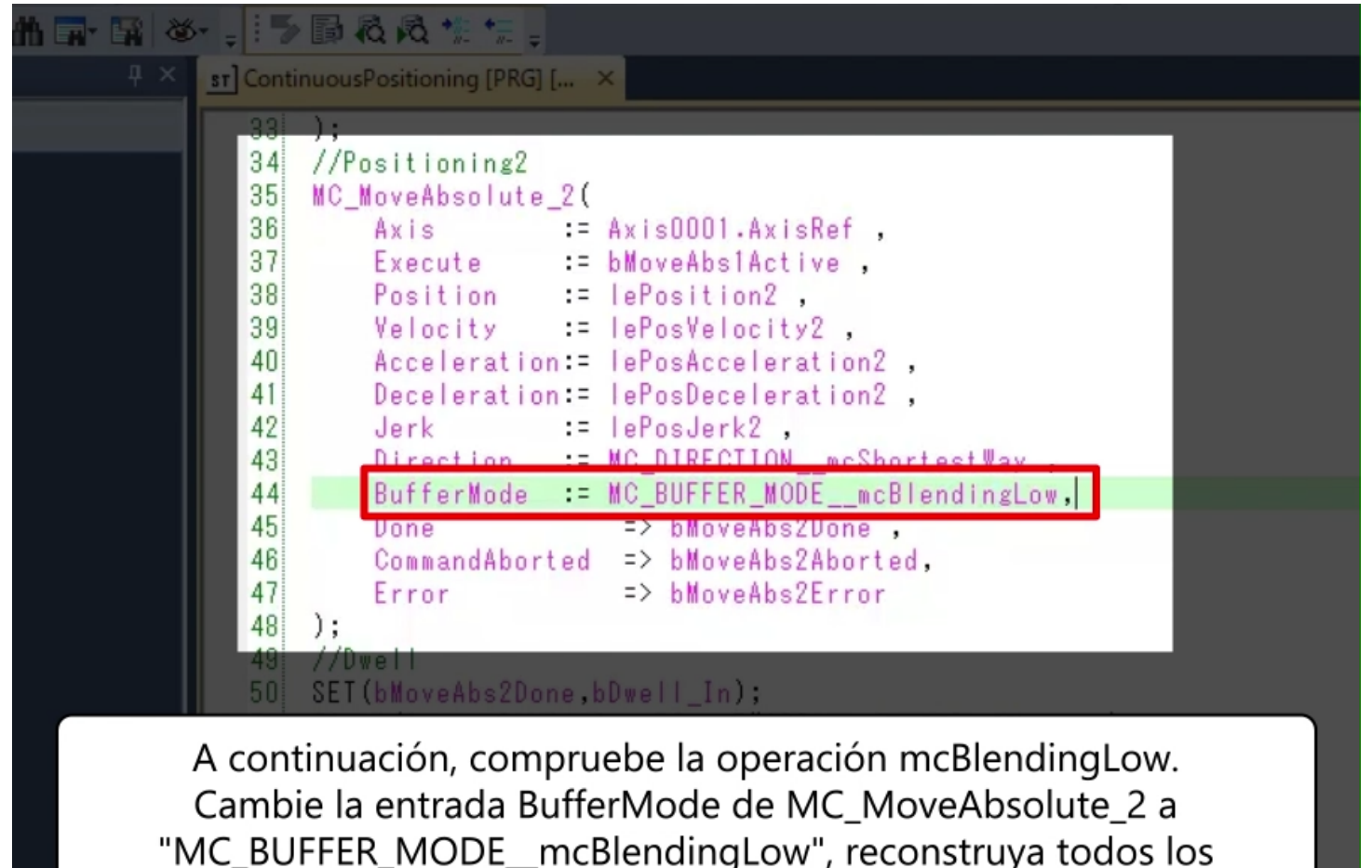

programas y escriba en el módulo de Motion.

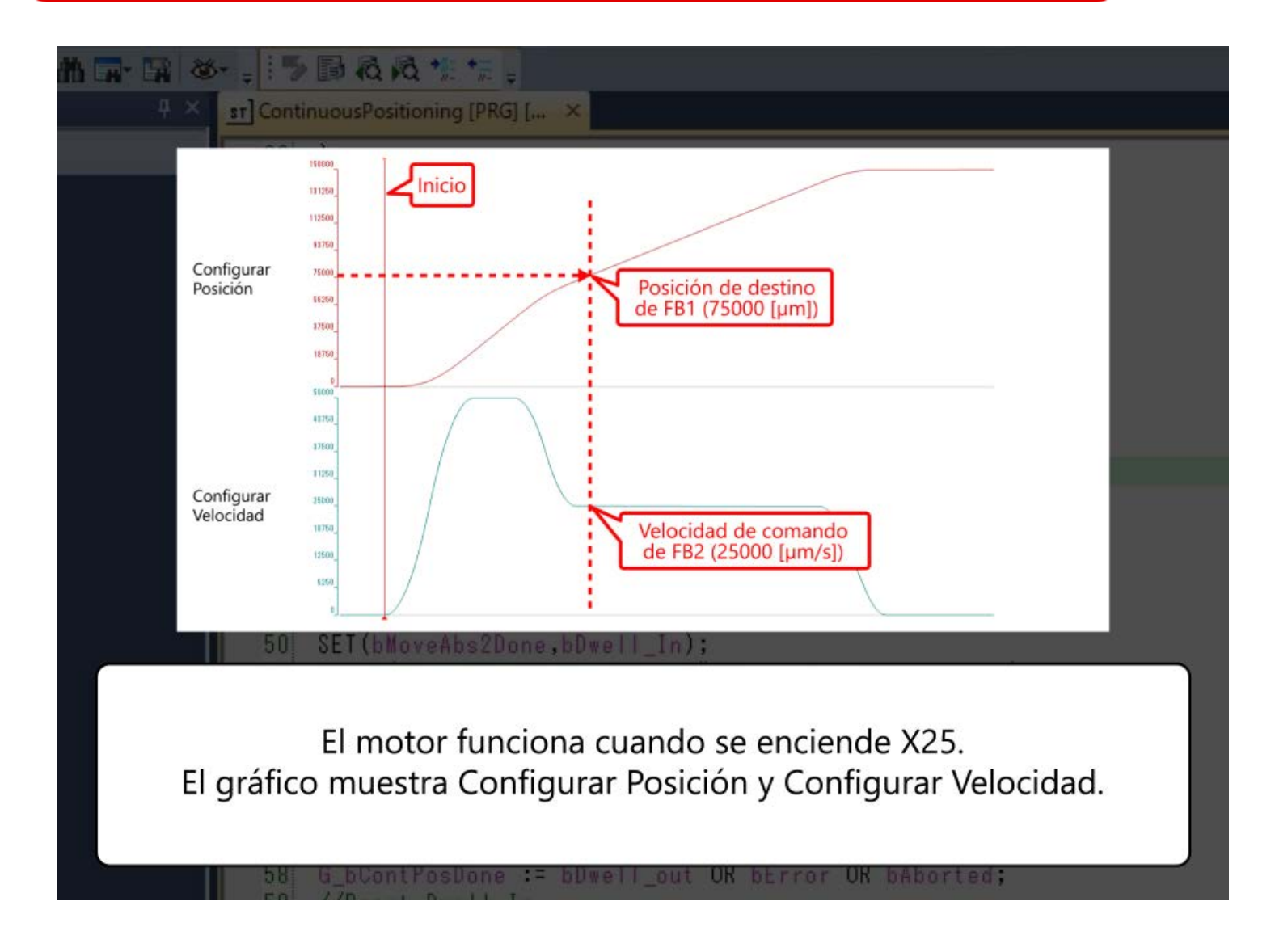
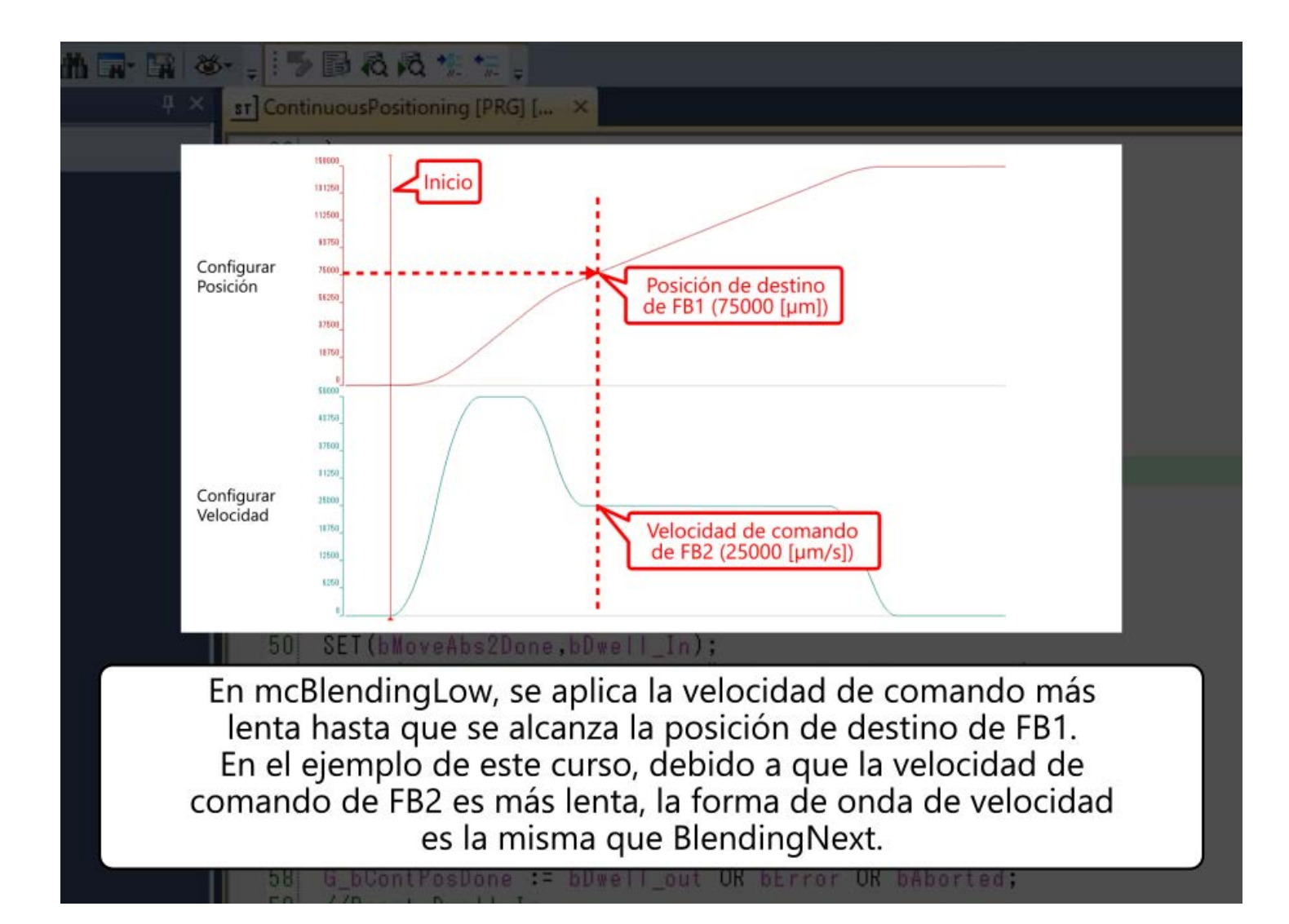

3.5

3.5

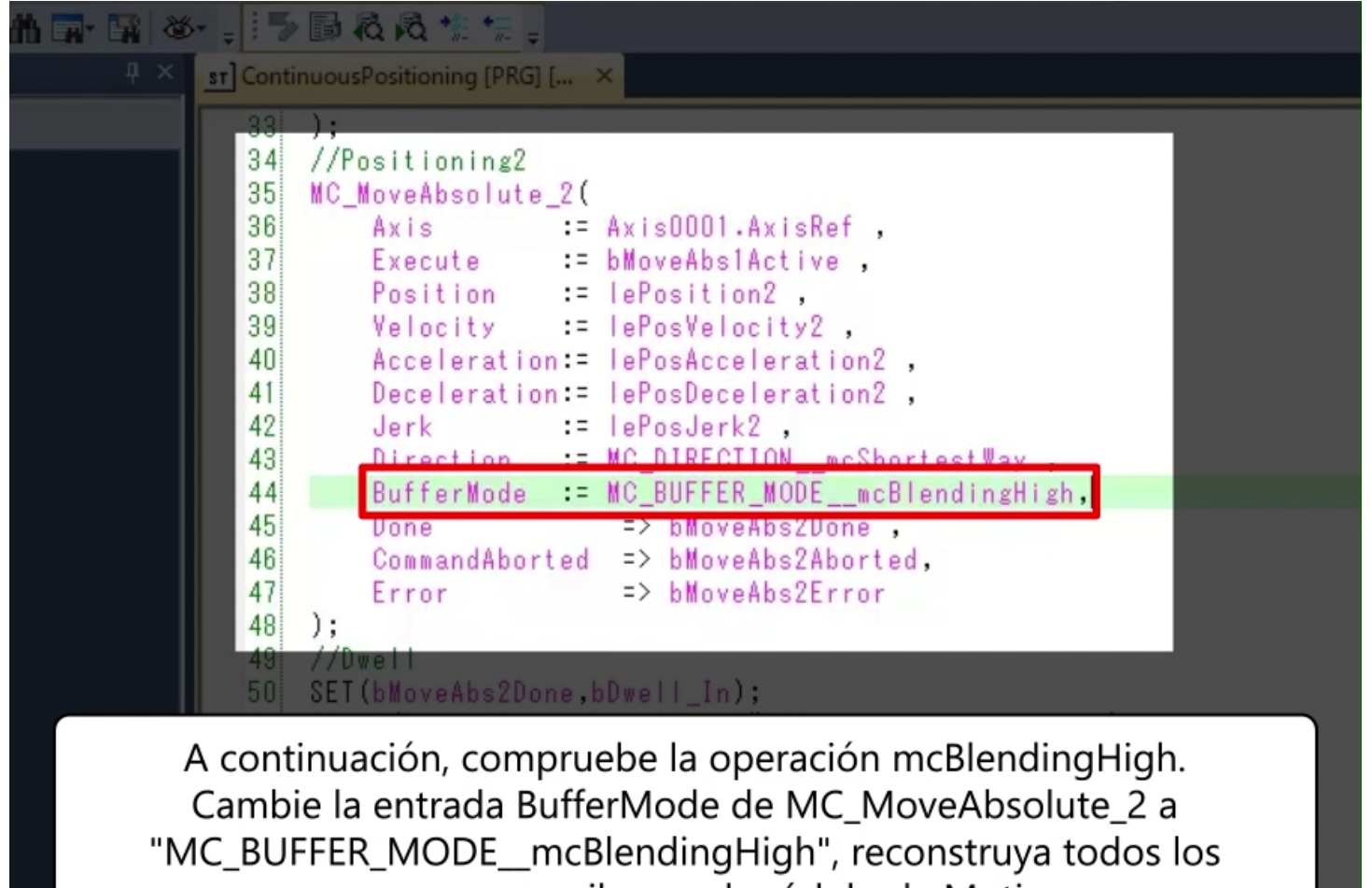

programas y escriba en el módulo de Motion.

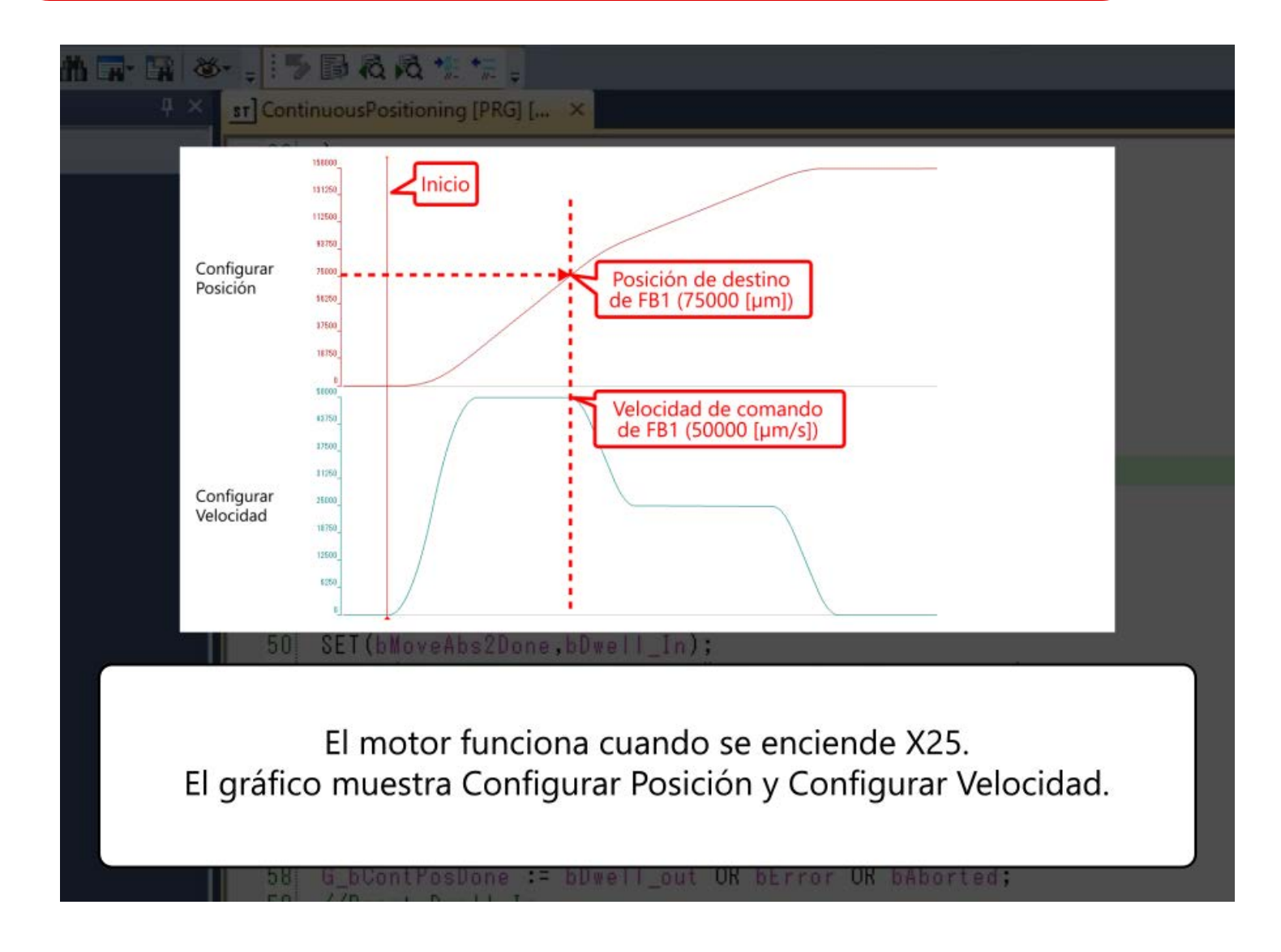

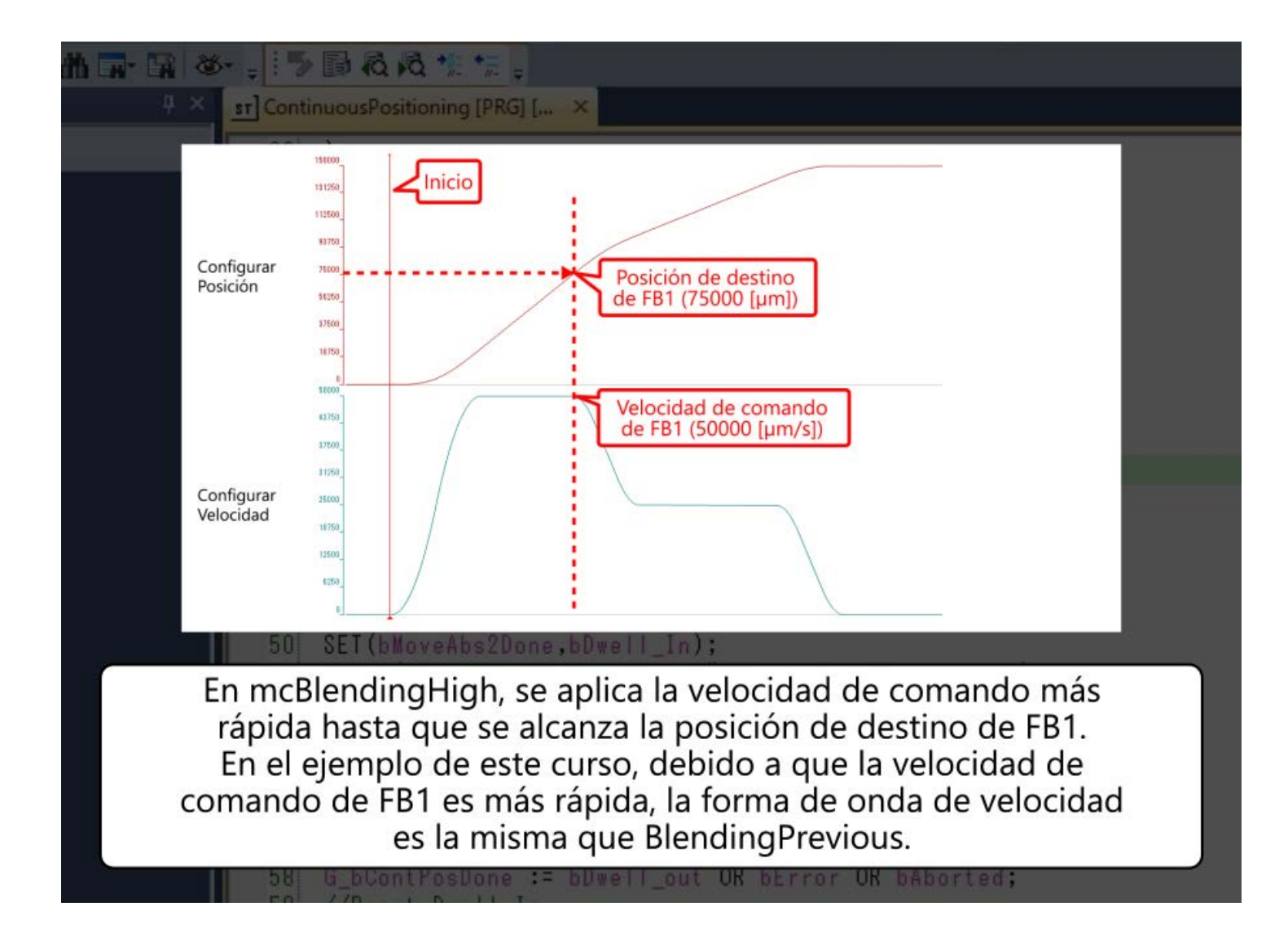

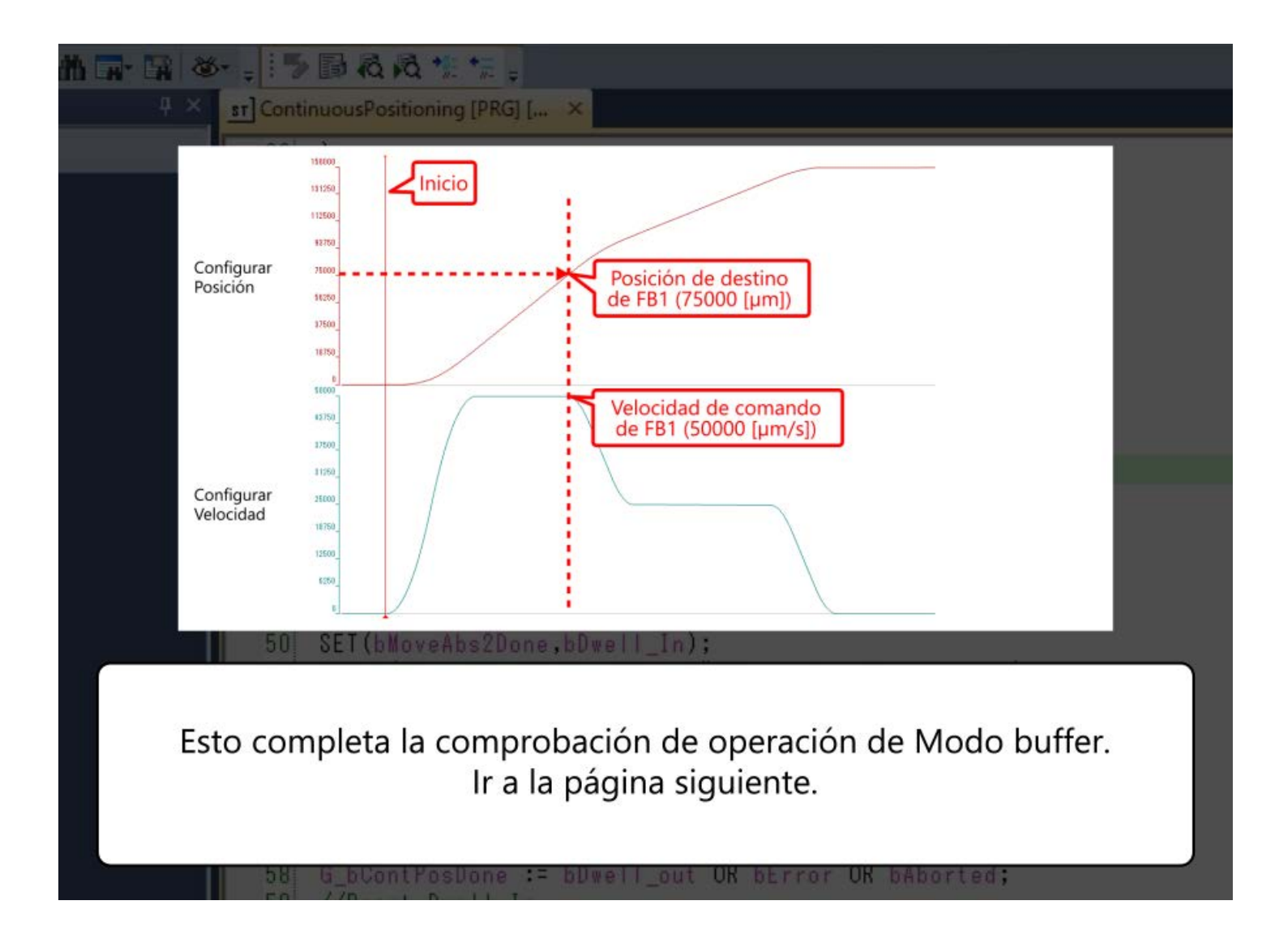

#### 3.5

En este capítulo, usted ha aprendido:

- Abortar
- Almacenado en buffer
- Mezclado
- Ejemplo de programa
- Comprobación de operación

#### Punto

3.6

| Abortar                   | • Cuando el FB de tipo operación está corriendo y se ejecuta el siguiente FB de tipo operación, Abortar interrumpe la ejecución del FB y ejecuta el siguiente FB.                                                                                                    |
|---------------------------|----------------------------------------------------------------------------------------------------|
| Almacenado en buffer      | • Cuando el FB de tipo operación está corriendo y se ejecuta el siguiente FB de tipo operación, el<br>Almacenado en buffer espera hasta que se completa el FB que se está ejecutando y ejecuta el siguiente FB.                                                                                                    |
| Mezclado                  | <ul> <li>Cuando el FB de tipo operación está corriendo y se ejecuta el siguiente FB de tipo operación, Mezclado ejecuta el siguiente FB sin detener la operación del FB que se está ejecutando.</li> <li>En Mezclado, hay cuatro métodos de cambio de velocidad: BlendingLow, BlendingHigh, BlendingPrevious, y BlendingNext.</li> </ul> |
| Ejemplo de programa       | Seleccione el modo de buffer con la entrada Modo Buffer del FB de operación.                                                                                                    |
| Comprobación de operación | • Ha comprobado la diferencia en el funcionamiento de cada modo buffer en el vídeo.                                                                                                    |

## Capítulo 4 Operación con CPU de PLC

Descargue el programa de muestra que se utilizará en este capítulo haciendo clic en el enlace a continuación. El contenido del programa es el mismo que el programa de muestra descrito en el capítulo 2 y el capítulo 3. Solo el método de programación es diferente.

#### RD78GBasic2\_sample2.zip (1.39 MB)

#### 4.1 Registro de la biblioteca FB del módulo de Motion

(1) Descargar la biblioteca FB

El Motion control FB se puede usar en el programa del CPU del PLC registrando la biblioteca FB para el módulo de Motion en GX Works3.

Descargue la biblioteca FB desde el siguiente enlace y descomprima el archivo ZIP en el destino deseado.

#### MotionControl\_RD78G\_3d.zip(4.29 MB)

(Nota) La última versión de la biblioteca FB se puede descargar desde el sitio web global de MITSUBISHI ELECTRIC FA.

### Registro de la biblioteca FB del módulo de Motion

#### (2) Registro de la biblioteca FB

- 1) Abra cualquier proyecto en GX Works3, y abra la pestaña Biblioteca en la ventana Element Selection.
- 2) Haga clic en el botón [Register to Library List] en la parte superior, y seleccione [Register Library].
- 3) Cuando aparezca el mensaje "La biblioteca está registrada en la lista", haga clic en [OK].
- 4) Seleccione el archivo de la biblioteca FB "MotionControl\_RD78\_\*\*\*\*.mslm", y haga clic en [Open]. (\*\*\*\* indica la versión.)
- 5) El Motion control FB está registrado en la biblioteca en la ventana de selección de elementos.

| Element Selection                | ψ×       | MELSOFT GX Works3                                                                                    | ×                         | Element Selection        | ‡ ×                          |
|----------------------------------|----------|----------------------------------------------------------------------------------------------------|---------------------------|--------------------------|------------------------------|
| (Find POLD                       | 新始 的 倍 👘 |                                                                                                    |                           | (Find POU)               | 新林林信                         |
| <mark>⊌ 2)</mark> ☆☆× ≌          |          | Library is registered to the list.                                                                   |                           | u                        | <u></u>                      |
| Register User Library            | ~        | Specified files is imported to the GX Works3.<br>To replace the library with the one imported before | nlease                    | Display Target:          | Al v                         |
| Register Library                 |          | execute 'Register to Library List'.                                                                  | 2)                        | User Library             | ^                            |
| <b>•</b>                         |          |                                                                                                    | 3)                        | Library                  |                              |
|                                  |          |                                                                                                    | ox 5)                     | E MotionControl_RD       | 78 MotionControl_RD78        |
|                                  |          |                                                                                                    |                           | 🖃 🥶 FB                   |                              |
|                                  |          |                                                                                                    |                           | 🖃 🏭 Management           |                              |
|                                  |          | Register Library to Library List                                                                     | ×                         | MC_Aborti                | In Touch Probe Disabled      |
|                                  |          | ← → × ↑ = « Downlo > MotionControl_RD78G_3d v O                                                      | Search MotionControl_RD78 | Ba MC Group              | D Axis Group Disabled        |
|                                  |          | Omatic D data                                                                                        | 10 A 17 A                 | MC Group                 | Er Axis Group Enabled        |
|                                  |          | Data modified                                                                                        |                           | B MC_Group               | R/ Axis Group Error Reset    |
|                                  |          | Q     Metion Control RD78 103D milm     9/9/2020 3-38 PM                                             | MSIM ELs A 200 KR         | MC_Group                 | Sr Axis Group Override Chan  |
|                                  |          | 1 CI                                                                                                 | macerine specific         | B MC_Power               | Operation Available          |
|                                  |          | <ul> <li>Or</li> </ul>                                                                               |                           | MC_ReadPa                | ar Read Axis Parameter       |
|                                  |          | a 🖬 🖬                                                                                                |                           | C_Reset                  | Axis Error Reset             |
|                                  |          | 🥏 N-                                                                                                 |                           | MC_SetOve                | er Axis Override Change      |
|                                  | _        | -                                                                                                    |                           | MC_SetPos                | at Current Position Change   |
|                                  |          |                                                                                                    |                           | MC_louchi                | Pr Touch Probe Enabled       |
|                                  |          |                                                                                                    |                           | C_writer                 | a Write Axis Parameter       |
|                                  |          |                                                                                                    |                           | Ba MCy Chan              | or Current Value Change per  |
|                                  |          |                                                                                                    |                           | Ba MCv Motir             | or System Error Reset        |
|                                  |          |                                                                                                    |                           | MCv_SetTo                | rc Torque Limit Value        |
|                                  |          |                                                                                                    |                           | 🖃 🍶 Operation-Inc        | dir                          |
|                                  |          | File name: MotionControl_RD78_1.03D.mslm ~                                                           | Library (*.mslm) ~        | B MC_Camin               | Cam Operation Start          |
|                                  |          |                                                                                                    | Open                      | MC_Combi                 | n Addition/Subtraction Pos   |
|                                  |          |                                                                                                    |                           | Employed MC_GearIn       | Gear Operation Start         |
|                                  |          |                                                                                                    |                           | MC_Group                 | St Group Forced Stop         |
| User Library                     |          |                                                                                                    |                           | Employed MC_Home         | OPR                          |
|                                  |          |                                                                                                    |                           | MC_MoveA                 | At Absolute Value Positionin |
|                                  | 1)       |                                                                                                    |                           | Operation-Individual     |                              |
|                                  |          |                                                                                                    |                           |                          |                              |
| POU List Favorites History Modul | Library  |                                                                                                    |                           |                          |                              |
|                                  |          |                                                                                                    |                           |                          |                              |
|                                  |          |                                                                                                    |                           | DOULLA DUCATION          |                              |
|                                  |          |                                                                                                    |                           | POUList Favorites Histor | y Module Library             |

El procedimiento para crear un proyecto es el mismo que se describe en la sección anterior.

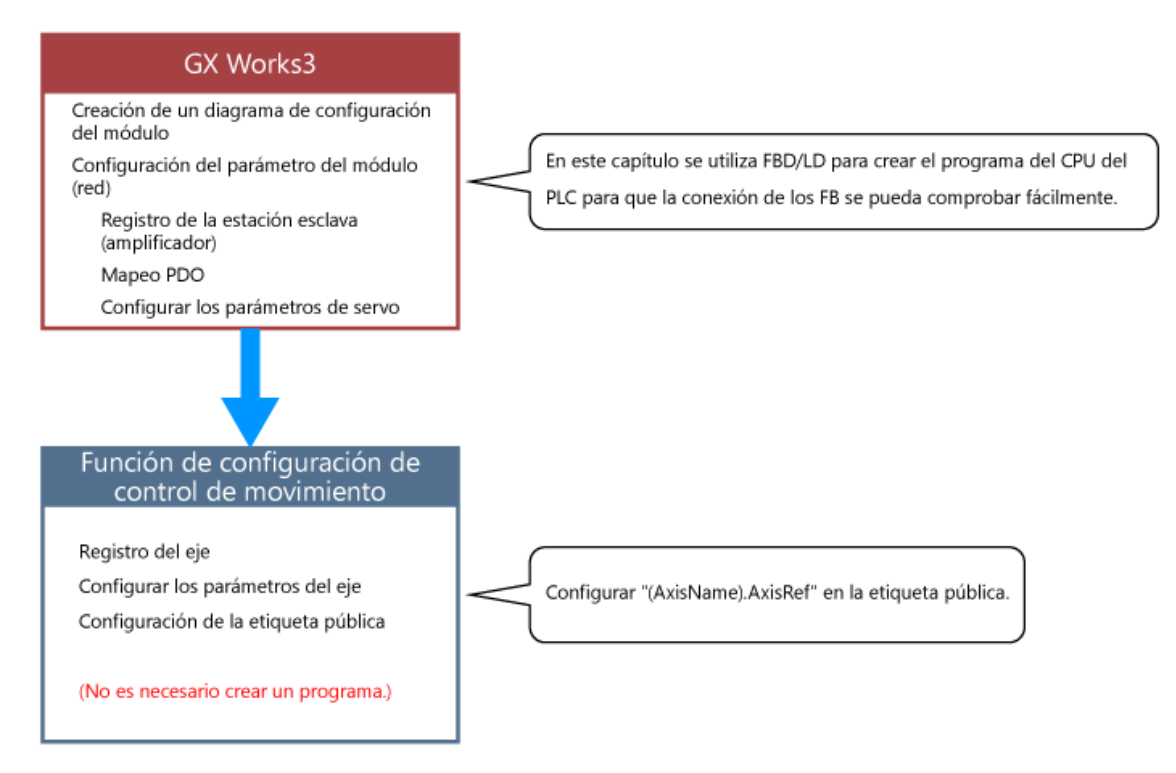

4.3

| the second second second second second second second second second second second second second second second se                                                                                                    | Convert View Online Dahun                                                                                                    | Recording Diagnostics Tool W                                                                                                    | indow Help                                                                                                    |                                                            |                            | 24            | ē ×    |
|----------------------------------------------------------------------------------------------------|----------------------------------------------------------------------------------------------------|----------------------------------------------------------------------------------------------------|----------------------------------------------------------------------------------------------------|------------------------------------------------------------|----------------------------|---------------|--------|
|                                                                                                    |                                                                                                    |                                                                                                    |                                                                                                    |                                                            | 21                         |               | -      |
|                                                                                                    |                                                                                                    |                                                                                                    |                                                                                                    |                                                            |                            |               | 110    |
|                                                                                                    |                                                                                                    |                                                                                                    |                                                                                                    | er ok i er er i ta ze del t                                |                            |               | n ~    |
| Navigation 4                                                                                                    | Global [Global Label Setting]                                                                                                    | ProgPou [PRG] [Local Label Sett                                                                                                    | ProgramBody : ProgPou [PRG] [                                                                                                    |                                                            | Element Selection          | 100           | * *    |
| All State                                                                                                    | <pre> <filter></filter></pre>                                                                                                    | Show Details(Y) (2)                                                                                                    | Digplay Setting Check                                                                                                    |                                                            | (Find PUU)                 | Lon XI        | 54<br> |
| Project                                                                                                    | Label Name                                                                                                    | Dats Type                                                                                                    | English(Display Target) Ac                                                                                                    | cess from External Davice                                  | 1991 (453) (457) (34       |               | U      |
| Module Configuration                                                                                                    | 2 G.J.JotBW                                                                                                    | Bit JOG Bicke                                                                                                    | o ard                                                                                                    |                                                            | Display Target:            | Al            | v      |
|                                                                                                    | 3 GjeJos Velocity                                                                                                    | FLOAT (Double Precit JOG Veloci                                                                                                    | 59 ·                                                                                                    |                                                            | User Library               |               |        |
| Scan                                                                                                    | 5 5                                                                                                    | - 000 BUSY                                                                                                    |                                                                                                    |                                                            | Library                    |               |        |
| MAIN                                                                                                    |                                                                                                    |                                                                                                    |                                                                                                    |                                                            |                            |               |        |
| 🖬 💁 ProgPou                                                                                                    |                                                                                                    |                                                                                                    |                                                                                                    |                                                            |                            |               |        |
|                                                                                                    |                                                                                                    |                                                                                                    |                                                                                                    |                                                            |                            |               |        |
| ProgramBody                                                                                                    |                                                                                                    |                                                                                                    |                                                                                                    |                                                            |                            |               |        |
| Fixed Scan                                                                                                    |                                                                                                    |                                                                                                    |                                                                                                    |                                                            |                            |               |        |
| I Event                                                                                                    |                                                                                                    | Haga clic en e                                                                                                    | l botón reproducir                                                                                                    |                                                            |                            |               |        |
| Standby                                                                                                    |                                                                                                    | riaga ene en e                                                                                                    | i boton reproducit.                                                                                                    |                                                            |                            |               |        |
| The second second second second                                                                                                    |                                                                                                    |                                                                                                    |                                                                                                    |                                                            |                            |               |        |
| No execution type                                                                                                    |                                                                                                    |                                                                                                    |                                                                                                    |                                                            |                            |               |        |
| Unregistered Program                                                                                                    |                                                                                                    |                                                                                                    |                                                                                                    |                                                            |                            |               |        |
| <ul> <li>Unregistered Program</li> <li>FB/FUN</li> </ul>                                                                                                    |                                                                                                    |                                                                                                    |                                                                                                    |                                                            |                            |               |        |
| Unregistered Program                                                                                                    |                                                                                                    |                                                                                                    |                                                                                                    |                                                            |                            |               |        |
| No Execution type     Unregistered Program     FB/FUN     Gin Label     Gin Global Label                                                                                                    | 6                                                                                                    |                                                                                                    |                                                                                                    |                                                            |                            |               |        |
| In the Execution type     Unregistered Program     FB/FUN     Git Label     Git Global Label     Git Global                                                                                                    | ¢                                                                                                    |                                                                                                    |                                                                                                    | Þ                                                          |                            |               |        |
| In to Execution type     Unregistered Program     Get Label     Get Label     Get Global Label     Get Global     Get M-RD78 0000                                                                                                    | ٢                                                                                                    | Extended Display I                                                                                                    | o Not Show Always                                                                                                    | v<br>3                                                     |                            |               |        |
| No Execution type     Unregistered Program     GF F8/FLN     Gf Global Label     Gf Global Label     Gf Global Label     M+RD78_0000     H    GF M+RD78_0000                                                                                                    | <                                                                                                    | Extended Display I                                                                                                    | to Not Show Always                                                                                                    | v<br>>                                                     |                            |               |        |
| In the Execution type     Unregistered Program     Great Program     Great Prog | <     System label is reserved to 1                                                                                                    | Extended Display I<br>be registered. 🛄 System label is rese                                                                                                    | to Not Show Always<br>wed to be released.                                                                                                    | > bel is already registered to the                         |                            |               |        |
| No Execution type     Unregistered Program     Greger     Greger     Gre | System label is reserved to I     To execute the Reservation to                                                                                                    | Extended Display: D<br>be registered. System label is rese<br>b Register/Release for the system                                                                                                    | to Not Show Always<br>rved to be released.                                                                                                    | bel is already registered to the                           |                            |               |        |
| No Execution type     No Execution type     Noregistered Program     Second Program     Second Program  | <ul> <li>System label is reserved to I<br/>To execute the Reservation to<br/>label, reflection to the system</li> </ul>                                                                                                    | Extended Display D<br>be registered. System label is rese<br>consister/Release for the system<br>label database's required.                                                                                                    | o Not Show Always<br>ved to be released.                                                                                                    | bel is already registered to the                           |                            |               |        |
| In the Execution type     Unregistered Program     General Program     General Program     Genera Program     General Progeneral Program     Genera Program       | <ul> <li>System label is reserved to l</li> <li>To execute the Reservation to<br/>label, reflection to the system<br/>Please execute "Reflect to Sys<br/>It's unnecessary to change re</li> </ul>                                                                                                    | Extended Display I<br>be registered. System label is rese<br>o Register/Release for the system<br>label database is required.<br>tem Label Database'.<br>Fernce side project when                                                                                                    | o Not Show Always<br>ved to be released.  The system Label<br>Reservation to Register System Label<br>Reservation to Release System Label                      | bel is already registered to the $\mathbf{r} = \mathbf{r}$ | Library                    |               |        |
| In to Execution type     Unregistered Program     GR Jabel     Grading Strengthered     Grading Strengthered     Grading Strengthered     Grading Strengthered     Grading Strengthered                                                                                                    | <ul> <li>System label is reserved to I</li> <li>To execute the Reservation to<br/>label, reflection to the system<br/>Please execute 'Reflect to Sys<br/>It is unnecessary to change re<br/>assigned device is changed in</li> </ul>                                                                                       | Extended Display I<br>be registered. System label is rese<br>o Register/Release for the system<br>label database is required.<br>tem Label Database'.<br>ference side project when<br>system label Ver.2.                                                                                  | o Not Show Always<br>wed to be released. The system b<br>Reservation to Register System Label<br>Reservation to Release System Label<br>Import System Label    | bel is already registered to the                           | Library .                  |               |        |
| No Execution type     Unregistered Program     Grading Strend Program     Grading Strend Program     Grading Strends     Grading Strends      | System label is reserved to      To execute the Reservation to     label, reflection to the system     Please execute 'Reflect to Sys     It's unnecessary to change re     assigned device is changed in     * Only Q-R series/GOT 2000 9     * To execute Online Reporter                                                | Extended Display: [<br>be registered. System label is rese<br>balantic stability of the system<br>label database is required,<br>tem label Database'.<br>ference side project when<br>system label Ver.2.<br>change severate Onker Porram                                                  | o Not Show Always<br>wed to be released. I The system la<br>Reservation to Register System Label<br>Reservation to Release System Label<br>Import System Label | bel is already registered to the                           | Library                    |               |        |
| No Execution type     No Execution type     No Execution type     No Execution type     No Execution Program     Second Program     Second Pr | System label is reserved to l     To execute the Reservation to     label, reflection to the system     Please execute 'Reflect to Sys     It is unnecessary to change re     assigned device is changed in     * Only KQ-R series/GOT 2000 s     * To execute Online Program     Change and save.                         | Extended Display. D<br>be registered. System label is rese<br>b Register/Release for the system<br>label database is required.<br>tem label Database'.<br>ference side project when<br>system label Ver.2.<br>eries is available for system label Ver.2.<br>Change, execute Online Program | io Not Show Alweys<br>wed to be released. The system la<br>Reservation to Register System Label<br>Reservation to Release System Label<br>Import System Label  | bel is already registered to the                           | Library<br>POU Favori Hist | ory Mod_ Libr | ary    |
| No Execution type     Norvigating     Norvigating     Norvigating     Norvigating                                                                                                    | <ul> <li>System label is reserved to I</li> <li>To execute the Reservation to<br/>label, reflection to the system<br/>Please execute 'Reflect to Sys<br/>It's unnecessary to change re<br/>assigned device is changed in<br/>* Only Q-R series(COT 2000 is<br/>* To execute Online Program<br/>Change and save.</li> </ul> | Extended Display: D<br>pe registered. System label is rese<br>or Register/Release for the system<br>label database is required.<br>tern Label Database?.<br>ference side project when<br>system label Ver.2.<br>change, execute Online Program                                             | o Not Show Always<br>ved to be released. The system la<br>Reservation to Register System Label<br>Reservation to Release System Label<br>Import System Label   | bel is already registered to the                           | Library<br>POUFavoriHisto  | ory Mod_ Libr | rary   |

| MELSOFT GX Works3 E: S      | mple.gx3 - [Global [Global Label Setting] ]                                                                                                    | - 🗆 X                          |
|-----------------------------|----------------------------------------------------------------------------------------------------|--------------------------------|
| Project Edit Find/Replace C | invert View Online Debug Recording Diagnostics Tool Window Help                                                                                                    | _ 8 ×                          |
| IDBRAID IIX0                |                                                                                                    | R                              |
| NO DE DE ME                 |                                                                                                    | 1008                           |
| Navination # X              | Global (Global Label Setting) X Se ProsPou (PRG) II or al Label Sett. Se ProspanRody : ProsPou (PRG) L.                                                                                                    | Element Selection 4 X          |
| Pro Pro Pro Internet        |                                                                                                    | (Find POU)                     |
| Project                     | (Filter) Show Details(Y) (b) Display Setting Check                                                                                                    | ALC VALUE VAL                  |
| Module Configuration        | t Q5JopFW BitUOGForward Access thom External Device A                                                                                                    | Direlas Tagata Al              |
| 🖬 🗺 Program                 | 2 G.S.JoyBW Bit J G.B.AT Double Precision JDS Valoots                                                                                                    | User Library                   |
| 🔛 Initial                   | 4 0.5JotBusy Bit UGOBusy                                                                                                    |                                |
| 🔳 🎒 Scan                    | <b>5</b> Constant of the second second sec | the strength                   |
| MAIN                        |                                                                                                    |                                |
| Local Label                 |                                                                                                    |                                |
| ProgramBody                 |                                                                                                    |                                |
| I Fixed Scan                | Este video muestra cómo crear un programa EB (MCv. log) para la                                                                                                    |                                |
| (1) Event                   |                                                                                                    |                                |
| 🚮 Standby                   | operación JOG, como ejempio.                                                                                                    |                                |
| No Execution Type           |                                                                                                    |                                |
| Unregistered Program        |                                                                                                    |                                |
| B PB/FUN                    |                                                                                                    |                                |
| The Global Label            |                                                                                                    |                                |
| Global                      |                                                                                                    |                                |
| M+RD78_0000                 | Extended Display: Do Not Show Always                                                                                                    |                                |
| Generation     Generation   | System label is reserved to be registered. System label is reserved to be released. The system label is already registered to the                                                                                                    |                                |
| Device                      | To execute the Reservation to Register/Release for the system Reservation to Register System Label                                                                                                    |                                |
|                             | abel, reflection to the system label database is required.                                                                                                    |                                |
|                             | It is unnecessary to change reference side project when                                                                                                    | Library                        |
|                             | * Only IQ-R series/GOT 2000 series is available for system label Ver.2. Import System Label                                                                                                    |                                |
|                             | * To execute Online Program Change, execute Online Program Total: 0                                                                                                    |                                |
| Connection Des Savigation   | Inlange and save.                                                                                                    | POU Favori History Mod Library |
| Cutput Progress             | the second second second second second second second second second second second second second second second s                                                                                                    | and the Instance               |
|                             | R04 Host Row 1Colu                                                                                                    | imin 1 CAP NUM 🚮               |

| MELSOFT GX Works3 E:      | Sample.gx3 - [Global [Global Label Setting] ]                                                                      |                           |                                      |                                    | - 🗆 ×                                   |
|---------------------------|----------------------------------------------------------------------------------------------------|---------------------------|--------------------------------------|------------------------------------|-----------------------------------------|
| Project Edit Find/Replace | Convert View Online Debug Recording                                                                                | Diagnostics Tool W        | indow Help                           |                                    | _ & ×                                   |
| 100000 11X                | n no al 77 76 79 20 21 77 77 60                                                                                    | 教教部 日本 日本                 | SPAR 11000                           | Ø 1 ₽ ₽ 1 ( Max.:                  |                                         |
|                           |                                                                                                    | 3 30 30 100 Fa            | AND DEPENDENT                        | 品本部部はあたい                           | 300s                                    |
| Navigation 4              | K Global [Global Label Setting] X 📑 ProgPo                                                                         | u [PRG] [Local Label Sett | ProgramBody : ProgPou (PRG) [        | 40-                                | Element Selection 4 ×                   |
| 0 - 0 All +               | (Filter)                                                                                                    | Show Datails(Y) (3)       | Dimlay Satting Chark                 |                                    | (Find POU) 建油油                          |
| Project                   | Label Name Dat                                                                                                    | a Type                    | Enelish/Display Tarent)              | Access from External Device        | 第二十二十二十二十二十二十二十二十二十二十二十二十二十二十二十二十二十二十二十 |
| Module Configuration      | 1 GLAGEW BH                                                                                                    | JOG Forwa                 | rd<br>and                            | <u> </u>                           | Display Target: Al 🗸                    |
| E Program                 | 3 G,e Jog Velocity FLOAT (                                                                                         | Double Precis UDG Veloci  | tý                                   |                                    | User Library                            |
| E Scan                    | 4 G,bJotBusy (bit                                                                                                  | 000 Bosy                  |                                      |                                    | Library                                 |
| 🔳 🖓 MAIN                  |                                                                                                    |                           |                                      |                                    |                                         |
| 🔳 🙆 ProgPou               |                                                                                                    |                           |                                      |                                    |                                         |
| DrogramBody               | - · · · · · · · ·                                                                                                  |                           |                                      |                                    |                                         |
| Fixed Scan                | Registre el comando JO                                                                                             | G, la velocida            | d JOG y Jog ocupado                  | o en la etiqueta gl                | obal.                                   |
| ft Event                  | (La velocidad JOG se re                                                                                            | egistra en la e           | tiqueta global, supo                 | niendo que se pu                   | eda                                     |
| Standby                   | configurar o                                                                                                    | desde los disr            | ositivos externos, co                | mo GOT).                           |                                         |
| No Execution Type         | g                                                                                                    |                           |                                      |                                    |                                         |
| E FB/FUN                  |                                                                                                    |                           |                                      |                                    |                                         |
| 🔳 🥼 Label                 |                                                                                                    |                           |                                      | ~                                  |                                         |
| 🖬 🕼 Global Label          | <                                                                                                    |                           |                                      | > 🛙                                |                                         |
| Global<br>M+RD78_0000     |                                                                                                    | Extended Display D        | to Not Show Always                   |                                    |                                         |
| Structured Data Types     | System label is reserved to be registered.                                                                         | System label is rese      | rved to be released. 🔲 The system    | label is already registered to the |                                         |
| II 😥 Parameter            | To execute the Reservation to Register/Rele                                                                        | ase for the system        | Reservation to Register System Label |                                    |                                         |
|                           | Please execute 'Reflect to System Label Data                                                                       | abase'.                   | Reservation to Release System Label  |                                    | Tibran                                  |
|                           | assigned device is changed in system label Vi                                                                      | N.2.                      | Import System Label                  |                                    | Landy                                   |
|                           | <ul> <li>Only IQ-R senes/GO1 2000 senes is available</li> <li>To execute Online Program Change, execute</li> </ul> | te Online Program         |                                      | Not Reflected: 0                   |                                         |
| Connection Des Savigation | Change and save.                                                                                                   |                           |                                      | Totar; 0                           | POU Favori History Mod Library          |
| Cutput E Progress         |                                                                                                    | 9785                      |                                      |                                    |                                         |
|                           |                                                                                                    |                           | R04 Hos                              | t Row 1Col                         | umin 1 CAP NUM "af                      |

| MELSOFT GX Works3 E:      | Sample.gx3 - [ProgPou [PRG] [Local L | abel Setting] ]                                                      |                                                                                                    |                       |                   | – 🗆 X               |
|---------------------------|--------------------------------------|----------------------------------------------------------------------|----------------------------------------------------------------------------------------------------|-----------------------|-------------------|---------------------|
| Project Edit Find/Replace | Convert View Online Debug            | Recording Diagnostics Tool Wir                                       | ndow Help                                                                                                    |                       |                   | _ 8 ×               |
| 108889 JIX                | 66000 WWW 800                        | ₩₩₩₩₩₩₩                                                              |                                                                                                    | 🕫 🖬 🖉 🖓 🏳 🏠 Maxa      |                   | * .                 |
|                           |                                      | 🕈 🕼 🐶 🤣 🐨 🕯 🖬 🗖 🗖                                                    |                                                                                                    | 6. BB * PP 5 5 5      | OFFR.             |                     |
| Navigation #              | × 👔 Global [Global Label Setting]    | 📲 ProgPou [PRG] [Local Label Sett 🤇                                  | ProgramBody : ProgramBody : | Pou (PRG) [ 4         | Element Selection | 4 ×                 |
| All                       | <pre> (Filter) </pre>                | Show Details(Y) (2)                                                  | Display Settine Ch                                                                                                    | eck.                  | (Find POU)        | 供他                  |
| Project                   | Label Name                           | Data Type                                                            | English@isplay Targe 0                                                                                                    |                       | 、 新聞 14 14        | M S G X M           |
| Module Configuration      | 1 leJotAcc<br>2 leJotDec             | FLOAT [Double Precision] JOG Acc<br>FLOAT [Double Precision] JOG Dec | seleration.                                                                                                    |                       | Display Target:   | AI ~                |
| Program                   | 1 Teuloguerk                         | FLOAT (Double Precision) JOG Jer                                     | k.                                                                                                    |                       | User Library      |                     |
| 🔳 🎒 Scan                  | 1                                    |                                                                      |                                                                                                    |                       | Library           |                     |
| 🔳 👘 MAIN                  |                                      |                                                                      |                                                                                                    |                       |                   |                     |
| E ProgPou                 |                                      |                                                                      |                                                                                                    |                       |                   |                     |
| ProgramBody               |                                      |                                                                      |                                                                                                    |                       |                   |                     |
| Fixed Scan                | Registre la acelera                  | ción IOG la desacele                                                 | ración IOG el                                                                                                    | tirón IOG y otros que | seusan            |                     |
| 🚺 Event                   |                                      |                                                                      | ta la cal dal a                                                                                                    | anonyou you os que    | s se asan         |                     |
| fandby                    | solo en este                         | programa en la etique                                                | eta local del p                                                                                                    | rograma servoon_jo    | bg.               |                     |
| I No Execution Type       |                                      |                                                                      |                                                                                                    |                       |                   |                     |
| E FB/FUN                  |                                      |                                                                      |                                                                                                    |                       |                   |                     |
| 🖬 🥼 Label                 |                                      |                                                                      |                                                                                                    |                       |                   |                     |
| 🔳 🧰 Global Label          |                                      |                                                                      |                                                                                                    |                       |                   |                     |
| Global                    |                                      |                                                                      |                                                                                                    |                       |                   |                     |
| M+K078_0000               |                                      |                                                                      |                                                                                                    |                       |                   |                     |
| Device                    |                                      |                                                                      |                                                                                                    |                       |                   |                     |
| 🖬 🙆 Parameter             |                                      |                                                                      |                                                                                                    |                       |                   |                     |
|                           |                                      |                                                                      |                                                                                                    |                       | -                 |                     |
|                           |                                      |                                                                      |                                                                                                    |                       | Library           |                     |
|                           |                                      |                                                                      |                                                                                                    | ,                     |                   |                     |
| Connection Des            | on                                   | Extended Display Do                                                  | o Not Show Always                                                                                                    |                       | POU Favori        | History Mod Library |
| 💼 Output 📰 Progress       |                                      |                                                                      | - 68                                                                                                    | S                     |                   |                     |
|                           |                                      |                                                                      | R04                                                                                                    | Host Row 1            | IColumn 1         | CAP NUM             |

| MELSOFT GX Works3 E:                     | Sample.gx3 - [ProgramBody : ProgPou | [PRG] [FBD/LD] 24Step]          |                                 | ×                                                  |
|------------------------------------------|-------------------------------------|---------------------------------|---------------------------------|----------------------------------------------------|
| Project Edit Find/Replace                | Convert View Online Debug           | Recording Diagnostics Tool Win  | dow Help                        | - 0                                                |
| 0 <b>0</b> 8880 180                      | 0 (6 <b>* * * * * * * * *</b>       | 学 予約 約 発 記   私 称   伊 4          |                                 | 🙆 Max.: •                                          |
|                                          |                                     |                                 | ····                            | そうて 国際日日の 国際 の 日 日 日 日 日 日 日 日 日 日 日 日 日 日 日 日 日 日 |
| Navigation 4 >                           | Global (Global Label Setting)       | ProgPou [PRG] [Local Label Sett | ProgramBody : ProgPou [PRG] [ × | 4 ▷ ▼ Element Selection ₽                          |
|                                          |                                     |                                 |                                 | (Find POU) AT AN                                   |
|                                          |                                     |                                 |                                 | AV 18 1 Server 1 28 1 Stores X Low                 |
| Madula Configuration                     |                                     |                                 |                                 | MALICE A ALMERICE A LOD.                           |
| Program                                  |                                     |                                 |                                 | Display Target: All                                |
|                                          |                                     |                                 |                                 | SEQUENCE INSTRUCTIONS                              |
| = di Scan                                |                                     |                                 |                                 | Contact instructions                               |
| MAIN                                     |                                     |                                 |                                 | Association instructions                           |
| E PropPou                                |                                     |                                 |                                 | Output instructions                                |
| local label                              |                                     |                                 |                                 | Shift instructions                                 |
| 12 ProgramBody                           |                                     |                                 |                                 | Master Control instructions                        |
| Eixed Scan                               |                                     | N                               |                                 | Stop instruction                                   |
| Event                                    |                                     | 63                              |                                 | BASIC INSTRUCTIONS                                 |
| 1 Standby                                |                                     |                                 |                                 | Comparison Operation instructions                  |
| I No Execution Type                      |                                     |                                 |                                 | Arithmetic Operation instructions                  |
| Unregistered Program                     |                                     |                                 |                                 | Data transfer instructions                         |
| FB/FUN                                   |                                     |                                 |                                 | Logical Operation instructions                     |
| (in Label                                |                                     |                                 |                                 | Data shift instructions                            |
| Gia Global Label                         |                                     |                                 |                                 | Bit processing instructions                        |
| Global                                   |                                     |                                 |                                 | Data Conversion instructions                       |
| M+RD78 0000                              |                                     |                                 |                                 | APPLICATION INSTRUCTIONS                           |
| Structured Data Types                    |                                     |                                 |                                 | Program execution control instructions             |
| Device                                   |                                     |                                 |                                 | Rotation instructions                              |
| A Parameter                              |                                     |                                 |                                 | Data processing instructions                       |
| Connection Des <sup>No.</sup> Navigation | n «                                 |                                 |                                 | Haga clic en [Library].                            |
|                                          |                                     |                                 |                                 |                                                    |
| Output 12 Progress                       |                                     |                                 | less lasses                     | Internet I Internet                                |

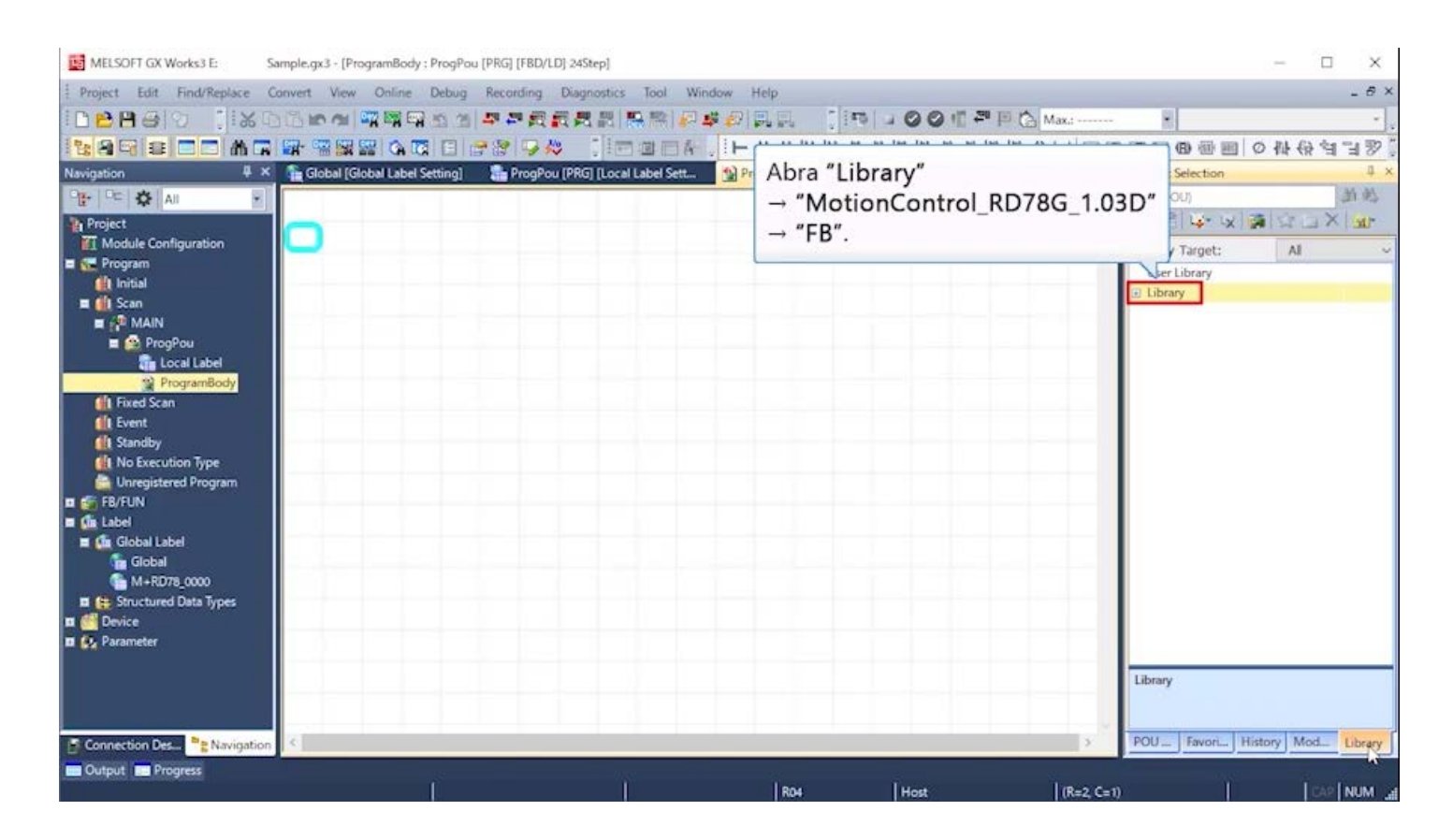

| Project Edit Find/Replace    | ampie.gx3 - [Programsody : Program<br>Convert View Online Debug    | Recording Diagnostics Tool Win  | Jow Help                                |                                           |
|------------------------------|--------------------------------------------------------------------|---------------------------------|-----------------------------------------|-------------------------------------------|
| 08888                        | 16 <b>16 19 19 19 19 19</b> 19 19 19 19 19 19 19 19 19 19 19 19 19 | <b>単単の表表的 形形 24</b>             |                                         | Max.:                                     |
| 1289 2 C M G                 |                                                                    |                                 | * - + + + + + + + + + + + + + + + + + + | そ今王 国際自動の自動の なのは しゃ                       |
| Navigation 🗸 🗸               | 🚡 Global [Global Label Setting]                                    | ProgPou [PRG] [Local Label Sett | ProgramBody : ProgPou [PRG] [, ×        | 4 ▶ ▼ Element Selection 4 3               |
| PE 🗘 All                     |                                                                    |                                 |                                         | (Find POU)                                |
| Project                      | 0                                                                  |                                 |                                         | 》(43] \$P\$ \$V\$ \$P\$ \$P\$ \$P\$ \$P\$ |
| Module Configuration         |                                                                    |                                 |                                         | Display Target: All                       |
| E C Program                  |                                                                    |                                 |                                         | User Library                              |
| Scan                         |                                                                    |                                 |                                         | E Library                                 |
| MAIN                         |                                                                    |                                 |                                         | MotionControl_RD78_1.03D Motion           |
| 🔳 😭 ProgPou                  |                                                                    |                                 |                                         | Management                                |
| tocal Label                  |                                                                    |                                 |                                         | Operation-Individual                      |
| ProgramBody                  |                                                                    |                                 |                                         | ■ StandardFB                              |
| Event                        |                                                                    |                                 |                                         | ctured Data Type                          |
| 1 Standby                    |                                                                    |                                 | Haga clic en [Opera                     | tion-Individual].                         |
| 1 No Execution Type          |                                                                    |                                 |                                         |                                           |
| 🚔 Unregistered Program       |                                                                    |                                 |                                         |                                           |
| E FB/FUN                     |                                                                    |                                 |                                         |                                           |
| Gr Global Label              |                                                                    |                                 |                                         |                                           |
| Global                       |                                                                    |                                 |                                         |                                           |
| M+RD78_0000                  |                                                                    |                                 |                                         |                                           |
| 🖬 🌐 Structured Data Types    |                                                                    |                                 |                                         |                                           |
| 🖬 兰 Device                   |                                                                    |                                 |                                         |                                           |
| D 🔛 Parameter                |                                                                    |                                 |                                         |                                           |
|                              |                                                                    |                                 |                                         | FB                                        |
|                              |                                                                    |                                 |                                         |                                           |
|                              |                                                                    |                                 |                                         |                                           |
| Connection Des P: Navigation | <.                                                                 |                                 |                                         | > POU Favori History Mod Library          |
|                              |                                                                    |                                 |                                         |                                           |

| MELSOFT GX Works3 E:          | Sample.gx3 - [ProgramBody : ProgP | ou [PRG] [FBD/LD] 24Step]             |               |                   |                  | - 0                                                                                                    | ×          |
|-------------------------------|-----------------------------------|---------------------------------------|---------------|-------------------|------------------|----------------------------------------------------------------------------------------------------|------------|
| Project Edit Find/Replace     | Convert View Online Debug         | Recording Diagnostics Tool Win        | dow Help      |                   |                  |                                                                                                    | _ 8 ×      |
| 100000 IIX                    | 00000 -                           | ····································· |               | DOG PEC           | Max.:            | 8                                                                                                    | -          |
| 12 BEIER M                    |                                   | CRICK URARA                           |               | ***               | -()- (m) (m) (m) | 町日の御岡の母母さ                                                                                                    | 日型         |
| Navigation #                  | × Global [Global Label Setting]   | ProgPou [PRG] [Local Label Sett       | ProgramBody : | ProgPou [PRG] [ X | 4 6 -            | Element Selection                                                                                                    | 4 >        |
|                               |                                   |                                       |               |                   |                  | (Find POU)                                                                                                    | 24 PE      |
| Project                       |                                   |                                       |               |                   |                  | AH WWW ALCON                                                                                                    | K m-       |
| Module Configuration          |                                   |                                       |               |                   |                  | Display Target: Al                                                                                                    |            |
| 🖬 🗺 Program                   |                                   |                                       |               |                   |                  | User Library                                                                                                    | -          |
| 🏥 Initial                     |                                   |                                       |               |                   |                  | E Library                                                                                                    | í í        |
| E 🚺 Scan                      |                                   |                                       |               |                   |                  | E La MotionControl_RD78_1.03D                                                                                                    | Mati       |
| MAIN                          |                                   |                                       |               |                   |                  | 😑 🥶 F8                                                                                                    |            |
| Local Label                   |                                   |                                       |               |                   |                  | 🗈 🌲 Management                                                                                                    |            |
| ProgramBody                   |                                   |                                       |               |                   | _                | 🖓 🎍 Operation-Individual                                                                                                    |            |
| Fixed Scan                    |                                   |                                       |               |                   |                  | MC_CamIn                                                                                                    | Cam        |
| ft Event                      |                                   |                                       |               |                   |                  | MC_CombineAxes                                                                                                    | Addr       |
| dt Standby                    |                                   |                                       |               |                   |                  | MC_Geann                                                                                                    | Gear       |
| No Execution Type             |                                   |                                       |               |                   |                  | MC_Groupstop                                                                                                    | OPR        |
| Unregistered Program          |                                   |                                       |               |                   |                  | MC MoveAbsolute                                                                                                    | Abso       |
| E FB/FUN                      |                                   |                                       |               |                   |                  | MC_MoveRelative                                                                                                    | Relat      |
| Label                         |                                   |                                       |               |                   |                  | MC_MoveVelocity                                                                                                    | Spee       |
| Giobal Caber                  |                                   |                                       |               |                   |                  | MC_Stop                                                                                                    | Force      |
| M+RD78 0000                   |                                   |                                       |               |                   |                  | B MC_TorqueControl                                                                                                    | Torqu      |
| E Structured Data Types       |                                   |                                       |               |                   |                  | MCv_BacklashCom                                                                                                    | pe Backl   |
| II Device                     |                                   |                                       |               |                   |                  | MCv_DirectionFilter                                                                                                    | Direc      |
| 🖬 💽 Parameter                 |                                   |                                       |               |                   |                  | Bin MCV_Jog                                                                                                    | 100        |
|                               |                                   |                                       |               |                   |                  | in the second second se | in Music V |
|                               |                                   | Arrastre                              | e y suelte "  | MCv_Jog" en el ed | litor de p       | rogramas.                                                                                                    |            |
| Connection Des Connection Des | on                                |                                       |               |                   | >                | POU Favori History Mod                                                                                                    | Library    |
| 💼 Output 🔝 Progress           |                                   | 10.52                                 | 2.3           |                   |                  | 1.181                                                                                                    |            |
|                               |                                   |                                       | R04           | Host              | (R=2, C=1)       | CAP                                                                                                    | NUM .      |

| MELSOFT GX Works3 E: Sample.c     | ps3 - [ProgramBody : ProgPou [PRG | [FBD/LD] 24Step]                   |                              |                                      |                    | - 0                        | ×        |
|-----------------------------------|-----------------------------------|------------------------------------|------------------------------|--------------------------------------|--------------------|----------------------------|----------|
| Project Edit Find/Replace Convert | View Online Debug Reco            | rding Diagnostics Tool Wir         | dow Help                     |                                      |                    |                            | _ 8 ×    |
| 1000 Belo 11%081                  | o al 🕮 🖼 🖙 🔊 al 🖛 i               |                                    |                              | S JOOC PP                            | ( Max.:            | -                          |          |
|                                   |                                   | Ca timmer                          |                              | 15 -35 45 45 -35 -35 45 <sup>1</sup> | 410- Hol IIII KD F | 「日の御殿」の社会会                 | -190"    |
| Navigation 4 × 1 G                | lobal (Global Label Setting)      | ProoPou (PRG) (Local Label Sett    | ProgramBody : Prog           | Pou IPRGI L. X                       | 4 0 -              | ement Selection            | 1 ×      |
| 98- 95 0 AU                       |                                   |                                    |                              |                                      |                    | Find POU)                  | 24 PE    |
| D. Project                        |                                   |                                    | V V IN IN                    |                                      |                    | X LE LA VIEN               | 100      |
| Module Configuration              |                                   |                                    | A 99 110 11                  | -                                    |                    | Dicelar Treasts Al         | 1        |
| 🖬 🗺 Program                       |                                   | Undefined Label Registration       |                              | ×                                    |                    | User Library               | -        |
| 🏥 Initial                         |                                   | Not defined as global label or loo | al label.                    |                                      |                    | ∃ Library                  | 1        |
| E Can                             |                                   | Pleaseset newlabel information     | o be registered.             |                                      |                    | E MotionControl_RD78_1.03D | Motir    |
| = ProcPou                         |                                   | Label Name Mov Jon 2               |                              |                                      |                    | 🖃 🧰 F8                     |          |
| Cal Label                         |                                   | Label Setting Information          |                              |                                      |                    | Management                 |          |
| ProgramBody                       |                                   | Destination Local Label(Prop       | Pou)                         | ×                                    |                    | MC Camin                   | Cam      |
| Fixed Scan                        |                                   |                                    | 1.10                         |                                      |                    | MC CombineAxes             | Addit    |
| Levent Court                      | La pant                           | alla Undefined La                  | ibel Registrat               | ion se muestr                        | a.                 | MC_GearIn                  | Gear     |
| A No Everytion Type               | 104 March 104                     |                                    |                              |                                      |                    | MC_GroupStop               | Grou     |
| Unregistered Program              |                                   | Comment                            |                              |                                      |                    | MC_Home                    | OPR      |
| 🖬 🚰 FB/FUN                        |                                   | - Open the label editor and        |                              |                                      |                    | MC_MoveAbsolute            | Abso     |
| 🔳 🌆 Label                         |                                   | set the label details after re     | gistering label information. |                                      |                    | MC_MoveReative             | Snee     |
| 🖬 🕼 Global Label                  |                                   | Register a label at the last       | row.                         |                                      |                    | MC Stop                    | Force    |
| Global                            |                                   |                                    |                              |                                      |                    | MC_TorqueControl           | Torqu    |
| Stouctured Data Tunes             |                                   |                                    | OK                           | Cancel                               |                    | MCv_BacklashComp           | e Backl  |
|                                   |                                   |                                    |                              |                                      |                    | MCv_DirectionFilter        | Direc    |
| II 🚱 Parameter                    |                                   |                                    |                              |                                      |                    | MCv_Jog                    | JOG      |
|                                   |                                   |                                    |                              |                                      |                    | MCV_MoveUlculani           | 1 A050 V |
|                                   |                                   |                                    |                              |                                      |                    | MCv_Jog                    |          |
|                                   |                                   |                                    |                              |                                      |                    | 03D                        |          |
| Connection Day                    |                                   |                                    |                              |                                      |                    | POU Favoring History Mod   | Library  |
| Connection Design                 |                                   |                                    |                              |                                      |                    |                            |          |
| The output the progress           | Ŭ.                                | 11                                 | R04                          | Host                                 | (R=3, C=12)        | CAP                        | NUM .d   |

| MELSOFT GX Works3 E: Sa      | imple.gx3 - [ProgramBody : ProgPou [PRG] [FBD/LD] 345tep]                                          | - 🗆 X                             |
|------------------------------|----------------------------------------------------------------------------------------------------|-----------------------------------|
| Project Edit Find/Replace Co | onvert View Online Debug Recording Diagnostics Tool Window Help                                    | _ 8 ×                             |
| IDPARAIO TIXO                |                                                                                                    | -                                 |
|                              |                                                                                                    |                                   |
|                              |                                                                                                    |                                   |
| Navigation + A               | 🙀 Global (Global Label Setting) 📲 Progrou (PRG) (Local Label Sett 🕥 Programbody: Progrou (PRG) ( X | Liement Selection 4 A             |
| All S                        |                                                                                                    | (Find POU)                        |
| Project                      | × % 🖻 🖉                                                                                            | WHEN A. AN MUT THAN THE           |
| Module Configuration         | Undefined Label Registration X                                                                     | Display Target: All ~             |
|                              |                                                                                                    | User Library ^                    |
| 🔳 🎒 Scan                     | Not defined as global label or local label.<br>Please set new label information to be registered.  | E Library                         |
| 🖬 🚰 MAIN                     | Label Name MCV log 2                                                                               | E E MotionControl_KD/8_1.03D Moti |
| 🖬 🤮 ProgPou                  | Label Setting Information                                                                          | R Management                      |
| Local Label                  | Registered [recal label/PronPost]                                                                  | 🖂 🔒 Operation-Individual          |
| Programbody                  | Destination                                                                                        | MC_Camin Cam                      |
| the Scan                     | Lists VAR                                                                                          | MC_CombineAxes Addit              |
| 1 Standby                    | Data Type MCv_Jog                                                                                  | MC_Gearln Gear                    |
| 1 No Execution Type          | Constant                                                                                           | MC_GroupStop Grou                 |
| Unregistered Program         | Comment                                                                                            | B MC Home OPK                     |
| 🗖 🍏 FB/FUN                   | Dpenthelabel editor and                                                                            | Ca MC MoveRelative Relat          |
| 🔳 🕼 Label                    | Set the label details after registering label information.                                         | MC_MoveVelocity Spee              |
| Global Label                 | Register a label at the last row.                                                                  | MC_Stop Force                     |
| M+R078 0000                  | OK Courd                                                                                           | MC_TorqueControl Torqu            |
| E Structured Data Types      | - VA Cance                                                                                         | MCv_BacklashCompe Backl           |
| 🖬 🚰 Device                   |                                                                                                    | MCv_DirectionFilter Direc         |
| 🖬 🚱 Parameter                | Haga clic en [OK].                                                                                 | Ca MCV MoveCircularin Abro        |
|                              | ringa and an [eng.                                                                                 |                                   |
|                              |                                                                                                    | MCv_Jog<br>Discont                |
|                              |                                                                                                    | 03D                               |
| Connection Des PRNavigation  | ×                                                                                                  | POU Favori History Mod Library    |
| Cutput E Progress            |                                                                                                    |                                   |
|                              | R04   Host   (R=3, C=1                                                                             | 2)   CAP   NUM _                  |

| MELSOFT GX Works3 E:                                                                                                    | Sample.gx3 - [ProgramBody : ProgPou [PRG] [FBD/LD] 24Step *]                                                    | - 🗆 X                             |
|----------------------------------------------------------------------------------------------------|----------------------------------------------------------------------------------------------------|-----------------------------------|
| Project Edit Find/Replace                                                                                                    | Convert View Online Debug Recording Diagnostics Tool Window Help                                                | _ 8 ×                             |
| IDPARAIS 11X                                                                                                    |                                                                                                    |                                   |
|                                                                                                    |                                                                                                    |                                   |
| National Annual Annua |                                                                                                    | Element Selection                 |
|                                                                                                    |                                                                                                    | /Feed DOLD                        |
| All Y                                                                                                    | Haga clic en el area donde se colocara el elemento LD.                                                          |                                   |
| The state from the sector                                                                                                    |                                                                                                    | WIND A. ANDUM PLAN UND            |
| Program                                                                                                    | MDV.Jor.2                                                                                                    | Display Target: All 🗸             |
|                                                                                                    | MDx,de                                                                                                    | User Library 🔨                    |
| 🔳 🚺 Scan                                                                                                    | I Jag Forward Done II                                                                                           | E Library                         |
|                                                                                                    |                                                                                                    | Lo MotionControl_RD78_1.03D Motiv |
| 🔳 🚳 Develtion                                                                                                    | a Social and a second a second a second a second a second a second a second a second a second a second a second | Hanagamant                        |
| Local Label                                                                                                    | a Velocity Active 1                                                                                             |                                   |
| ProgramBody                                                                                                    | Acceleration Command Aborted 1                                                                                  | MC Camin Cam                      |
| Fixed Scan                                                                                                    |                                                                                                    | MC_CombineAxes Addit              |
| Event<br>Chandhu                                                                                                    | Deceleration Error 1                                                                                            | MC_Gearin Gear                    |
| A No Execution Type                                                                                                    | d Jank Envoid                                                                                                   | GroupStop GroupStop               |
| Unregistered Program                                                                                                    |                                                                                                    | MC_Home OPR                       |
| 🖬 🍜 FB/FUN                                                                                                    | - Opson                                                                                                    | MC_MoveAbsolute Abso              |
| 🔳 🌆 Label                                                                                                    | And And And And And And And And And And                                                                         | MC_MoveRelative Relat             |
| 🖬 🥼 Global Label                                                                                                    |                                                                                                    | MC Ston Forra                     |
| Global                                                                                                    | E                                                                                                    | Sa MC TorqueControl Torqu         |
| M+RD78_0000                                                                                                    |                                                                                                    | MCv BacklashCompe Backl           |
| Structured Data Types                                                                                                    |                                                                                                    | MCv_DirectionFilter Direc         |
| Device                                                                                                    |                                                                                                    | JOG go MCv_Jog                    |
| a and relative                                                                                                    |                                                                                                    | 😝 MCv_MoveGrcularin Abso 🗸        |
|                                                                                                    |                                                                                                    | MCv_Jog                           |
|                                                                                                    |                                                                                                    | [Version]                         |
|                                                                                                    |                                                                                                    | 01D                               |
| Connection Des Pavigatio                                                                                                    | n <                                                                                                    | POU Favori History Mod Library    |
| Output Progress                                                                                                    |                                                                                                    |                                   |
|                                                                                                    | R04 Host (R=3                                                                                                   | 3, C=12)   CA2   NUM _d           |

| MELSOFT GX Works3 E:      | Sample.gx3 - [ProgramBody : ProgPou [PRG] [FBD/LD] 24Step *]    |                                 | - 🗆 X                                   |
|---------------------------|-----------------------------------------------------------------|---------------------------------|-----------------------------------------|
| Project Edit Find/Replace | Convert View Online Debug Recording Diagnostics Tool Wine       | dow Help                        | _ 6 ×                                   |
| IDBBBB IIX                |                                                                 |                                 |                                         |
| NAGEDA                    |                                                                 |                                 | 1 - <b>0 11 1 0 0 0 0 0 0 0 0 0 1 0</b> |
| Navigation #              | K Global (Global Label Setting) ProgPou (PRG) [Local Label Sett | S ogramBody : ProgPou [PRG] [ × | 4 ▷ ▼ Element Selection 4 ×             |
|                           |                                                                 | Haga clic en el icono del elem  | iento LD.                               |
| Module Configuration      |                                                                 | Million And D                   | Display Target: Al 🗸                    |
| Program                   |                                                                 | MDy,Jkg                         | User Library                            |
| E 📫 Scan                  |                                                                 | UceForward Done                 | E Library                               |
| 1 (2 mm                   |                                                                 | A last and                      | E La MotionControl_RD78_1.03D Motiv     |
| 🔳 🤮 Footbar               |                                                                 | COLORADOR CONTROL               | E Manapement                            |
| Local Label               |                                                                 | Velocity Active                 | B Deration-Individual                   |
| ProgramBody               |                                                                 | Acceleration CommandAblanted    | MC_Camin Cam                            |
| Fixed Scan                |                                                                 |                                 | MC_CombineAxes Addit                    |
| Standby                   |                                                                 | Deceleration Error II           | C_Gearln Gear                           |
| 1 No Execution Type       |                                                                 | U Jerk ErrolD U                 | MC_GroupStop Grou                       |
| 🚔 Unregistered Program    |                                                                 | () Options                      | MC_Home OPK                             |
| 🖬 🍯 FB/FUN                |                                                                 |                                 | a MC MoveRelative Relat                 |
| 🖬 🌆 Label                 |                                                                 | 🕈 Ada 🕴                         | MC MoveVelocity Spee                    |
| E Global Label            |                                                                 | 1                               | MC_Stop Force                           |
| MARD75 0000               |                                                                 |                                 | MC_TorqueControl Torqu                  |
| Structured Data Types     |                                                                 |                                 | MCv_BacklashCompr Backl                 |
| 🖬 🌕 Device                |                                                                 |                                 | MCv_DirectionFilter Direc               |
| 🖬 🚱 Parameter             |                                                                 |                                 | Car MCv_Jog JOG                         |
|                           |                                                                 |                                 |                                         |
|                           |                                                                 |                                 | MCv_Jog                                 |
|                           |                                                                 |                                 | 03D                                     |
| Connection Des.           | on <                                                            |                                 | POU Favori History Mod Library          |
| Output E Progress         |                                                                 |                                 |                                         |
|                           |                                                                 | Bot Hest I                      | Re3 Ce40                                |

| MELSOFT GX Works3 E: San                                                                                                    | nple.gx3 - [ProgramBody : ProgPou [PRG] [FBD/LD] 24Step *]          |                                 | - 🗆 ×                                 |
|----------------------------------------------------------------------------------------------------|---------------------------------------------------------------------|---------------------------------|---------------------------------------|
| Project Edit Find/Replace Cor                                                                                                    | nvert View Online Debug Recording Diagnostics Tool Wi               | ndow Help                       | - 6 1                                 |
| 08830 180                                                                                                    | 집 · · · · · · · · · · · · · · · · · · ·                             |                                 | • Max.:                               |
|                                                                                                    |                                                                     | ····                            | ※11を支付の                               |
| Navigation # ×                                                                                                    | 🚰 Global (Global Label Setting) 🛛 🔚 ProgPou (PRG) [Local Label Sett | ProgramBody : ProgPou [PRG] [ × | 4 ▷ ♥ Element Selection 4             |
|                                                                                                    |                                                                     |                                 | (Find POU) 出版                         |
| Contract in the second second s | XXIN                                                                |                                 | · · · · · · · · · · · · · · · · · · · |
| Module Configuration                                                                                                    | AN OD HU MI                                                         |                                 | Display Target: Al                    |
| 🖿 🚾 Program                                                                                                    |                                                                     | MDV, VCM                        | User Library                          |
| initial                                                                                                    | ų                                                                   | A left creat                    | E Library                             |
| scan                                                                                                    |                                                                     |                                 | E MationControl_RD78_1.03D Mati       |
| = 🐼 traditor                                                                                                    | Se coloca el elemento LD                                            | especificado                    | 🕀 🧰 FB                                |
| Local Label                                                                                                    | be coloca el elemento Eb                                            | Active II                       | Management     Granting Individual    |
| ProgramBody                                                                                                    |                                                                     | Acceleration CommandAb or ted   | MC Camin Cam                          |
| Fixed Scan                                                                                                    |                                                                     |                                 | MC_CombineAxes Addit                  |
| A Standby                                                                                                    |                                                                     | Deceleration Error (            | B MC_Gearin Gear                      |
| 1 No Execution Type                                                                                                    |                                                                     | U Jerk ErrolD D                 | GroupStop Grou                        |
| Unregistered Program                                                                                                    |                                                                     | Dotions                         | C MC_Home OPK                         |
| 🖬 🚎 FB/FUN                                                                                                    |                                                                     |                                 | Ca MC MoveRelative Relat              |
| Ga Label                                                                                                    |                                                                     | Ans I                           | B MC_MoveVelocity Spee                |
| Global                                                                                                    |                                                                     |                                 | MC_Stop Force                         |
| M+RD78_0000                                                                                                    |                                                                     |                                 | B MC_TorqueControl Torqu              |
| 🖬 🌐 Structured Data Types                                                                                                    |                                                                     |                                 | MCv_BacklashCompr Backl               |
| 🗖 🚰 Device                                                                                                    |                                                                     |                                 | Sa MCv Jog JOG                        |
| Parameter                                                                                                    |                                                                     |                                 | B MCv_MoveGrcularin Abso              |
|                                                                                                    |                                                                     |                                 | MCy Jog                               |
|                                                                                                    |                                                                     |                                 | [Version]                             |
|                                                                                                    |                                                                     |                                 | 03D                                   |
| Connection Des Savigation                                                                                                    | <                                                                   |                                 | > POU Favori History Mod Library      |
| Output Progress                                                                                                    |                                                                     |                                 |                                       |
|                                                                                                    |                                                                     | R04 Host                        | (R=3, C=4) CAP NUM                    |

| MELSOFT GX Works3 E:                                                                                                    | Sample.gx3 - [ProgramBody : ProgPou | a [PRG] [FBD/LD] 24Step *]      |                                                                                                    |                                                                                                    | - 0                                                                                                    | ×                                                                                                    |
|----------------------------------------------------------------------------------------------------|-------------------------------------|---------------------------------|----------------------------------------------------------------------------------------------------|----------------------------------------------------------------------------------------------------|----------------------------------------------------------------------------------------------------|----------------------------------------------------------------------------------------------------|
| Project Edit Find/Replace                                                                                                    | Convert View Online Debug           | Recording Diagnostics Tool Wi   | ndow Help                                                                                                    |                                                                                                    |                                                                                                    | - 6 3                                                                                                    |
| DBB60 11%                                                                                                    | 05×2×374423                         | 學習與發展問題 時間 [2]                  | # # R.R. [15] - 00 (1 P)                                                                                         | 🖻 🏠 Max.:                                                                                                    |                                                                                                    | -                                                                                                    |
|                                                                                                    |                                     |                                 |                                                                                                    | 44 -0 H 🖂 😂 🖬 🖾 🚯                                                                                                    | ·····································                                                                                                    | 39                                                                                                    |
| Navigation #                                                                                                    | × 👔 Global [Global Label Setting]   | ProgPou [PRG] [Local Label Sett | ProgramBody : ProgPou [PRG] [ ×                                                                                  | 4 ▷ 👻 Element Sele                                                                                                    | ction                                                                                                    | <b>4</b> :                                                                                               |
| Image: Second Second |                                     | Haga doble clic en              | MDuuke<br>Done<br>I [???].<br>d Bury<br>Velocity Active<br>Acceleration Error<br>Userk ErrorD<br>Options<br>Aris | (Find POU)<br>A Control of the second second s | pet: Al<br>ry<br>tionControl_RD78_1.03D<br>F8<br>Management<br>Operation-Individual<br>MC_CombineAxes<br>MC_CombineAxes<br>MC_CombineAxes<br>MC_Goardn<br>MC_Goardn<br>MC_Goardn<br>MC_Goardn<br>MC_MoveRelative<br>MC_MoveRelative<br>MC_MoveRelative<br>MC_MoveRelative<br>MC_MoveRelative<br>MC_MoveRelative<br>MC_Stop<br>MC_TorqueControl<br>MCv_DacklashCompl<br>MCv_DacklashCompl<br>MCv_DacklashCompl<br>MCv_Jog<br>MCv_Jog | Moti-<br>Cam<br>Addit<br>Gear<br>OPR<br>Abso<br>Relat<br>Spee-<br>Torq.<br>Backl<br>Direc<br>JOG<br>Abso |
| Connection Des                                                                                                    | on                                  |                                 | the second second second second second second second second second second second second second second second s   | > POU Fe                                                                                                    | wori History Mod                                                                                                    | Library                                                                                                  |
| Output E Progress                                                                                                    |                                     |                                 |                                                                                                    |                                                                                                    |                                                                                                    |                                                                                                    |
|                                                                                                    | L L                                 | l l                             | R04 Host                                                                                                    | (R=3. C=8)                                                                                                    | I CAP                                                                                                    | NUM                                                                                                    |

| MELSOFT GX Works3 E:                                                                                                    | Sample.gx3 - [ProgramBody : ProgPou [PRG] [FBD/LD] 24Step *]                                                                                                    | - 🗆 X                                                      |
|----------------------------------------------------------------------------------------------------|----------------------------------------------------------------------------------------------------|------------------------------------------------------------|
| Project Edit Find/Replace                                                                                                    | Convert View Online Debug Recording Diagnostics Tool Window Help                                                                                                    | _ 8 ×                                                      |
|                                                                                                    |                                                                                                    |                                                            |
|                                                                                                    |                                                                                                    | 2011-00-00-00-01-01-1-2-2-3-3-3-3-3-3-3-3-3-3-3-3-3-3-3-3- |
| Navigation 4 3<br>Module Configuration<br>Module Configuration<br>Module | C Clobal (Clobal Label Setting)<br>Ingrese el nombre de la etiqueta del dispositivo de bit.<br>C B bagBusy BOOL XOG Busy<br>BOOL XOG Busy<br>BOOL XOG Busy<br>BOOL XOG Busy<br>BOOL XOG Busy<br>BOOL XOG Busy<br>BOOL XOG Busy<br>C B bagFW BOOL XOG Forward<br>C B bagFW BOOL XOG Forward<br>C B bagFW BOOL XOG Forward<br>C B bagFW BOOL XOG Forward<br>C B bagFW BOOL XOG Forward<br>C B bagFW BOOL XOG Busy<br>BOOL XOG Busy<br>C B bagFW BOOL XOG Busy<br>C B bagFW BOOL XOG BUSY<br>C B bagFW BOOL XOG Busy<br>C B bagFW BOOL XOG Busy<br>C B bagFW BOOL XOG Busy<br>C B bagFW BOOL XOG Busy<br>C B bagFW BOOL XOG BUSY<br>C B bagF |                                                            |
| Connection Des                                                                                                    |                                                                                                    | POUFavori History Mod Library                              |
| Output Progress                                                                                                    |                                                                                                    |                                                            |
|                                                                                                    | R04 Host (R=3, C                                                                                                    | =5)   CAP   NUM _                                          |

| MELSOFT GX Works3 E:                                                                                                    | Sample.gx3 - [ProgramBody : ProgPou [PRG] [FBD/LD] :24Step *]                                                                                                    | - 🗆 X                                                                                                    |
|----------------------------------------------------------------------------------------------------|----------------------------------------------------------------------------------------------------|----------------------------------------------------------------------------------------------------|
| Project Edit Find/Replace                                                                                                    | Convert View Online Debug Recording Diagnostics Tool Window Help                                                                                                    | _ & ×                                                                                                    |
| 100000 11X                                                                                                    |                                                                                                    | Max.:                                                                                                    |
|                                                                                                    |                                                                                                    | · · · · · · · · · · · · · · · · · · ·                                                                                                    |
| Navigation # :                                                                                                    | K 📲 Global (Global Label Setting) 💦 ProgPou (PRG) [Local Label Sett 🚯 ProgramBody: ProgPou [PRG] ( 🗴                                                                                                    | 4 ▷ ▼ Element Selection 4 ×                                                                                                    |
|                                                                                                    |                                                                                                    | (Find POU) 進為<br>約昭译文國國公文                                                                                                    |
| Module Configuration     Program     Initial     Scan     Point Configuration     Configuration     Scan     Point Configuration     Configuration     Scan     Point Configuration     Scan     Point Configuration     Scan     Point Configuration     Scan     Point Configuration     Scan     Point Configuration     Scan     Point Configuration     Scan     Scan | G_blogBusy BOOL XOG Busy<br>G_blogBusy BOOL XOG Busy<br>G_blogBusy BOOL XOG Busy<br>G_blogBusy BOOL XOG Busy<br>G_blogBusy BOOL XOG Busy<br>Use Bushweld Busy<br>Vatacity Active<br>Las etiquetas ya registradas en las etiquetas<br>globales se muestran como candidatas. | Display Target: All<br>User Library<br>Library<br>Library<br>MotionControl_RD78_1.03D Moti<br>F8<br>Management<br>MC_Camin Cam<br>MC_Camin Cam<br>MC_Carin Cam<br>MC_GroupStop Grou<br>MC_GroupStop Grou<br>MC_Home OPR<br>MC_MoveAbsolute Abso<br>MC_MoveAbsolute Abso<br>MC_M |
| Connection Des                                                                                                    |                                                                                                    | POU Favori History Mod Library                                                                                                    |
| Cutput B Progress                                                                                                    |                                                                                                    | (R=3, C=5)                                                                                                    |

| MELSOFT GX Works3 E: Sa                                                                                                    | mple.gx3 - [ProgramBody : ProgPou [PRG] [FBD/LD] 24Step *] |                                                                                                    | - 🗆 X                            |
|----------------------------------------------------------------------------------------------------|------------------------------------------------------------|----------------------------------------------------------------------------------------------------|----------------------------------|
| Project Edit Find/Replace Co                                                                                                    | invert View Online Debug Recording Diagnostics Tool W      | indow Help                                                                                                    | _ 8 ×                            |
| IDBBBB IIXD                                                                                                    |                                                            | SER INJOOKPE                                                                                                    | C Max.:                          |
| 1 AGIE COM                                                                                                    | GOGGANDIAN INANA                                           |                                                                                                    |                                  |
| Navination # X                                                                                                    | Global (Global Label Setting)                              | ProgramBody : ProgPou (PRG) L X                                                                                                    | 4 b ▼ Flement Selection 4 x      |
| Image: Second Second | Conecte el elemento LD a la<br>entrada JogForward del FB.  | MDr. Joe 9<br>MDr. Joe 9<br>Uos Forward Done 9<br>UrgBackward Dury 9<br>Velocity Active 9<br>Acceleration Error 1<br>Upton Error 1<br>Upton 1<br>Upton 1 | Find POU)                        |
| Connection Des                                                                                                    | <                                                          |                                                                                                    | > POU Favori History Mod Library |
| Output Progress                                                                                                    |                                                            |                                                                                                    |                                  |
| energian de la secondaria de la secondaria de la secondaria de la secondaria de la secondaria de la secondaria                                                                                                    | L L                                                        | R04 Host                                                                                                    | (R=3, C=8)   CAP   NUM _d        |

| MELSOFT GX Works3 E: Sample.gx                                                                                                    | - [ProgramBody : ProgPou [PRG] [FBD/LD] 24Step *] |                                                                  | - 🗆 X                                                                    |
|----------------------------------------------------------------------------------------------------|---------------------------------------------------|------------------------------------------------------------------|--------------------------------------------------------------------------|
| Project Edit Find/Replace Convert                                                                                                    | View Online Debug Recording Diagnostic            | s Tool Window Help                                               | - 6                                                                      |
| 100000 11×0000                                                                                                    | 2 1999月23 2 2 2 2 2 2 2 2 2 2 2 2 2 2 2 2 2 2     | RRPSPER INJOOMP                                                  | P 🙆 Max.:                                                                |
| Navigation 4 × Got<br>Navigation 4 × Got<br>Novigation 4 × Got<br>Novigation 4 × Got<br>Nodule Configuration<br>We Program<br>Nodule Configuration<br>Configuration<br>Confi | Puede verse así cua<br>entrada JogFo              | ndo el elemento LD está conectadorward y la entrada JogBackward. | O a la<br>Maxa<br>O a la                                                 |
| III 🚰 Device<br>III 🚱 Parameter                                                                                                    |                                                   |                                                                  | B MCv_DirectionHiter Direc<br>B MCv_Jog JOG<br>B MCv_MoveCircularIn Abso |
|                                                                                                    |                                                   |                                                                  | MCv_Jog<br>[Version]<br>03D                                              |
| Connection Des Payagation                                                                                                    |                                                   |                                                                  | > POU Favori History Mod Library                                         |
| 💼 Output 📰 Progress                                                                                                    |                                                   | I R04 Hest                                                       | (R=5.C=10)     CAP   NUM                                                 |

| MELSOFT GX Works3 E:                                                                                                    | Sample.gx3 - [ProgramBody : ProgP | ou [PRG] [FBD/LD] 24Step *]                                                                                                    |                                                                                    | – 🗆 X                                                                                                    |
|----------------------------------------------------------------------------------------------------|-----------------------------------|----------------------------------------------------------------------------------------------------|------------------------------------------------------------------------------------|----------------------------------------------------------------------------------------------------|
| Project Edit Find/Replace                                                                                                    | Convert View Online Debug         | Recording Diagnostics Tool Win                                                                                                    | dow Help                                                                           | _ 6 ×                                                                                                    |
| 10000 IX                                                                                                    | 06 <b>*</b> 4 <b>7 7 7 1</b> 2    | - 単単のの見える 発売 201                                                                                                    |                                                                                    | P 🕼 Max.: +                                                                                                    |
| 128912 COM                                                                                                    |                                   | COURS INCOMEN                                                                                                    | + + + + + + + + + + + + + + + +                                                    | · \$ • • • • • • • • • • • • • • • • • •                                                                                                    |
| Navigation # :                                                                                                    | K 🔓 Global (Global Label Setting) | ReprogPou (PRG) [Local Label Sett                                                                                                    | ProgramBody : ProgPou [PRG] [ ×                                                    | 4 ▷ - Element Selection 🕴 🛪                                                                                                    |
|                                                                                                    |                                   |                                                                                                    |                                                                                    | (Find POU) 進赴<br>科信译文演译日X <u>组</u>                                                                                                    |
| Module Configuration     Module Configuration     Program     Initial     Son     Declarat     Declarat |                                   | a.s.vetw<br>1 2<br>a.s.vetw<br>a.s.vetw<br>a.s.vetw<br>a.s.vetw<br>b.s.vetw<br>a.s.vetw<br>b.s.vetw<br>b | MDr.Jor.2<br>MDr.Jor.9<br>JorFormert Done<br>Votesbackmard Bury<br>Velocity Active | Display Target: Al<br>User Library<br>□ Library<br>□ MotionControl_RD78_1.03D Motion<br>□ MotionControl_RD78_1.03D Motion<br>□ Management<br>□ Operation-Individual<br>MC_CamIn Cam<br>MC_CombineAxes Addir<br>MC_CombineAxes Addir<br>MC_CombineAxes Addir<br>MC_CombineAxes Addir        |
| Konson<br>Konson<br>Unregistered Program<br>Unregistered Program<br>Grading<br>Grading<br>Gr                                                                                                    |                                   |                                                                                                    | Options<br>Avis<br>S                                                               | MC_GroupStop Grou<br>MC_Home OPR<br>MC_HoweAbsolute Abso<br>MC_MoveAbsolute Spee<br>MC_MoveAelocity Spee<br>MC_Stop Force<br>MC_Stop Force<br>MC_TorqueControl Torque<br>MCv_DacklashCompe Backl<br>MCv_DirectionFilter Direct<br>MCv_DirectionFilter Direct<br>MCv_DirectionFilter Direct |
| Connection Des Be Navigatio                                                                                                    | n <                               |                                                                                                    |                                                                                    | MCv_Jog<br>[Version]<br>33D<br>> POU Favori History Mod Library                                                                                                    |

| MELSOFT GX Works3 E: 5    | ample.gx3 - [ProgramBody : ProgPou | [PRG] [FBD/LD] 24Step *]       |                    |                  |                       | – 🗆 X                   |
|---------------------------|------------------------------------|--------------------------------|--------------------|------------------|-----------------------|-------------------------|
| Project Edit Find/Replace | Convert View Online Debug          | Recording Diagnostics Tool     | Window Help        |                  |                       | _ 8 3                   |
| 1088890 11%0              |                                    | <b>学校的的现在</b> 是                |                    | DI OO CPP        | 🔁 Max.: •             | *                       |
|                           |                                    |                                | A                  | ***              | HI = E E E E E        | 画の俳優自己変                 |
| Navigation 4 ×            | Global (Global Label Setting)      | ProgPou (PRG) [Local Label Set | ProgramBody : Pro  | gPou [PRG] [ X   | 4 🕨 🕶 Element Selecti | ion 4                   |
|                           |                                    |                                |                    |                  | (Find POU)            | 出出                      |
| 2110                      |                                    |                                |                    |                  | 科培导                   | W X DY A                |
| Module Configuration      |                                    | LA LACK                        |                    |                  | soby Tarne            | AL .                    |
| 🖬 🚰 Program               |                                    | Introduz                       | ca la etiqueta d   | global "G leJog" | Velocity".            |                         |
| Initial                   |                                    | 1                              |                    | J - J            |                       |                         |
| E Scan                    |                                    | a bulkeBW                      | Relative-          |                  |                       |                         |
|                           |                                    | G_le                           | JogElsckward       | Eury ID          |                       |                         |
| Local Label               |                                    | 1 G_JelogVelocity              | UREAL JOG Velocity | Active II        |                       |                         |
| ProgramBody               |                                    |                                | Setting            | addb asted in    |                       |                         |
| fixed Scan                |                                    |                                |                    |                  |                       |                         |
| Event                     |                                    |                                | Deceleration       | Error ()         |                       |                         |
| No Execution Type         |                                    |                                | Jerk               | ErrorID III      |                       |                         |
| Unregistered Program      |                                    |                                | B Ontroor          |                  |                       |                         |
| 🗉 🚰 FB/FUN                |                                    |                                | a cynnis           |                  |                       |                         |
| 🖬 🥼 Label                 |                                    |                                | a Ads              |                  |                       |                         |
| Global Label              |                                    |                                | 5                  |                  |                       |                         |
| M+RD78 0000               |                                    |                                |                    |                  |                       |                         |
| Ge Structured Data Types  |                                    |                                |                    |                  |                       |                         |
| 🖬 🐖 Device                |                                    |                                |                    |                  |                       |                         |
| 🖬 🚱 Parameter             |                                    |                                |                    |                  |                       |                         |
|                           |                                    |                                |                    |                  | Montes                |                         |
|                           |                                    |                                |                    |                  | [Version]             |                         |
|                           |                                    |                                |                    |                  | 03D                   |                         |
| Connection Des            | <                                  |                                |                    |                  | > POU Favo            | ori History Mod Library |
| Output Progress           |                                    | 0.55                           |                    |                  |                       | 110                     |
|                           |                                    |                                | R04                | Host             | (R=6, C=8)            |                         |

| MELSOFT GX Works3 E        | Sample.gx3 - [ProgramBody : ProgPo | u [PRG] [FBD/LD] 24Step *]      |                                      |                        | - 🗆 X                                                                                                    |
|----------------------------|------------------------------------|---------------------------------|--------------------------------------|------------------------|----------------------------------------------------------------------------------------------------|
| Project Edit Find/Replace  | Convert View Online Debug          | Recording Diagnostics Tool Win  | dow Help                             |                        | - 8                                                                                                    |
| 100000 11X                 |                                    | 李章教教教教教 医神经炎                    |                                      | Ø 1 ₽ ₽ 🖓 Max.:        |                                                                                                    |
|                            |                                    | Rest inter                      |                                      | ***                    | 日日の毎日の中心ゴヨッ                                                                                                    |
| Navigation # 1             | K 📑 Global (Global Label Setting)  | ProgPou (PRG) [Local Label Sett | ProgramBody : ProgPou [PRG] [.       | . × ( ) •              | Element Selection #                                                                                                    |
| P# P= 🔅 All 🔹              |                                    |                                 |                                      | A                      | (Find POU) 進色                                                                                                    |
| 20 Property                |                                    |                                 |                                      |                        | M HE V V I V V                                                                                                    |
| Module Configuration       |                                    | G NIVER G MARKW                 |                                      |                        | Display Target: Al                                                                                                    |
| 🖬 🗺 Program                |                                    |                                 | MDv_VC                               |                        | and a first first |
| Initial                    |                                    | 1 2                             | Jarformat Done I                     |                        |                                                                                                    |
| E Scan                     |                                    | G, SJoe BW G, SJoe FW           | and and a                            |                        |                                                                                                    |
|                            |                                    | G_lel                           | JogBackmard Eury                     |                        |                                                                                                    |
| Local Label                |                                    | 1 C. JeJogVelocity LRE          | AL 30G Velocity Active               |                        |                                                                                                    |
| ProgramBody                |                                    |                                 | Setting                              |                        |                                                                                                    |
| Fixed Scan                 |                                    | Law attant                      | a far a star a second a far a star a | and the set of the set |                                                                                                    |
| Event<br>Standby           |                                    | Las etiqu                       | etas ya registradas                  | en las etiquetas       |                                                                                                    |
| A No Execution Type        |                                    | globales                        | se muestran como                     | candidatas.            |                                                                                                    |
| Unregistered Program       |                                    |                                 | Il Unitoria                          |                        |                                                                                                    |
| 🖬 💣 FB/FUN                 |                                    |                                 | - Opinio                             |                        |                                                                                                    |
| 🖬 🌆 Label                  |                                    |                                 | Adis 🔮                               |                        |                                                                                                    |
| Global Label               |                                    |                                 | 5                                    |                        |                                                                                                    |
| M+RD78.0000                |                                    |                                 |                                      |                        |                                                                                                    |
| II 😫 Structured Data Types |                                    |                                 |                                      |                        |                                                                                                    |
| n Device                   |                                    |                                 |                                      |                        |                                                                                                    |
| 🖬 🚱 Parameter              |                                    |                                 |                                      |                        |                                                                                                    |
|                            |                                    |                                 |                                      |                        | Monton                                                                                                    |
|                            |                                    |                                 |                                      |                        | MCv_Jog<br>[Version]                                                                                                    |
|                            |                                    |                                 |                                      |                        | 03D                                                                                                    |
| Connection Des             | in < .                             |                                 |                                      |                        | POU Favori History Mod Library                                                                                                    |
| Output Progress            |                                    |                                 |                                      |                        |                                                                                                    |
|                            | 1                                  | 1                               | R04  Ho                              | st (R=6, C=8)          |                                                                                                    |

| MELSOFT GX Works3 E:         | Sample.gx3 - [ProgramBody : ProgPou [PRG] [FBD/LD] 24Step *]                                                  | - 🗆 X                          |
|------------------------------|----------------------------------------------------------------------------------------------------|--------------------------------|
| Project Edit Find/Replace    | Convert View Online Debug Recording Diagnostics Tool Window Help                                              | _ & ×                          |
| 108889 JIX                   | 1011년에 재해대소의 부분권원원원 정확 문화권 원일 (1월 100년 원만) Max                                                                |                                |
| 1289 8 C M C                 |                                                                                                    | 日日日 中国 ○本会当日》                  |
| Navigation # 1               | < 🏫 Global (Global Label Setting) 🛛 🛔 ProgPou (PRG) [Local Label Sett 🎽 ProgramBody : ProgPou (PRG) [ 🗙 4 🕨 💌 | Element Selection # X          |
| 📲 🖳 🏟 Ali 🔹                  | ×                                                                                                    | (Find POU)                     |
| A local                      |                                                                                                    | 多品标 X 副 印日 X 图                 |
| Module Configuration         | G.M.WW G.M.WWW                                                                                                | Display Target: All ~          |
| E Program                    | HDv.ke                                                                                                    |                                |
| 🔳 🍈 Scan                     | 1 2 JacFormed Done II                                                                                         |                                |
| • (* <u>.</u>                | Jocen X-X-II-W- Jocensed Dury                                                                                 |                                |
| Local Label                  | 3 Constanting a Velocity Active B                                                                             |                                |
| ProgramBody                  |                                                                                                    |                                |
| Fixed Scan                   | Comparts of all and any the EDD of the                                                                        |                                |
| Event<br>Standby             | Conecte el elemento FBD a la pecelerator Error e                                                              |                                |
| No Execution Type            | entrada Velocidad del FB.                                                                                     |                                |
| Unregistered Program         | u Options                                                                                                    |                                |
| E FB/FUN                     | Am.                                                                                                    |                                |
| Global Label                 |                                                                                                    |                                |
| Global                       |                                                                                                    |                                |
| M+RD78_0000                  |                                                                                                    |                                |
| Structured Data Types        |                                                                                                    |                                |
| 🖬 🚱 Parameter                |                                                                                                    |                                |
|                              |                                                                                                    |                                |
|                              |                                                                                                    | MCv_Jog<br>[Version]           |
|                              |                                                                                                    | 03D                            |
| Connection Des *** Navigatio | n K                                                                                                    | POU Favori History Mod Library |
| 🔲 Output 📰 Progress          |                                                                                                    |                                |
|                              | R04 Host (R=6, C=8)                                                                                           | CAP NUM at                     |

| MELSOFT GX Works3 E: Sample.gx3 - [Pn  | ProgramBody : ProgPou [PRG] [FBD/LD] 24Step "]                                       | - 🗆 X                                              |
|----------------------------------------|--------------------------------------------------------------------------------------|----------------------------------------------------|
| Project Edit Find/Replace Convert View | v Online Debug Recording Diagnostics Tool Window Help                                | _ 6 ×                                              |
| 10000000000000000000000000000000000000 | ment is a second of the second                                                       | T- *                                               |
|                                        | Cuando se ingresa la etiqueta no definida, se muestra la pantalla                    | 四町日の御周 0 4 6 4 3 2                                 |
| Navigation 🗸 🗶 Global (C               | "Undefined Label Registration"                                                       | <ul> <li>Element Selection</li> <li>4 ×</li> </ul> |
| 98-15- 6 All                           | Configure el tipo de dates y el destino registrado                                   | (Find POD)                                         |
|                                        | Configure el tipo de datos y el destino registrado.                                  | MR LA VISION XIN                                   |
| IT Module Configuration                |                                                                                      |                                                    |
| 🖬 🗺 Program                            | Undefined Label Registration X                                                       | Display Target: All 🗸                              |
| 👔 Initial                              | 1 Web defined as also bed as had blod                                                | User Library                                       |
| 🔳 🎒 Scan                               | Please set new label information to be registered.                                   | A MotionControl RD78 1.03D Motiv                   |
|                                        | Label Name leJogAcc                                                                  | 🖂 🤖 FB                                             |
|                                        | 1 Label Setting Information                                                          | 🗉 🌲 Management                                     |
| 19 ProgramBody                         | Registered Local Label(ProgPou)                                                      | 🖹 🕌 Operation-Individual                           |
| Fixed Scan                             | Class VAR V                                                                          | MC_Camin Cam                                       |
| 📫 Event                                | Data Type Word [Signed]                                                              | B MC CombineAxes Addit                             |
| 4 Standby                              | Constant                                                                             | Ca MC GroupStop Grou                               |
| 🚺 No Execution Type                    | Constant                                                                             | MC_Home OPR                                        |
| Unregistered Program                   | Comment                                                                              | MC_MoveAbsolute Abso                               |
| I Gi Label                             | Open the label editor and set the label details after registering label information. | MC_MoveRelative Relat                              |
| 🖬 🥼 Global Label                       | Register a label at the last row.                                                    | MC_MoveVelocity Spee                               |
| Global                                 |                                                                                      | MC_Stop Force                                      |
| M+RD78_0000                            | OK Cancel                                                                            | MC_TorqueControl Torque                            |
| 🖬 😝 Structured Data Types              |                                                                                      | MCv_DirectionFilter Direc                          |
| Device                                 |                                                                                      | MCv_log JOG                                        |
| a a Parameter                          |                                                                                      | 🕞 MCv_MoveGrcularin Abso 🗸                         |
|                                        |                                                                                      | MCv_Jog                                            |
|                                        |                                                                                      | [Version]                                          |
|                                        |                                                                                      | v                                                  |
| Connection Des                         | >                                                                                    | POU Favori History Mod Library                     |
| Contput Progress                       |                                                                                      | 145 A 2                                            |
|                                        | R04 Host (R=7,                                                                       | C=8)   CAP   NUM                                   |

| MELSOFT GX Works3 E: S                                                                                                    | ample.gx3 - [ProgramBody : ProgPou | (PRG] [FBD/LD] 24Step *]                                                                                                    |                                                                                                    | - 0                                                                                                    | ×                                                                                                    |
|----------------------------------------------------------------------------------------------------|------------------------------------|----------------------------------------------------------------------------------------------------|----------------------------------------------------------------------------------------------------|----------------------------------------------------------------------------------------------------|----------------------------------------------------------------------------------------------------|
| Project Edit Find/Replace C                                                                                                    | onvert View Online Debug           | Recording Diagnostics Tool Win                                                                                                    | dow Help                                                                                                    |                                                                                                    | _ 6 ×                                                                                                    |
| 100000 11X0                                                                                                    | 16 <b>* * * *</b>                  | ■●●●●●●●●                                                                                                    | PRE INCOUTE                                                                                                    | Max.:                                                                                                    | -                                                                                                    |
|                                                                                                    |                                    | ADDAL SACA                                                                                                    |                                                                                                    | ▶ · · · · · · · · · · · · · · · · · · ·                                                                                                    | 日羽                                                                                                    |
| Navigation # ×                                                                                                    | Global [Global Label Setting]      | ProgPou [PRG] [Local Label Sett                                                                                                    | ProgramBody : ProgPou [PRG] [ ×                                                                                                    | 4 🕨 💌 Element Selection                                                                                                    | <b>4</b> >                                                                                                    |
| All                                                                                                    |                                    |                                                                                                    |                                                                                                    | (Find POU)<br>利信(↓ 文)第合□>                                                                                                    | 後進<br>TEL                                                                                                    |
| Medule Configuration  Medule Configuration  Program  Scan  ProgramBody  ProgramBody  Fixed Scan  Standby  Fixed Scan  Standby  Fixed Scan  Standby  Mexecution Type  Unregistered Program  Standby  Mexecution Type  Unregistered Program  Mexecution Type  Unregistered Program  Mexecution Type  Unregistered Program  Mexecution Type  Mexecution Type  Mexecution Type  Mexecution Type  Mexecution Type  Mexecution Type  Mexecution Type  Mexecution Type  Mexecution Type  Mexecution Type  Mexecution Type  Durce  Mexecution Type  Mexecution Type  Mexecution Type  Durce  Mexecution Type  Mexecution Type  Me |                                    | AREFW D. NUREFW<br>1 2<br>1 2<br>AREFW D. NutureFW<br>1 0. NutureFW<br>1 0. | MOx.Jor.3<br>MDix.Jor.<br>Jor.Forward Dox<br>Jor.Blackmard Dox<br>Jor.Blackmard Dox<br>Velocity Active<br>Acceleration Command.Aported<br>Deceleration Error D<br>Jerk Error D<br>Options<br>Acte | Deplay Target: Al<br>User Library<br>E Library<br>E Library<br>E Library<br>Combine Control_RD78_1.03D<br>Combine Aves<br>MC_Cambine Aves<br>MC_Cambine Aves<br>MC_Gardin<br>MC_Gardin<br>MC_GroupStop<br>MC_Home<br>MC_MoveRelative<br>MC_MoveRelative<br>MC_MoveRelative<br>MC_MoveRelative<br>MC_Stop<br>MC_Stop | Cam<br>Addir<br>Gear<br>Grou<br>OPR<br>Abso<br>Relat<br>Spee<br>Force<br>Torse<br>Direc<br>Direc<br>NOG<br>n Abso |
| Connection Des., <sup>20</sup> Navigation                                                                                                    | c                                  |                                                                                                    |                                                                                                    | POU_ Favori. History Mod.                                                                                                    | Library                                                                                                    |
| Output Re Progress                                                                                                    |                                    |                                                                                                    |                                                                                                    |                                                                                                    |                                                                                                    |
| And a second second second second second second second second second second second second second second second                                                                                                    | L L                                |                                                                                                    | R04 Host                                                                                                    | (R=5, C=16)                                                                                                    | NUM .                                                                                                    |

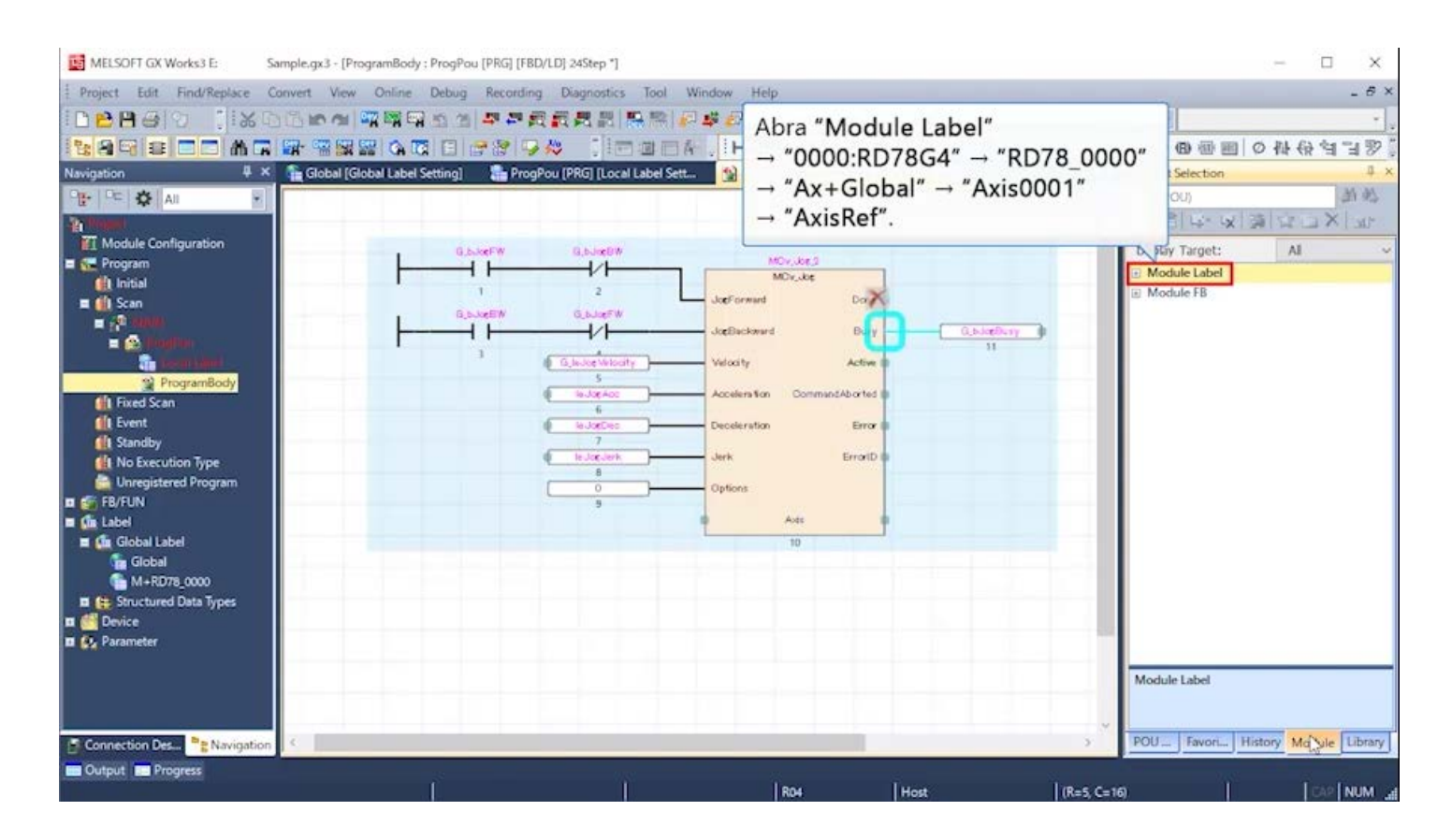

| MELSOFT GX Works3 E:           | Sample.gx3 - [Prog | gramBody : P  | rogPou [PRG] [FI | BD/LD] 24Step *]     |                       |                        |                  |                   | - 0                   | ×       |
|--------------------------------|--------------------|---------------|------------------|----------------------|-----------------------|------------------------|------------------|-------------------|-----------------------|---------|
| Project Edit Find/Replace      | Convert View       | Online D      | ebug Recordin    | ng Diagnostics       | Tool Window Help      |                        |                  |                   |                       | _ 8 ×   |
| 1000 BBB 31%                   | 0600               |               | a 21 📮 🏞         | 四日月二日 日本             |                       | 10000                  | ) 🖞 🕶 🍽 🏠 Max.:  | - 8               |                       | -       |
| 12998                          |                    | 5 A 13        | Eles             | 💫 jima               |                       | 41 41 41 41 41 41      | ****             | 000000000000      | 计保守                   | 137     |
| Navigation #                   | × 🔒 Global [Glob   | bal Label Set | ting] 🛛 👫 Pro    | gPou [PRG] [Local La | abel Sett 😭 ProgramBo | dy : ProgPou [PRG] [ > | 4 Þ              | Element Selection | _                     | 4 ×     |
| 📲 🖻 🏟 All 🔹                    |                    |               |                  |                      |                       |                        | 1                | (Find POU)        |                       | 胡桃      |
| 2010                           |                    |               |                  |                      |                       |                        |                  | 多一倍 14· 14 34     | 1 Star                | K ant   |
| Module Configuration           |                    |               | G.b.keFW         | G,bJigBW             |                       |                        |                  | Display Target:   | AI                    | ~       |
| E C Program                    |                    |               | $\neg$           |                      | MOV, J<br>MDV, J      | ke                     |                  | Module Label      | And the second second |         |
|                                |                    | •             | 1.               | 2                    | JoeForward            | Dax                    |                  | 📕 3E00:R04CPU     |                       |         |
| a spinner                      |                    | 1             | B, b, NgEW       | G_bJogFW             |                       | , Ch                   |                  | 🖂 🎍 0000:RD78G4   |                       |         |
| 🖬 🙆 Kontino                    |                    |               |                  |                      | JogBackward           | BAY                    | 0.53060ery 0     | E & RD78_0000     | ~                     |         |
| teen timi                      |                    |               | 1                | G, leJoe Velocity    | Velocity              | Active D               |                  | E Ax+Glob         | al                    | _       |
| ProgramBody                    |                    |               |                  | DOA BOLIN            | Acceleration O        | ommandAb or ted        |                  | E 🍌 Axis00        | 01                    |         |
| Fixed scan                     |                    |               |                  | 6                    |                       |                        |                  | 😭 Axi             | \$0001                |         |
| 1 Standby                      |                    |               |                  | 7                    | Deceleration          | Error                  |                  | Axis              | Ref                   |         |
| 1 No Execution Type            |                    |               |                  | le Jogderk           | Jerk                  | ErrorID @              |                  |                   | ixisRef               |         |
| 🚔 Unregistered Program         |                    |               |                  | 0                    |                       |                        |                  |                   |                       |         |
| E 🚰 FB/FUN                     |                    |               |                  | 9                    | Conecte los           | datos estruct          | urados de tipo   | AxisRef           |                       |         |
| Cin Label     Cin Clobal Label |                    |               |                  |                      | registrados o         | omo otiquot            | a nública a la o | ntrada de Avie    |                       |         |
| Global                         |                    |               |                  |                      | registrados c         | uno eliquel            | a publica a la e | nuaua ue Axis     | •3                    |         |
| M+RD78_0000                    |                    |               |                  |                      | Arrastre y su         | elte "AxisRef          | " (informacion   | del eje) en el    |                       |         |
| 🖬 😭 Structured Data Types      |                    |               |                  |                      | editor de pro         | gramas.                |                  |                   |                       |         |
| 🖬 🦳 Device                     |                    |               |                  |                      |                       |                        |                  |                   |                       |         |
| D Parameter                    |                    |               |                  |                      |                       |                        |                  |                   |                       |         |
|                                |                    |               |                  |                      |                       |                        |                  | AxisRef           |                       |         |
|                                |                    |               |                  |                      |                       |                        |                  | 動情報               |                       |         |
|                                |                    |               |                  |                      |                       |                        |                  |                   |                       | -       |
| Connection Des PR Navigatio    | on 🤇               |               |                  |                      |                       |                        |                  | POU Favori Hist   | ory Module            | Library |
| Cutput 📰 Progress              |                    |               |                  |                      |                       |                        |                  |                   |                       |         |
|                                |                    |               |                  |                      | ROA                   | Host                   | (R=5, C          | =16)              | CA9                   | NUM .   |

| avigation 4 × 🏠 G                                                                                                    | Iobal [Global Label Setting] | ProgPou (PRG) [Local Label Sett.                                                                                                    | ProgramBody : ProgPou [PRG] [ ×                                                                                                    | 4 ▷ ▼ Element Selection                                                                                                    |
|----------------------------------------------------------------------------------------------------|------------------------------|----------------------------------------------------------------------------------------------------|----------------------------------------------------------------------------------------------------|----------------------------------------------------------------------------------------------------|
| Program     Program     Program     Program     Program     Program     ProgramBody     Fixed Scan     ProgramBody     Fixed Scan     ProgramBody     ProgramBody     Pro |                              | G,b.JeelW<br>2<br>G,b.JeeKW<br>G,b.JeeKW<br>G,b.JeeK | MDr., Joe 2<br>MDr., Joe 2<br>Joef orward Done 10<br>Joefficieward Done 10<br>Joefficieward Busy <u>Q_blveffury</u><br>Velocity Active 12<br>Velocity Active 12<br>Deceleration Error 10<br>Jerror 10<br>Uritic Error 10<br>Uritic Error 10<br>Urite Error 10<br>Uritic Error 10<br>Uritic Error 10<br>Uritic Error 10 | Image: Image: |
| M-RD78_0000  Constructured Data Types  Device  Parameter                                                                                                    |                              |                                                                                                    | Esto completa las<br>Haga clic en >                                                                                                    | entradas para la programación.<br>para pasar a la página siguiente.                                                                                                    |
## (1) ServoON\_Jog

4.4

Este programa ejecuta la operación PLC ready ENCENDIDO, ENCENDIDO de servo y JOG.

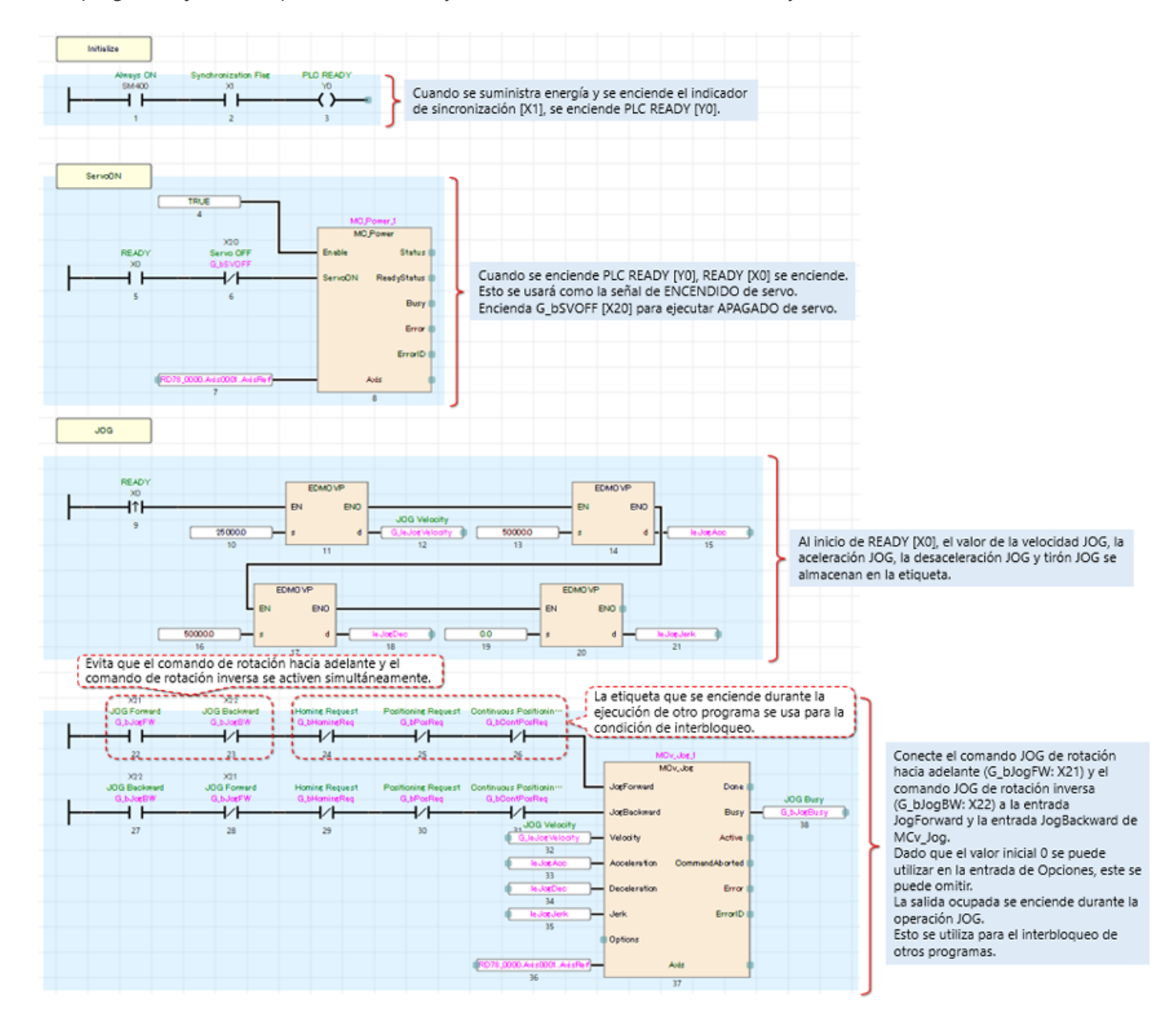

### (2) Direccionamiento

Este programa realiza el regreso a la posición inicial.

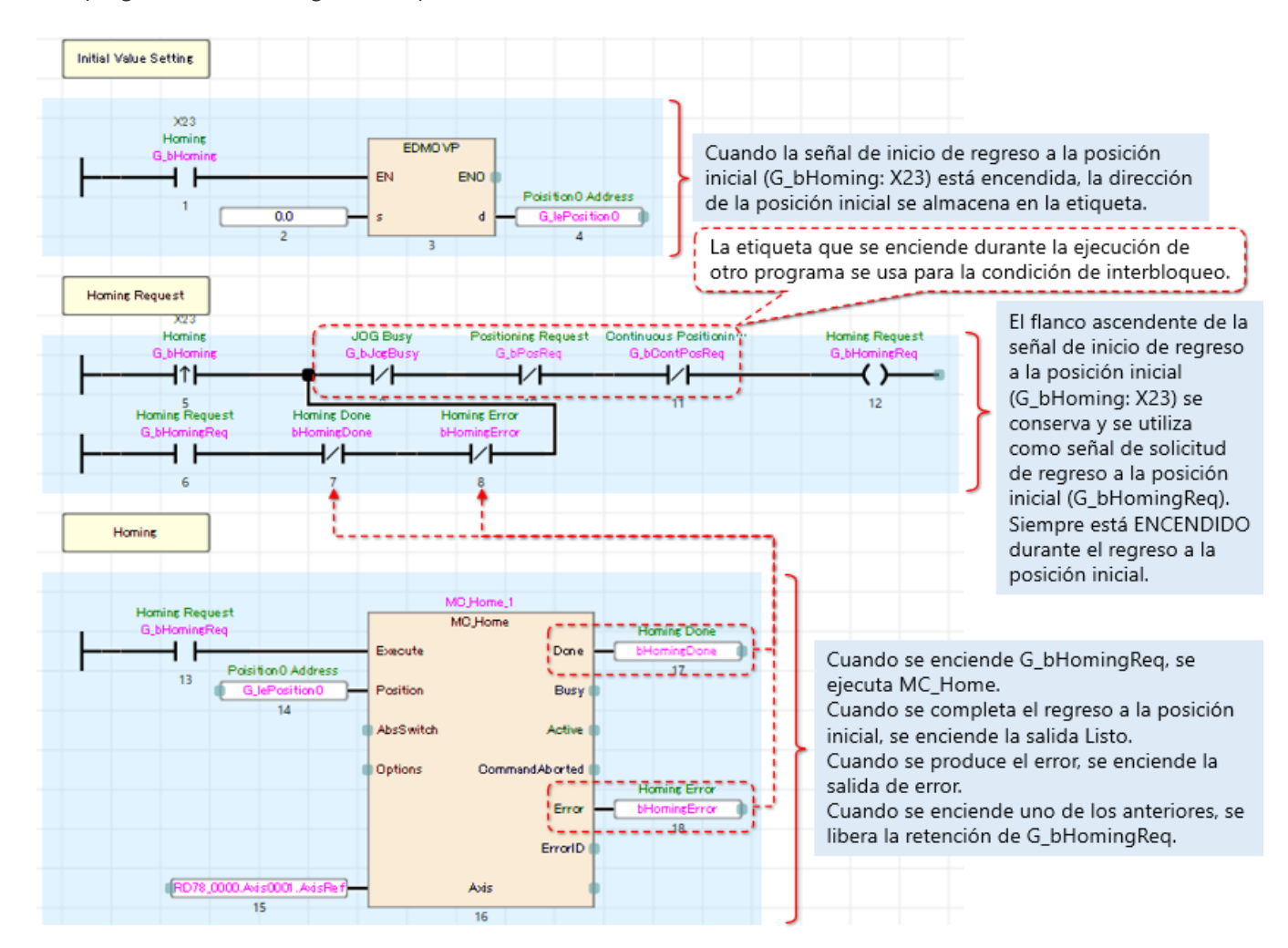

#### (3) Posicionamiento

Este programa realiza la operación de posicionamiento de un solo eje.

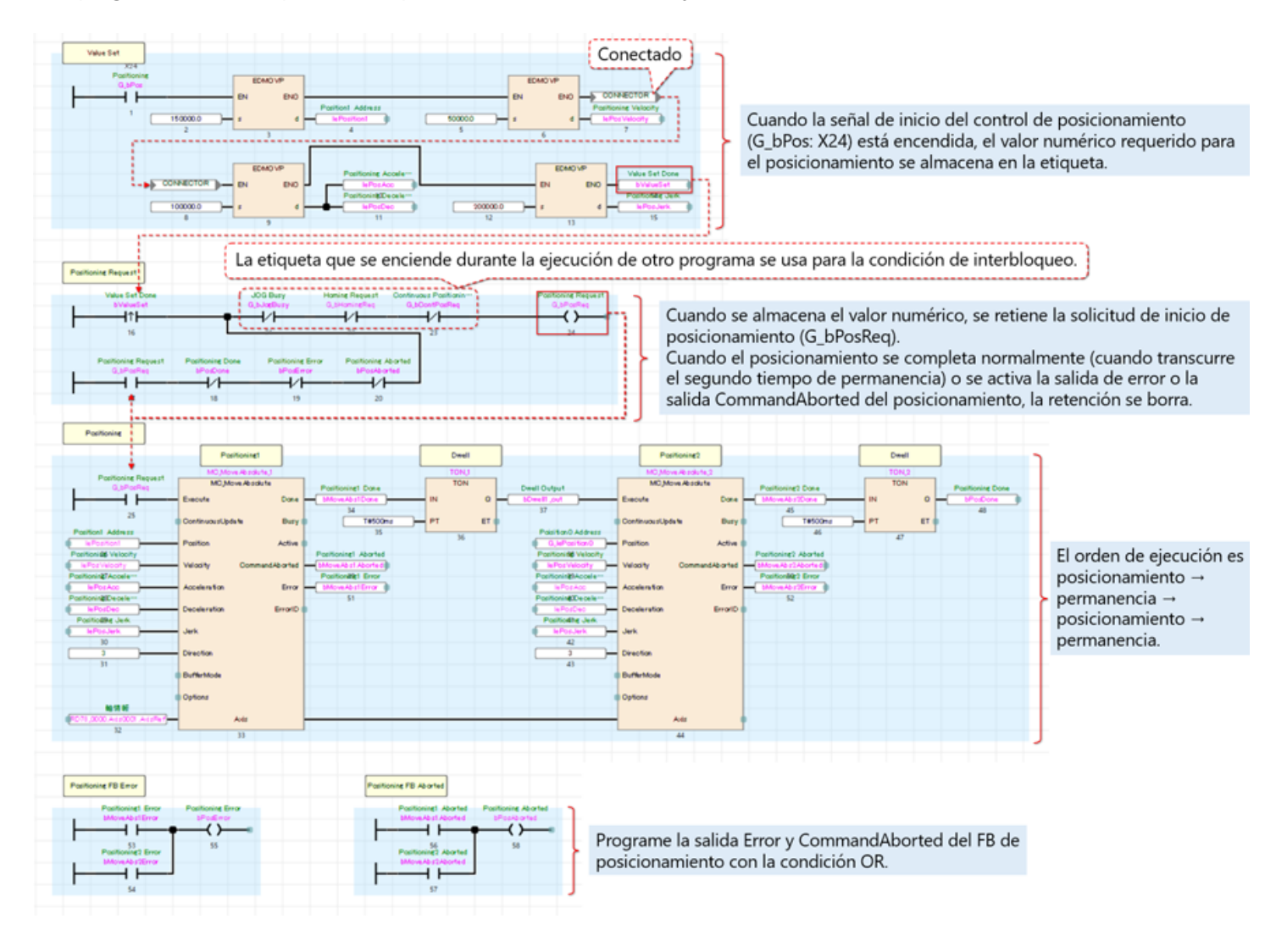

#### (4) ContinuousPositioning

Este programa realiza un posicionamiento continuo utilizando el modo buffer.

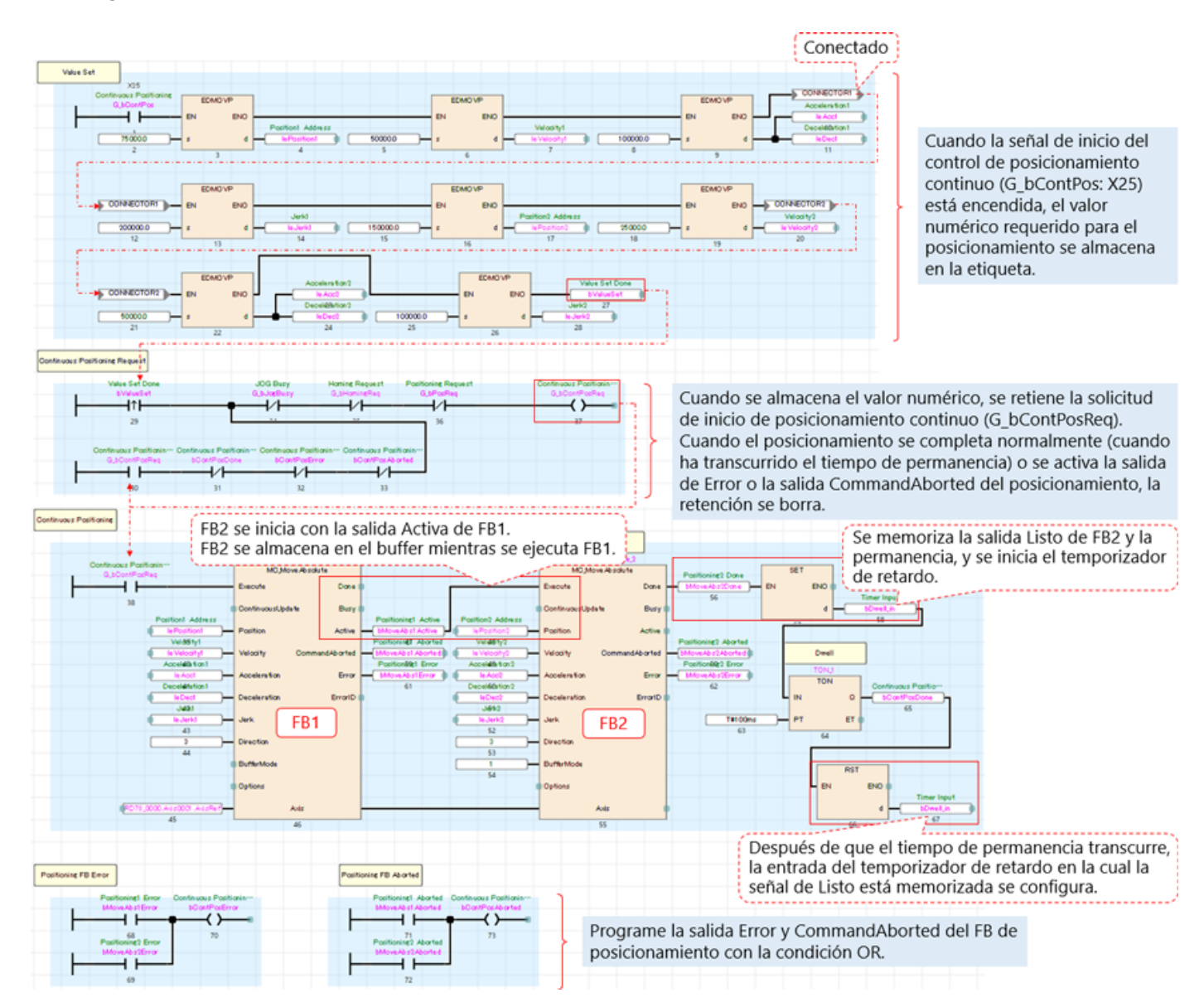

### (5) ErrorReset

Este programa realiza el restablecimiento de errores.

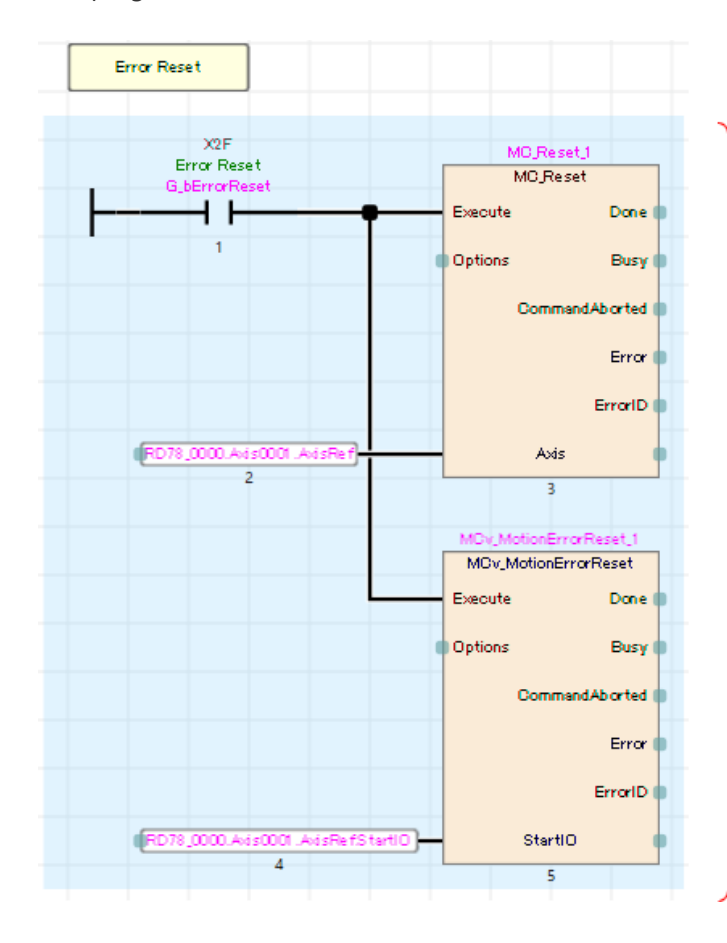

Cuando se enciende la señal de reconfiguración de error (G\_bErrorReset: X2F), se ejecutan la reconfiguración de error de eje (MC\_Reset) y la reconfiguración de error del sistema (MCv\_MotionErrorReset).

#### (6) Monitorear

Este programa almacena SetPosition (Configurar Posición) y SetVelocity (Configurar Velocidad) de la etiqueta global del monitor de ejes asignada a D0 y D2 del CPU del PLC.

Dado que SetPosition y SetVelocity son del tipo de número real de doble precisión, se convierten al tipo de palabra doble con signo para que puedan ser manejados fácilmente por el CPU del PLC. (Nota)

Estos dispositivos de palabras no se utilizan en el tema.

Se utilizan para mostrar en otros programas de secuencia y GOT, y para otros fines. Este programa se describe con ST.

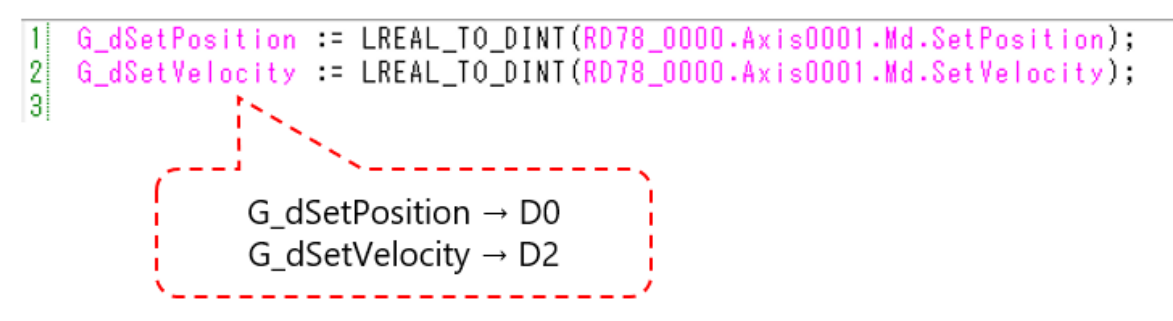

(Nota) Cuando el tipo de número real de precisión doble se convierte al tipo de palabra doble con signo, si el valor que se va a convertir está fuera del rango de -2147483648 a 2147483647, se produce un error de cálculo.

# Escritura del programa

4.5

Escriba el programa y los parámetros en el CPU del PLC y el módulo de Motion. El programa solo se ingresa en el módulo del CPU. El parámetro del eje y la configuración de la etiqueta pública deben ingresarse en el lado del módulo de Motion.

- 1) Después de reconstruir todos los programas en el CPU del PLC, seleccione [Online] → [Write to PLC] en la barra de herramientas de GX Works3 para escribir todos los datos del CPU del PLC.
- 2) Cuando los parámetros se ingresan en el CPU del PLC, se habilita la comunicación con el módulo de Motion. Seleccione [Online] → [Write to Module] en la barra de herramientas del Motion Control Setting Function para escribir todos los datos en el módulo de Motion.
- 3) Restablecer CPU del PLC para finalizar la operación de escritura.

Haga clic en el botón reproducir en la parte inferior izquierda de la ventana.

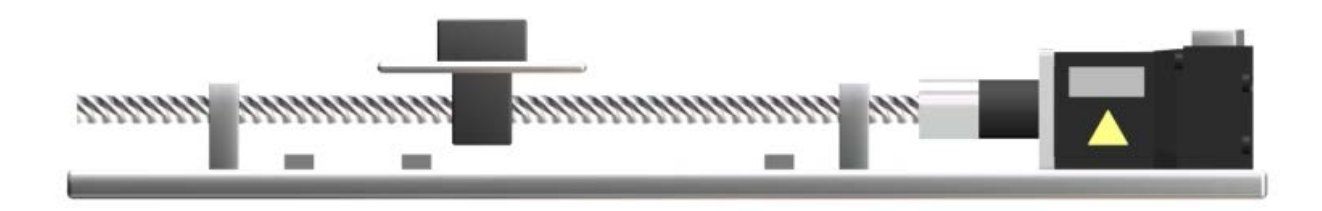

Compruebe el funcionamiento del programa de ejemplo. Antes de iniciar la operación, asegúrese de que los programas y parámetros estén escritos en el CPU del PLC y el módulo de Motion.

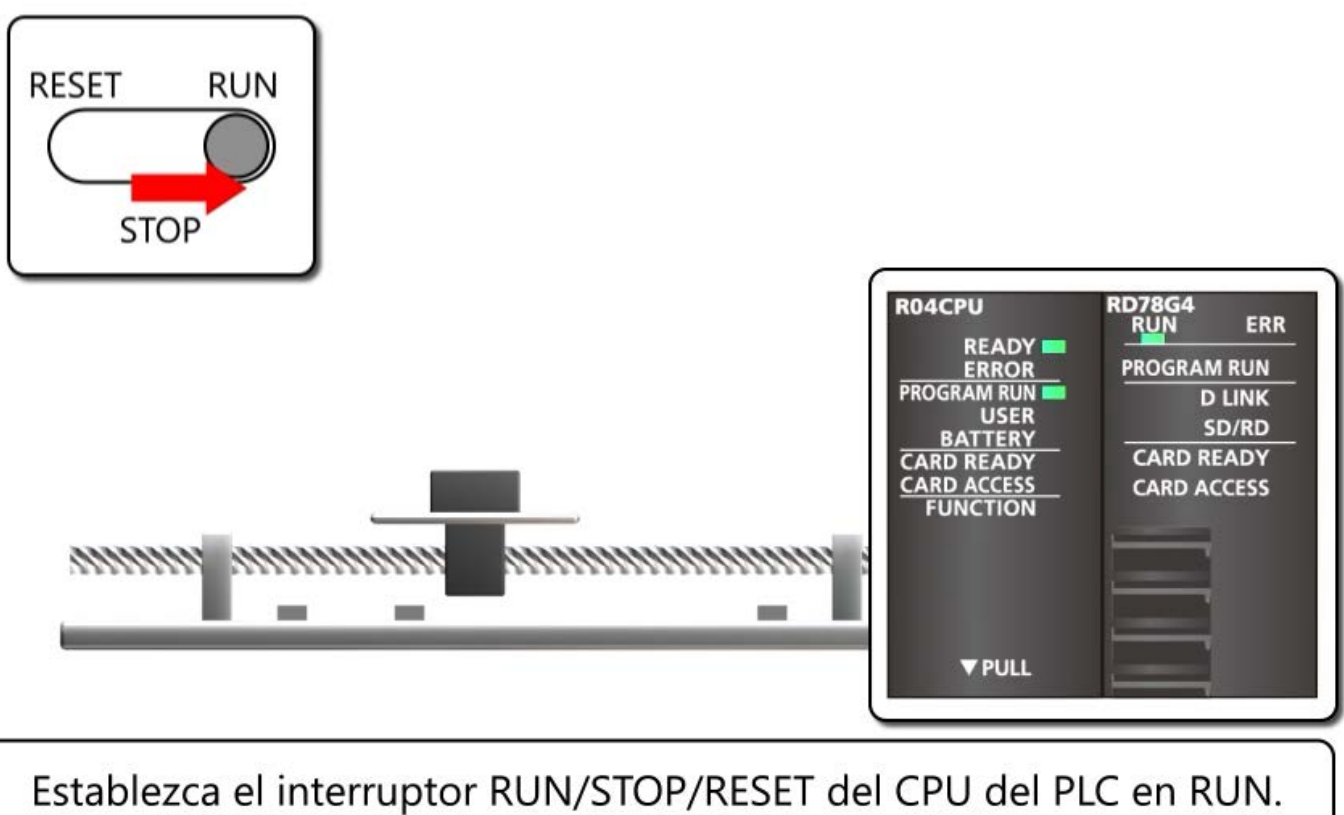

La luz READY y la luz PROGRAM RUN del controlador programable se encienden. La luz RUN del módulo de Motion se enciende.

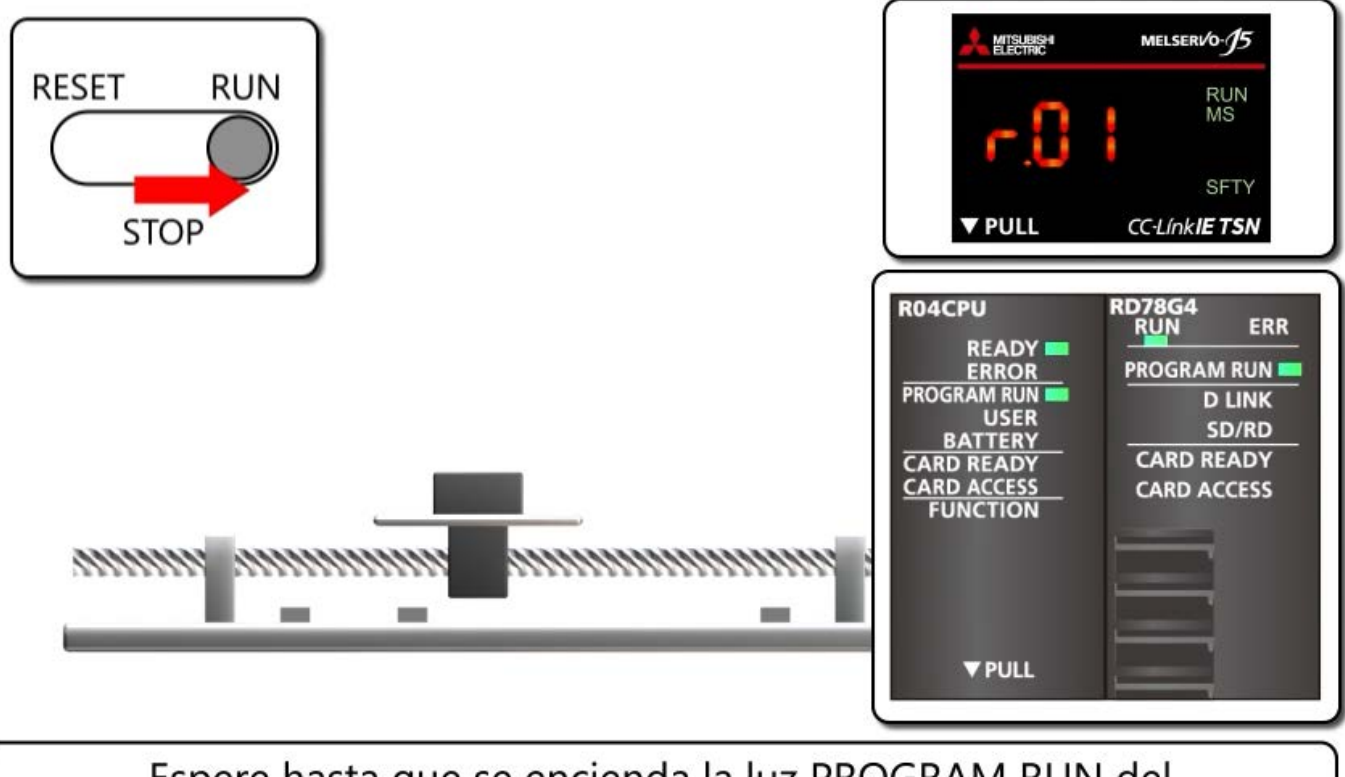

Espere hasta que se encienda la luz PROGRAM RUN del módulo de Motion. Se muestra "r.01" en el servoamplificador. (Los puntos están encendidos). El servomotor entra en el estado ENCENDIDO de servo.

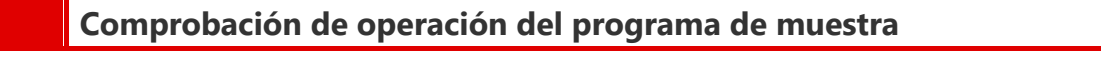

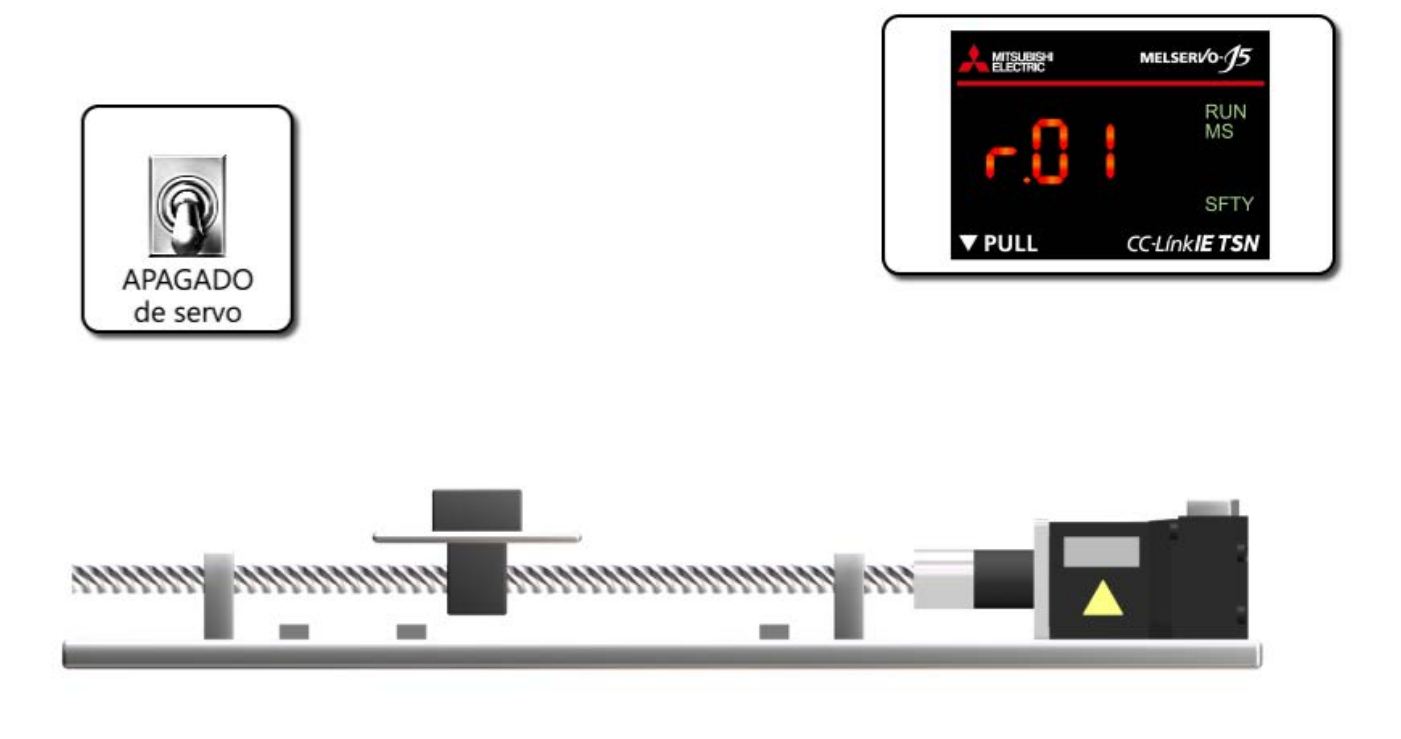

Encienda X20 para ejecutar el APAGADO de servo. Se muestra "r.01" en el servoamplificador. (Los puntos parpadean). Apague X20 para ejecutar el ENCENDIDO de servo de nuevo.

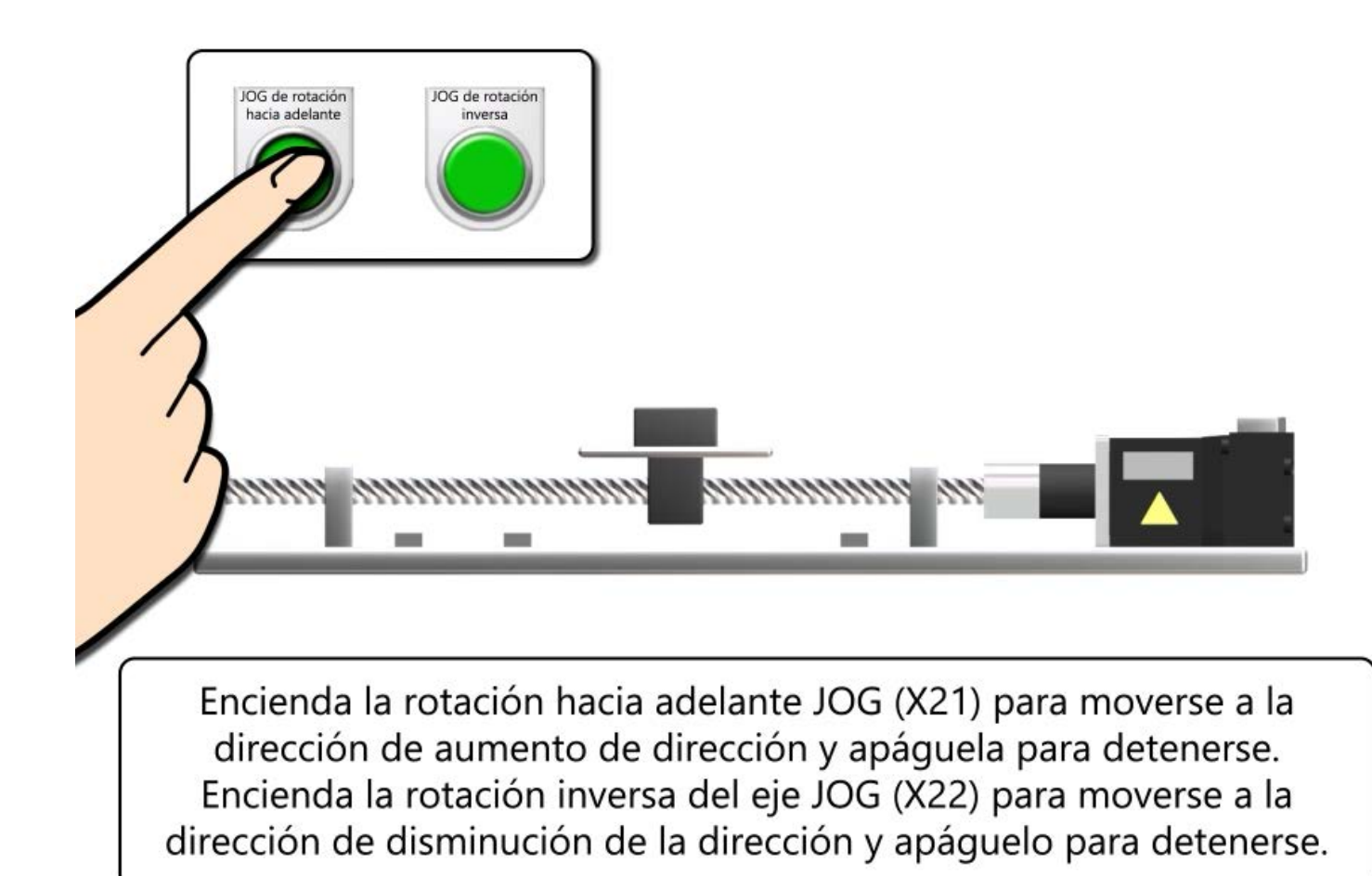

4.6

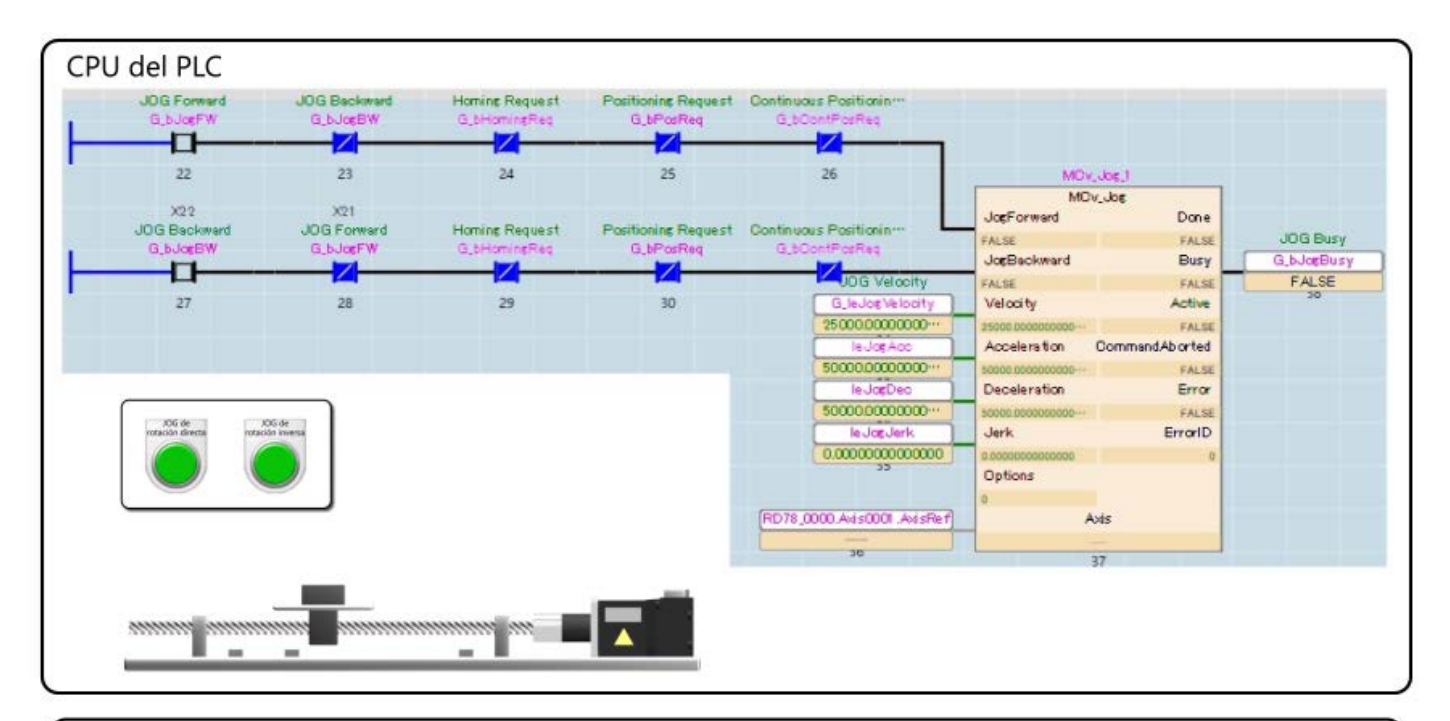

Compruebe el monitor de programa.

Cuando se enciende X21, se enciende la entrada JogForward de MCv\_Jog\_1. Se realiza la operación JOG de rotación normal. La salida ocupada y "G\_bJogBusy" se encienden durante la operación.

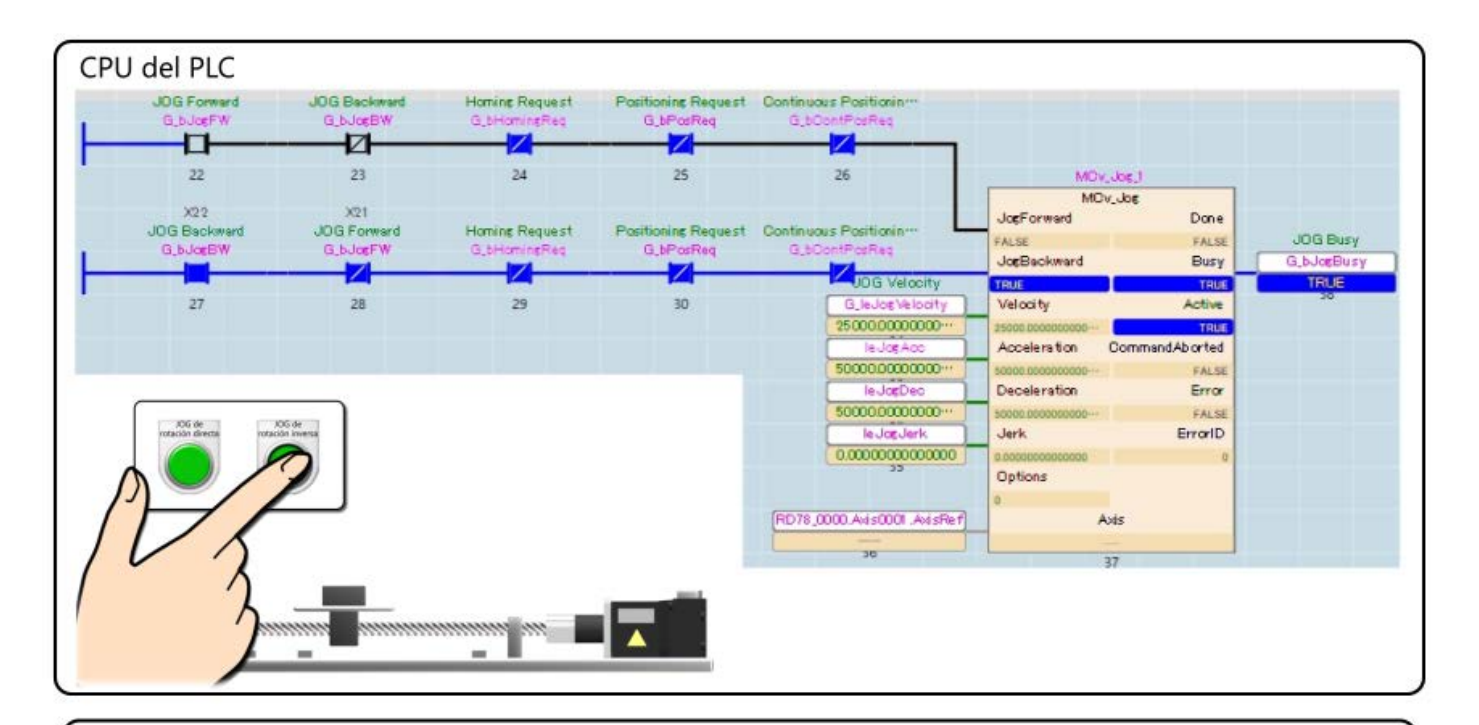

Cuando se enciende X22, se enciende la entrada JogBackward de MCv\_Jog\_1.

Se realiza la operación JOG de rotación inversa.

La salida ocupada y "G\_bJogBusy" se encienden durante la operación.

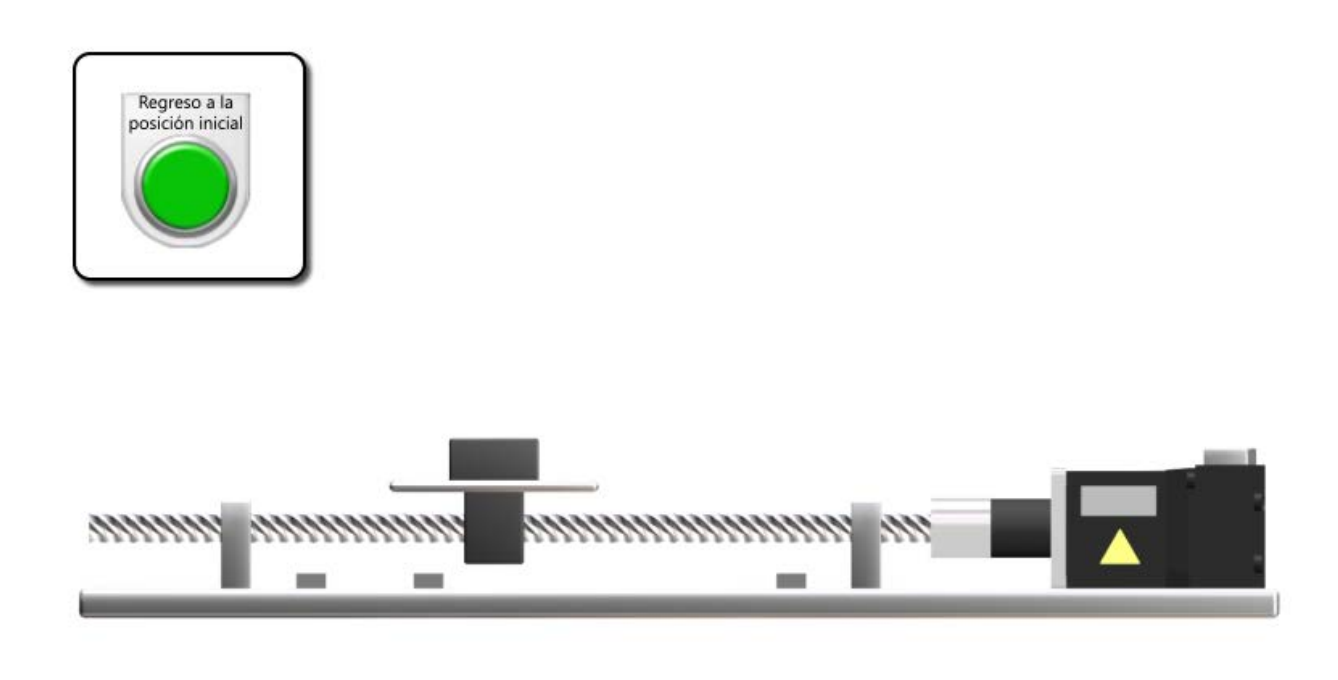

Encienda el regreso a la posición inicial (X23) para iniciar el regreso a la posición inicial. Ejecute el regreso a la posición inicial con el método dog de proximidad (33 se resta de Pr.PT45) El eje se detiene un poco más allá del dog y configura ese punto como la posición inicial.

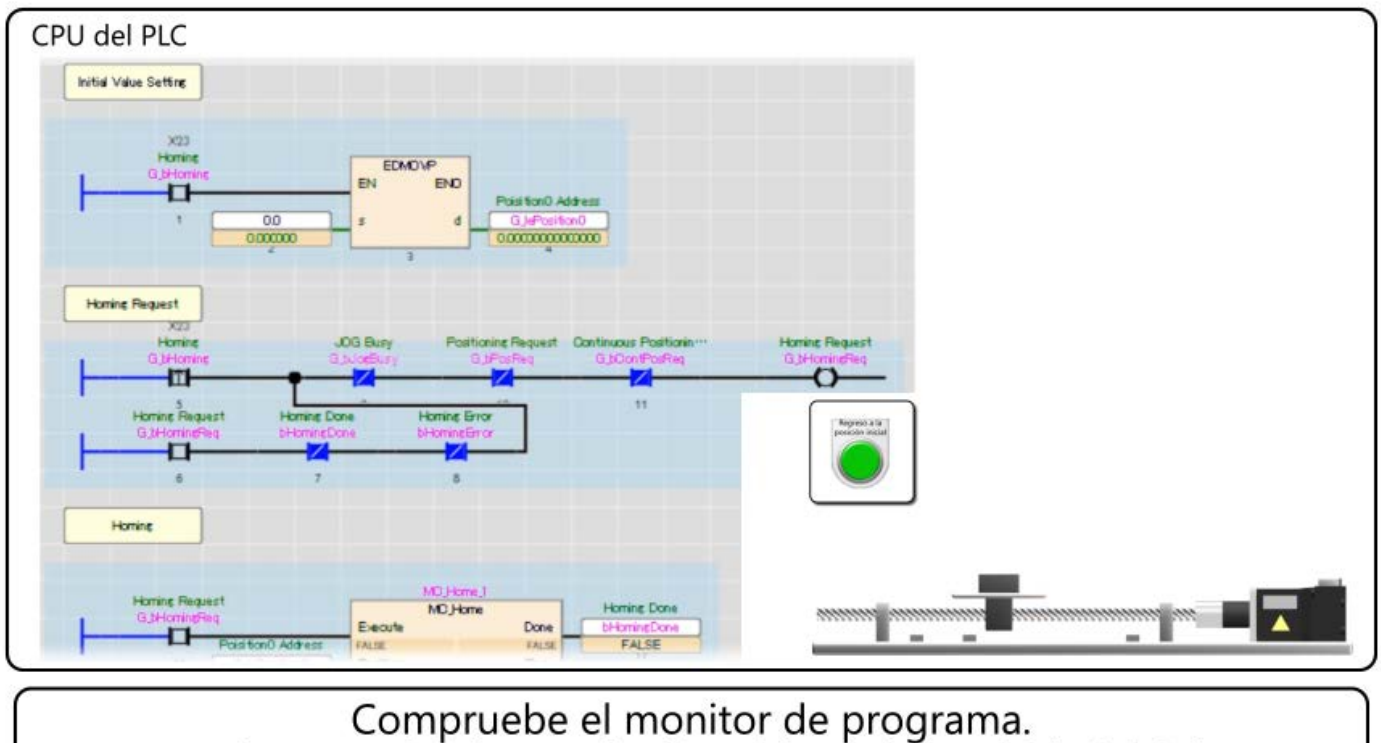

Cuando se enciende X23, la dirección de la posición inicial se almacena en la etiqueta.

"G\_bHomingReq", que es el comando de ejecución de MC\_Home\_1, se enciende y se retiene.

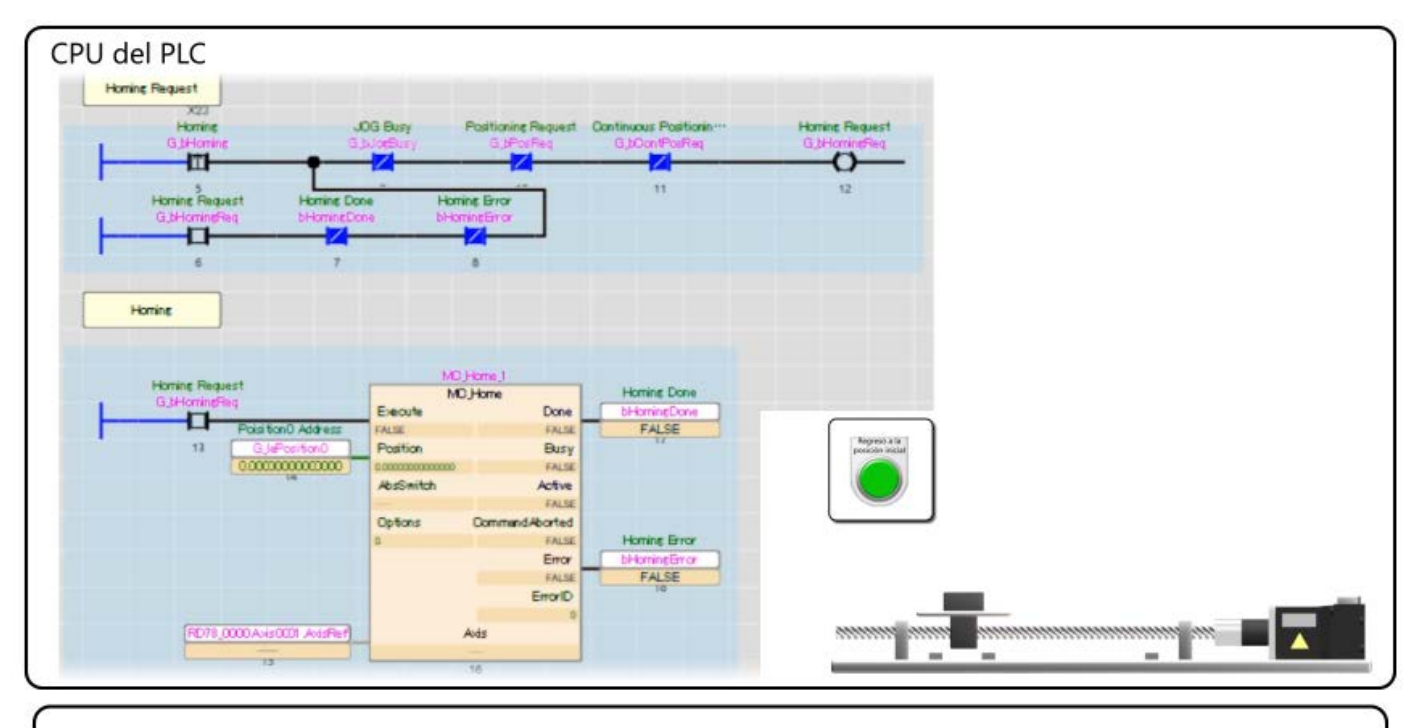

Se inicia la operación de regreso a la posición inicial. Cuando se completa el regreso a la posición inicial, se encienden la salida Listo y "bHomingDone", y se cancela la retención de "G\_bHomingReq".

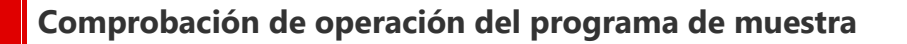

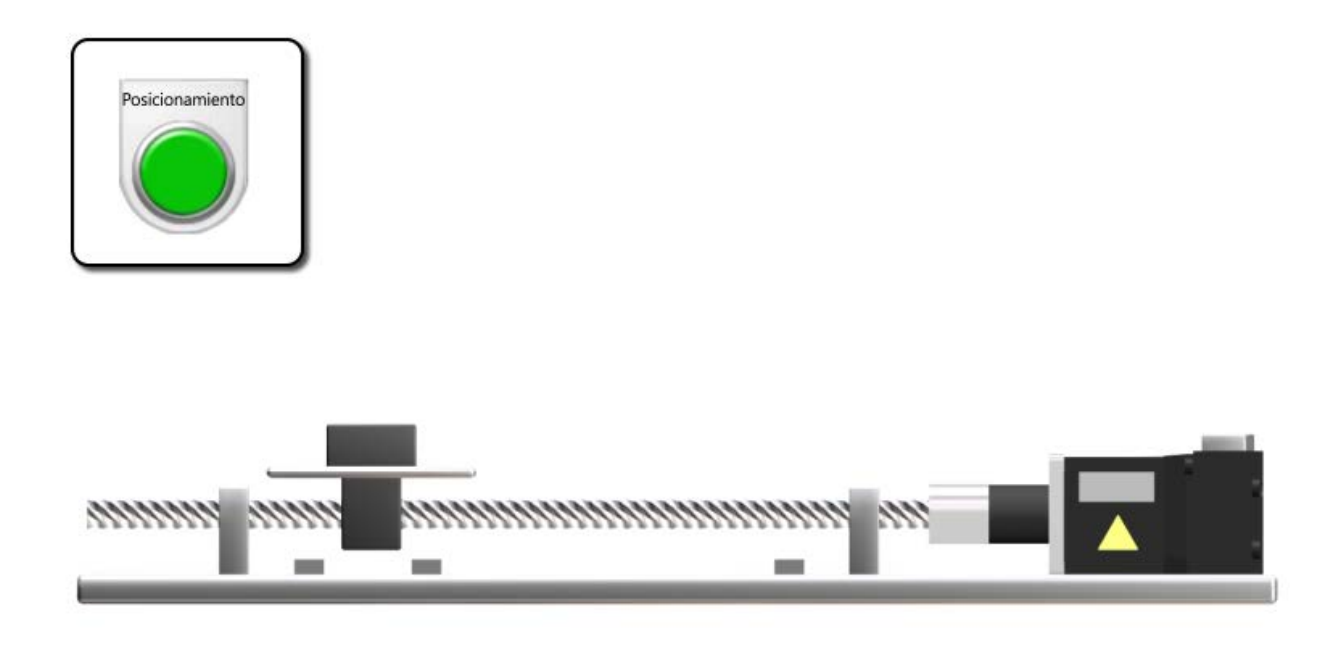

Al encender el inicio de posicionamiento (X24), se inicia el movimiento alternativo. El eje avanza 150 mm y se detiene durante 0.5 segundos, retrocede 150 mm y se detiene durante 0.5 segundos.

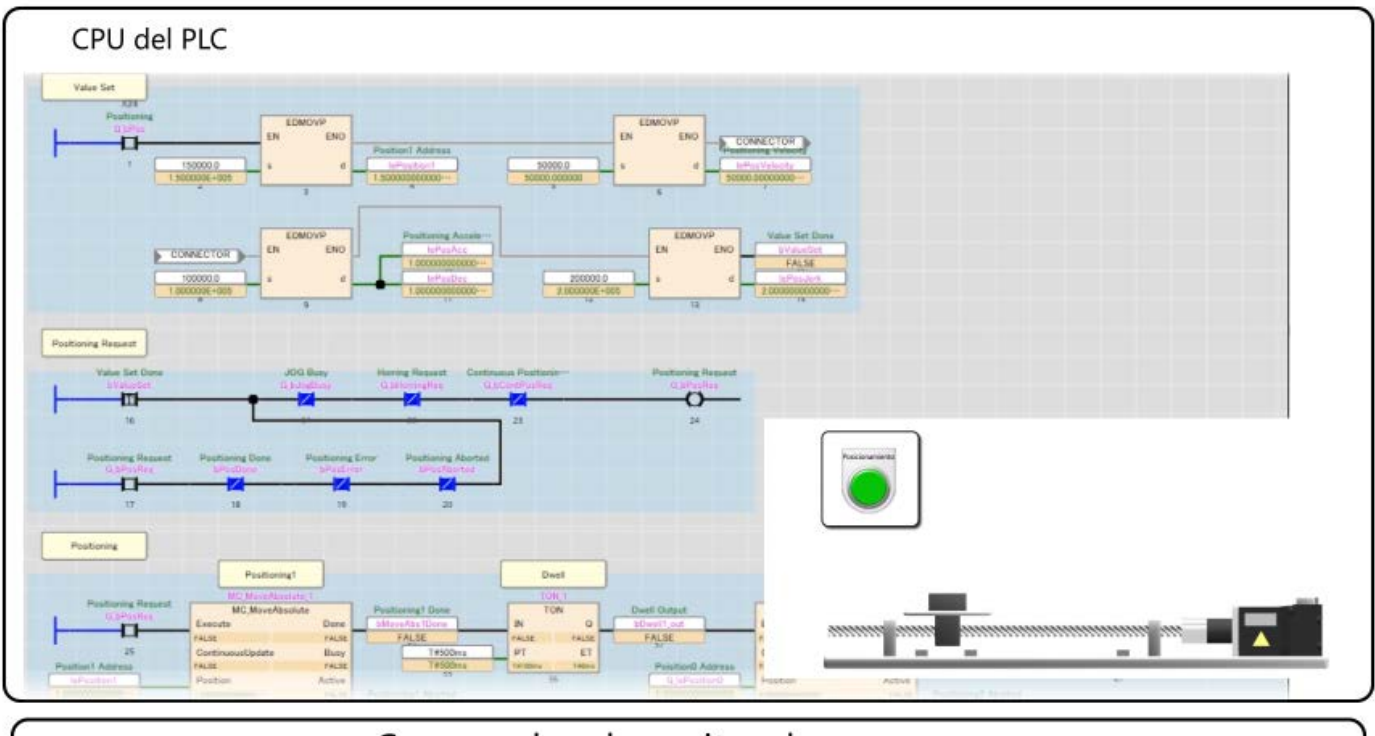

Compruebe el monitor de programa.

Cuando se enciende X24, los datos de posicionamiento se almacenan en cada etiqueta y se enciende "bValueSet".

"G\_bPosReq", que es el comando de ejecución de MC\_MoveAbsolute\_1, se enciende y retiene en el flanco ascendente de "bValueSet".

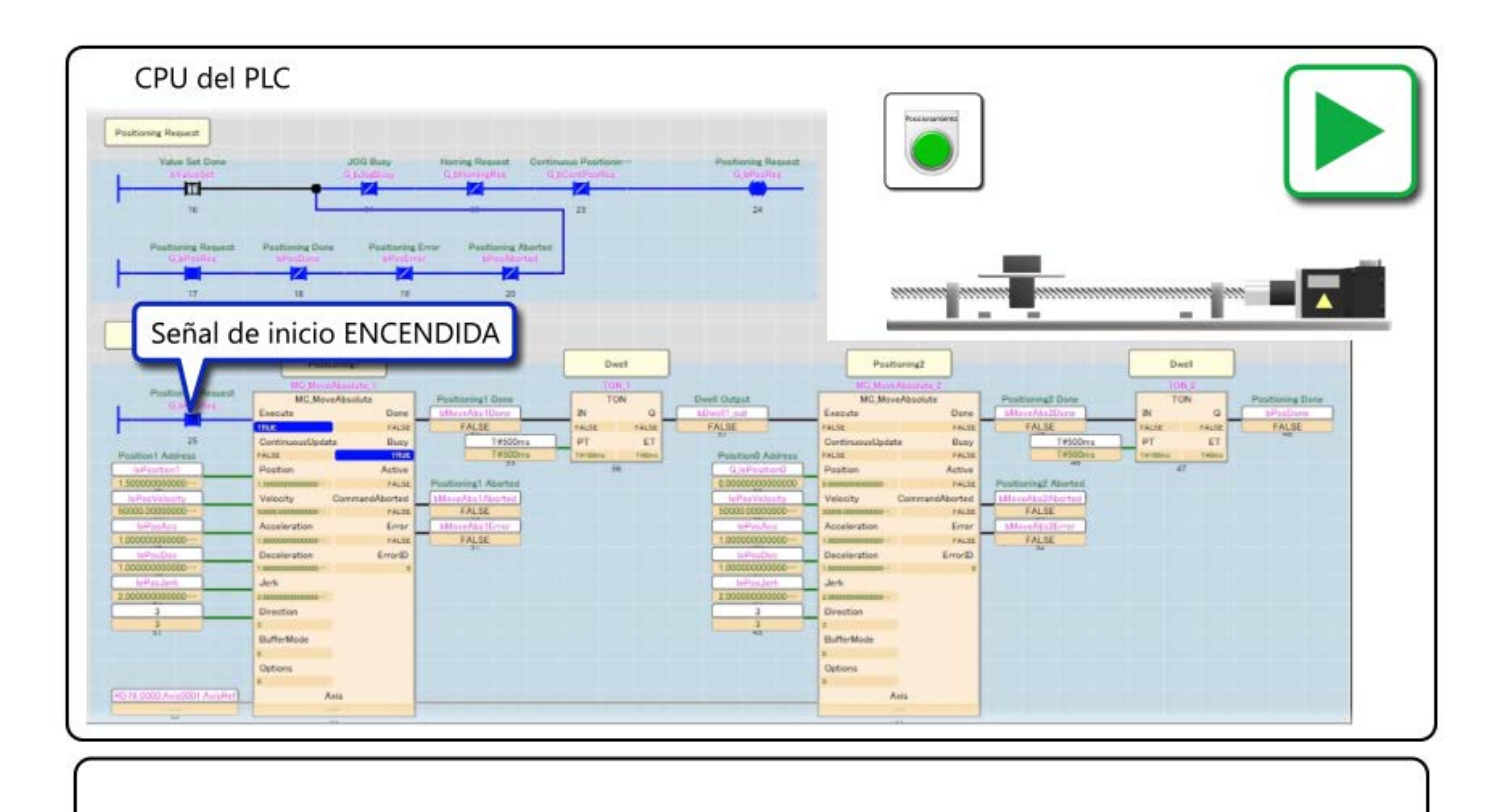

Cuando se enciende "G\_bPosReq", se inicia MC\_MoveAbsolute\_1 y el servomotor comienza a funcionar.

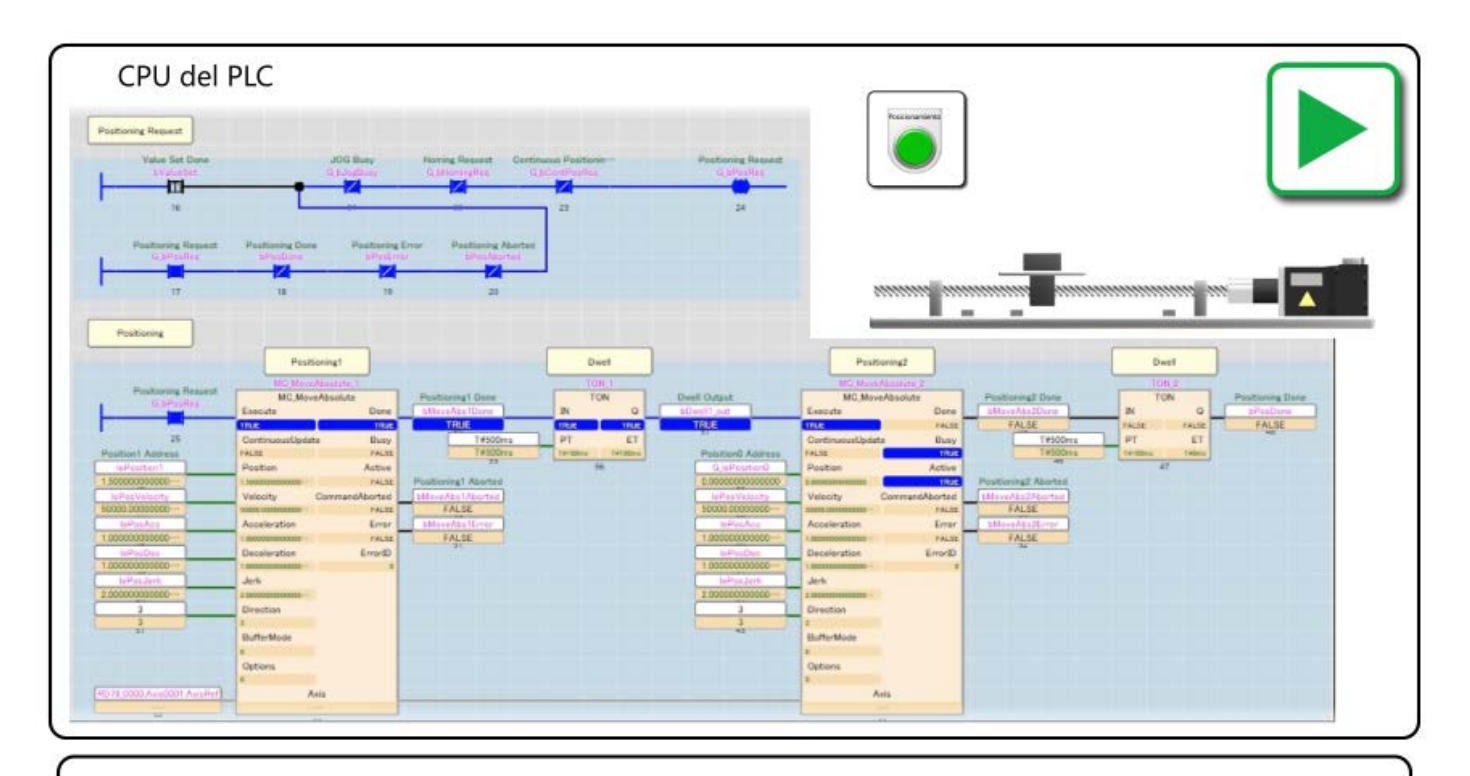

Cuando se completa el posicionamiento por MC\_MoveAbsolute\_1, TON\_1, que es el tiempo de permanencia, opera. Cuando transcurren 500 ms, se ejecuta MC\_MoveAbsolute\_2 y el servomotor comienza a funcionar.

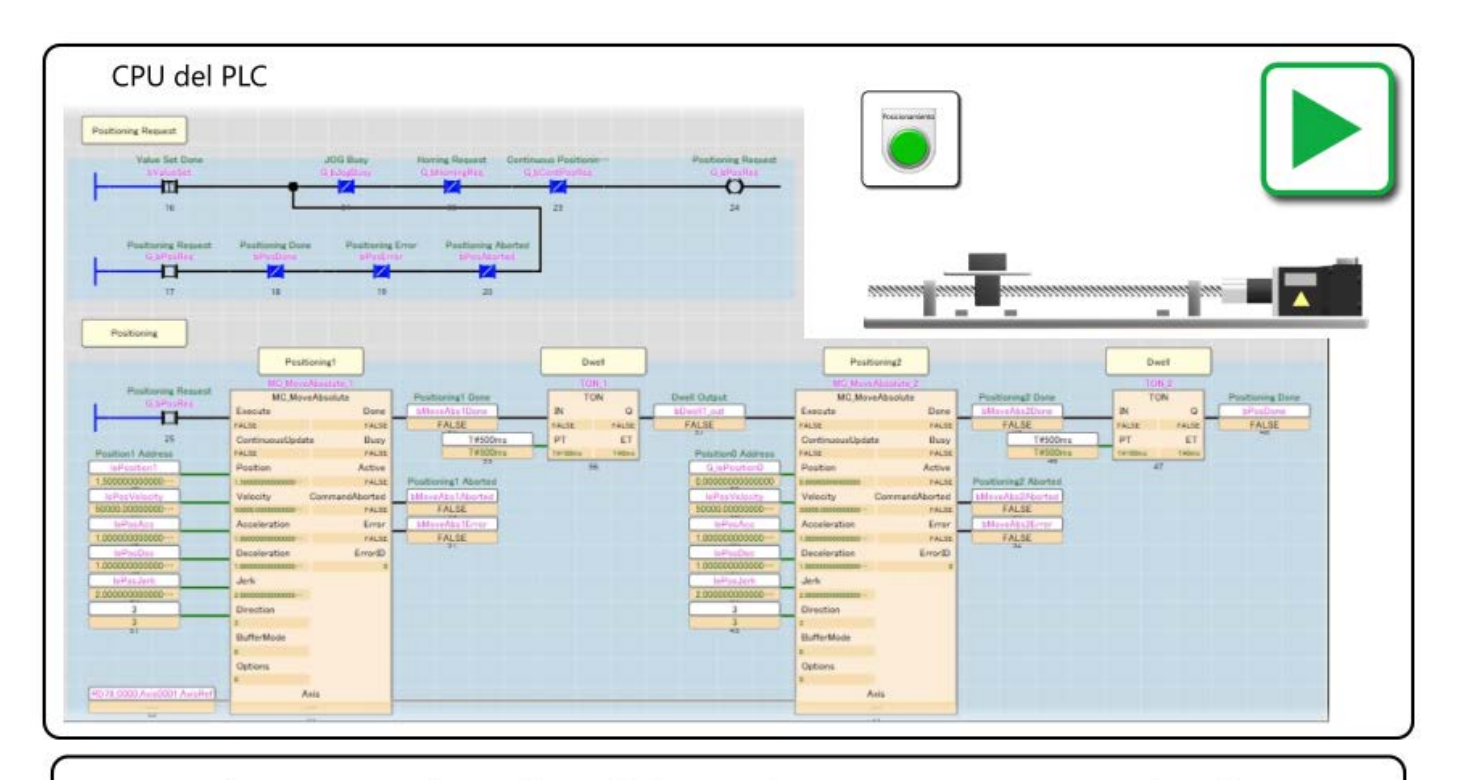

Cuando se completa el posicionamiento por MC\_MoveAbsolute\_2, TON\_2, que es el tiempo de permanencia, opera.

Cuando transcurren 500 ms, la retención de "G\_bPosReq" se borra y se restablece al estado inicial.

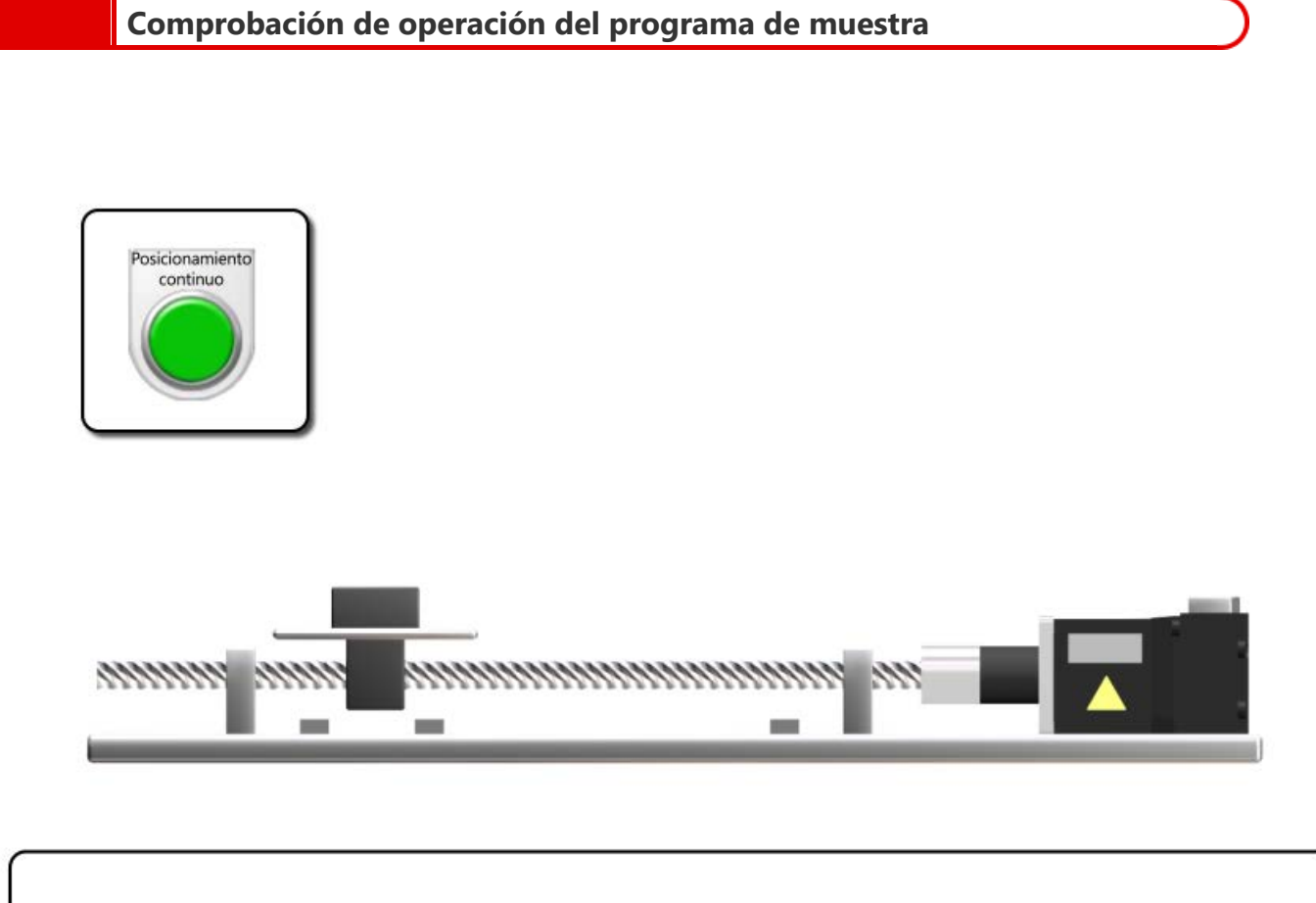

Encienda el inicio de posicionamiento continuo (X25) para iniciar la operación del modo buffer (mc\_Buffered).

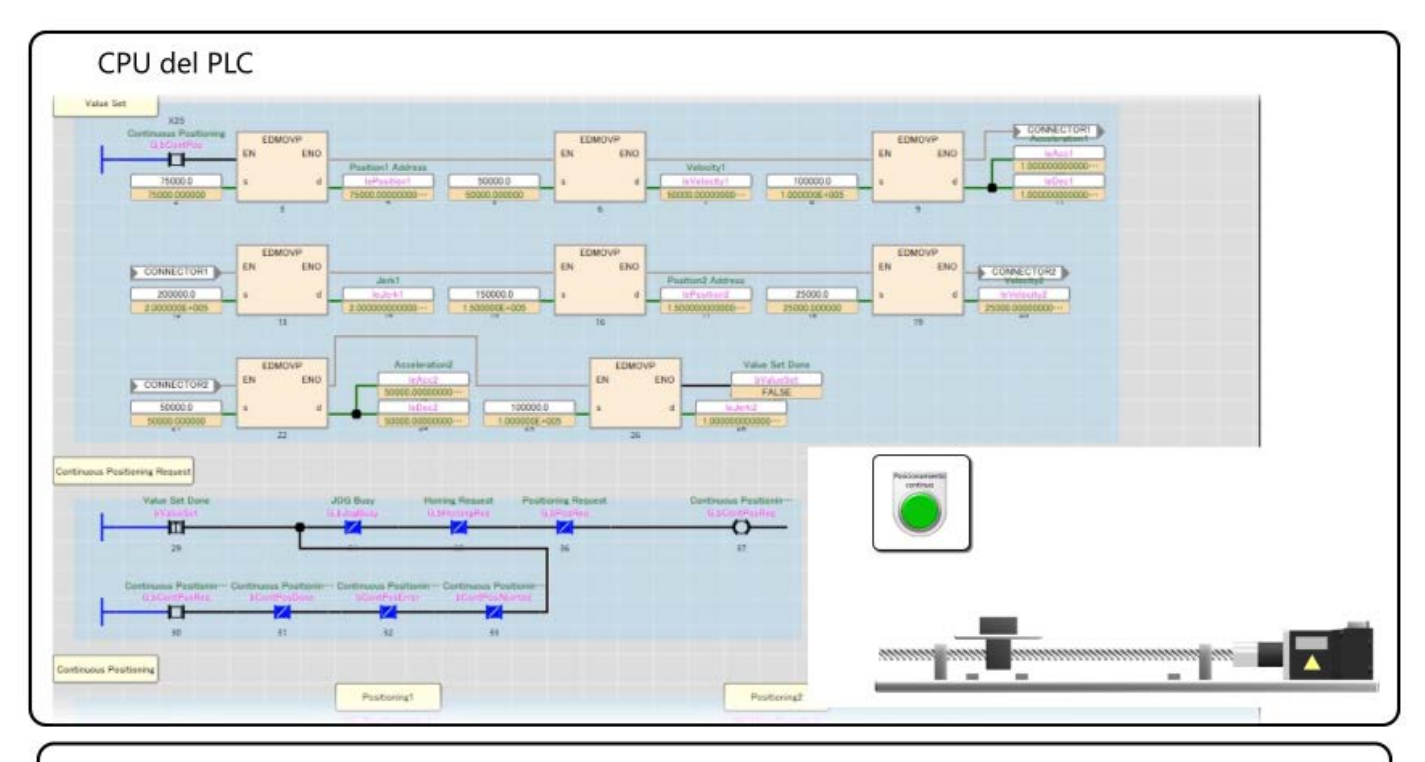

Compruebe el monitor de programa.

Cuando se enciende X25, los datos de posicionamiento se almacenan en cada etiqueta y se enciende "bValueSet".

"G\_bContPosReq", que es el comando de ejecución de MC\_MoAbsolute\_1, se enciende y retiene en el flanco ascendente de "bValueSet".

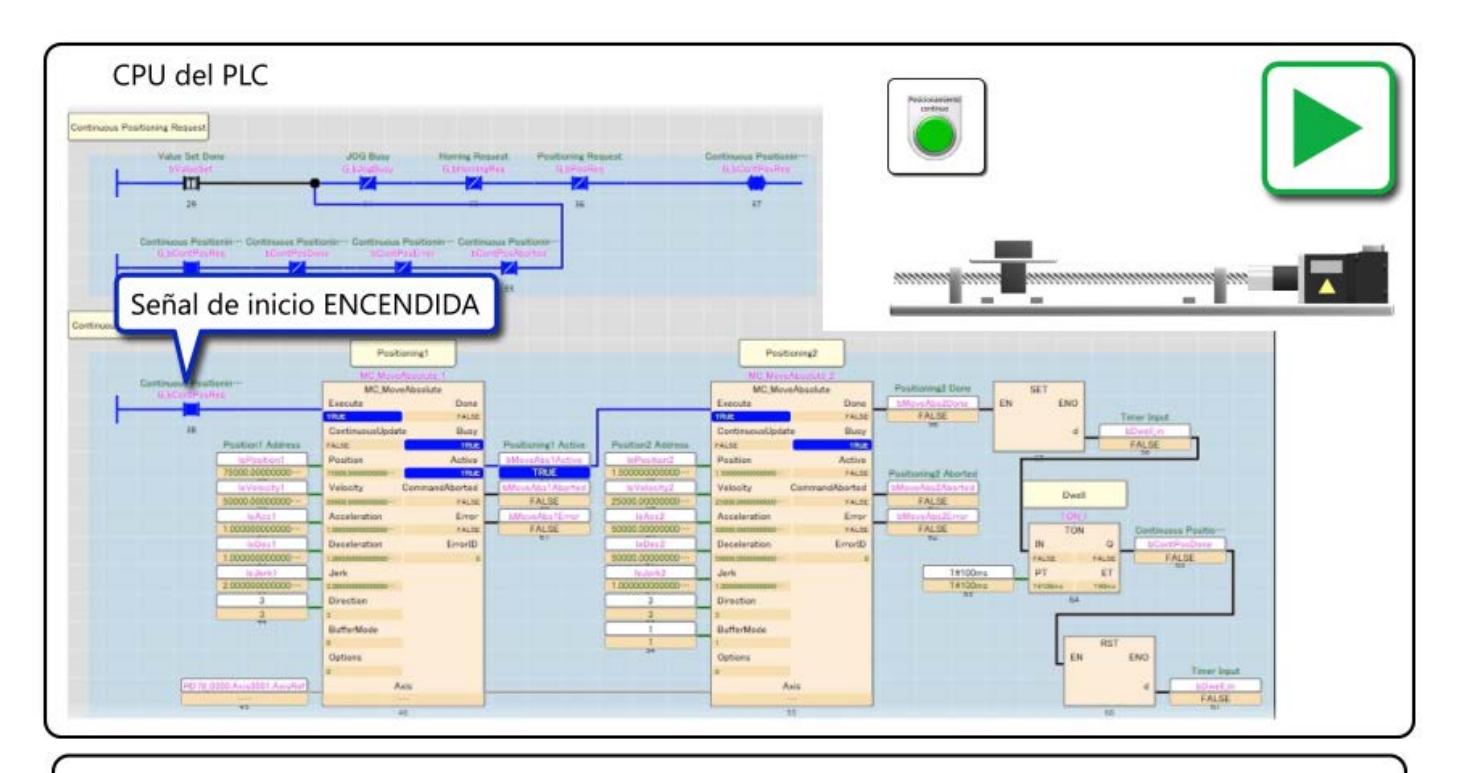

Cuando se enciende "G\_bContPosReq", se inicia MC\_MoveAbsolute\_1 y el servomotor comienza a funcionar.

En este momento, dado que la salida Activa es el comando de ejecución de MC\_MoveAbsolute\_2, MC\_MoveAbsolute\_2 se almacena en el buffer.

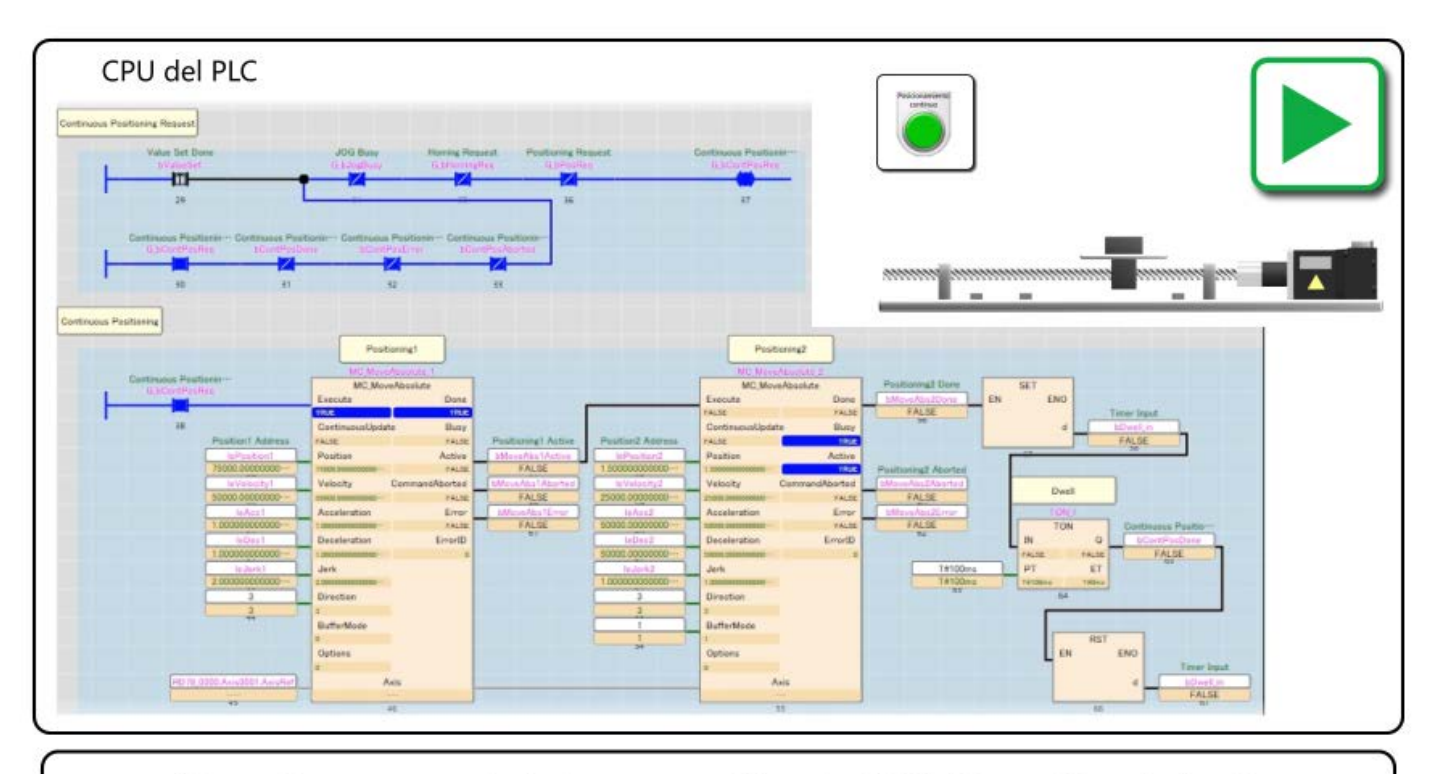

Cuando se completa la operación de MC\_MoveAbsolute\_1, se ejecuta el C\_MoveAbsolute\_2 almacenado en el buffer. Cuando se completa la operación de MC\_MoveAbosolute\_2, se ejecuta TON\_1, que es la permanencia.

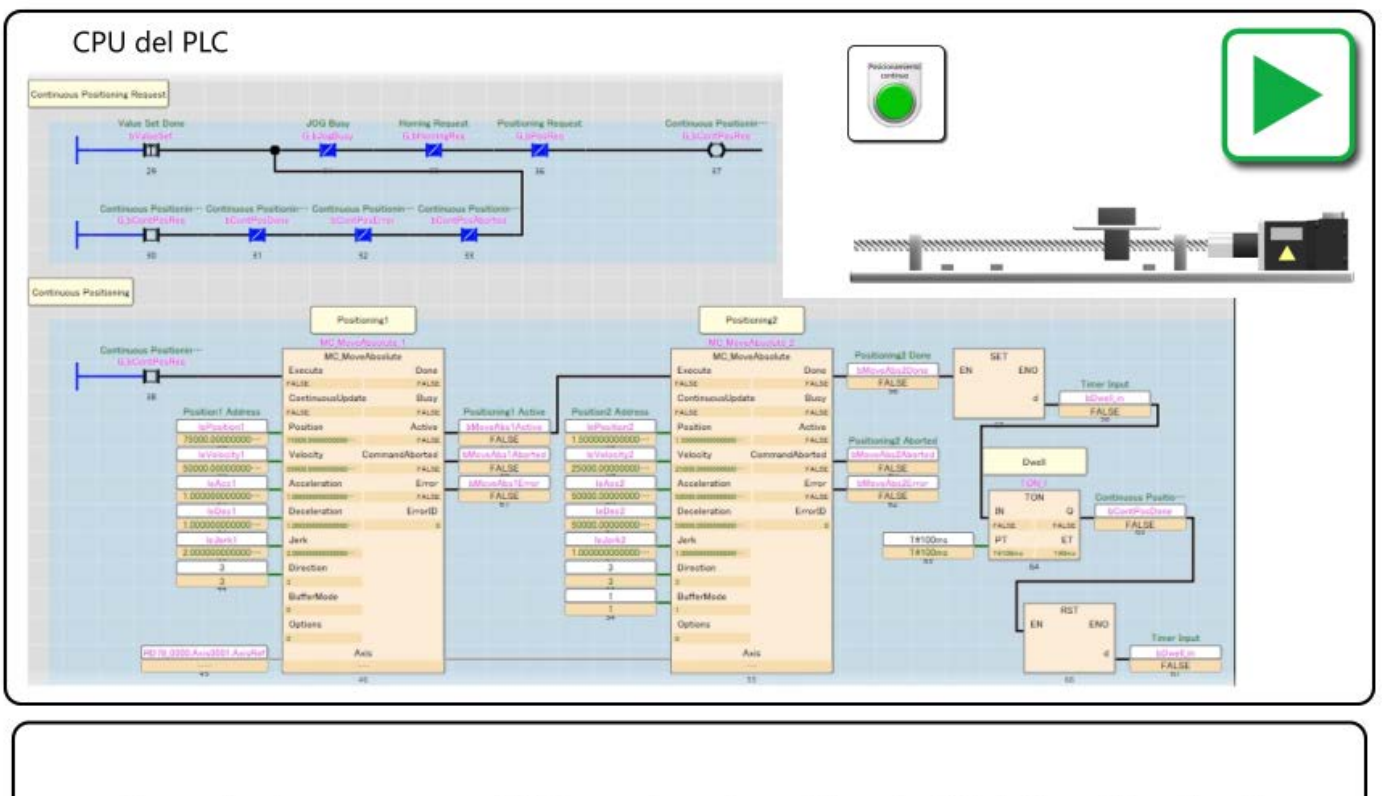

Cuando transcurren 100 ms, la retención de "G\_bContPosReq" se borra y se restablece al estado inicial.

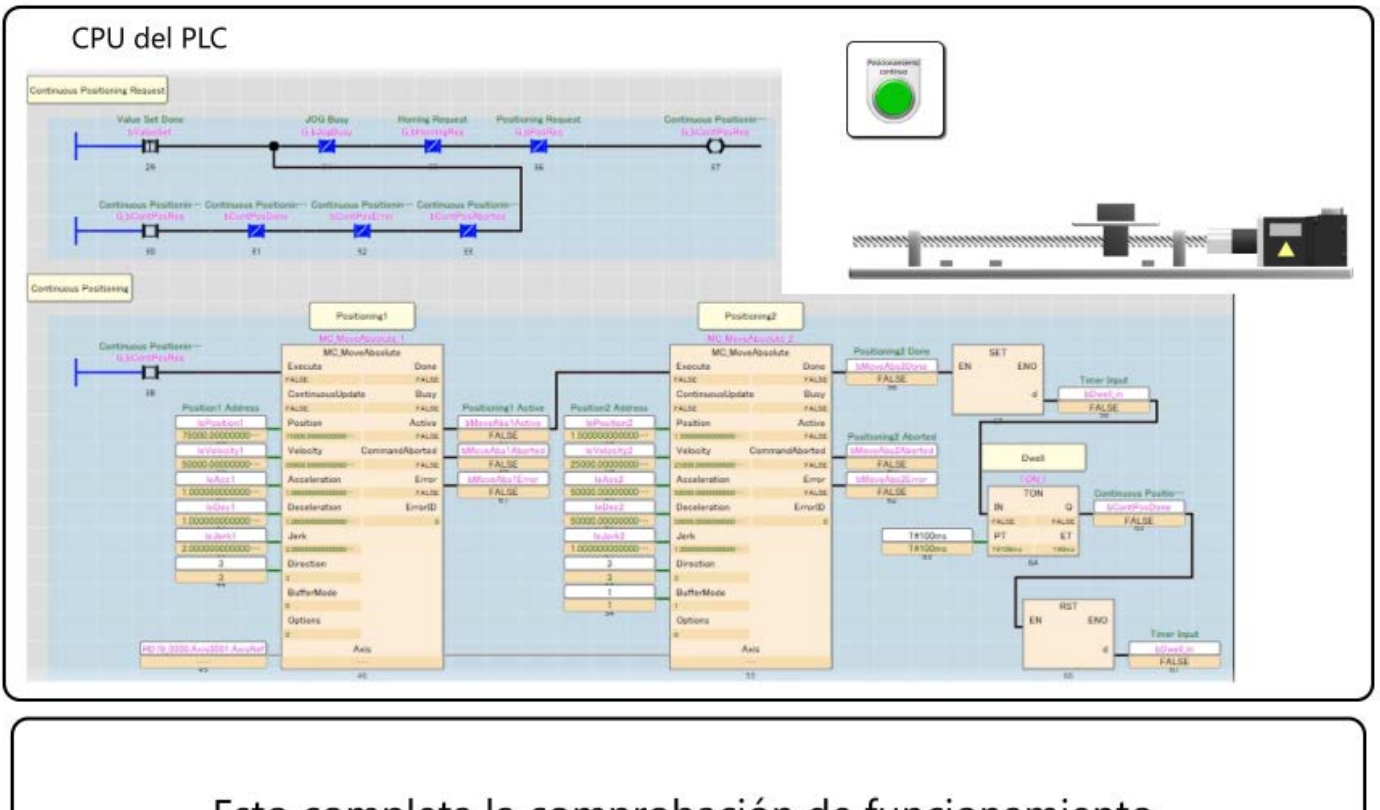

Esto completa la comprobación de funcionamiento. Ir a la página siguiente.

# Resumen de este Capítulo

En este capítulo, usted ha aprendido:

- Registro de la biblioteca FB del módulo de Motion
- Creación de proyectos
- Cómo usar el Motion Control FB
- Descripción del programa de muestra
- Comprobación de operación del programa de muestra

### Punto

| Registro de la biblioteca FB del<br>módulo de Motion | • La biblioteca de FB debe estar registrada en GX Works3 para usar el Motion control FB en el CPU del PLC.                                                                                                    |
|------------------------------------------------------|----------------------------------------------------------------------------------------------------|
| Creación de proyectos                                | Configure los parámetros del eje y otros ajustes como cuando programaba el módulo de Motion.                                                                                                    |
| Cómo usar el Motion Control FB                       | <ul> <li>El FB de control de movimiento se puede colocar en el editor de programas arrastrándolo y soltándolo desde la pestaña Biblioteca de la ventana de selección de elementos de GX Works3.</li> <li>Conecte el contacto y la etiqueta a la entrada/salida del FB.</li> </ul> |
| Descripción del programa de muestra                  | • Ha creado un programa similar a los programas de muestra en el capítulo 2 y el capítulo 3 usando solo el CPU del PLC.                                                                                                    |
| Comprobación de operación del<br>programa de muestra | Ha comprobado la operación del programa de muestra en el vídeo.                                                                                                    |

## Capítulo 5 Registro

Este capítulo describe cómo registrar datos del módulo de Motion y mostrarlos en el gráfico. En este curso, el programa de inicio de posicionamiento del programa de muestra en el capítulo 2 y el capítulo 3 se registrará como ejemplo.

(Nota) El programa del capítulo 4 no se puede registrar con el procedimiento descrito en este capítulo. Se debe usar "CPU Module Logging Configuration Tool".

## 5.1 Inicio de la herramienta de configuración de registro

Seleccione [Tool]  $\rightarrow$  [Logging Function]  $\rightarrow$  [Logging Setting] desde la barra de herramientas de la pantalla Función de configuración de control de movimiento.

Se inicia la herramienta de configuración de registro del sistema de movimiento.

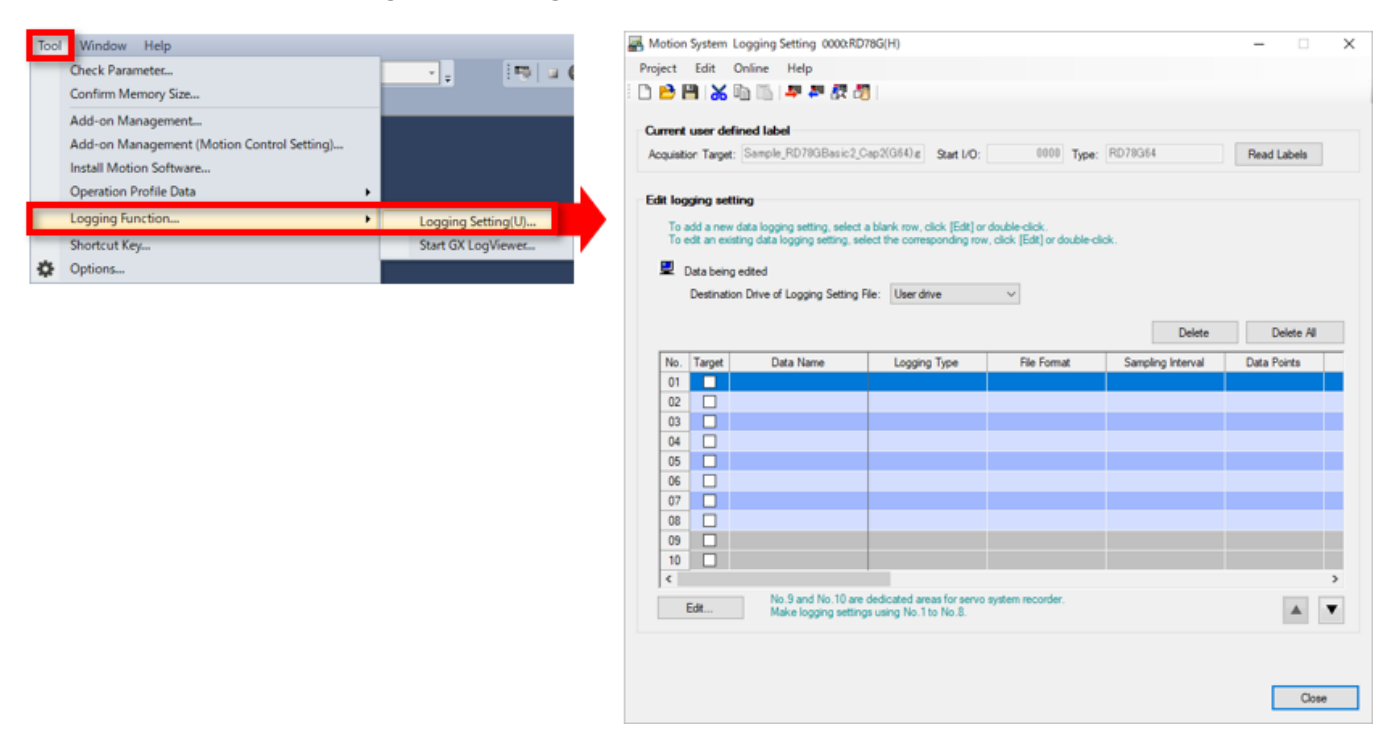

#### [Punto]

La herramienta de configuración de registro del sistema de movimiento se puede iniciar desde [Tool]  $\rightarrow$  [MotionSystem Logging] en GX LogViewer.

| 🐕 MELSOFT Series GX Lo | wer                                                                                                    |                |
|------------------------|----------------------------------------------------------------------------------------------------|----------------|
| File View Online       | Window Help                                                                                                    |                |
| 🕒 🖻 🖬 🚳 🚳              | Start Logging Configuration Tool                                                                                                    |                |
| ::20:20 30  × =        | Start MELSEC iQ-R Series High Speed Data Logger Module Configuration Tool<br>Start MELSEC iQ-R Series High Speed Data Communication Module Configuration<br>Start MELSEC-Q Series High Speed Data Logger Module Configuration Tool<br>Start MELSEC-Q Series High Speed Data Communication Module Configuration T<br>Start BOX Data Logger Configuration Tool<br>Realtime Monitor Setting | n Tool<br>Iool |
|                        | MotionSystem Logging                                                                                                    |                |
|                        | Convert Logging Files                                                                                                    |                |
|                        | Option                                                                                                    | •              |

# Configuración de los datos que serán registrados

 En el campo de configuración de registro de edición de la herramienta de configuración de registro del sistema de movimiento, configure el destino de almacenamiento de los datos de registro.
 Luego, haga clic en el botón [Edit].

Se muestra la pantalla Configuración de registro de datos.

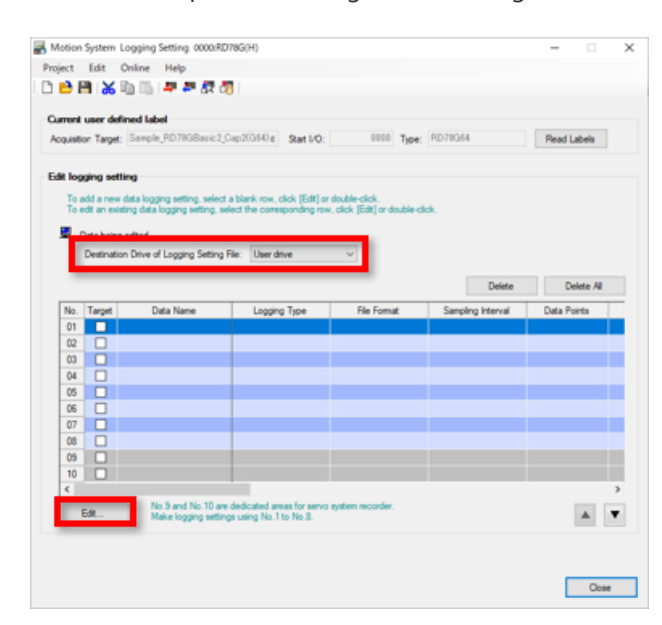

(2) Seleccione [Logging type] desde registro continuo, registro de disparador y detección de eventos.
 En este curso, se describen los detalles del registro de disparador.
 Seleccione el registro de disparador y haga clic en el botón [Next].

| Motion System                     | Data Logging Setting[No                                                                                        | .1]                                                                                  |                                                        |                                                                    |                |              | ×   |
|-----------------------------------|----------------------------------------------------------------------------------------------------|--------------------------------------------------------------------------------------|--------------------------------------------------------|--------------------------------------------------------------------|----------------|--------------|-----|
| Edit                              |                                                                                                    |                                                                                      |                                                        |                                                                    |                |              |     |
| Trigger                           |                                                                                                    |                                                                                      |                                                        |                                                                    |                |              |     |
| Logging type >                    | Data to be collected >                                                                                         | Sampling interval >                                                                  | Trigger >                                              | Number of records >                                                | Count >        | Save >       | • • |
| Select a log<br>Logging ty<br>O ( | ging type.<br>pe<br>Data logging<br>Data logging cont<br>The tagger cond<br>Frigger logging<br>Nontor data and | inues at a specified samp<br>on cannot be set for a co<br>perform logging for the da | ling interval un<br>intinuous loggi<br>ta before/after | til a logging stop operation<br>ng.<br>:the satisfaction of the co | n is performed | d.<br>ered). |     |
|                                   | Event detection<br>Execute the even<br>No logging data fi                                                      | t detection setting of the<br>es will be created by eve                              | trigger conditio<br>nt detection.                      | n.                                                                 |                | Nexts        |     |
| NDOCK                             |                                                                                                    |                                                                                      |                                                        |                                                                    | _              | TWEAL?       | _   |
|                                   |                                                                                                    |                                                                                      |                                                        |                                                                    | OK .           | Cance        | ei  |

# Configuración de los datos que serán registrados

(3) La etiqueta de los datos que serán registrados se registra en [Data to be collected].

| 1) Etiq<br>Ingr<br>en e<br>En e<br>el ti                                                                                              | ueta global<br>rese el nombre de la etiqueta global —<br>el campo de nombre de datos.<br>el campo de tipo de datos, seleccione<br>po de datos de la etiqueta.                                                                                                    |           | Motion Sy<br>Edit<br>Trigger<br>Logging<br>Set th                                                                                                    | type > Data Logg                                                                                                   | ging Setting[No.1]           be collected >         Sampling           uning logging.         Sampling                                                                                              | g interval | > Trigger >                  | Number of | records >                                                             | Count > Sa                                        | ×                      |  |
|----------------------------------------------------------------------------------------------------|----------------------------------------------------------------------------------------------------|-----------|----------------------------------------------------------------------------------------------------|----------------------------------------------------------------------------------------------------|----------------------------------------------------------------------------------------------------|------------|------------------------------|-----------|-----------------------------------------------------------------------|---------------------------------------------------|------------------------|--|
| <ol> <li>2) Etiq<br/>Ingr<br/>"noi<br/>loca<br/>En e<br/>tipo</li> <li>3) Tipo<br/>Hag<br/>de e<br/>Sele<br/>[Rey<br/>reco</li> </ol> | ueta local<br>rese el nombre de los datos en formato<br>mbre de programa/nombre de etiqueta<br>l".<br>el campo de tipo de datos, seleccione el<br>o de datos de la etiqueta.<br>o de datos estructurados<br>ga clic en el botón [Asistente de entrada<br>etiquetas] y seleccione el miembro del ti<br>datos estructurados de la lista.<br>ecciónelo de la lista y haga clic en el bot<br>gistrar] para reflejar los datos que se<br>opilarán. | ipo<br>ón | No.<br>No.<br>0001<br>0002<br>0003<br>0006<br>0006<br>0006<br>0006<br>0006<br>0006<br>0006<br>0006<br>0006<br>0006<br>0006<br>0007<br>0008<br>0009<br>0011<br><<br> | Data points to be o<br>bel Input Assistant<br>Display Type<br>VAR<br>VAR<br>VAR<br>VAR<br>VAR<br>VAR<br>VAR<br>VAR | Olected: 7 /102     Data Name     G_bPosReq     Postoning/bMoveAbs1Do     Postoning/bMoveAbs1Do     Postoning/bMoveAbs2Do     Postoning/bMoveAbs2Do     O_BPosDone     Aks0001.Md_SetVelocity     v | 5/Points   | Rems to be d                 | ta Type   | 7<br>Size<br>(Woor)<br>1<br>2<br>1<br>2<br>1<br>2<br>1<br>4<br>4<br>4 | /32<br>and an an an an an an an an an an an an an | ▲<br>▼<br>d><br>Cancel |  |
| En est<br>ejemp                                                                                                    | e curso, los siguientes datos se registra<br>llo.                                                                                                    | n como    | Label In                                                                                                    | put Assistant                                                                                                    |                                                                                                    |            |                              |           | ×                                                                     |                                                   |                        |  |
|                                                                                                    | Nombre de los datos                                                                                                    |           | Set the                                                                                                    | data to collect du<br>Type:                                                                                        | ring logging.<br>Real Drive Axis                                                                                                    |            |                              |           |                                                                       |                                                   |                        |  |
| ł                                                                                                    | G bPosReg                                                                                                    |           |                                                                                                    | Axis Name:                                                                                                    | Axis0001                                                                                                    |            |                              | ```       | -                                                                     |                                                   |                        |  |
| ł                                                                                                    |                                                                                                    |           | Structur                                                                                                    | ed Data Type:                                                                                                    | Monitor Data                                                                                                    |            |                              | `         | -                                                                     |                                                   |                        |  |
| ļ                                                                                                    | Positioning/bMoveAbs1Done                                                                                                    |           | Data Lis                                                                                                    | t                                                                                                    |                                                                                                    |            |                              |           |                                                                       |                                                   |                        |  |
|                                                                                                    | Positioning/bDwell1_out                                                                                                    |           | Md                                                                                                    | Name<br>Object Data V                                                                                              | el Actual/Value                                                                                                    | Data M     | Vame (Label)                 |           |                                                                       |                                                   |                        |  |
| t                                                                                                    | Positioning/hMoveAbs2Done                                                                                                    |           | Md                                                                                                    | Jerk Limit Value                                                                                                   | 8                                                                                                    | *.Md.Je    | erk Limit                    |           |                                                                       |                                                   |                        |  |
| ł                                                                                                    | Positioning/bivioveAbs2Done                                                                                                    |           | Md                                                                                                    | Control Cycle                                                                                                    | na at Owen in                                                                                                    | *.Md.O     | perationCycle                |           |                                                                       |                                                   |                        |  |
|                                                                                                    | G_bPosDone                                                                                                    |           | Md                                                                                                    | Current Position                                                                                                   | ng at Overrun<br>n Restoration Status                                                                                                    | *.Md.P     | osRestoration_S              | tatus     |                                                                       |                                                   |                        |  |
| [                                                                                                    | Axis0001.Md.SetPosition                                                                                                    |           | Md                                                                                                    | Execution Profi                                                                                                    | le ID No.                                                                                                    | *.Md.Pr    | rofileID                     |           |                                                                       |                                                   |                        |  |
| ł                                                                                                    |                                                                                                    |           | Md                                                                                                    | Set Acceleratio                                                                                                    | n                                                                                                    | ".Md.S     | etAcceleration<br>etPosition |           |                                                                       |                                                   |                        |  |
| l                                                                                                    | Axis0001.Md.SetVelocity                                                                                                    |           | Md                                                                                                    | Set Velocity                                                                                                    |                                                                                                    | *.Md.S     | etVelocity                   |           |                                                                       |                                                   |                        |  |
|                                                                                                    |                                                                                                    |           | Md                                                                                                    | Slave Emulatin                                                                                                    | g<br>a at Homina I becomelated                                                                                                    | *.Md.S     | aveEmulate_En                | able      |                                                                       |                                                   |                        |  |
| Haga                                                                                                    | clic en el botón [Siguiente] cuando se co                                                                                                    | omplete   | Md                                                                                                    | Deceleration at                                                                                                    | t Stop                                                                                                    | *.Md.St    | opMode_Decel                 | eration   |                                                                       |                                                   |                        |  |
| el reg                                                                                                    | istro.                                                                                                    |           | Md                                                                                                    | Stop Signal.Sig                                                                                                    | nal Detection Method                                                                                                    | *.Md.St    | op Signal Detec              | tion      | ~                                                                     |                                                   |                        |  |
|                                                                                                    |                                                                                                    |           |                                                                                                    |                                                                                                    |                                                                                                    |            | Register                     | Close     |                                                                       |                                                   |                        |  |

# Configuración de los datos que serán registrados (continuación)

(4) Configure el intervalo de muestreo en [Sampling Interval].En este curso, use el ciclo de operación No. 1 para el muestreo.

Después de seleccionar el intervalo de muestreo haga clic en el botón de [Next].

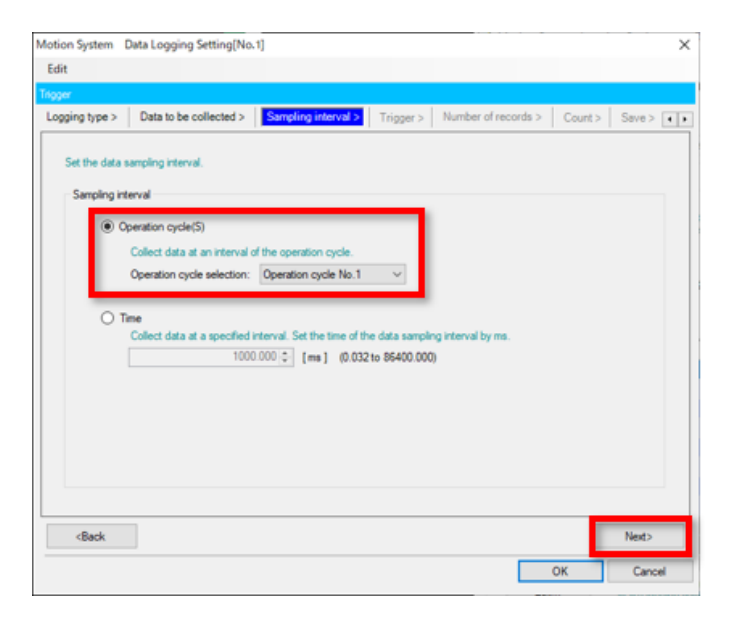

# Configuración de los datos que serán registrados (continuación)

(5) La condición para iniciar el registro se configura en [Trigger].

En este curso, el bit de arranque que es la señal de inicio de posicionamiento se utiliza como disparador.

- 1) Seleccione [With trigger].
- 2) Seleccione "OR combination" para el tipo de disparador.
- Seleccione el número 1 de la lista de condiciones y haga clic en el botón editar. Aparece la ventana secundaria.
- 4) Seleccione "Data Condition", y seleccione "0001:G\_bPosReq" para el nombre de datos. Seleccione "UP" para la condición. Cuando se complete la selección, haga clic en el botón [OK].
- 5) Después de regresar a la pantalla original, haga clic en el botón [Next].

| Motion System                                                                       | Data Logging Setting[No.1         | ]                             |                       |                    |            | ×          |
|-------------------------------------------------------------------------------------|-----------------------------------|-------------------------------|-----------------------|--------------------|------------|------------|
| Edit                                                                                |                                   |                               |                       |                    |            |            |
| Trigger                                                                             |                                   |                               |                       |                    |            |            |
| Logging type >                                                                      | Data to be collected >            | Sampling interval >           | Trigger > Nu          | mber of records >  | Count >    | Save > • • |
| Set the trigge                                                                      | r type and the trigger condition. |                               | O Without trigger     | With               | trigger    |            |
| Condition                                                                           | Type:<br>combination              | Description<br>Triggered when | any of the set condit | ions is satisfied. |            |            |
| Mo                                                                                  | nitoring Data Points:             | 1 /32 Points                  | Edt                   | Delete             | Delete All |            |
| No.                                                                                 | Туре                              |                               | ( intent              |                    |            | ^          |
| 1                                                                                   | Data Condition (OFF-ON)           | G_bPosReq                     |                       |                    |            |            |
| 2                                                                                   |                                   |                               | _                     |                    |            |            |
| 4                                                                                   |                                   |                               |                       |                    |            | •          |
| 5                                                                                   |                                   |                               |                       |                    |            |            |
| 6                                                                                   |                                   |                               |                       |                    |            |            |
| 7                                                                                   |                                   |                               |                       |                    |            |            |
| 8                                                                                   |                                   |                               |                       |                    |            | ~          |
|                                                                                     |                                   |                               |                       |                    |            |            |
| <back< td=""><td></td><td></td><td></td><td></td><td></td><td>Next&gt;</td></back<> |                                   |                               |                       |                    |            | Next>      |
|                                                                                     |                                   |                               | •                     |                    | ОК         | Cancel     |
|                                                                                     | OR combination(No.1)              |                               |                       |                    | ×          |            |

| 0001:G_bPosReq                                                        | V UP V                        | Data/Constar             | nt Data Name/G     | Constant Value |
|-----------------------------------------------------------------------|-------------------------------|--------------------------|--------------------|----------------|
| Rxed Scan                                                             |                               | 1 0                      | [ms] (1 to 8640000 | 0)             |
| Triggered every specifi                                               | ied cycle.                    |                          |                    |                |
| At System Start                                                       |                               |                          |                    |                |
| Triggered at system sta                                               | et.                           |                          |                    |                |
| A Trans Industria Fo                                                  | F 040                         |                          |                    |                |
| <ul> <li>At Ingger Instruction Ex<br/>Triggered when Logar</li> </ul> | ecution(W)<br>toRef.Cd.Triage | is set to TRUE.          |                    |                |
|                                                                       |                               |                          |                    |                |
| Event History                                                         |                               |                          |                    |                |
| Triggered when the ev                                                 | ent of the corres             | ponding event his        | tory occurs.       |                |
| <ul> <li>Set the event code of<br/>Multiple event codes</li> </ul>    | f the trigger targe           | t.<br>Ing a V (turben) o | r a '' (comma)     |                |
| - Hought of the course                                                | car be act by ca              | and a subface of a       | a a , georgian.    |                |
|                                                                       |                               |                          |                    |                |
|                                                                       |                               |                          |                    |                |
|                                                                       |                               |                          |                    |                |

# Configuración de los datos que serán registrados (continuación)

(6) El número de puntos de muestreo se configura en [Number of records].

En este curso, el número de registros (antes del disparador) se establece en "500", y el número de registros (después del disparador) en "19500".

Cuando se complete la configuración, haga clic en el botón [Next].

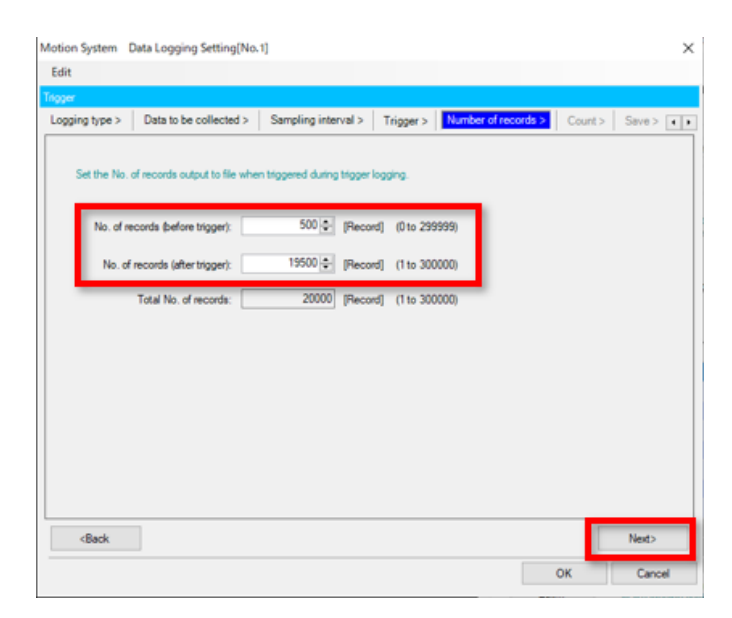

(7) El recuento de registros se configura en [Count]. En este curso, el conteo se establece en 1. Cuando se complete la configuración, haga clic en el botón [Next].

| Motion System                                                                        | Data Logging Setting[No.1                                                                                                    | 1                                                                                                 |                              |                                                 |           | ×          |
|--------------------------------------------------------------------------------------|----------------------------------------------------------------------------------------------------|---------------------------------------------------------------------------------------------------|------------------------------|-------------------------------------------------|-----------|------------|
| Edit                                                                                 |                                                                                                    |                                                                                                   |                              |                                                 |           |            |
| Trigger                                                                              |                                                                                                    |                                                                                                   |                              |                                                 |           |            |
| Logging type >                                                                       | Data to be collected >                                                                                                    | Sampling interval >                                                                               | Trigger >                    | Number of records                               | > Count > | Save > ( ) |
| Court                                                                                | gger counts.<br>Specified Count 1<br>Execute trigger logging reper-<br>tive constance will be Overner<br>Specified Number of Seved R<br>Execute the trigger logging re | (1 to 3276<br>tedy for the specified of<br>the when the maximum<br>tes<br>peatedly according to t | 7)<br>ount.<br>number of sav | ed files is exceeded.<br>unber setting of saved | l fies.   |            |
| <back< td=""><td></td><td></td><td></td><td></td><td>Ī</td><td>Next&gt;</td></back<> |                                                                                                    |                                                                                                   |                              |                                                 | Ī         | Next>      |
|                                                                                      |                                                                                                    |                                                                                                   |                              |                                                 | ок        | Cancel     |
### Configuración de los datos que serán registrados (continuación)

(8) El formato de archivo y el número de archivos guardados de los datos de registro se configuran en [Save]. En este curso, el valor predeterminado (formato: JSON, número de archivos guardados: 1) Se configura. Cuando se complete la configuración, haga clic en el botón [Next].

| lgger                                          |                                                                                                    |
|------------------------------------------------|----------------------------------------------------------------------------------------------------|
| ampling interval > Trigger > Number of r       | records > Count > Save > Start condition > Finish                                                                         |
| Save setting for logging data file             |                                                                                                    |
| Set the destination folder of the logging data | tie and the tie format.                                                                                                   |
| File format: JSON                              | <ul> <li>Save in the same folder as the setting file</li> </ul>                                                           |
| Destination drive:                             |                                                                                                    |
| 5-14                                           |                                                                                                    |
| Polaef.                                        |                                                                                                    |
|                                                |                                                                                                    |
| Maximum number of saved files                  | a dada dan dan                                                                                                    |
| Files are created until the capacity of the de | e destination drive.<br>stination becomes full when 'Do not specify the maximum value' has been                           |
| anabled                                        |                                                                                                    |
| enabled.                                       | Oneration when the maximum number is exceeded                                                                             |
| enabled.                                       | Operation when the maximum number is exceeded                                                                             |
| enabled.                                       | Operation when the maximum number is esceeded<br>Overwrite Files with lower numbers are deleted                           |
| enabled.                                       | Operation when the maximum number is exceeded  Overwrite Files with lower numbers are deleted  Stop Logging stops.        |
| enabled.                                       | Operation when the maximum number is exceeded<br>Overwrite Files with lower numbers are deleted<br>Stop Logging stops.    |
| enabled.                                       | Operation when the maximum number is exceeded  Overwrite Files with lower numbers are deleted  Stop Logging stops.        |
| enabled.                                       | Operation when the maximum number is exceeded  Overwrite Files with lower numbers are deleted  Stop Logging stops.        |
| enabled.                                       | Operation when the maximum number is exceeded  Overwrite Files with lower numbers are deleted  Stop Logging stops.  Next> |

(9) La condición para iniciar el registro se configura en [Start condition]. En este curso, se configura "Start by User Operation".

Cuando se complete la configuración, haga clic en el botón [Next].

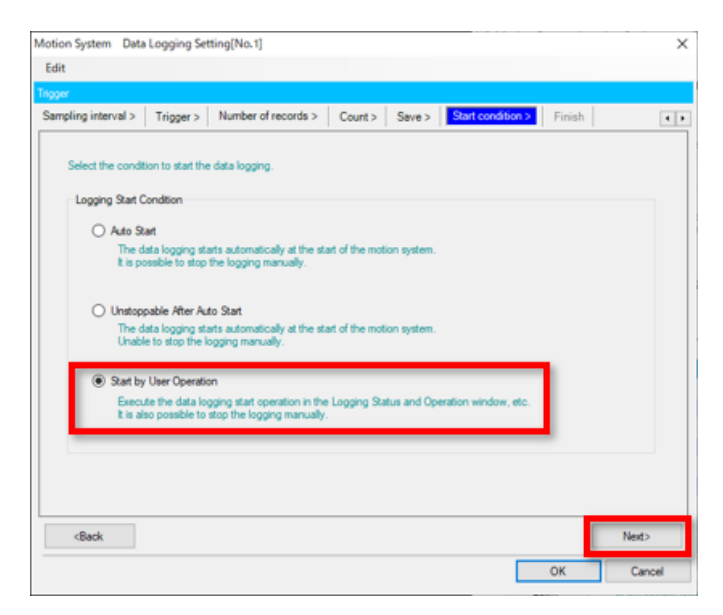

### Configuración de los datos que serán registrados (continuación)

(10) El nombre del registro de datos se configura en [Finish].
 En este curso, se configura el valor predeterminado(LOG01).
 Cuando se complete la configuración, haga clic en el botón [Next].

5.2

| otion System Data                                                                            | Logging Set     | ting[No.1]                              |         |        |                   |        |       |
|----------------------------------------------------------------------------------------------|-----------------|-----------------------------------------|---------|--------|-------------------|--------|-------|
| idit                                                                                         |                 |                                         |         |        |                   |        |       |
| gger                                                                                         |                 |                                         |         |        |                   |        |       |
| ampling interval >                                                                           | Trigger >       | Number of records >                     | Count > | Save > | Start condition > | Finish | •     |
| All required inform<br>To finish the setti                                                   | vation for data | logging has been provide<br>DK] button. | d.      |        |                   |        |       |
| Set the data lo<br>Data location                                                             | oging name.     | 01                                      | _       | _      |                   |        |       |
| bala logging                                                                                 | name . Loo      | 01                                      | _       | _      |                   |        |       |
|                                                                                              |                 |                                         |         |        |                   |        |       |
|                                                                                              |                 |                                         |         |        |                   |        |       |
|                                                                                              |                 |                                         |         |        |                   |        |       |
|                                                                                              |                 |                                         |         |        |                   |        |       |
|                                                                                              |                 |                                         |         |        |                   |        |       |
|                                                                                              |                 |                                         |         |        |                   |        |       |
|                                                                                              |                 |                                         |         |        |                   |        |       |
| <back< td=""><td></td><td></td><td></td><td></td><td></td><td></td><td>Next&gt;</td></back<> |                 |                                         |         |        |                   |        | Next> |
|                                                                                              |                 |                                         |         |        |                   |        |       |

(11) Regrese a la herramienta de configuración del registro del sistema de movimiento.
 Los ajustes que se han configurado se pueden guardar.

Haga clic en el icono de guardar y guárdelo en el destino de su elección.

| 🛃 Moti                                                                                      | on Sy                                                                                                    | stem La    | ogging Setting 0000:RD                                 | 078G(H) log.mslp                                                |                            |                   | - 0 3       | × |
|---------------------------------------------------------------------------------------------|----------------------------------------------------------------------------------------------------|------------|--------------------------------------------------------|-----------------------------------------------------------------|----------------------------|-------------------|-------------|---|
| Project                                                                                     | E                                                                                                    | dit O      | Inline Help                                            |                                                                 |                            |                   |             |   |
| DE                                                                                          | Р                                                                                                    | <b>%</b> I | li lii I 🖛 🖛 🕅 🕯                                       | 8                                                               |                            |                   |             |   |
|                                                                                             | -                                                                                                    |            |                                                        |                                                                 |                            |                   |             |   |
| Curre                                                                                       | nt us                                                                                                    | er defir   | ned label                                              |                                                                 |                            |                   |             |   |
| Acqu                                                                                        | inition                                                                                                    | Target:    | Sample_RD78GBasic2_                                    | Cap2(G64) # Start I/O                                           | t 0000 Type                | RD78G64           | Read Labels |   |
|                                                                                             |                                                                                                    |            |                                                        |                                                                 |                            |                   |             |   |
| Edit                                                                                        | oggin                                                                                                    | vg setti   | ng                                                     |                                                                 |                            |                   |             |   |
| 1                                                                                           | o add                                                                                                    | a new d    | lata logging setting, select                           | a blank row, click [Edit]                                       | or double-click.           | **                |             |   |
|                                                                                             | U DOL                                                                                                    | arrector   | ny cara rogging secong, at                             | nect the corresponding it                                       | w, cask (cas) or occurry   |                   |             |   |
|                                                                                             | Data                                                                                                    | a being e  | edted                                                  |                                                                 |                            |                   |             |   |
|                                                                                             | De                                                                                                    | stination  | Drive of Logging Setting                               | File: User drive                                                | ×                          |                   |             |   |
|                                                                                             |                                                                                                    |            |                                                        |                                                                 |                            | Data              | 0.1.1.11    |   |
| _                                                                                           |                                                                                                    |            |                                                        |                                                                 |                            | Delete            | Delete Al   |   |
| N                                                                                           | o. Ta                                                                                                    | arget      | Data Name                                              | Logging Type                                                    | File Format                | Sampling Interval | Data Points |   |
|                                                                                             |                                                                                                    |            |                                                        |                                                                 |                            |                   |             |   |
| 0                                                                                           | 1                                                                                                    | 2 U        | 0G01                                                   | Trigger                                                         | JSON                       | Operation cycle   | 7Point Sp   |   |
| 0                                                                                           | 1                                                                                                    |            | 0G01                                                   | Trigger                                                         | JSON                       | Operation cycle   | 7Point Spr  |   |
| 0                                                                                           | 12                                                                                                    |            | 0G01                                                   | Trigger                                                         | JSON                       | Operation cycle   | 7Port Sp    |   |
| 0000                                                                                        | 1<br>2<br>3<br>4                                                                                                    |            | 0601                                                   | Trigger                                                         | JSON                       | Operation cycle   | 7Pont Sp    |   |
| 0                                                                                           | 1<br>2<br>3<br>4<br>6                                                                                                    |            | 0601                                                   | Trigger                                                         | JSON                       | Operation cycle   | 7Port Sp    |   |
|                                                                                             | 1 2 1<br>3 1<br>4 1<br>6 1                                                                                                    |            | 0601                                                   | Tagar                                                           | JSON                       | Operation cycle   | 7Port So    |   |
|                                                                                             | 11 2 1<br>13 1<br>14 1<br>15 1<br>16 1<br>17 1<br>18                                                                                                    |            | 0691                                                   | Togor                                                           | JSON                       | Operation cycle   | 7Port So    |   |
|                                                                                             | 11 2 1<br>13 4<br>15 1<br>16 1<br>17 1<br>18 1<br>19 1                                                                                                    |            | 0691                                                   | Trager                                                          | JSON                       | Operation cycle   | 7Port So    |   |
|                                                                                             | 11 12 13 14 15 16 17 16 17 17 17 17 17 17 17 17 17 17 17 17 17 |            | 0601                                                   |                                                                 | 350N                       | Operation cycle   | Pront So    |   |
| 000000000000000000000000000000000000000                                                     | 11<br>12<br>13<br>14<br>15<br>16<br>17<br>18<br>19<br>0                                                                                                    |            | 0001                                                   |                                                                 | JSON                       | Operation cycle   | Pront So    |   |
| 0<br>0<br>0<br>0<br>0<br>0<br>0<br>0<br>0<br>0<br>0<br>0<br>0<br>0<br>0<br>0<br>0<br>0<br>0 | 1 2 3 4 5 5 6 6 6 6 6 6 6 6 6 6 6 6 6 6 6 6 6                                                                                                    |            | No.9 and No.10 am                                      | Tapper                                                          | JSON<br>o system recorder. | Operation cycle   | Pront So    |   |
| 0<br>0<br>0<br>0<br>0<br>0<br>0<br>0<br>0<br>0<br>0<br>0<br>0<br>0<br>0<br>0<br>0<br>0<br>0 | 11 22 13 14 15 16 17 19 19 19 19 19 19 19 19 19 19 19 19 19                                                                                                    |            | Ocidi)<br>No. 5 and No. 10 an<br>Make logging settin   | Tagor<br>dedicated areas for sen<br>gs using No.1 to No.8.      | abon<br>o system recorder. | Operation cycle   | Priorit Sou |   |
| 0<br>0<br>0<br>0<br>0<br>0<br>0<br>0<br>0<br>0<br>0<br>0<br>0<br>0<br>0<br>0<br>0<br>0<br>0 | 11 22 33 44 55 56 56 56 56 56 56 56 56 56 56 56 56                                                                                                    |            | Section<br>No. 9 and No. 10 and<br>Make logging settin | Trigger<br>electronic areas for ser-<br>ge using No. To: No. 8. | 350N                       | Uperation cycle   | Print So    |   |
|                                                                                             | 11 22 33 44 55 56 57 7 58 59 9 10 10 10 10 10 10 10 10 10 10 10 10 10                                                                                                    |            | No. 9 and No. 10 an<br>Make logging settin             | figger<br>dedicated areas for sen<br>ge using No.1 to No.8.     | 150N                       | Operation cycle   | Print So    |   |
|                                                                                             | 11 22 133 144 155 156 156 157 158 159 159 159 159 159 159 159 159 159 159                                                                                                    |            | No.9 and No. 10 an<br>Make logging settin              | Togoe<br>dedicated areas for serv<br>pa using No. To No.8.      | 350N                       | Operation cycle   | Priorit Sou |   |

### Escribir la configuración de registro

Se ingresa la información de configuración del registro.

Haga clic en el icono de configuración de registro de escritura, seleccione la memoria objetivo, y haga clic en el botón [Write]. Aparece una ventana de confirmación.

Haga clic en el botón [Yes] y continúe. Cuando haya terminado de escribir, haga clic en el botón [OK] y cierre la pantalla.

| 🖥 Motion System Logging Setting 0000:RD78G(H) log.mslp 🦳 🗌                                                                                                    | X Write Logging Setting-0000:RD78G(H) (Host)                                                                                                 |
|----------------------------------------------------------------------------------------------------|----------------------------------------------------------------------------------------------------|
| Project Edit Online Help                                                                                                    |                                                                                                    |
|                                                                                                    | Online operation                                                                                                    |
| Current user defined label Acoustion Target: Sample RD790Basic2 Cap3/064/at Start I/O: 0000 Type: RD79064 Read Labels Read Labels                                                            | <u>Read logging setting</u>                                                                                                    |
|                                                                                                    | Vite logging setting                                                                                                    |
| Edit logging setting                                                                                                    | <u>D</u> elete logging setting                                                                                                    |
| To add a new data logging setting, select a blank row, click (pdt) or double-click.<br>To edit an existing data logging setting, select the corresponding row, click (Edit) or double-click. |                                                                                                    |
| Data being edited                                                                                                    | Tarnet memory                                                                                                    |
| Destination Drive of Logging Setting File: Uter drive V                                                                                                    | Tage menoy car arre                                                                                                    |
| Delete Al                                                                                                    | Target logging setting data                                                                                                    |
| No. Target Data Name Logging Type File Format Sampling Interval Data Points 01 S LOG01 Tegger JSON Operation cycle 7Point Sp                                                                 | If the servo system recorder add-on is enabled at system                                                                                     |
|                                                                                                    | Data being edited start, No.9 and No.10 will use logging settings of the SD start, No.9 and No.10 will use logging settings of the SD start. |
|                                                                                                    | memory card with priority. Herer to manuals for details.                                                                                     |
|                                                                                                    | Data Leaning Setting                                                                                                    |
| 07                                                                                                    | No.01[LOG01](Trigger)                                                                                                    |
|                                                                                                    |                                                                                                    |
|                                                                                                    |                                                                                                    |
| Edt No 9 and No.10 are dedicated areas for serve system recorder.                                                                                                    |                                                                                                    |
|                                                                                                    |                                                                                                    |
|                                                                                                    |                                                                                                    |
| Close                                                                                                    |                                                                                                    |
|                                                                                                    |                                                                                                    |
|                                                                                                    |                                                                                                    |
|                                                                                                    |                                                                                                    |
|                                                                                                    | Wrte Close                                                                                                    |
|                                                                                                    | - This Crose                                                                                                    |
|                                                                                                    |                                                                                                    |
| L .                                                                                                    |                                                                                                    |
|                                                                                                    |                                                                                                    |
| otion System Logging Configuration Tool 🛛 🕹 👋                                                                                                    | Motion System Logging Configuration Tool X                                                                                                   |
|                                                                                                    |                                                                                                    |
| Write the logging settings to the motion system.                                                                                                    | Completed writing the logging setting data                                                                                                   |
|                                                                                                    | Completed writing the logging setting data.                                                                                                  |
| <connection destination=""><br/>RD78G8</connection>                                                                                                    | <caution></caution>                                                                                                    |
|                                                                                                    | Logging is not started just by writing logging settings.                                                                                     |
| The following setting No., which has been included in the<br>selected logging settings already exists in the target memory                                                                   | Start logging in the "Logging Status Display and Operation"                                                                                  |
| of the write destination.                                                                                                    | To display the 'Logging Status Display and Operation' window.                                                                                |
|                                                                                                    | select [Online] -> [Logging Status Display and Operation].                                                                                   |
| - NO.01                                                                                                    |                                                                                                    |
| Writing settings will overwrite the logging setting in the                                                                                                    |                                                                                                    |
| target memory.<br>Do you want to continue?                                                                                                    | OK                                                                                                    |
|                                                                                                    |                                                                                                    |
|                                                                                                    |                                                                                                    |
|                                                                                                    |                                                                                                    |
| <u>Y</u> es <u>N</u> o                                                                                                    |                                                                                                    |

5.4

Cuando se configura "Start by User Operation" en 5.2 (9), haga clic en el icono [Logging Status and Operation] para mostrar la pantalla [Logging Status and Operation] y comenzar el registro.

Cuando se selecciona el nombre de la configuración de datos de registro que se ejecutará, haga clic en el botón[Start], el LoggingStatus switches a "Waiting for trigger".

Cuando el programa se ejecuta en este estado y se cumple la condición de disparador (cuando X24 está activado en este ejemplo de este curso), el estado cambia a "Triggered".

Cuando se completa el registro, el estado cambia a "CollectionCompleted" desde "Saving".

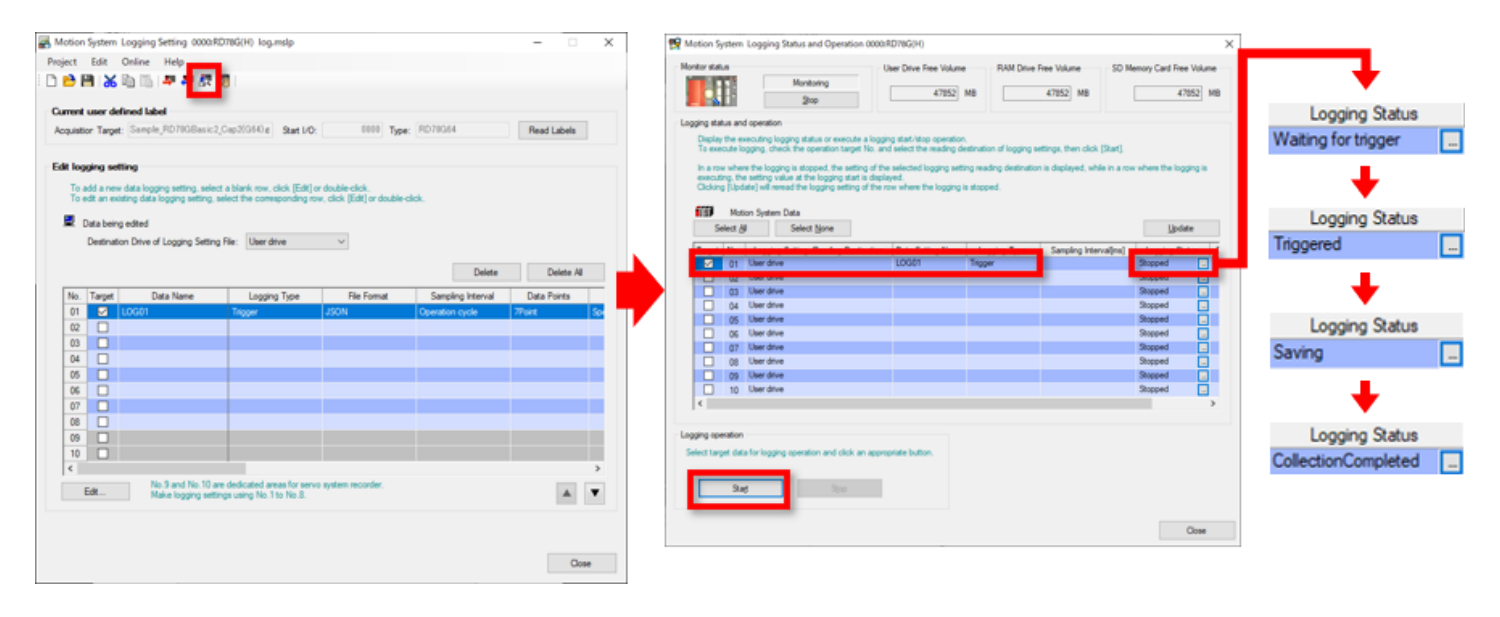

GX LogViewer se utiliza para leer los datos de registro.

Seleccione [Tool]  $\rightarrow$  [Logging Function]  $\rightarrow$  [Start GX LogViewer] desde la barra de herramientas de la pantalla Función de configuración de control de movimiento.

Cuando inicie GX LogViewer, seleccione [Online]  $\rightarrow$  [Open Logging File].

Seleccione "0000:RD78G(H) (Host)" en la pantalla Destino de la conexión. (Nota)

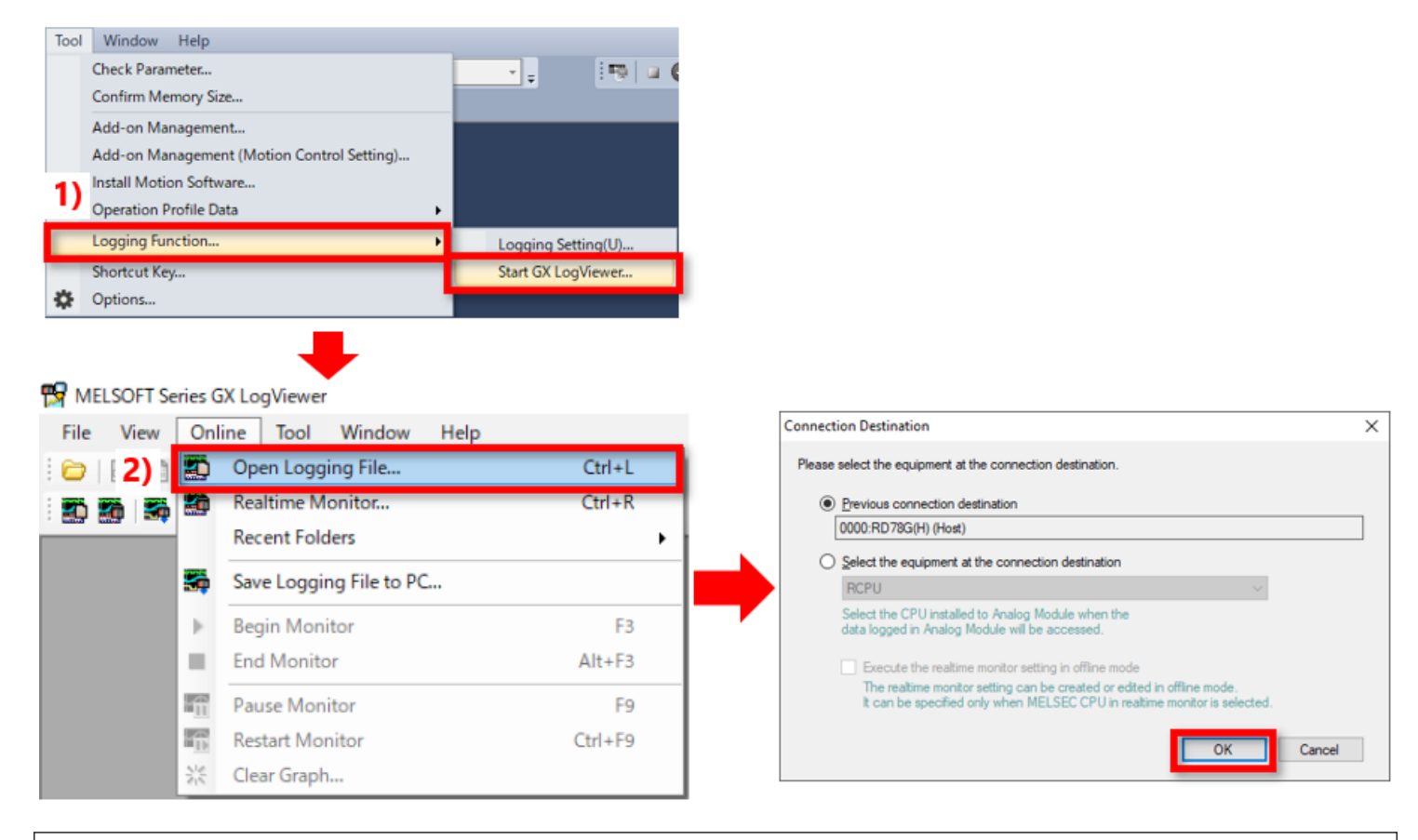

(Nota) Si GX LogViewer ya se inició, y la comunicación con el módulo de Motion ya está configurada, esta pantalla no se muestra.

Seleccione el archivo de registro que desea leer.

En el ejemplo de este capítulo, se selecciona la unidad de usuario en "LOGGING"  $\rightarrow$  "LOG1"  $\rightarrow$  "(Logged date and time).json". Seleccione el nombre del archivo y haga clic en el botón [Open File].

| Logging File - 0000:RD78G(H) (Host) | K Logging File - 0000:RD78G(H) (Host) X | Logging File - 0000:RD78G(H) (Host)             |
|-------------------------------------|-----------------------------------------|-------------------------------------------------|
| Target Memory User drive V          | Target Memory User drive V              | Target Memory User drive V                      |
| Directory / Move                    | Directory /LOGGING Move                 | Directory /LOGGING/LOG01 Move                   |
| La one level Befresh                | Lip one level Befresh                   | Up one level Befresh                            |
|                                     |                                         |                                                 |
| Name Size Date Modified             | Name Size Date Modified                 | Name Size Date Modified                         |
| SMOTPRJS 7/14/2022 10:41 AM         | 10001 7/14/2022 10:44 AM                | 20200720_105018_ison 1600875 7/14/2022 10:44 AM |
| Entime json 59 7/14/2022 10:41 AM   |                                         |                                                 |
|                                     |                                         |                                                 |
|                                     |                                         |                                                 |
|                                     | 11 1                                    | ,                                               |
|                                     |                                         |                                                 |
|                                     |                                         |                                                 |
|                                     |                                         |                                                 |
|                                     |                                         |                                                 |
|                                     |                                         |                                                 |
|                                     |                                         |                                                 |
| Qpen File Close                     | Open File Cose                          | Open File Close                                 |
|                                     | 4                                       |                                                 |

Lectura de los datos de registro

Se muestran los datos en forma de onda registrados en GX LogViewer.

Cuando el formato del parámetro (plot) se cambia de "Equidistance Plot" a "Time Interval Plot", se puede mostrar toda la forma de onda registrada.

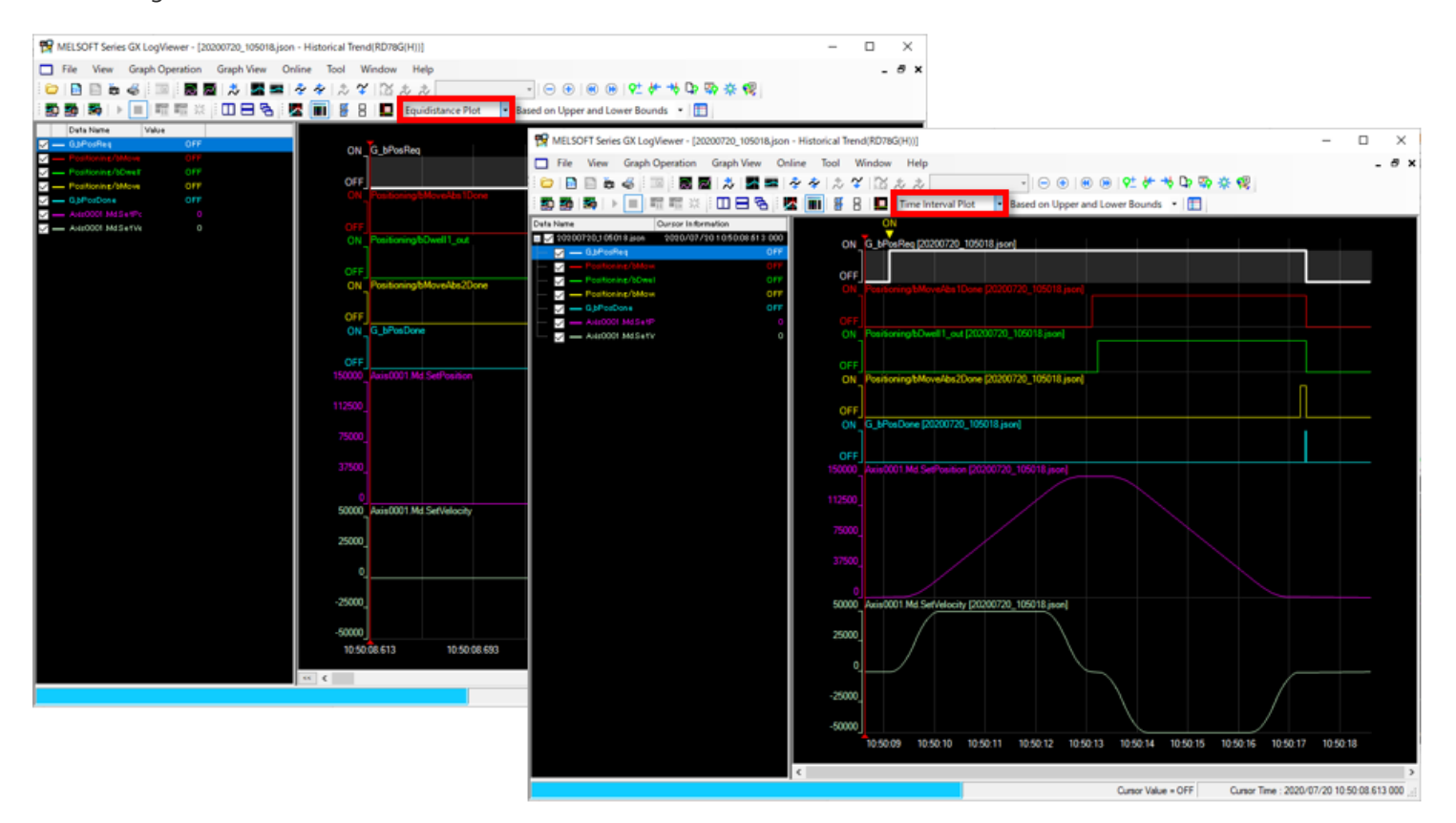

Los datos de forma de onda registrados se pueden guardar como un archivo csv o json. (Cuando están registrados en formato CSV, se pueden guardar como archivo CSV).

- 1) Guardar como archivo csv
  - Seleccione [File]  $\rightarrow$  [Save As]  $\rightarrow$  [Save CSV File] desde la barra de herramientas de GX LogViewer.
  - 🐕 MELSOFT Series GX LogViewer [20200720\_105018.json Historical Trend(RD78G(H))]

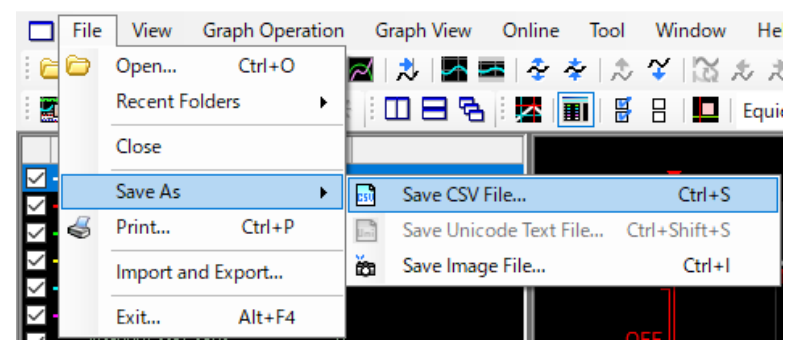

#### 2) Guardar como archivo json

Seleccione [Online]  $\rightarrow$  [Save Logging File to PC] desde la barra de herramientas de GX LogViewer.

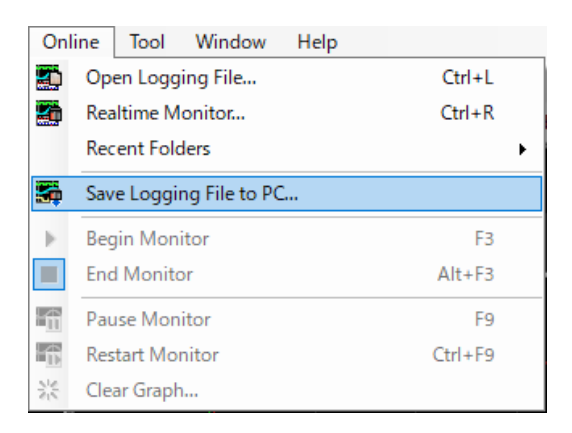

En este capítulo, usted ha aprendido:

- Inicio de la herramienta de configuración de registro
- Configuración de los datos que serán registrados
- Escribir la configuración de registro
- Iniciar el registro
- Lectura de los datos de registro
- Guardar los datos de registro

#### Punto

| Inicio de la herramienta de<br>configuración de registro | <ul> <li>Inicie la herramienta de configuración de registro del sistema de movimiento desde la función de<br/>configuración de control de movimiento.</li> </ul>                                                             |
|----------------------------------------------------------|----------------------------------------------------------------------------------------------------|
| Configuración de los datos que serán<br>registrados      | <ul> <li>Configure los datos que serán registrados, las condiciones de disparador y otros siguiendo el procedimiento<br/>que se muestra en la herramienta de configuración de registro del sistema de movimiento.</li> </ul> |
| Escribir la configuración de registro                    | • Escriba los datos de configuración de registro en el módulo de Motion antes del registro.                                                                                                    |
| Iniciar el registro                                      | <ul> <li>Cuando la condición de inicio de registro se configura en "Start by User Operation", haga clic en el botón de<br/>inicio en la pantalla de "Logging Status and Operation" para iniciar el registro.</li> </ul>      |
| Lectura de los datos de registro                         | GX LogViewer se utiliza para leer los datos de registro.                                                                                                    |
| Guardar los datos de registro                            | • Los datos de forma de onda registrados se pueden guardar como un archivo csv o json.                                                                                                    |

5.7

Ahora que ha completado todas las lecciones del curso de **conceptos básicos del módulo de Motion de la serie iQ-R de MELSEC (control de posicionamiento RD78G(H))**, está listo para tomar la prueba final. Si no tiene claro alguno de los temas cubiertos, aproveche esta oportunidad para revisar esos temas.

#### Hay un total de 4 preguntas (7 áreas) en esta Prueba final.

Puede tomar la prueba final las veces que desee.

#### Resultados de la calificación

El número de respuestas correctas, el número de preguntas, el porcentaje de respuestas correctas, y el resultado sobre si aprobó o no aparecerá en la página de calificación.

| Volver a intentar    | Prueba 1  | 1 | 2 | 3 | 4<br>× | 5 | 6 | 7 | 8 | 9    | 10    | 11    | 12    | Total de preguntas: 28   |
|----------------------|-----------|---|---|---|--------|---|---|---|---|------|-------|-------|-------|--------------------------|
|                      | Prueba 2  | 1 | 1 | 1 | 1      |   |   |   |   |      |       |       |       | Respuestas correctas: 23 |
|                      | Prueba 3  | 1 |   |   |        |   |   |   |   |      |       |       |       |                          |
|                      | Prueba 4  | 1 | 1 |   |        |   |   |   | ſ | Para | n pas | ar la | a pru | jeba, se requiere        |
|                      | Prueba 5  | 1 | 1 |   |        |   |   |   |   | el 6 | 0%    | de re | espu  | estas correctas.         |
| Volver a<br>intentar | Prueba 6  | 1 | × | × | ×      |   |   |   |   |      |       |       |       |                          |
|                      | Prueba 7  | 1 | 1 | 1 | 1      |   |   |   |   |      |       |       |       |                          |
|                      | Prueba 8  | 1 | 1 | 1 | 1      | 1 |   |   |   |      |       |       |       |                          |
|                      | Prueba 9  | 1 |   |   |        |   |   |   |   |      |       |       |       |                          |
| Volver a<br>intentar | Prueba 10 | × |   |   |        |   |   |   |   |      |       |       |       |                          |

| Prueba     | Prueba final 1                                                                               | $\supset$ |
|------------|----------------------------------------------------------------------------------------------|-----------|
|            |                                                                                              | _         |
| Seleccione | e las descripciones correctas de la etiqueta pública. (Puede seleccionar varias respuestas). |           |
|            |                                                                                              |           |
|            |                                                                                              |           |
|            |                                                                                              | •         |
|            |                                                                                              |           |
|            | Ina atiquata pública os una atiquata compartida que se puede usar tante en el médulo         |           |
|            | de Motion como en el CPU del PLC.                                                            |           |
|            |                                                                                              |           |
|            | La etiqueta publica se registra a partir de la etiqueta global del CPU del PLC.              |           |
|            | Cuando la etiqueta global se establece en la etiqueta pública, seleccione si la etiqueta se  |           |
|            | ee o se ingresa desde/hacia el CPU del PLC.                                                  |           |
|            |                                                                                              |           |
|            |                                                                                              |           |
|            |                                                                                              |           |

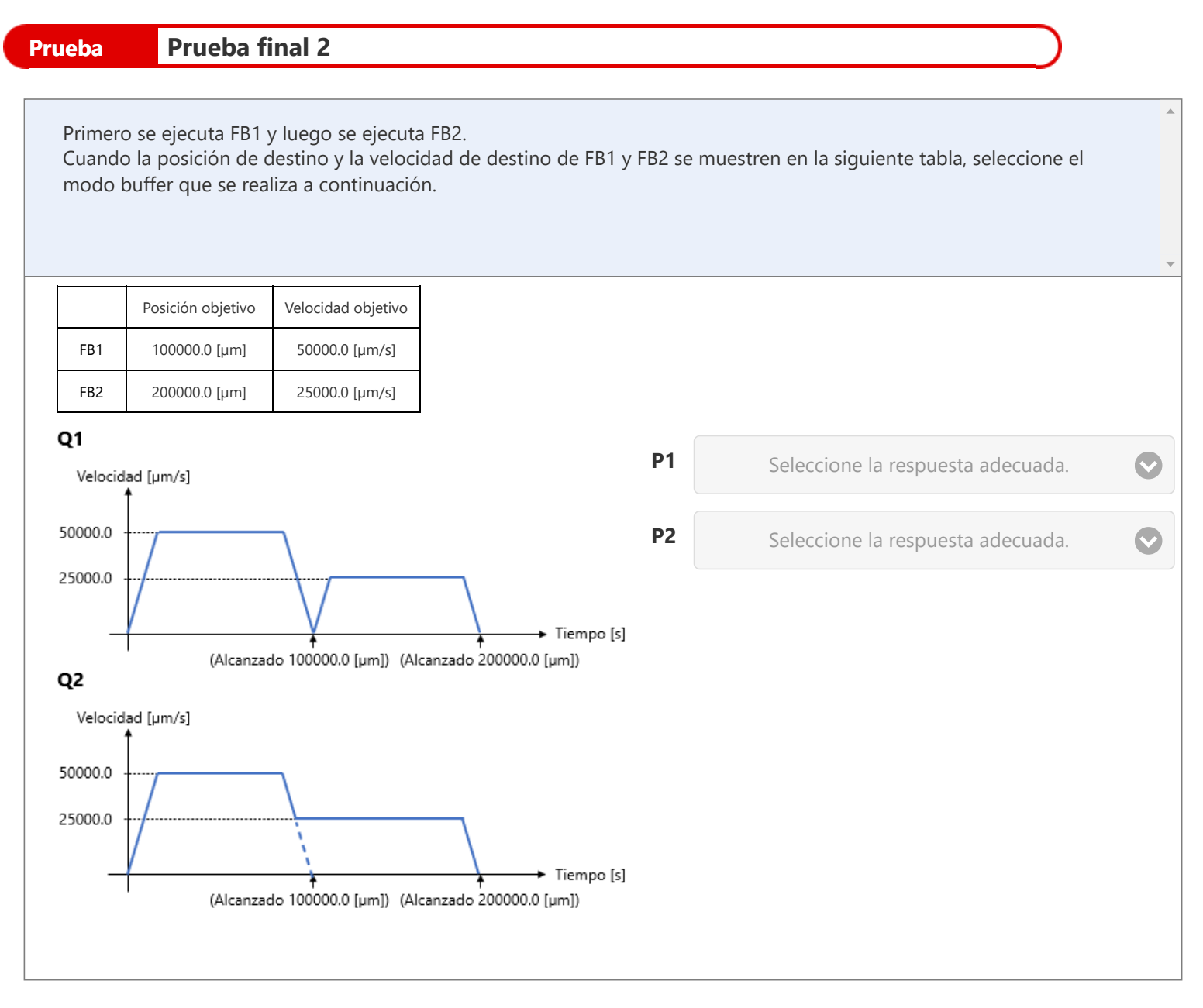

- Q1: 1: mcAborting
  - 2: mcBuffered
  - 3: mcBlendingNext
  - 4: mcBlendingPrevious
- **Q2:** 1: mcBlendingNext y mcBlendingHigh
  - 2: mcBlendingPrevious y mcBlendingHigh
  - 3: mcBlendingNext y mcBlendingLow
  - 4: mcBlendingPrevious y mcBlendingLow

| Prueba                   | Prueba final 3                                                                                                    | $\supset$ |
|--------------------------|----------------------------------------------------------------------------------------------------|-----------|
|                          |                                                                                                    |           |
| Seleccione<br>respuestas | la(s) oración(es) correcta(s) de las siguientes para programar con el CPU del PLC. (Puede seleccion<br>).                           | ar varias |
|                          |                                                                                                    | -         |
| <b>L</b><br>p            | a biblioteca de FB debe estar registrada en GX Works3 para usar el Motion control FB<br>para el módulo de Motion en el CPU del PLC. |           |
|                          | Coloque el motion control FB en el editor de programas del árbol de proyectos de GX<br>Norks3.                                      |           |
|                          | No hay parámetros que se deba configurar para el módulo de Motion.                                                                  |           |
|                          |                                                                                                    |           |

| Prueba      | Prueba final 4                                                       | $\supset$ |
|-------------|----------------------------------------------------------------------|-----------|
|             |                                                                      |           |
| Seleccione  | las respuestas apropiadas para completar los espacios en blanco.     |           |
| • Inicie (P | 1) para configurar los datos que se registrarán.                     |           |
| • Escriba l | os datos de registro en (P2) para realizar el registro.              |           |
| • (P3) se u | tiliza para leer los datos de registro y comprobar la forma de onda. |           |
|             |                                                                      |           |
| P1          | Seleccione la respuesta adecuada.                                    |           |
|             |                                                                      |           |
| P2          | Seleccione la respuesta adecuada.                                    |           |
|             |                                                                      |           |
| P3          | Seleccione la respuesta adecuada.                                    |           |
|             |                                                                      |           |
|             |                                                                      |           |
|             |                                                                      |           |
|             |                                                                      |           |

- Q1: 1: CPU module logging configuration tool2: Herramienta de configuración de registro del sistema de movimiento
- Q2: 1: módulo CPU
  - 2: módulo de movimiento
  - 3: Servoamplificado

# **Q3:** 1: MR Configurator2 2: GX LogViewer

| Prueba     | Prueba final 1                                                                                                    | $\supset$ |
|------------|----------------------------------------------------------------------------------------------------|-----------|
| _          |                                                                                                    | _         |
| Seleccione | e las descripciones correctas de la etiqueta pública. (Puede seleccionar varias respuestas).                                                |           |
|            |                                                                                                    |           |
|            |                                                                                                    | _         |
|            |                                                                                                    | •         |
|            |                                                                                                    |           |
|            | una etiqueta publica es una etiqueta compartida que se puede usar tanto en el modulo<br>de Motion como en el CPU del PLC.                   |           |
|            | La etiqueta pública se registra a partir de la etiqueta global del CPU del PLC.                                                             |           |
|            |                                                                                                    |           |
|            | Cuando la etiqueta global se establece en la etiqueta pública, seleccione si la etiqueta se<br>lee o se ingresa desde/hacia el CPU del PLC. |           |
|            |                                                                                                    |           |
|            |                                                                                                    |           |
|            |                                                                                                    |           |

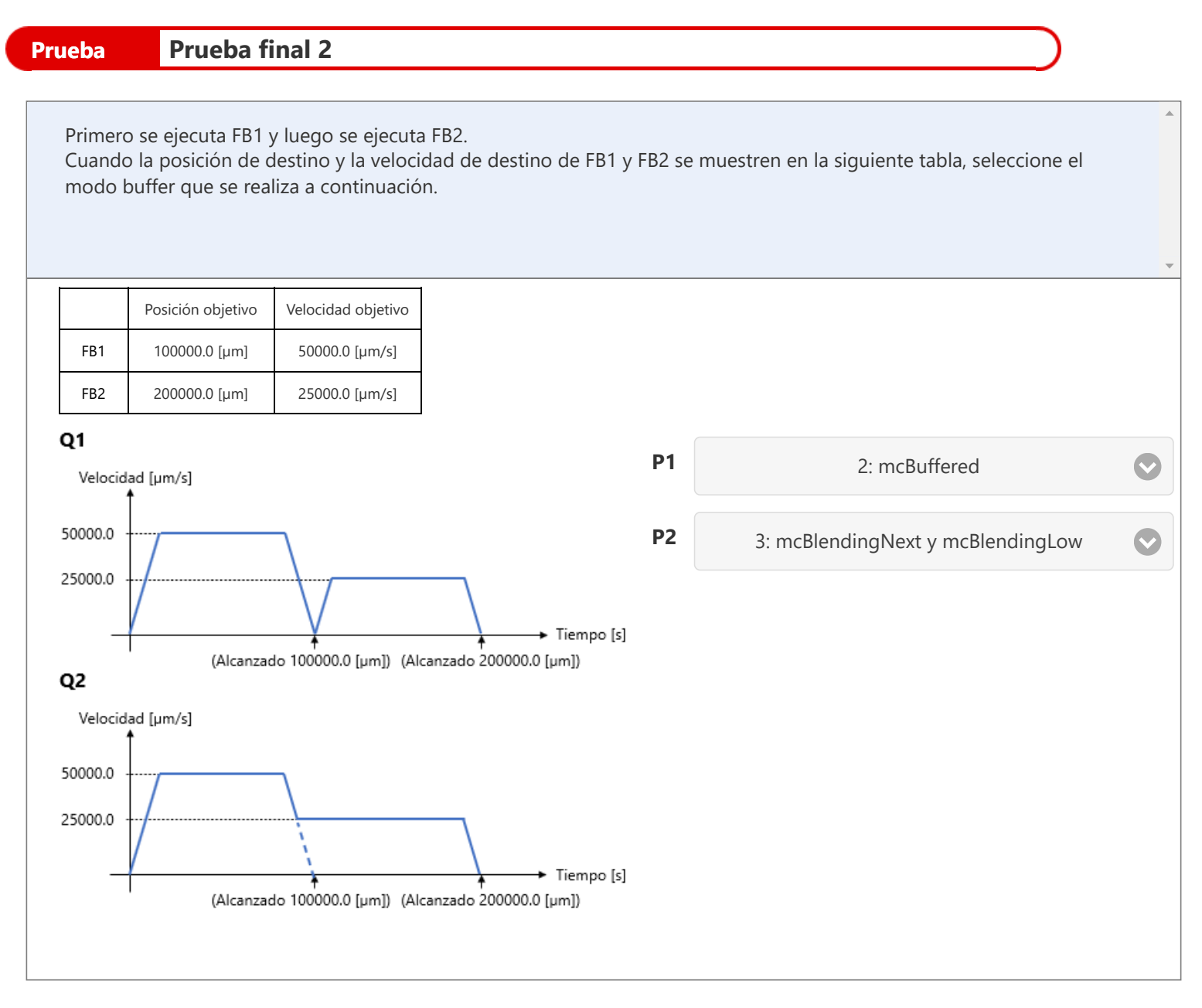

- Q1: 1: mcAborting
  - 2: mcBuffered
  - 3: mcBlendingNext
  - 4: mcBlendingPrevious
- **Q2:** 1: mcBlendingNext y mcBlendingHigh
  - 2: mcBlendingPrevious y mcBlendingHigh
  - 3: mcBlendingNext y mcBlendingLow
  - 4: mcBlendingPrevious y mcBlendingLow

| Prueba    | Prueba final 3                                                                                                    | $\supset$ |
|-----------|----------------------------------------------------------------------------------------------------|-----------|
| Seleccion | e la(s) oración(es) correcta(s) de las siguientes para programar con el CPU del PLC. (Puede seleccion                                | ar varias |
| respuesta | s).                                                                                                    |           |
|           |                                                                                                    | -         |
|           | La biblioteca de FB debe estar registrada en GX Works3 para usar el Motion control FB<br>para el módulo de Motion en el CPU del PLC. |           |
|           | Coloque el motion control FB en el editor de programas del árbol de proyectos de GX<br>Works3.                                       |           |
|           | No hay parámetros que se deba configurar para el módulo de Motion.                                                                   | 1         |
|           |                                                                                                    |           |

| Prueba      | Prueba final 4                                                        | $\square$  |   |
|-------------|-----------------------------------------------------------------------|------------|---|
| _           |                                                                       |            |   |
| Seleccione  | e las respuestas apropiadas para completar los espacios en blanco.    |            | Î |
| • Inicie (P | 1) para configurar los datos que se registrarán.                      |            |   |
| • Escriba l | os datos de registro en (P2) para realizar el registro.               |            | _ |
| • (P3) se u | itiliza para leer los datos de registro y comprobar la forma de onda. |            | - |
|             |                                                                       |            |   |
| P1          | 2: Herramienta de configuración de registro del sistema de movimiento | $\bigcirc$ |   |
| P2          | 2: módulo de Motion                                                   | $\bigcirc$ |   |
| P3          | 2: GX LogViewer                                                       | $\bigcirc$ |   |
|             |                                                                       |            |   |
|             |                                                                       |            |   |
|             |                                                                       |            |   |
|             |                                                                       |            |   |

- Q1: 1: CPU module logging configuration tool2: Herramienta de configuración de registro del sistema de movimiento
- Q2: 1: módulo CPU
  - 2: módulo de movimiento
  - 3: Servoamplificado

# **Q3:** 1: MR Configurator2 2: GX LogViewer

## Calificación de la prueba

Ha completado la prueba final. Sus resultados del área son los siguientes. Para finalizar la prueba final, continúe con la próxima página.

| 1       2       3       4       5       6       7       8       9       10         Prueba final 1       Image: Construct of the second second |                |          |          |   |   |   |   |   |   |   |    | · · · · · · · · · · · · · · · · · · · |
|----------------------------------------------------------------------------------------------------|----------------|----------|----------|---|---|---|---|---|---|---|----|---------------------------------------|
| Prueba final 1     Prueba final 2     Prueba final 3     Prueba final 4     Prueba final 4     Prueba fina                                                                                                    |                | 1        | 2        | 3 | 4 | 5 | 6 | 7 | 8 | 9 | 10 | Total de preguntas: <b>7</b>          |
| Prueba final 2     Prueba final 3   Prueba final 4    Prueba final 4   Prueba final 4 Prueba final 4 Prueba final 4                                                                                                    | Prueba final 1 | •        |          |   |   |   |   |   |   |   |    |                                       |
| Prueba final 3   Prueba final 4 Image: 100 % Borrar                                                                                                    | Prueba final 2 | <b>~</b> | <b>~</b> |   |   |   |   |   |   |   |    | Respuestas correctas: <b>7</b>        |
| Prueba final 4                                                                                                    | Prueba final 3 | 1        |          |   |   |   |   |   |   |   |    | 5                                     |
| Borrar                                                                                                    | Prueba final 4 | ✓        | ✓        | ✓ |   |   |   |   |   |   |    | Porcentaje: 100 %                     |
|                                                                                                    |                |          |          |   |   |   |   |   |   |   |    | Borrar                                |

۸

# Ha completado el curso "Aplicación del módulo de Motion de la serie iQ-R de MELSEC (control de posicionamiento RD78G(H))".

Gracias por tomar este curso.

Esperamos que haya disfrutado las lecciones y que la información recibida en este curso le sea útil en el futuro.

Puede revisar el curso las veces que desee.

Revisar

Cerrar